# อบรมการใช้งาน

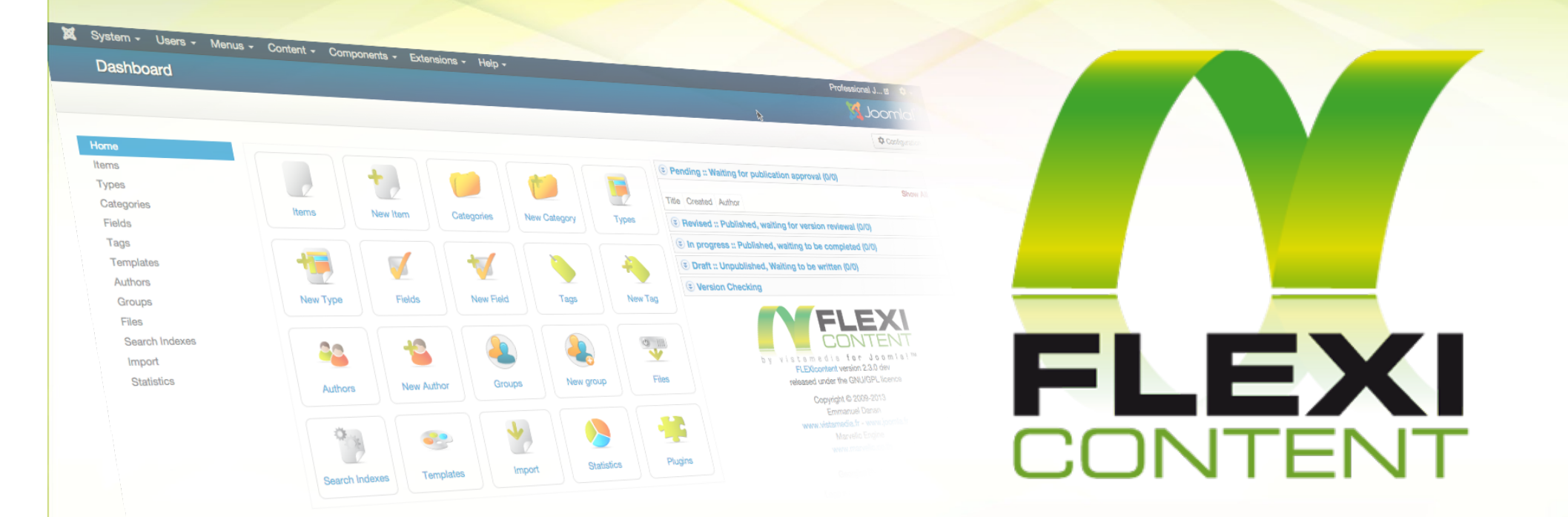

### Joomla Advanced Content Management System

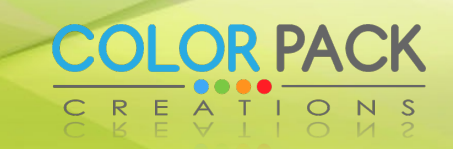

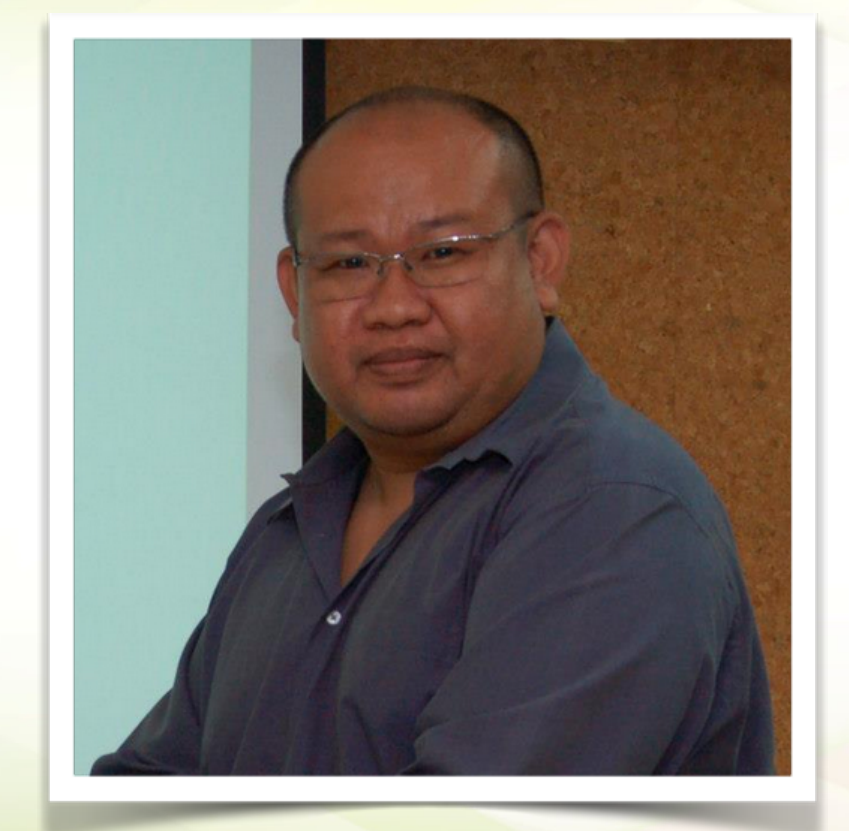

# พิศาล เชื้อชาติไชย (บู)

Project Manager - ColorPack Creations Co., Ltd.

www.facebook.com/chueachatchai www.colorpack.co.th www.joomlachannel.com www.colorpackstore.com

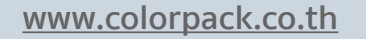

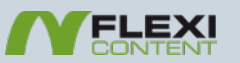

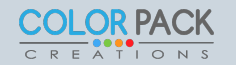

### FLEXIContent คืออะไร

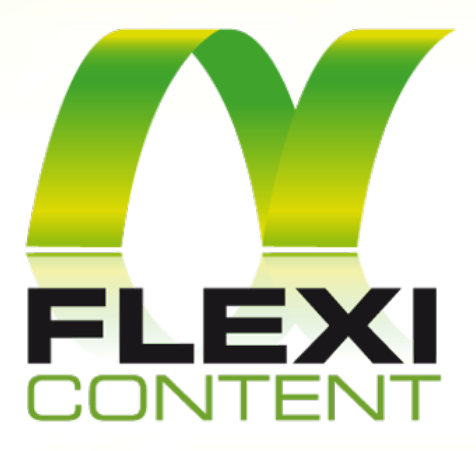

เป็นระบบจัดการเนื้อหา โดยสามารถ สร้างชนิดของเนื้อหา (Type)ได้ โดย สามารถเพิ่มช่องในการกรอกข้อมูลได้ หลายชนิด (CCK)

### **Content Construction Kit**

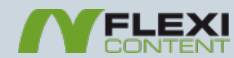

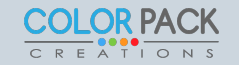

## FLEXIContent ดีอย่างไร

- นำเนื้อหาจาก joomla content มาใช้ได้เลย
- ง่ายต่อการใช้งาน
- มีความยืดหยุ่นในการใช้งานสูง
- รองรับเนื้อหาจำนวนมากได้
- มีระบบ Workflow
- รองรับการทำงานหลายภาษาในหน้าเดียว

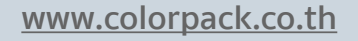

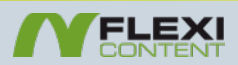

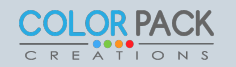

# ต่างกับ Joomla ปรกติอย่างไร

| ☑ Save                  | Save & Close            | ave & New 🛛 😵 Ca | ncel            |             |
|-------------------------|-------------------------|------------------|-----------------|-------------|
| Title *                 |                         |                  |                 | Alias       |
| Content Publishir       | ng Images and links O   | ptions Configure | e Edit Screen F | Permissions |
| [Toggle Editor]         |                         |                  |                 |             |
| 0 <u> </u>              | IUSEEE                  | Paragraph 💌 St   | /les 💌 🖉 🐋      | ۶           |
| Font family v Font size |                         |                  |                 | Ω —         |
| ·1 1· 🗋 🛃 🛤             |                         |                  |                 |             |
|                         | 1 ABBB A.B.C. 🛧 🔺 🔛 🕎 🦃 |                  | 89<br>1         |             |
|                         |                         |                  |                 |             |
|                         |                         |                  |                 |             |
|                         |                         |                  |                 |             |
| Path: p                 |                         |                  | Wo              | rds: 0 //   |
| 📋 Insert Tabs 🛛 💙       | Highlight Code          | e 🛛 🖾 Image      | Dage Break      | ★ Read More |
|                         |                         |                  |                 |             |
|                         |                         |                  |                 |             |

**OR PACK** 

# ต่างกับ Joomla ปรกติอย่างไร

| Title                          |                      |                           |                      |                                                            |
|--------------------------------|----------------------|---------------------------|----------------------|------------------------------------------------------------|
| Alias                          |                      |                           |                      |                                                            |
| Document type                  |                      | 2                         |                      |                                                            |
| bocument type                  | าวสาร/บระชาสมพนธ 🔻   | <del>'</del>              |                      |                                                            |
| State                          | ublished 🔻 💡         |                           |                      |                                                            |
| Basic Item type : ช่าวสาร/ประช | าสัมพันธ์ Publishing | Meta / SEO Displayin      | ng Compatibility Ter | nplate                                                     |
| Description 💡                  | [Toggle Editor]      |                           |                      |                                                            |
|                                | 0 🗋 🕤 🥑 🖪            | I U S = = = =             | 📕 💴 Paragraph 🐱 Styl | es 💌 🖉 🕩                                                   |
|                                | Font family v Font   | size 💌 🛕 🖬 🗾 📈            |                      | $=$ $\checkmark$ $A_2$ $A^2$ $a_A$ $\checkmark$ $\Omega$ — |
|                                | ·¶ ¶· 🛄 👼 👌          | 🗎 🎁 ka 🛛 🗾 📃 📃            |                      |                                                            |
|                                | 1 🗟 🖬 🗛              | 66 99 ABBR A.B.C. 🛧 🛕 😭 🍁 | 🍏 📾 💽 🖖 🗖 🔳          |                                                            |
|                                |                      |                           |                      |                                                            |
|                                |                      |                           |                      |                                                            |
|                                |                      |                           |                      |                                                            |
|                                | -                    |                           |                      |                                                            |
|                                | Path: p              |                           |                      | Words: 0                                                   |
|                                | Article 🕞 Image 🜌    | Page Break  Read M        | lore 🕞               |                                                            |
| images                         |                      |                           | Select Image         |                                                            |
|                                |                      | Alt text)                 |                      |                                                            |
|                                |                      | Title text: (tooltip)     |                      |                                                            |
|                                |                      |                           |                      |                                                            |
|                                |                      | Long description:         |                      |                                                            |
|                                |                      | (toolup)                  |                      |                                                            |
|                                |                      |                           |                      | 1.                                                         |
| Gallery                        |                      | Select Image Rem          | iove                 |                                                            |
|                                |                      | Alt text)                 |                      |                                                            |
|                                |                      | Title text: (tooltip)     |                      |                                                            |
|                                |                      |                           |                      |                                                            |
|                                |                      | Long description:         |                      |                                                            |
|                                |                      | (tootup)                  |                      |                                                            |
|                                |                      |                           |                      | 1.                                                         |
|                                | Add Image Conta      | iner                      |                      |                                                            |
| Download                       | Add file             |                           |                      |                                                            |
|                                |                      |                           |                      |                                                            |
|                                |                      | CONTENT                   |                      |                                                            |

### การแสดงผล ชนิดของเนื้อหา

#### ไฟล์ Download

🔎 แผนปฏิบติราชการ ประจำปี พ.ศ. 2557 🚨 (0 Hits) 🥶 🛛 Download

🔎 แผนปฏิบัติราชการ ประจำปี พ.ศ. 2556 🚨 (0 Hits) 🥶 🛛 Download

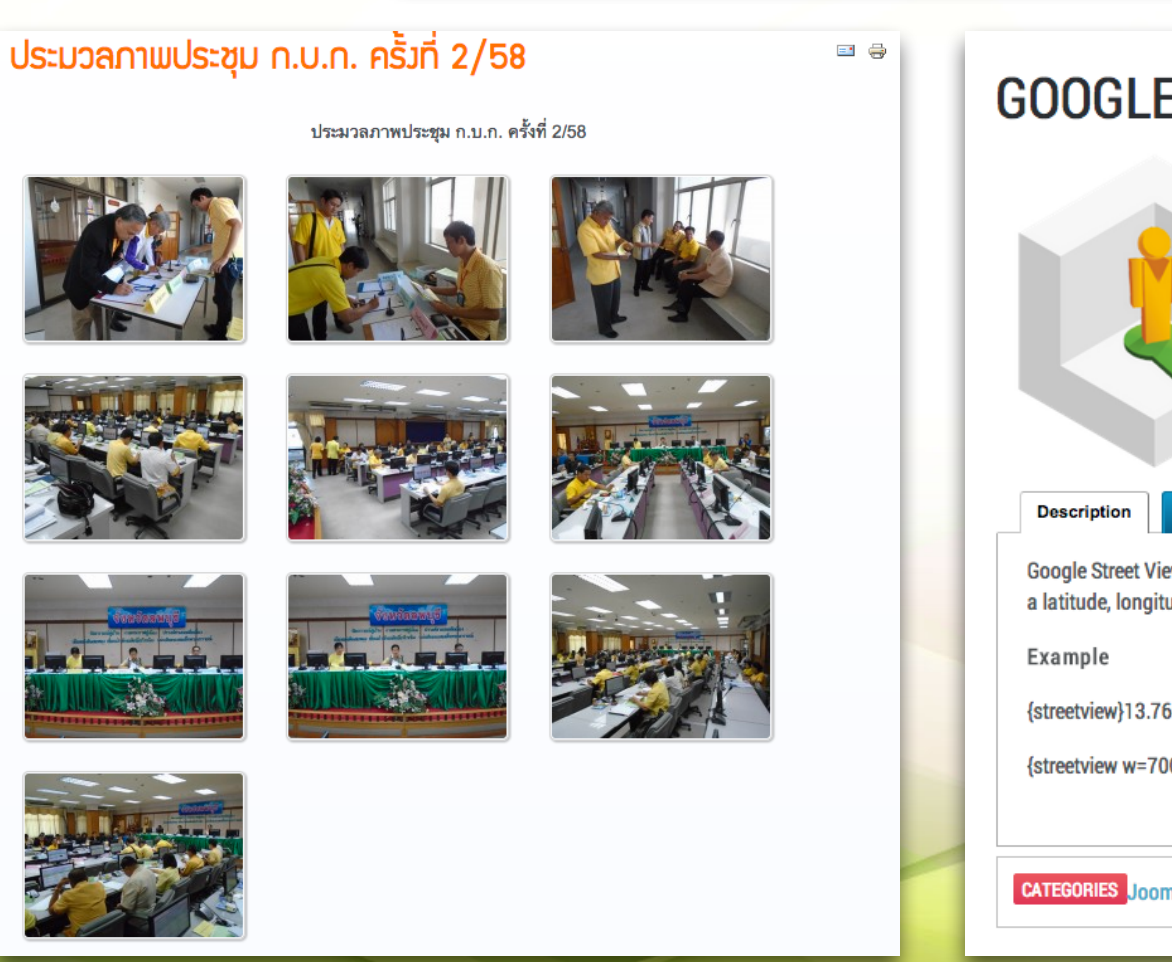

#### **GOOGLE STREET VIEW**

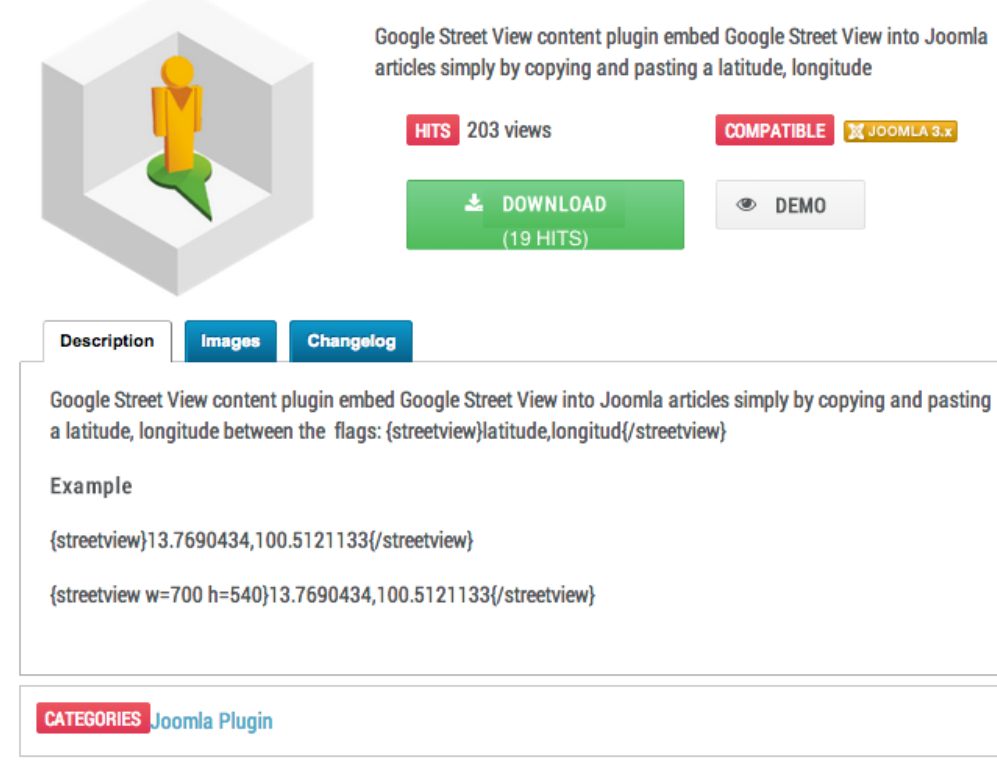

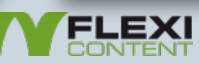

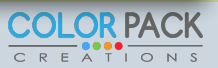

# ตัวอย่างเว็บที่ใช้ FLEXIContent

กองกิจการนักศึกษา มห Student Affairs Divisic

เกี่ยวกับเรา ข้อบังคับ/ระเบียบ ปฏิทิน

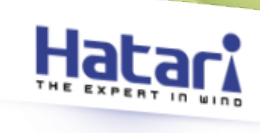

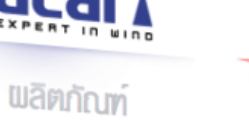

Home

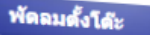

ขนาด 12 นิ้ว HD-T12M2 ขนาด 14 นิ้ว HE-T14M3 ขนาด 16 นิ้ว HT-T16M4 HT-T16M5 ขนาด 18 นิ้ว HF-T18M2 HT-T18M3

พัดลมปรับระดับ

พัดลมตั้งพื้น

พัดลมติดผนัง

พัดลมส่ายรอบด้ว

พัดลมระบายอากาศ พัดลมอุดสาหกรรม

พัดลมทาวเวอร์

เครื่องฟอกอากาศ

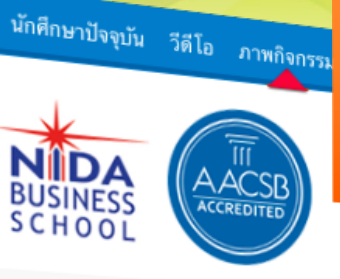

e ภาพกิจกรรม Gallery

#### MBA NIDA Ope

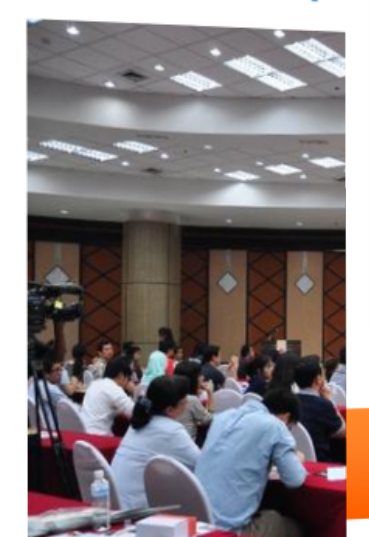

ทุนการศึกษาและนศท. กยศ. /กรอ. ทิจกรรมนักศึกษา บริการสุขภาพและประกันอุบัติเหตุ นศ. อบรมพัฒนานศ./ ฝึกงาน /รับสมัครงาน ให้การปรึกษาและทดสอบทางจิตวิทยา การแต่งกายนศ. ส่งเสริมคุณธรรมจริยธรรมและวินัยนศ. บริการนักศึกษาพิการ ศูนย์อาสาสมัคร ศูนย์มริการการทีฟา

หน้าแรก

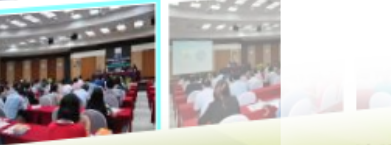

ภาพบรรยากาศงาน MBA NIDA Open house 2014 การแนะนำหลักสูตร MBA NIDA และการเตรียมดัวสอบ ภาพบรรยากาศงาน MBA NIDA Open house 2014 การแนะนำหลักสูตร MBA NIDA และการเตรียมดัวสอบ

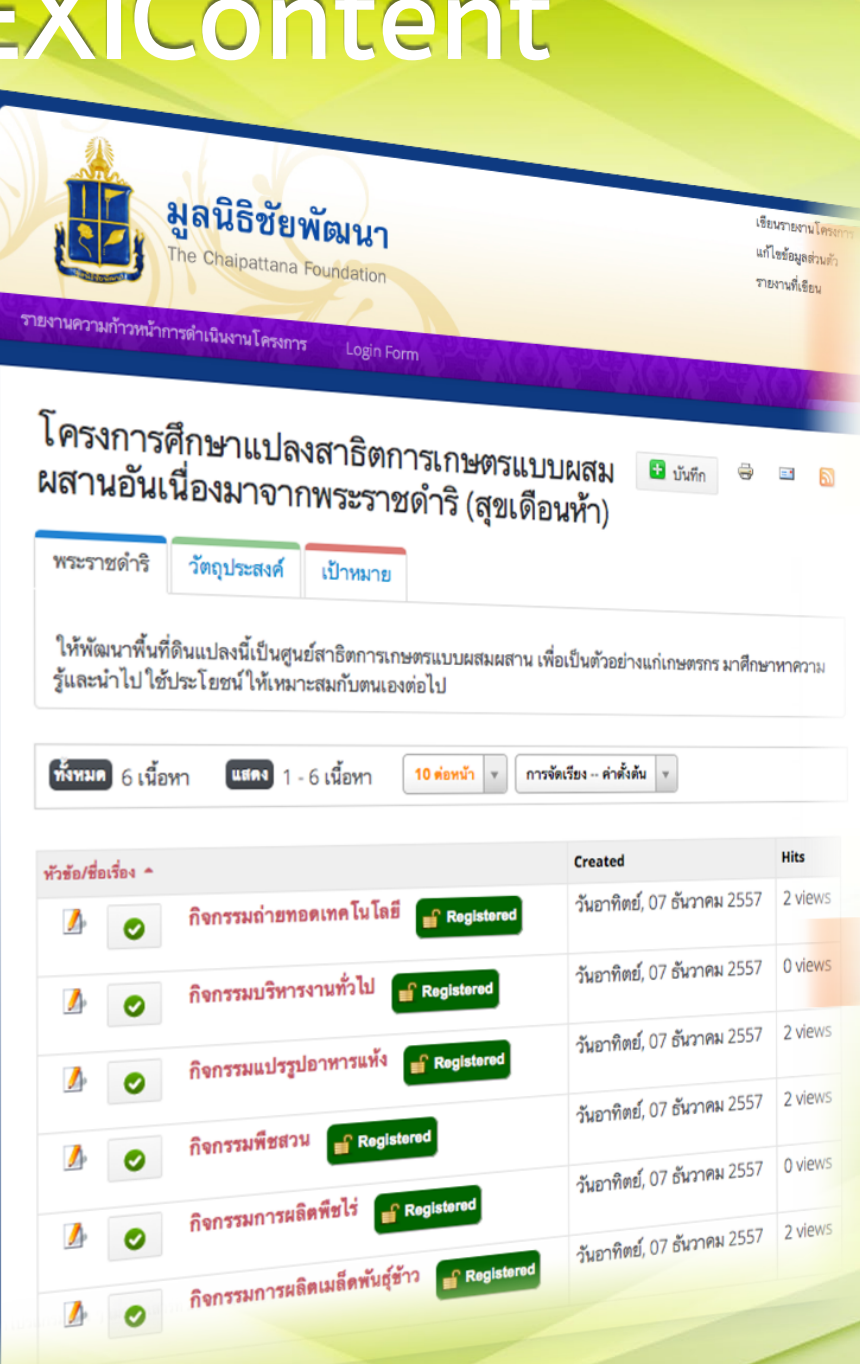

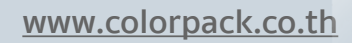

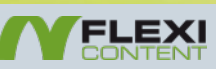

### **FLEXIContent**

### เว็บหลัก : <u>www.flexicontent.org</u>

# Github : <u>https://github.com/</u> FLEXIcontent/flexicontent-cck

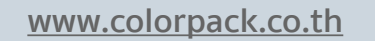

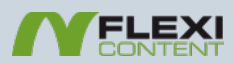

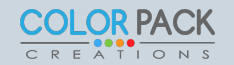

# ຕັດຕັ້ง FLEXIContent

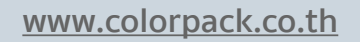

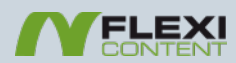

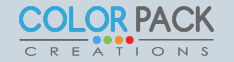

# ติดตั้ง FLEXIContent

|                                  |                                              | Module Manager<br>Plugin Manager     |
|----------------------------------|----------------------------------------------|--------------------------------------|
| Install<br>Update<br>Manage      | Joomla! Extensions Directory (JED) no terms. | Template Manager<br>Language Manager |
| Discover<br>Database<br>Warnings | Add "Install from Web" tab                   |                                      |
|                                  | Upload & Install Joomla Ext                  | tension                              |
|                                  | Upload                                       | & Install 3                          |

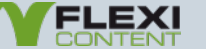

# ຕັດຕັ້ง FLEXIContent

| ndex.php?option=com_installer                                                                                                    |                                                                                                    |                                       | ⊽ C | A Myriad Set Pro |           |
|----------------------------------------------------------------------------------------------------|----------------------------------------------------------------------------------------------------|---------------------------------------|-----|------------------|-----------|
| us - Content - Components - Extens                                                                                                    | • • •                                                                                                    | File Upload                           |     |                  |           |
|                                                                                                    |                                                                                                    | Flexicontent                          | \$  | Q Search         |           |
| Install         Joomla! Extensions Directory (JED) now availab terms.         Add "Install from Web" tab         Upload Package File         Install from Directory | Favorites         Image: All My Files         Image: Cloud Drive         Image: Cloud Drive         Image: Download         Image: Download | flexicontent-<br>cck-2.2.x_stable.zip |     |                  | JED Terms |
| Opioad & Install Joonnia Extension                                                                                                    |                                                                                                    |                                       |     |                  |           |
| Extension package file Browse flexice                                                                                                    | Hide extension                                                                                                    |                                       | -   | Cancel Oper      | 3         |
| Upload & Install                                                                                                    |                                                                                                    |                                       |     |                  |           |

# ติดตั้ง FLEXIContent

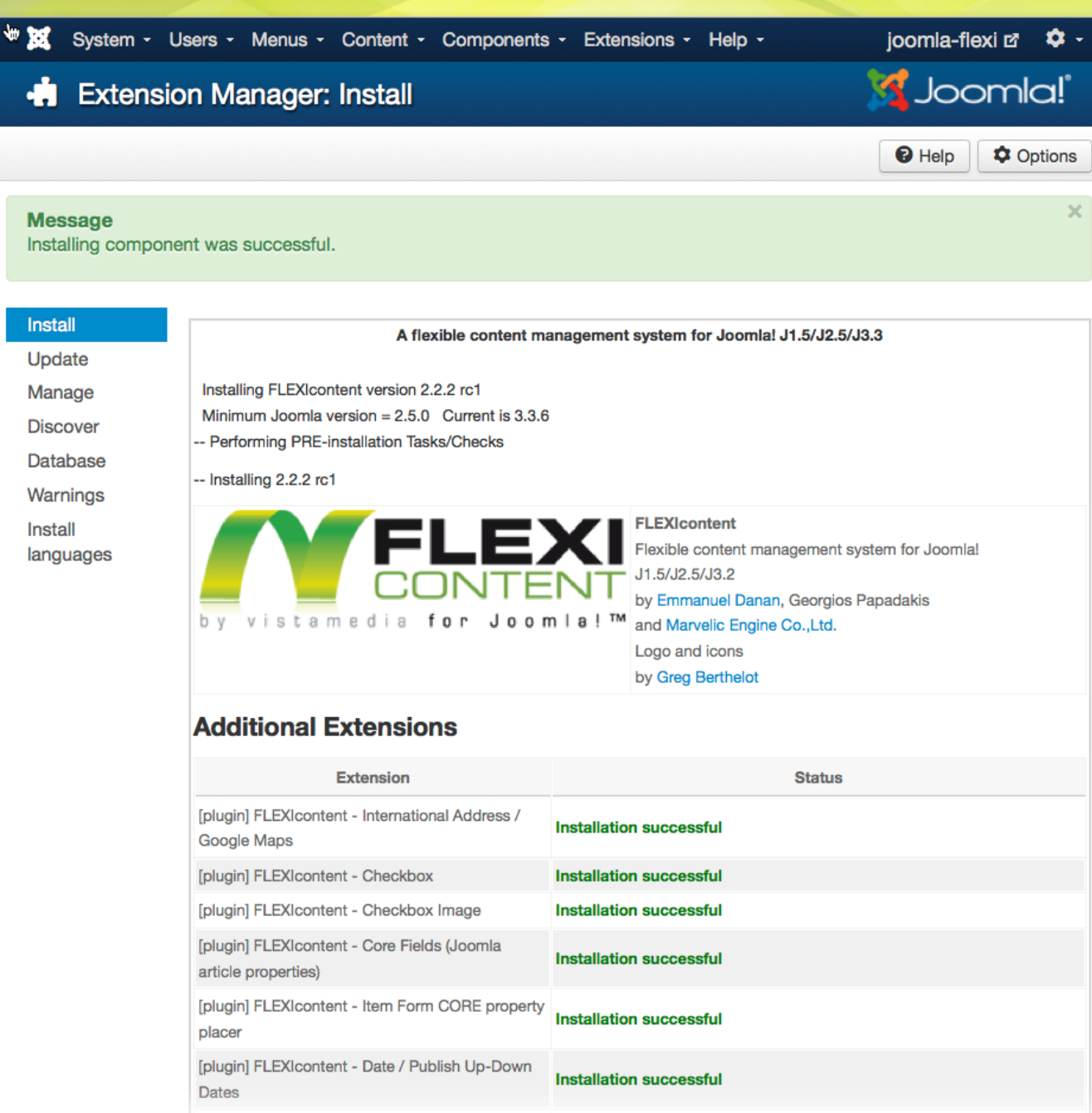

www.colorpack.co.th

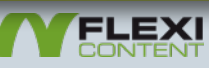

# เข้าใช้งาน FLEXIContent

| Content -                         | Components - Extensions - Help - |
|-----------------------------------|----------------------------------|
|                                   | Banners                          |
|                                   | Contacts                         |
|                                   | FLEXIcontent                     |
|                                   | Joomla! Update                   |
|                                   | Messaging                        |
| te all the red ma<br>disapear :-) | Newsfeeds der they are li        |
|                                   | Post-installation Messages       |
| ition                             | Redirect                         |
| S                                 | Search                           |
| e (article)                       | Smart Search                     |
| m for URLs                        | Tags                             |
| ds                                | Weblinks                         |
|                                   |                                  |

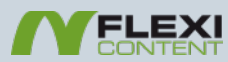

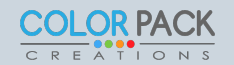

### เตรียมความพร้อม FLEXIContent

#### Dashboard

Please update all the red marked tasks in the right column (in the order the column (in the order the column (in the order the column))

#### Post installation

| Publish all plugins                     | 0                                                                                                    | Update   |       |
|-----------------------------------------|----------------------------------------------------------------------------------------------------|----------|-------|
| Install default type (article)          | 0                                                                                                    | Update   |       |
| Default Menu Item for URLs              | ٢                                                                                                    | Update   |       |
| Install default fields                  | ٢                                                                                                    | Update   |       |
| Install item's multi-category relations | ~                                                                                                    | 3        |       |
| Install multilingual support            | <u>~</u>                                                                                                    |          |       |
| Create DB indexes                       | <u>~</u>                                                                                                    |          |       |
| Install versions table                  | <                                                                                                    |          |       |
| Update versions data                    | <                                                                                                    |          |       |
| Install authors table                   | <ul> <li>Image: A start of the start of the start of</li></ul> |          |       |
| Update temporary item data              | <                                                                                                    |          |       |
| Set phpThumb cache permissions          | <                                                                                                    |          |       |
| Cleanup template files                  | <ul> <li>Image: A start of the start of the start of</li></ul> |          |       |
| Database cleanup                        | <                                                                                                    |          |       |
| Add the items current versions          | 0                                                                                                    | Update   |       |
| Initial permission                      | 0                                                                                                    | Update   |       |
| Pending :: Waiting for publicat         | ion                                                                                                    | approval | (0/0) |

Revised " Published, waiting for version reviewal (0/0)

### คลิ๊กอัปเดต ให้หมดแล้ว คลิ๊ก Refresh

Please update all the red marked tasks in the right column (in the order they are listed). Then **REFRESH** and this message will disapear ;-)

#### Post installation

| Install default type (article)          | ~ |
|-----------------------------------------|---|
| ······································  |   |
| Default Menu Item for URLs              | < |
| Install default fields                  | < |
| Install item's multi-category relations | < |
| Install multilingual support            | ✓ |
| Create DB indexes                       | ✓ |
| Install versions table                  | ✓ |
| Update versions data                    | < |
| Install authors table                   | < |
| Update temporary item data              | < |
| Set phpThumb cache permissions          | < |
| Cleanup template files                  | < |
| Database cleanup                        | < |
| Add the items current versions          | < |
| Initial permission                      | ✓ |

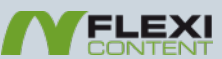

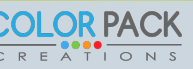

### เตรียมความพร้อม FLEXIContent

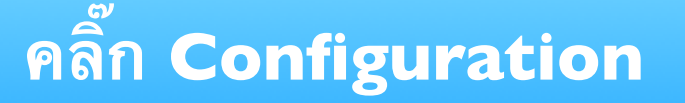

**COLOR PACK** 

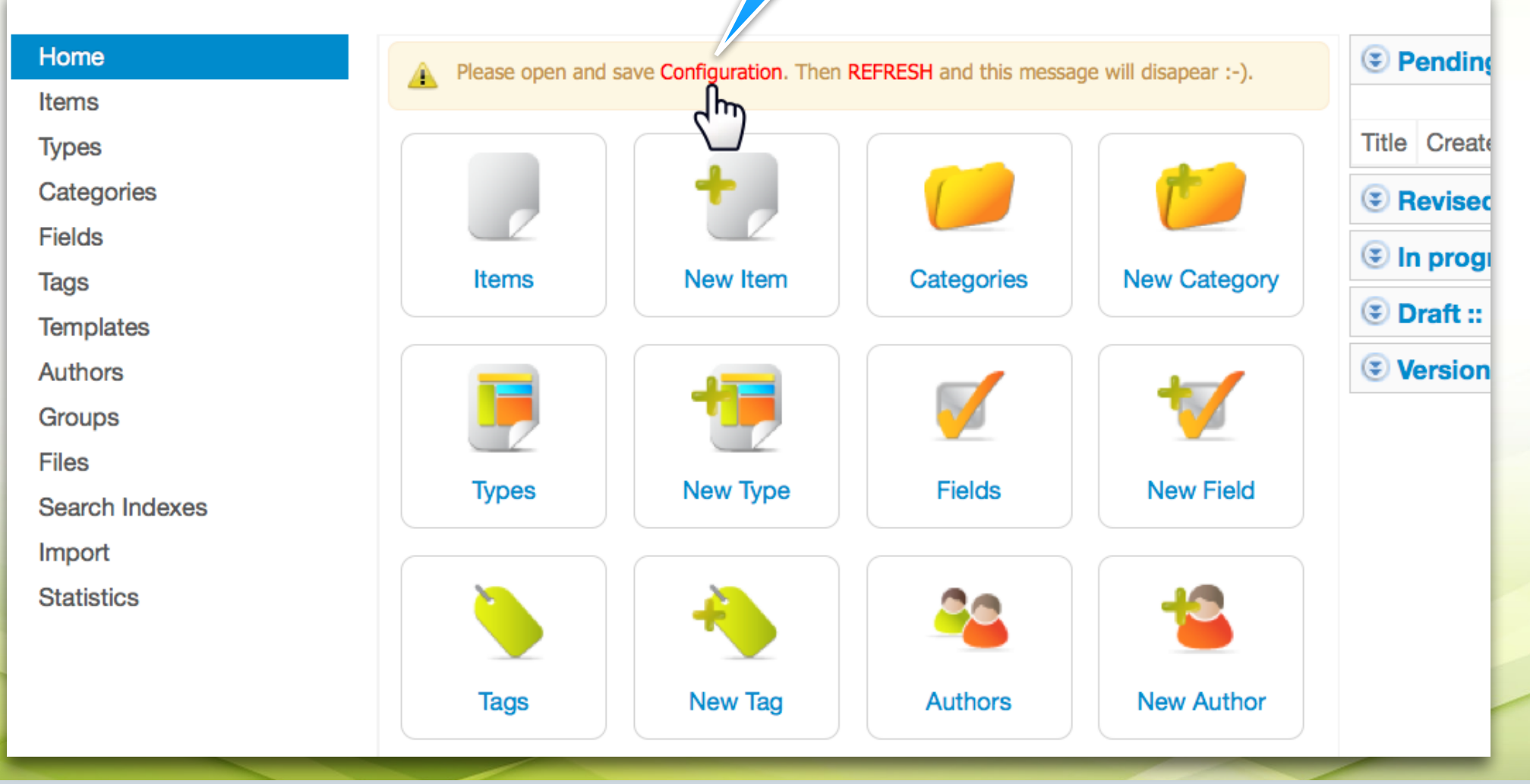

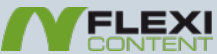

### เตรียมความพร้อม FLEXIContent

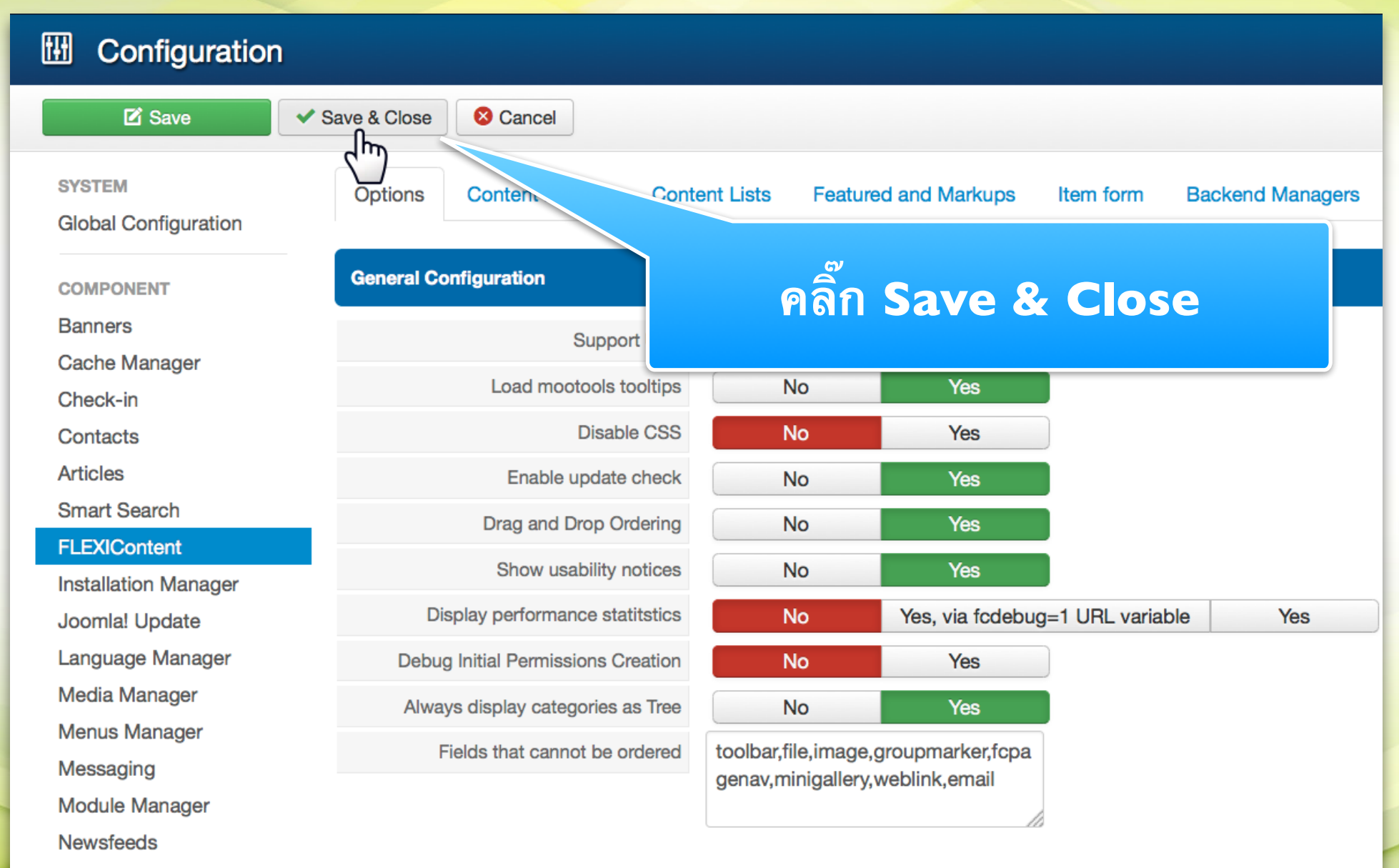

Plugine Manager

www.colorpack.co.th

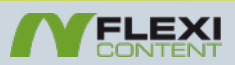

# เริ่มต้นใช้งาน FLEXIContent

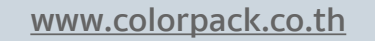

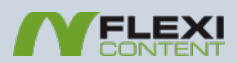

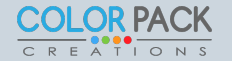

### หน้าหลัก FLEXIContent

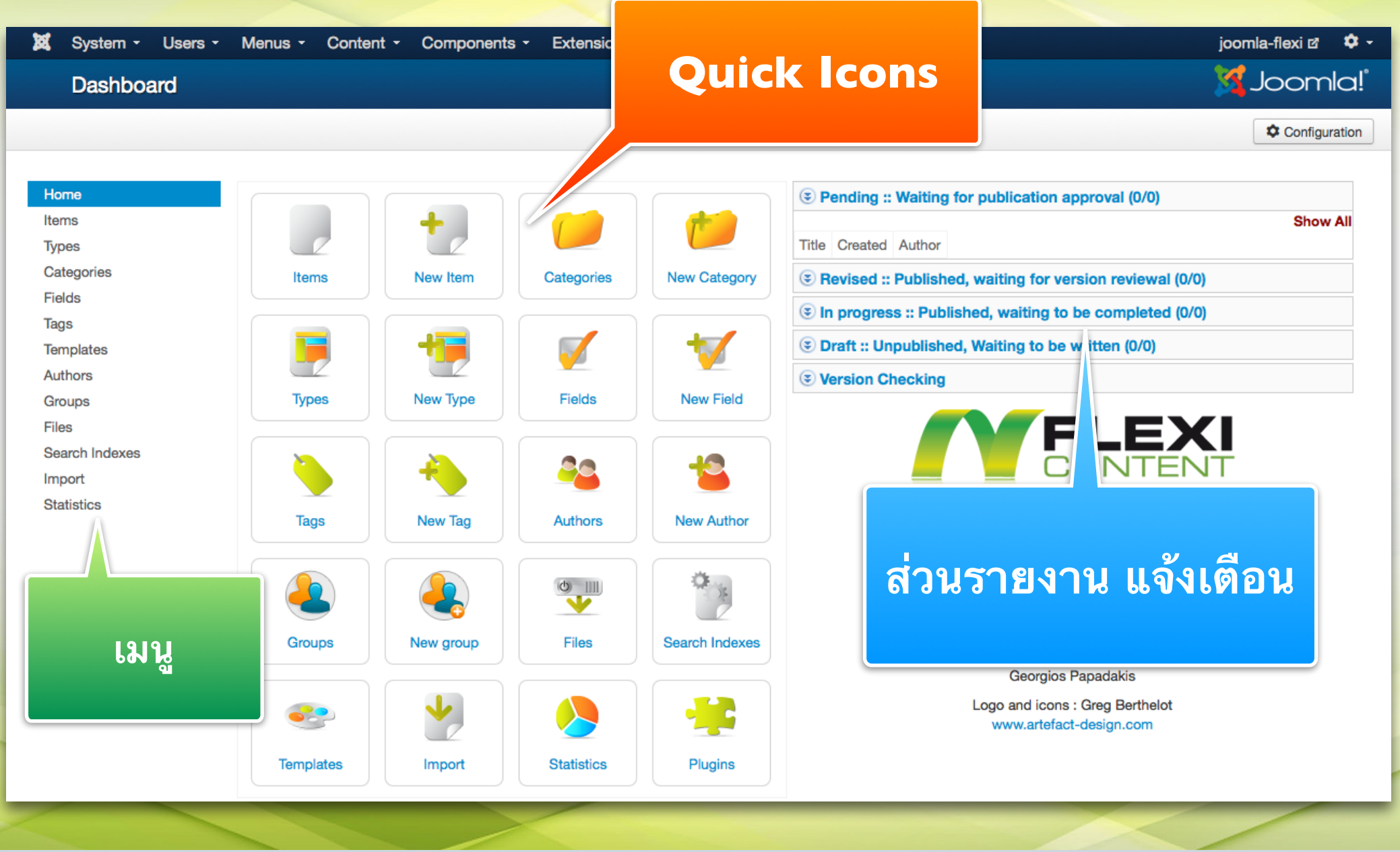

www.colorpack.co.th

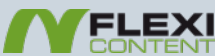

# ขั้นตอนการทำงาน

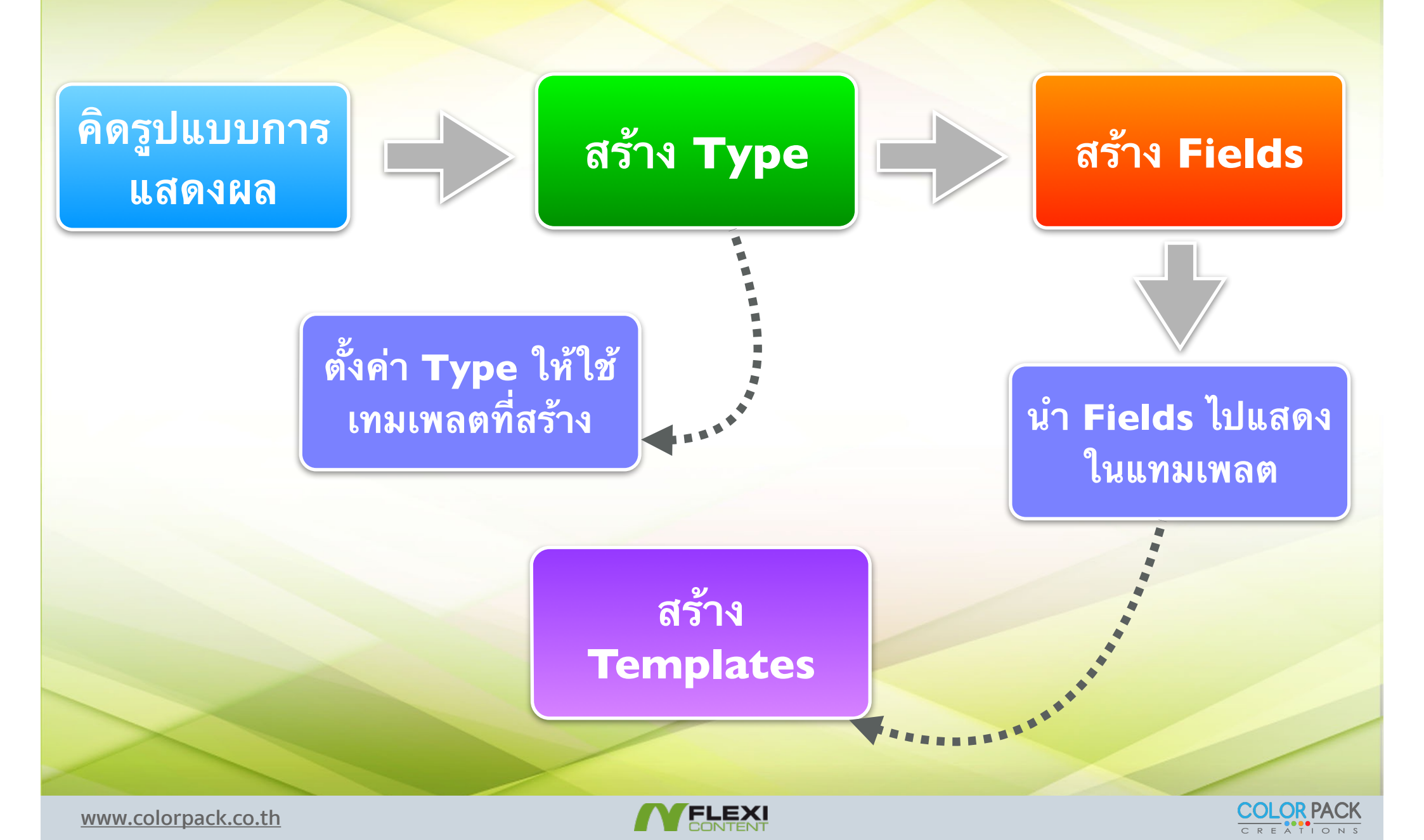

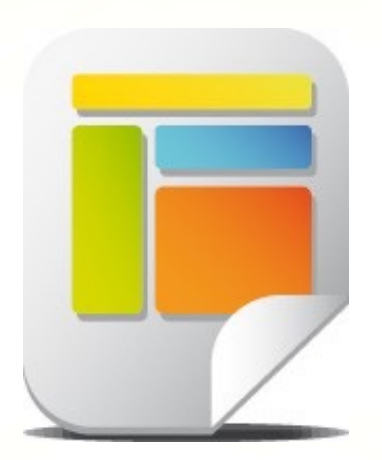

# สร้าง Type

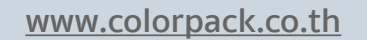

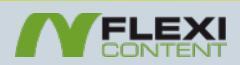

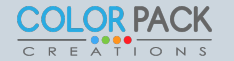

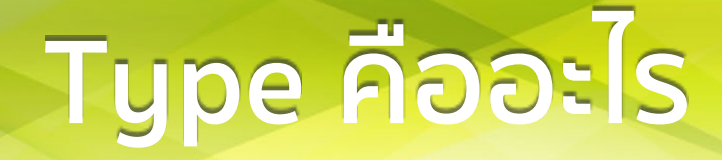

Type หรือ ชนิดของเนื้อหา เป็นการ กำหนดการแสดงผลของเนื้อหาโดย สามารถกำหนดช่องในการกรอกข้อมูล และการแสดงผลให้แตกต่างกันได้

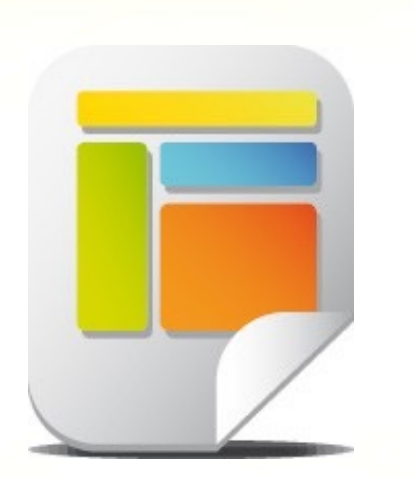

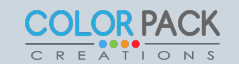

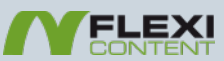

### ตัวอย่าง Type

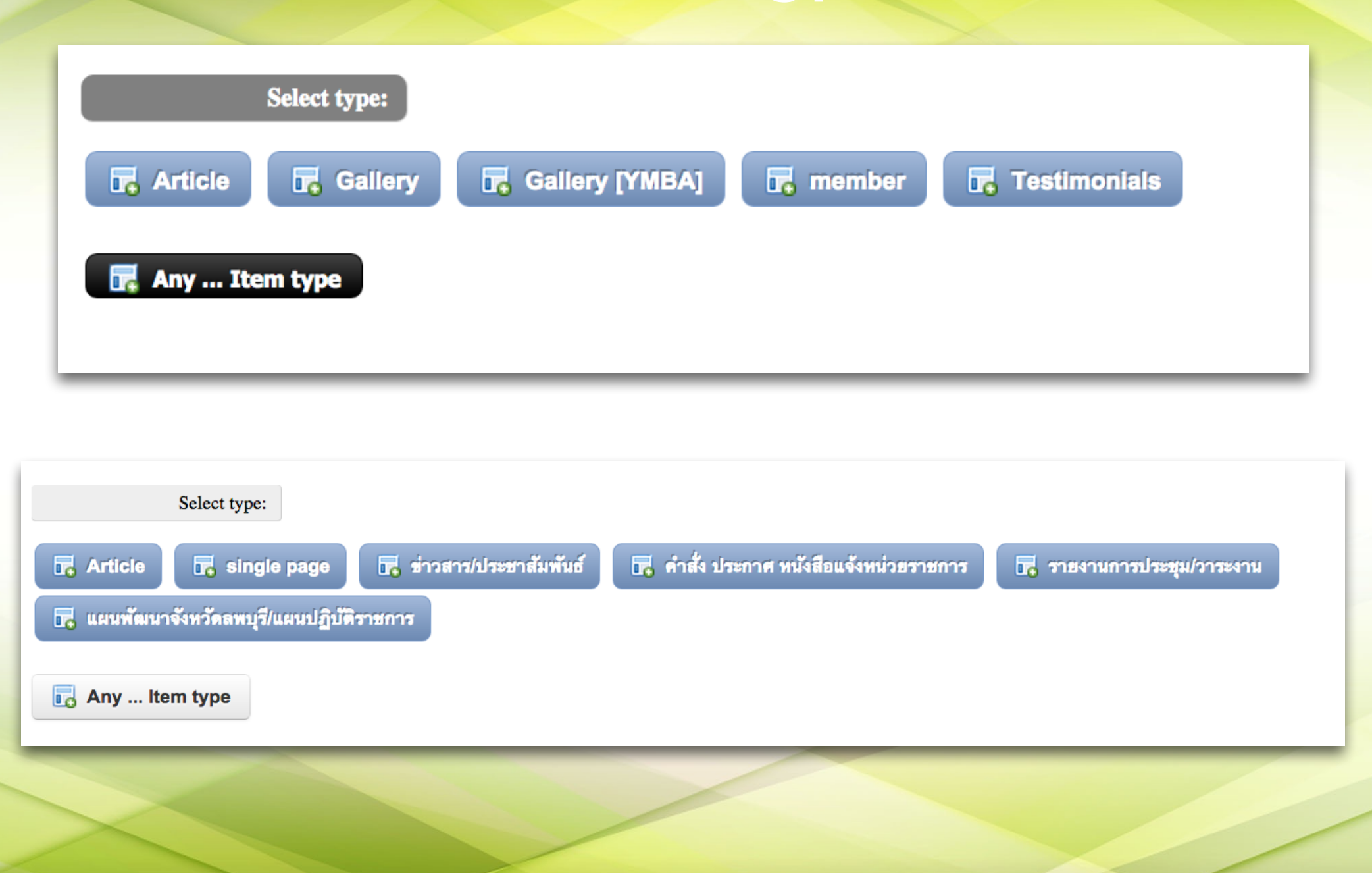

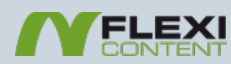

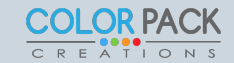

## หน้ารวม Type

| Types                                        | S Uni | publish | • New                             | Edit Delete | I ype i             | หม                | L 🔀    | Configura      |
|----------------------------------------------|-------|---------|-----------------------------------|-------------|---------------------|-------------------|--------|----------------|
| H me<br>tems                                 | Searc | :h      |                                   | Go Reset    | Display # 20 📕      | Results 1 - 1 of  | 1      | - Select State |
| Types<br>Categories                          | # 🗆   | Туре 🔶  | Template<br>(Default Item layout) | Alias       | Fields              | Items             | Access | Published      |
| ags<br>ēmplates                              | 1     | Article | default                           | article     | 14 [view<br>fields] | 0 [view<br>items] | Public | ~              |
| Authors<br>Groups<br>Files<br>Search Indexes |       |         |                                   |             |                     |                   |        |                |

# สร้าง Type ใหม่

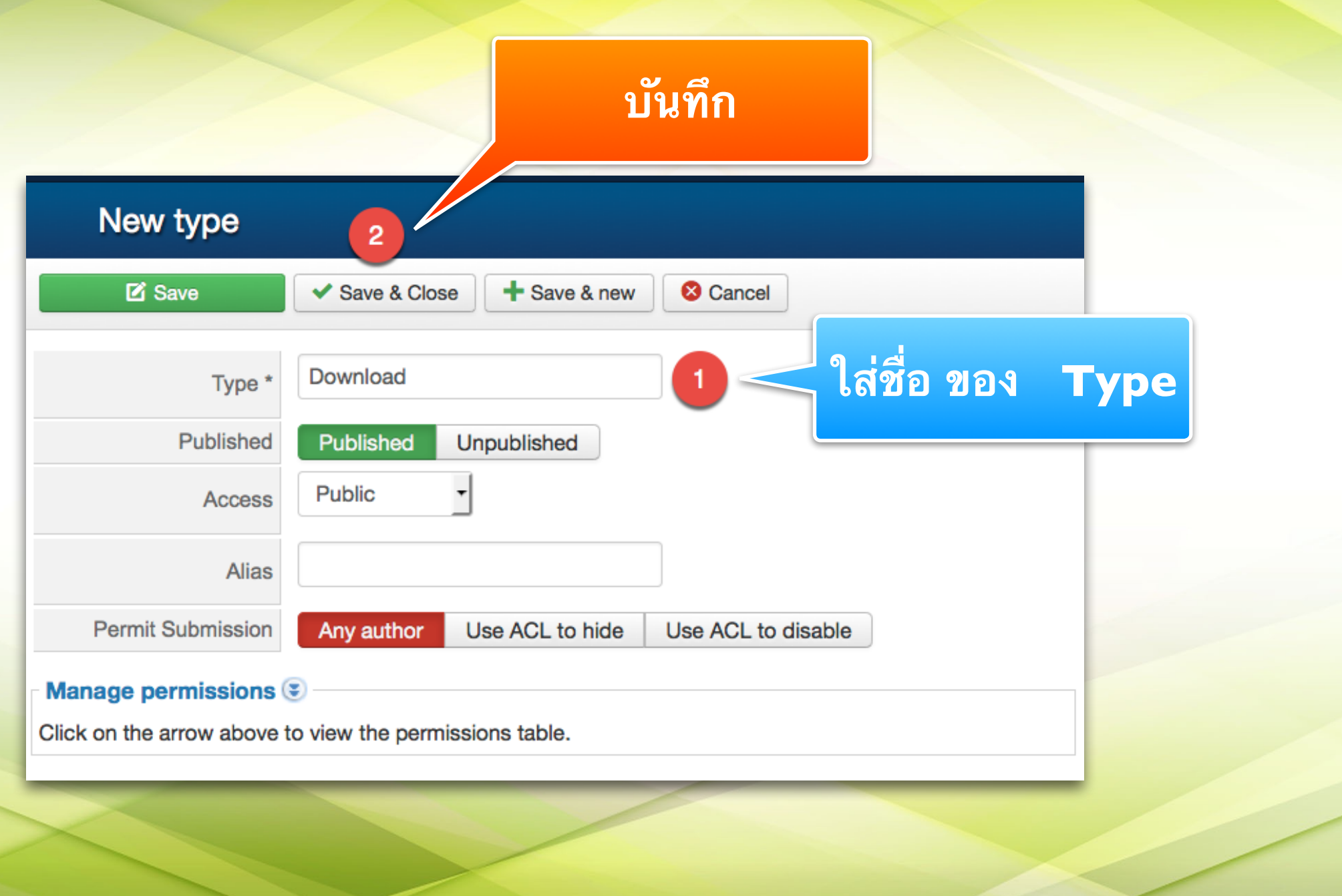

www.colorpack.co.th

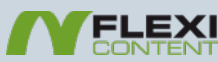

# หน้ารวม Type หลังจากบันทึก

| Types                |                        |                                   |            |                              |                | X        |
|----------------------|------------------------|-----------------------------------|------------|------------------------------|----------------|----------|
| Copy Vublish         | New                    | 🗹 Edit 🕅 De                       | elete      |                              |                |          |
| Home<br>Items        | Search                 | Go                                | Reset      | Display # 20 T Results 1 - 2 | e of 2         |          |
| Types<br>Categories  | # _ Type ^             | Template<br>(Default Item layout) | Alias      | Fields                       | Items          | Access   |
| Tags                 | 1 🖂 Article            | default                           | article    | 14 [view fields]             | 0 [view items] | Public - |
| Templates<br>Authors | 2 Download             | blog                              | download   | 14 [view fields]             | 0 [view items] | Public   |
| Groups               | Λ                      |                                   |            |                              |                |          |
| สื่อ Tvr             | <b>ว</b> ด ที่เราสร้าง | 1993                              | แพลตที่ใช้ | จำร                          | บวน Fi         | alds     |
|                      |                        | 6110                              |            |                              |                |          |
|                      |                        |                                   |            |                              |                |          |
| w.colorpack.co       | o.th                   |                                   | FLEXI      |                              |                | COLOR PA |

C R E A T I O N S

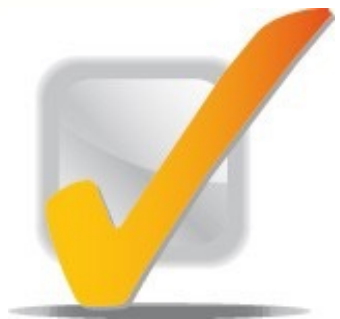

# สร้าง Fields

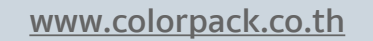

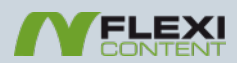

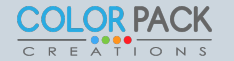

### Fields คืออะไร

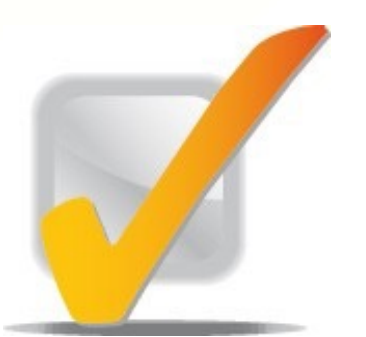

Fields หรือ เขตข้อมูล เป็นการสร้าง ช่องในการกรอกข้อมูล หรือ ช่องในการ ใส่ข้อมูล ซึ่งมีอยู่หลายชนิด เช่น

Fields File : ใช้ในการ Download ไฟล์ Fields Images : ใช้ในการ ใส่รูป Fields Text : ใช้ในการ ใส่ข้อความ

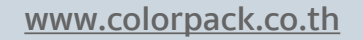

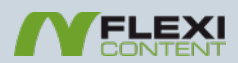

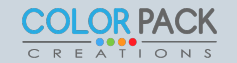

### หน้ารวม Fields

|                          |      | -     |       |                             |   |               |               |                          |                 |       |          |     |       |             |
|--------------------------|------|-------|-------|-----------------------------|---|---------------|---------------|--------------------------|-----------------|-------|----------|-----|-------|-------------|
| Fields                   |      |       |       |                             |   |               |               |                          |                 |       |          | Fir | dc    | เหล่ามี ไม่ |
| Copy Copy with va        | lues | Put   | olish | 8 Unpublish                 |   | + New         | 🗹 Edit 🛅 De   | elete 🗧 Tex              | t Search        | Filte |          |     |       |             |
|                          |      |       |       |                             |   |               |               |                          |                 |       | _        |     |       | 7           |
| Home                     |      | Searc | h     |                             |   | Go            | Reset         | isplay # 20              | - Results 1 - 1 | 14 of | สาเ      | JNS | เถลเ  | มเดเนองจาก  |
| Items                    |      |       |       |                             |   |               |               |                          |                 |       |          |     |       |             |
| Categories               |      |       | _     | Global Order                |   | Label         | Nomo          | Field type               | Basic Search    | n Ind | <u> </u> |     | ·     |             |
| Fields                   | 1    |       | '     | No type selected 🔶          | ٢ | Laber         | Name          | Field type               | Text Search     | Filt  | IUU      | Wa  | I D L | JVAUNCIƏVL  |
| Tags<br>Templates        | 1    | C     |       | 12 St 1                     | • | Title         | title         | title<br>- [Core] -      | 0               |       |          |     |       |             |
| Authors                  | 2    |       |       | 15.8<br>12 加<br>2           |   | Description   | text          | maintext<br>- [Core] -   | 0               |       |          |     | ุทก   | Tupe        |
| Groups<br>Files          | 3    | C     |       | 15-71<br>12 11 3            |   | Created       | created       | created<br>- [Core] -    | •               | c     |          |     |       | 960         |
| Search Indexes<br>Import | 4    |       |       | 15 AT 4                     | ( | Created by    | created_by    | createdby<br>- [Core] -  | 0               | 0     | 0        | 0   | 2     |             |
| Statistics               | 5    | C     |       | 16 件<br>战争<br>5             | ( | Last modified | modified      | modified<br>- [Core] -   | 0               | 0     | 0        | 0   | 2     |             |
|                          | 6    |       |       | 時間<br>1819年 6               | ( | Revised by    | modified_by   | modifiedby<br>- [Core] - | 0               | 0     | 0        | 0   | 2     |             |
|                          | 7    |       |       | 時間<br>26日<br>7              | ( | Hits          | hits          | hits<br>- [Core] -       |                 |       |          |     | 2     |             |
|                          | 8    |       |       | 15-71<br>12 <sup>1</sup> 10 | ( | Document typ  | document_type | type<br>- [Core] -       | 0               | 0     | 0        | 0   | 2     |             |
|                          | 9    |       |       | 時時<br>18世 9                 | ( | Version       | version       | version<br>- [Core] -    |                 |       |          |     | 2     |             |
|                          | 10   | 0     |       | 동 전<br>보 월 10               | ( | State         | state         | state<br>- [Core] -      |                 | 0     |          | 0   | 2     |             |
|                          | 1    | 1     |       | 5-7<br>於別<br>11             | ( | Voting        | voting        | voting<br>- [Core] -     |                 |       |          |     | 2     |             |
|                          | 1:   | 2     |       | 時期<br>12                    |   | Favourites    | favourites    | favourites<br>- [Core] - |                 |       |          |     | 2     |             |
|                          | 1:   | 3     |       | ह.म<br># भ्र                |   | Categories    | categories    | categories<br>- [Core] - | 0               | 0     | 0        | 0   | 2     |             |
|                          | 14   | 4     |       | <sup>16 (21</sup>           |   | Tags          | tags          | tags<br>- [Core] -       | 0               | 0     | 0        | 0   | 2     |             |

<sup>[1]</sup> To (a) define the order of fields in item form OR to (b) use the group marker field, PLEASE filter by specific content type

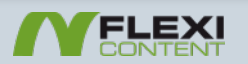

### หน้ารวม Fields

**Fields** Copy with values + New C Edit Delete Copy Publish 😣 Unpublish Text Search Filter สร้าง Field ใหม่ Home Search Select assig D Items Reset Go Types Categories Basic Search Index Advance **Fields Global Order** Field type # Label Name No type selected \$ Text Search Filter Text Se Tags title title Ø Title 1 คลิ๊กเมนู Fields  $\square$ 12.31 - [Core] maintext 55 Description text Ø 2 - [Core] created 22 Search Indexes 3 Ø 3 Created created 0 A  $\Box$ - [Core] -Import createdby 55 Created by created\_by Ø 0 4 Statistics 4 C - [Core] -

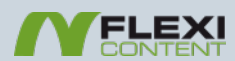

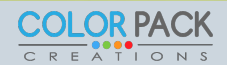

## ขั้นตอนการสร้าง Fields

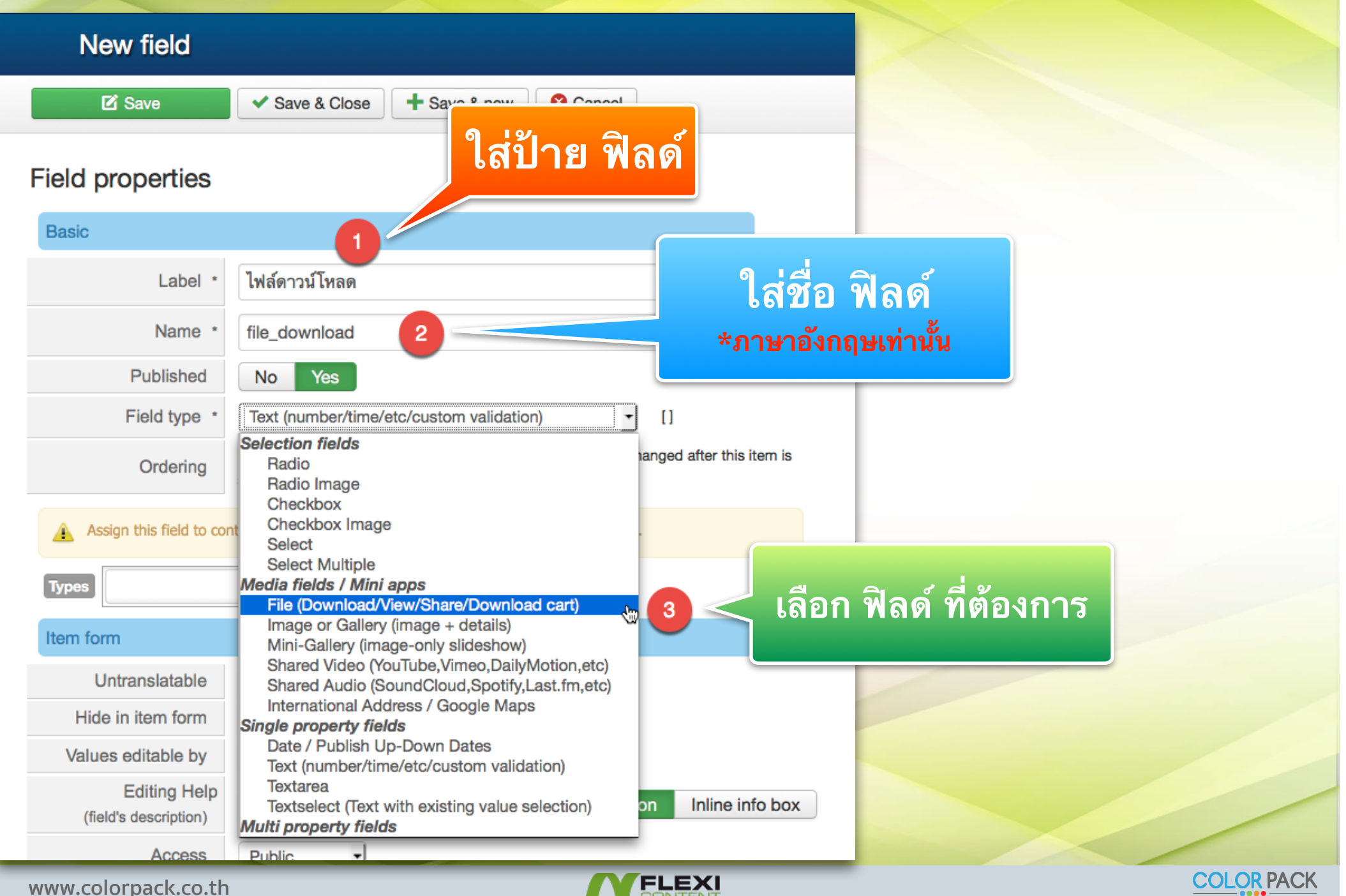

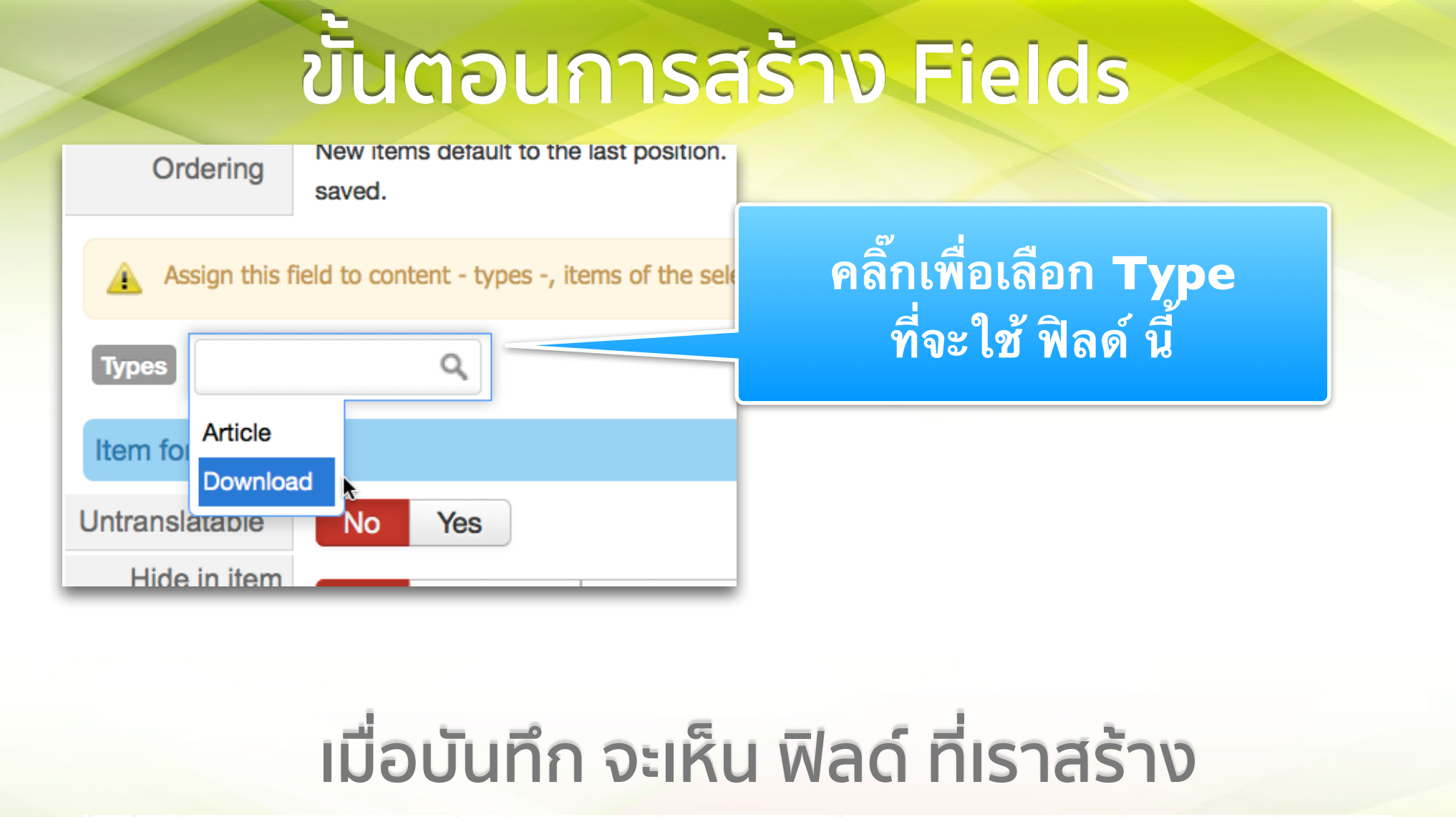

|      | 14 🗆      | 50     | 14 | 0 | Tags              | tags          | tags<br>- [Core] -                                       | ۲ | •  |          |
|------|-----------|--------|----|---|-------------------|---------------|----------------------------------------------------------|---|----|----------|
|      | 15 🗌      | 5.8    | 15 |   | ไฟล์<br>ดาวน์โหลด | file_download | file<br>- File (Download/View/Share<br>/Download cart) - | • |    |          |
| <    |           |        |    |   |                   |               |                                                          |   | /  |          |
| www. | colorpack | .co.th |    |   |                   | FLEXI         |                                                          |   | CO | LOR PACK |

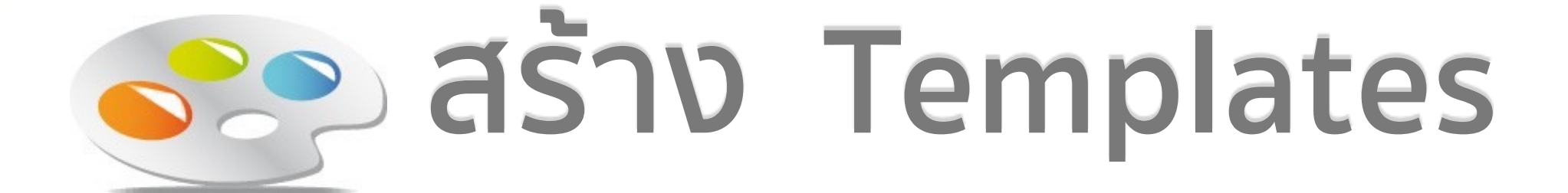

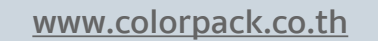

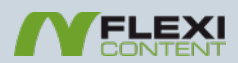

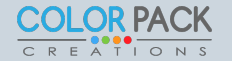

## Templates คืออะไร

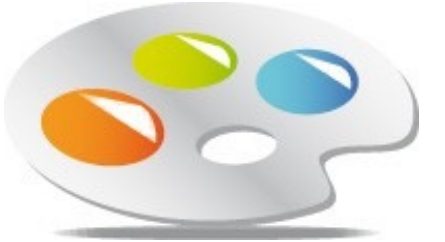

เทมเพลต เป็นพื้นที่ ที่เราจะเอา ฟิลด์ มา วางเพื่อแสดงผล เป็น รูปแบบการแสดง ผลของเนื้อหา ซึ่งแบ่งออกเป็นเทมเพลต ของ Category และแทมเพลตของ item หรือ type โดยการวาง ฟิลด์ ใช้การลาก วาง ฟิลด์ ลงไปในตำแหน่งของเทมเพลต

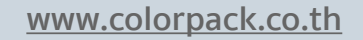

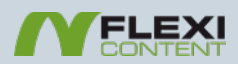

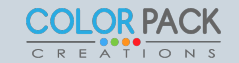

|                                                   |           |           |              | Ter | nplates                                                                                                    |                  |                     |
|---------------------------------------------------|-----------|-----------|--------------|-----|----------------------------------------------------------------------------------------------------|------------------|---------------------|
| ן<br>te                                           | ุ่ม<br>em | co<br>pla | opy<br>ates  |     |                                                                                                    | ปุ่ม จ้<br>แบร   | ัดการ รูป<br>บ item |
| Templates                                         |           |           |              |     |                                                                                                    | <b>X</b>         | Joor la!"           |
| Home                                              | #         |           |              |     | Template folder                                                                                                    | Item layout      | Categor / layout    |
| Items                                             | 1         |           | blog         |     |                                                                                                    | 1                |                     |
| Types                                             | 2         |           | default      |     |                                                                                                    | 1                | 1                   |
| Categories                                        | 3         |           | faq          |     |                                                                                                    | 1                |                     |
| Fields                                            | 4         | 6         | items-tabbed |     |                                                                                                    | <b></b>          | <b></b>             |
| Tags                                              | 5         |           | presentation |     |                                                                                                    | <b>1</b>         | <b></b>             |
| Authors<br>Groups<br>Files<br>Search Ir<br>Import |           |           |              |     | Duplicate template       Image: Edit layout         Remove template       Image: Layout not editable (no zones)         ปุ่ม จัดการ รูป |                  |                     |
| ເມນູ tem                                          | pla       | ate       | s            |     | ແນນ item                                                                                                    | ບູ່ສ ຈ¢<br>ແบบ C | ategory             |

www.colorpack.co.th

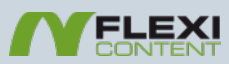

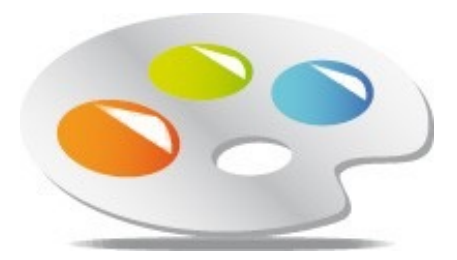

# เทมเพลตรูปแบบต่างๆ

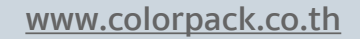

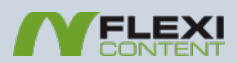

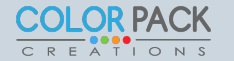
### **Templates Blog Category Layout**

#### Title

above-description-line1 above-description-line1-nolabel above-description-line2 above-description-line2-nolabel

#### Description

under-description-line1 under-description-line1-nolabel under-description-line2

under-description-line2-nolabel

แสดงก่อน Description nolabel หมายถึงไม่แสดง ชื่อ ฟิลด์

แสดงหลัง Description nolabel หมายถึงไม่แสดง ชื่อ ฟิลด์

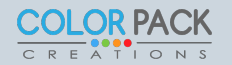

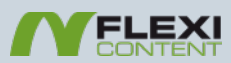

### **Templates Blog Category Layout**

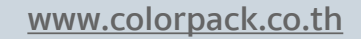

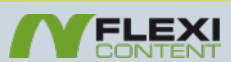

### **Templates Blog Item Layout**

#### Title

fields top

before-description

### Description

| <br> | _ |
|------|---|
| <br> |   |
|      |   |
| <br> | _ |
|      |   |
|      |   |
| <br> | _ |
| <br> |   |
| <br> |   |
| <br> |   |
| <br> |   |
|      |   |
| <br> |   |
|      |   |
|      |   |
|      |   |

#### after-description

fields bottom

### แสดงก่อน Description โดย fields\_top จะถูก กำหนดให้แสดงฟิลด์

Author name ,Created date, Revisor name , Revised date and time, Categories, rating favourites สามารถไปตั้งค่า เปิดปิดได้ ที่ Type

แสดงหลัง Description โดย fields\_top จะถูก กำหนดให้แสดงฟิลด์ Categories และ tag สามารถไปตั้งค่า เปิดปิดได้ ที่ Type

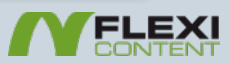

### **Templates Blog Item Layout**

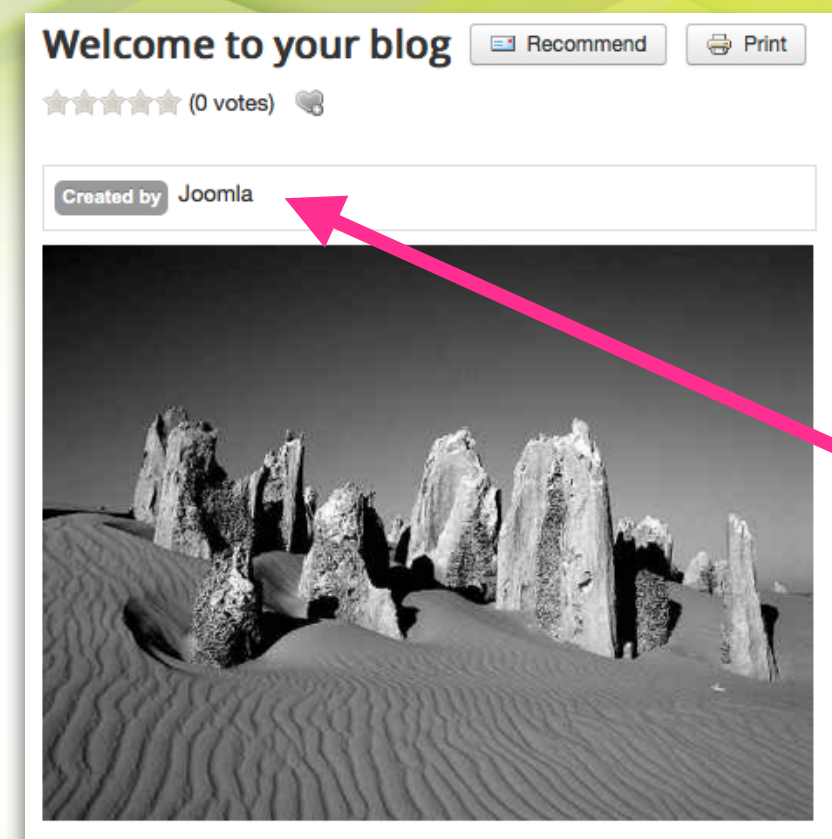

This is a sample blog posting.

If you log in to the site (the Author Login link is on the very bottom of this page) you will be able to edit it and all of the other existing articles. You that also be able to create a new article and make other changes to the site.

As you add and modify articles you will see how your site changes and also how you can customise it in various ways.

Go ahead, you can't break it.

Last modified Saturday, 03 January 2015

Categories Blog

| Available zones         Filter Item type       Filter Field type         All       Image: Constraint of the second second sec                                                                                                    |                          |                                                                                                    |
|----------------------------------------------------------------------------------------------------|--------------------------|----------------------------------------------------------------------------------------------------|
| Filter Item type       Filter Field type         Image: All Image: All Image:                                                                                   | Available zones          |                                                                                                    |
| All       Image: All Image: All Image                                                         | Filter Item type         | Filter Field two                                                                                   |
| Note: To add a fields into a position, drag fields at the HEADER (dark gray) line of each position<br>fields_top<br>NON-editable position.<br>To customize edit TEMPLATE parameters in the Item Type configuration and/or in each individual Iter<br>teforedescription<br>Created by<br>description<br>NON-editable position.<br>To customize edit TEMPLATE parameters in the Item Type configuration and/or in each individual Iter<br>afterdescription<br>I Last modified<br>fields_bottom<br>NON-editable position.<br>To customize edit TEMPLATE parameters in the Item Type configuration and/or in each individual Iter<br>afterdescription                                                                                                    |                          |                                                                                                    |
| Note: To add a fields into a position, drag fields at the HEADER (dark gray) line of each position<br>fields_top<br>NON-editable position.<br>To customize edit TEMPLATE parameters in the Item Type configuration and/or in each individual Iter<br>teforedescription<br>Created by<br>description<br>NON-editable position.<br>To customize edit TEMPLATE parameters in the Item Type configuration and/or in each individual Iter<br>afterdescription<br>Cellulate position.<br>To customize edit TEMPLATE parameters in the Item Type configuration and/or in each individual Iter<br>afterdescription<br>Cellulate position.<br>To customize edit TEMPLATE parameters in the Item Type configuration and/or in each individual Iter<br>afterdescription                                                                                                    |                          |                                                                                                    |
| fields_top<br>NON-editable position.<br>To customize edit TEMPLATE parameters in the Item Type configuration and/or in each individual Iter<br>reforedescription<br>Created by<br>description<br>NON-editable position.<br>To customize edit TEMPLATE parameters in the Item Type configuration and/or in each individual Iter<br>afterdescription<br>Last modified<br>fields_bottom<br>NON-editable position.<br>To customize edit TEMPLATE parameters in the Item Type configuration and/or in each individual Iter<br>renderonly                                                                                                    | Note: To add a fields in | to a position, drag fields at the HEADER (dark gray) line of each position                         |
| NON-editable position.<br>To customize edit TEMPLATE parameters in the Item Type configuration and/or in each individual Iter<br>teforedescription<br>Created by<br>description<br>NON-editable position.<br>To customize edit TEMPLATE parameters in the Item Type configuration and/or in each individual Iter<br>afterdescription<br>Constant and the second second se | fields_top               |                                                                                                    |
| To customize edit TEMPLATE parameters in the Item Type configuration and/or in each individual Iter<br>teforedescription<br>Created by<br>description<br>NON-editable position.<br>To customize edit TEMPLATE parameters in the Item Type configuration and/or in each individual Iter<br>afterdescription<br>Last modified<br>fields_bottom<br>NON-editable position.<br>To customize edit TEMPLATE parameters in the Item Type configuration and/or in each individual Iter<br>renderonly                                                                                                    | NON-editable position    | 1.                                                                                                 |
| created by created by                  | To customize edit TEM    | PLATE parameters in the Item Type configuration and/or in each individual Iten                     |
| Created by         description         NON-editable position.         To customize edit TEMPLATE parameters in the Item Type configuration and/or in each individual Iter         afterdescription         Image: Created by         Image: Created by<                                                                                                    | heforedescription        |                                                                                                    |
| description         NON-editable position.         To customize edit TEMPLATE parameters in the Item Type configuration and/or in each individual Iter         afterdescription         Image: Image: Image                                                                                                    | Created by               |                                                                                                    |
| description         NON-editable position.         To customize edit TEMPLATE parameters in the Item Type configuration and/or in each individual Iter.         afterdescription         Image: Image: Imag                                                                                                    |                          |                                                                                                    |
| NON-editable position.<br>To customize edit TEMPLATE parameters in the Item Type configuration and/or in each individual Iter<br>afterdescription<br>Last modified<br>fields_bottom<br>NON-editable position.<br>To customize edit TEMPLATE parameters in the Item Type configuration and/or in each individual Item<br>renderonly                                                                                                    | description              |                                                                                                    |
| afterdescription<br>Last modified<br>fields_bottom<br>NON-editable position.<br>To customize edit TEMPLATE parameters in the Item Type configuration and/or in each individual Item<br>renderonly                                                                                                    | NON-editable position    | ).<br>PLATE parameters in the <b>Item Tune</b> configuration and/or in each individual <b>Iter</b> |
| afterdescription<br>Last modified<br>fields_bottom<br>NON-editable position.<br>To customize edit TEMPLATE parameters in the Item Type configuration and/or in each individual Item<br>renderonly                                                                                                    |                          | - LATE parameters in the term type configuration and/or in each individual term                    |
| Fields_bottom<br>NON-editable position.<br>To customize edit TEMPLATE parameters in the Item Type configuration and/or in each individual Iter<br>renderonly                                                                                                    | afterdescription         |                                                                                                    |
| fields_bottom<br>NON-editable position.<br>To customize edit TEMPLATE parameters in the Item Type configuration and/or in each individual Iter<br>renderonly                                                                                                    | Last modified            |                                                                                                    |
| NON-editable position.<br>To customize edit TEMPLATE parameters in the Item Type configuration and/or in each individual Iter<br>renderonly                                                                                                    | e                        |                                                                                                    |
| To customize edit TEMPLATE parameters in the Item Type configuration and/or in each individual Iter renderonly                                                                                                    | fields_bottom            |                                                                                                    |
| renderonly                                                                                                    | To customize edit TEM    | PLATE parameters in the <b>Item Type</b> configuration and/or in each individual <b>Ite</b> r      |
|                                                                                                    | randeronly               | , , , ,                                                                                            |
|                                                                                                    |                          |                                                                                                    |
|                                                                                                    |                          |                                                                                                    |
|                                                                                                    |                          |                                                                                                    |
|                                                                                                    |                          |                                                                                                    |

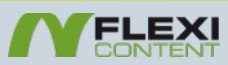

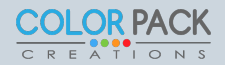

## **Templates Default Category Layout**

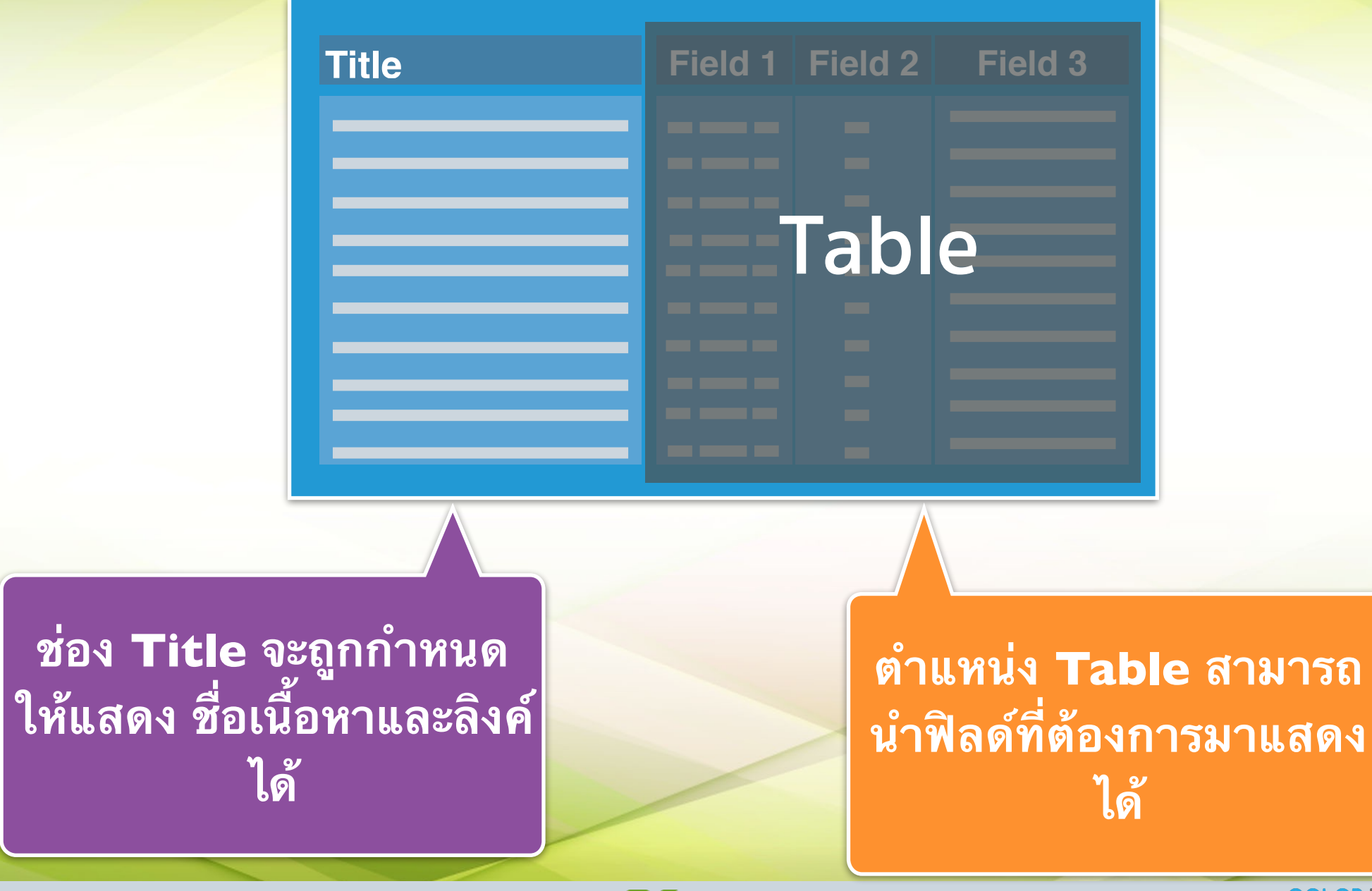

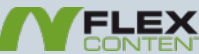

## **Templates Default Category Layout**

| About your home page                                                             | Monday, 03 January 2011                                                                                | Joomla                     | 5 views |
|----------------------------------------------------------------------------------|----------------------------------------------------------------------------------------------------|----------------------------|---------|
| Your Template                                                                    | Sunday, 02 January 2011                                                                                | Joomla                     | 2 views |
| Your Modules                                                                     | Friday, 31 December 2010                                                                               | Joomla                     | 4 views |
| Filter Item f<br>AI •<br>Note: To add a<br>table<br>•<br>Created •<br>renderonly | yp Filter Field type     All      elds into a position, drag fields at the HEADE   > Created by   Hits | T<br>ER (dark gray) line c |         |

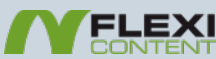

### **Templates Default Item Layout**

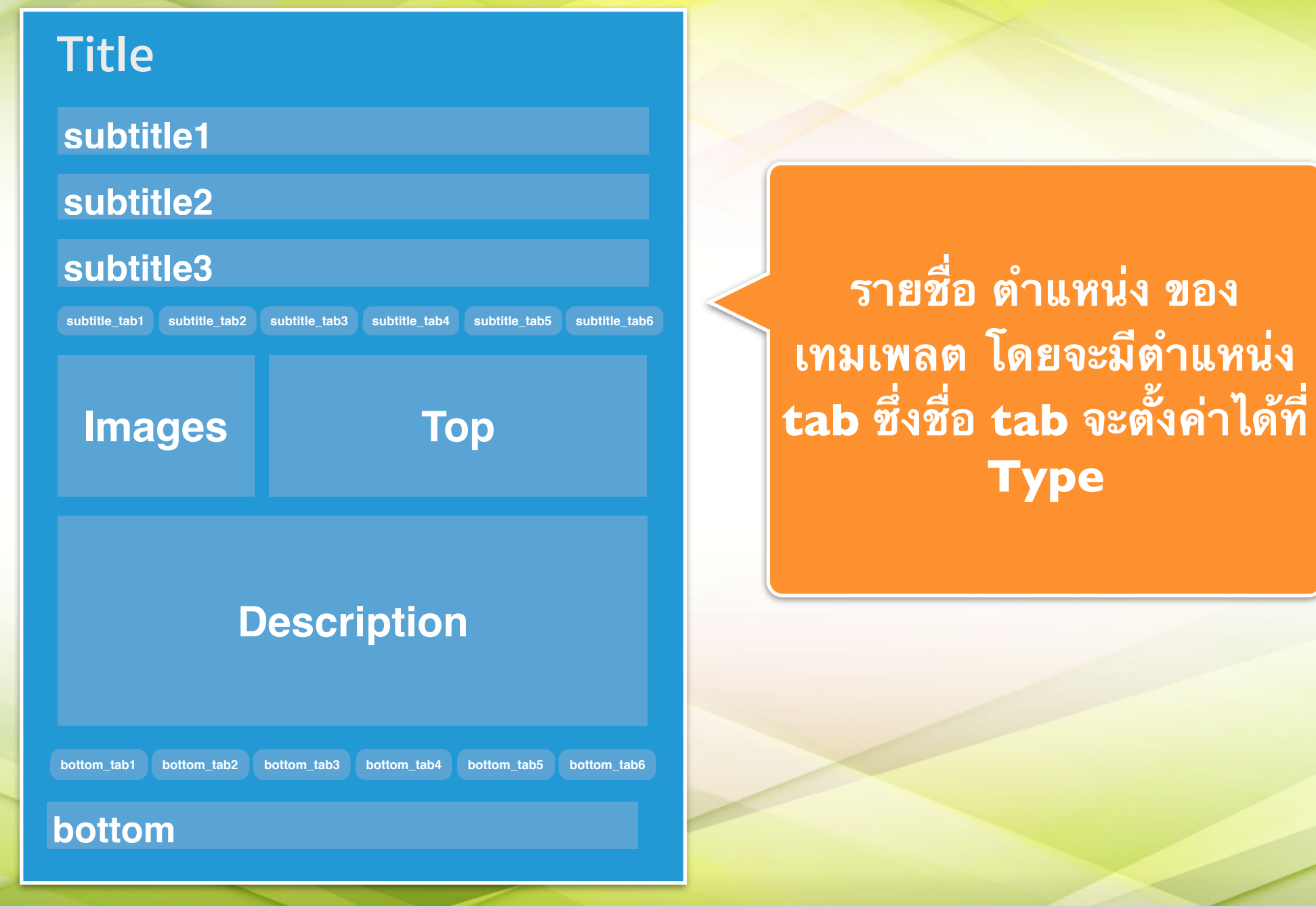

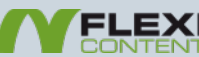

### **Templates Default Item Layout**

|                                                                                    |                                                                                                    | Note: To add a fields into                         | o a position, drag fields at t | he HEADER (dark gray) line of each pos |
|------------------------------------------------------------------------------------|----------------------------------------------------------------------------------------------------|----------------------------------------------------|--------------------------------|----------------------------------------|
| Welcome to your blog                                                               | 🖃 Recommend 🛛 🖶 Print                                                                                        | subtitle1                                          |                                |                                        |
| Created Wednesday, 05 January 2011                                                 |                                                                                                    |                                                    |                                |                                        |
|                                                                                    | st modified Saturday, 03 January 2015<br>s 10 views<br>wnload<br>lexicontent-cck-2.2.x_stable.zip<br>ownload | subtitle2<br>subtitle3<br>Created<br>subtitle_tab1 | subtitle_tab2                  | subtitle_tab3 subtitle_tab             |
| aryjaledely                                                                        |                                                                                                    | ี่ ี รูป #15                                       | 🍃 Last modified                | d 🍺 Hits 💷 Download #16                |
| This is a sample blog posting.                                                     |                                                                                                    | description                                        |                                |                                        |
| If you log in to the site (the Author Login link is on the very bottom of this pag | ge) you will be able to edit it and all of the                                                               | Description                                        |                                |                                        |
| other existing articles. You will also be able to create a new article and make    | other changes to the site.                                                                                   | bottom tabl                                        | hottom tab?                    | bottom tab?                            |
| As you add and modify articles you will see how your site changes and also h       | how you can customise it in various ways.                                                                    |                                                    |                                |                                        |
| Go ahead, you can't break it.                                                      |                                                                                                    | Categories                                         | 🥪 Document type                | Created by                             |
| bottom_tab1 bottom_tab2 bottom_tab3                                                |                                                                                                    | bottom                                             |                                |                                        |
| Categories Blog                                                                    |                                                                                                    | 200000000000000000000000000000000000000            |                                |                                        |
|                                                                                    |                                                                                                    | renderonly                                         |                                |                                        |
|                                                                                    |                                                                                                    | 200000000000000000000000000000000000000            |                                |                                        |
|                                                                                    |                                                                                                    |                                                    |                                |                                        |
|                                                                                    |                                                                                                    |                                                    |                                |                                        |
|                                                                                    |                                                                                                    |                                                    |                                |                                        |
|                                                                                    |                                                                                                    |                                                    |                                |                                        |

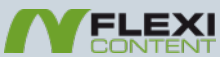

L<mark>OR</mark> PACK

REATIONS

### **Templates FAQ Category Layout**

#### Title

aftertitle

aftertitle nolabel

aftertitle2

aftertitle nolabel2

aftertitle3

aftertitle nolabel3

รายชื่อ ตำแหน่ง ของ เทมเพลต โดย nolabel หมายถึงไม่แสดงชื่อ ฟิลด์

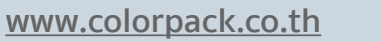

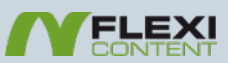

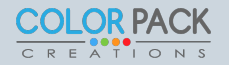

### **Templates FAQ Category Layout**

| Configuration  Where do I have to take care, when using FLEXIcontent?  Created by Super User                                                                                                    | <ul> <li>Basic usage</li> <li>Making Your Downloads More Secure</li> <li>Created by Super User</li> </ul>                                                                                                    | subcategory_title<br>NON-editable position.<br>To customize edit TEMPLATE parameters in each individual <b>Category</b>              |
|----------------------------------------------------------------------------------------------------|----------------------------------------------------------------------------------------------------|----------------------------------------------------------------------------------------------------|
| Hits 0 views<br>Saturday, 03 January 2015<br>Categories Configuration   FAQ                                                                                                    | (1 vote)<br>Hits 0 views<br>Saturday, 03 January 2015<br>Categories Basic usage FAQ                                                                                                    | subcategory_description<br>NON-editable position.<br>To customize edit TEMPLATE parameters in each individual Category<br>aftertitle |
| <ul> <li>Is FLEXIcontent compatible with PHP 5.3-5.4?</li> <li>Created by Super User</li> <li>(1 vote)</li> <li>Hits 0 views</li> <li>Saturday, 03 January 2015</li> <li>Categories Configuration FAQ</li> <li>Saturday</li> </ul>                                          | <ul> <li>Upgrading J1.5 FLEXIcontent sites to J2.5 using JUpgrade Tool</li> <li>Created by Super User</li> <li>(1 vote)</li> <li>Hits 0 views</li> <li>Saturday, 03 January 2015</li> <li>Categories Basic usage FAQ</li> </ul> | aftertitle_nolabel                                                                                                    |
| <ul> <li>How to allow comments on FLEXIcontent?</li> <li>Created by Super User</li> <li>(1 vote)</li> <li>Hits 0 views</li> <li>Saturday, 03 January 2015</li> <li>Categories Configuration FAQ</li> <li>S</li> </ul>                                                       | <ul> <li>Resolving failed installation, because of server limitations</li> <li>Created by Super User</li> <li>(1 vote)</li> <li>Hits 0 views</li> <li>Saturday, 03 January 2015</li> <li>Categories Basic usage FAQ</li> </ul>  | aftertitle_nolabel2                                                                                                    |
| <ul> <li>Do i have to set permissions on phpThumb cache directory?</li> <li>Created by Super User</li> <li>Created by Content (1 vote)</li> <li>Hits 0 views</li> <li>Saturday, 03 January 2015</li> <li>Categories Configuration FAQ</li> <li>Configuration FAQ</li> </ul> | 8                                                                                                    | aftertitle_nolabel3                                                                                                    |

www.colorpack.co.th

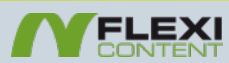

### **Templates FAQ Item Layout**

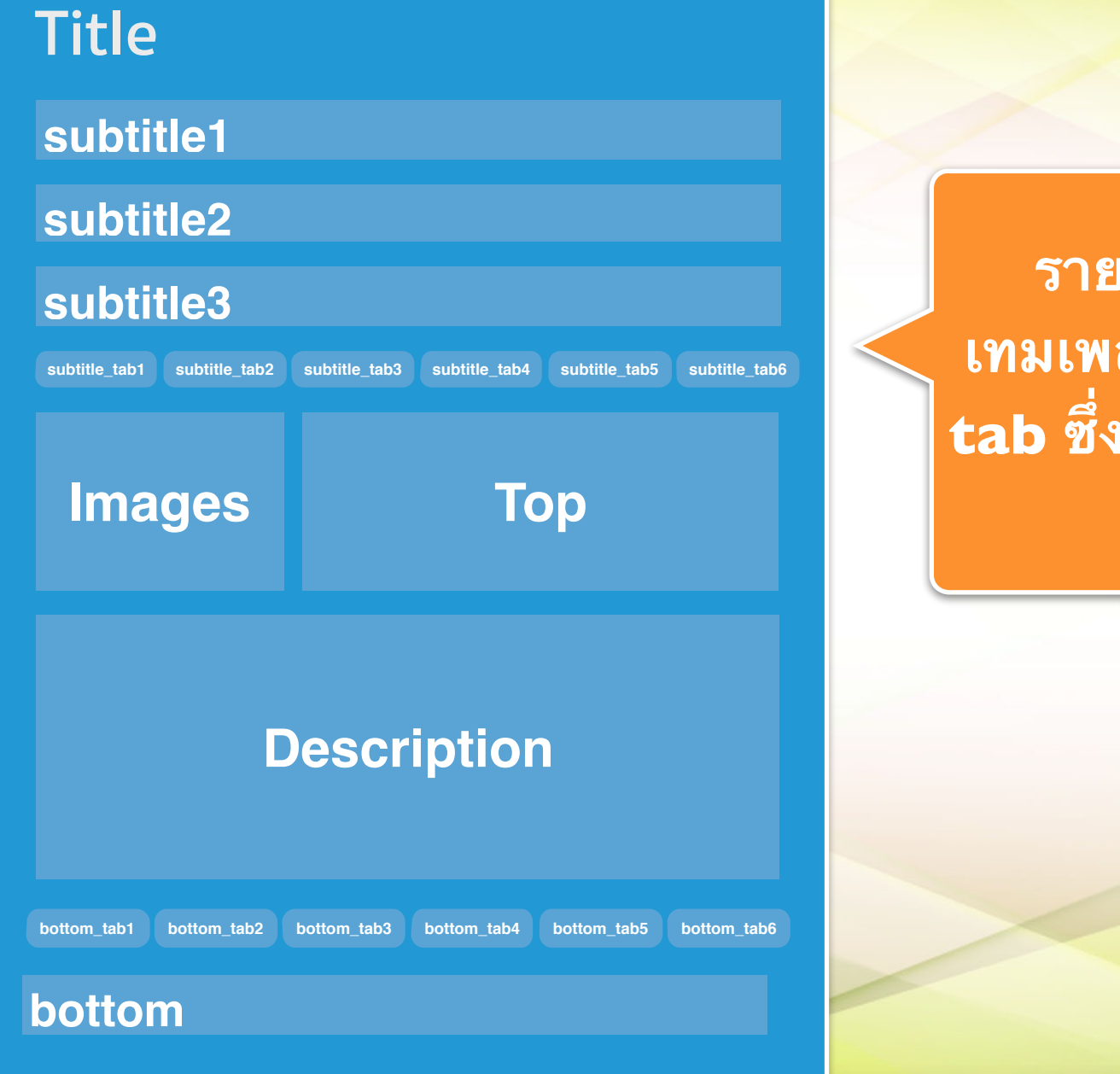

รายชื่อ ตำแหน่ง ของ เทมเพลต โดยจะมีตำแหน่ง tab ซึ่งชื่อ tab จะตั้งค่าได้ที่ Type

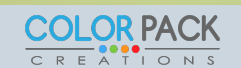

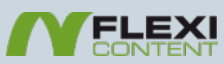

### **Templates FAQ Item Layout**

|                                                                              |                                                                                                    | Note: To add a fields in                | to a position, drag fields at | the HEADER (dark gray | ) line of each pos |
|------------------------------------------------------------------------------|----------------------------------------------------------------------------------------------------|-----------------------------------------|-------------------------------|-----------------------|--------------------|
| Welcome to your blog                                                         | 🖃 Recommend 🛛 🖶 Print                                                                                                 | subtitle1                               |                               |                       |                    |
| Created Wednesday, 05 January 2011                                           |                                                                                                    | 200000000000000000000000000000000000000 |                               | *****************     |                    |
|                                                                              | Last modified Saturday, 03 January 2015<br>Hits 10 views<br>Download<br>flexicontent-cck-2.2.x_stable.zip<br>Download | subtitle2<br>subtitle3                  | subtitle_tab2                 | subtitle_tab3         | subtitle_tab       |
|                                                                              |                                                                                                    | image                                   | top                           |                       |                    |
| it wy oldely                                                                 |                                                                                                    | 📼 รูป #15                               | 🥪 Last modifie                | d 🤛 Hits 📼 Downl      | oad #16            |
|                                                                              |                                                                                                    | description                             |                               |                       |                    |
| This is a sample blog posting.                                               |                                                                                                    |                                         |                               |                       |                    |
| other existing articles. You will also be able to create a new article and m | ake other changes to the site.                                                                                        |                                         |                               |                       |                    |
| As you add and modify articles you will see how your site changes and a      | lso how you can customise it in various ways.                                                                         | bottom_tab1                             | bottom_tab2                   | bottom_tab            | 3                  |
| Go ahead, you can't break it.                                                |                                                                                                    | 🥪 Categories                            | 🥪 Document type               | 🥪 Created             | d by               |
| bottom_tab1 bottom_tab2 bottom_tab3                                          |                                                                                                    | bottom                                  |                               |                       |                    |
| Categories Blog                                                              |                                                                                                    |                                         |                               |                       |                    |
|                                                                              |                                                                                                    | renderonly                              |                               |                       |                    |
|                                                                              |                                                                                                    |                                         |                               |                       |                    |
|                                                                              |                                                                                                    |                                         |                               |                       |                    |

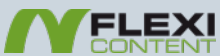

COLOR PACK

C R E A T I O N S

### **Templates items-tabbed Category Layout**

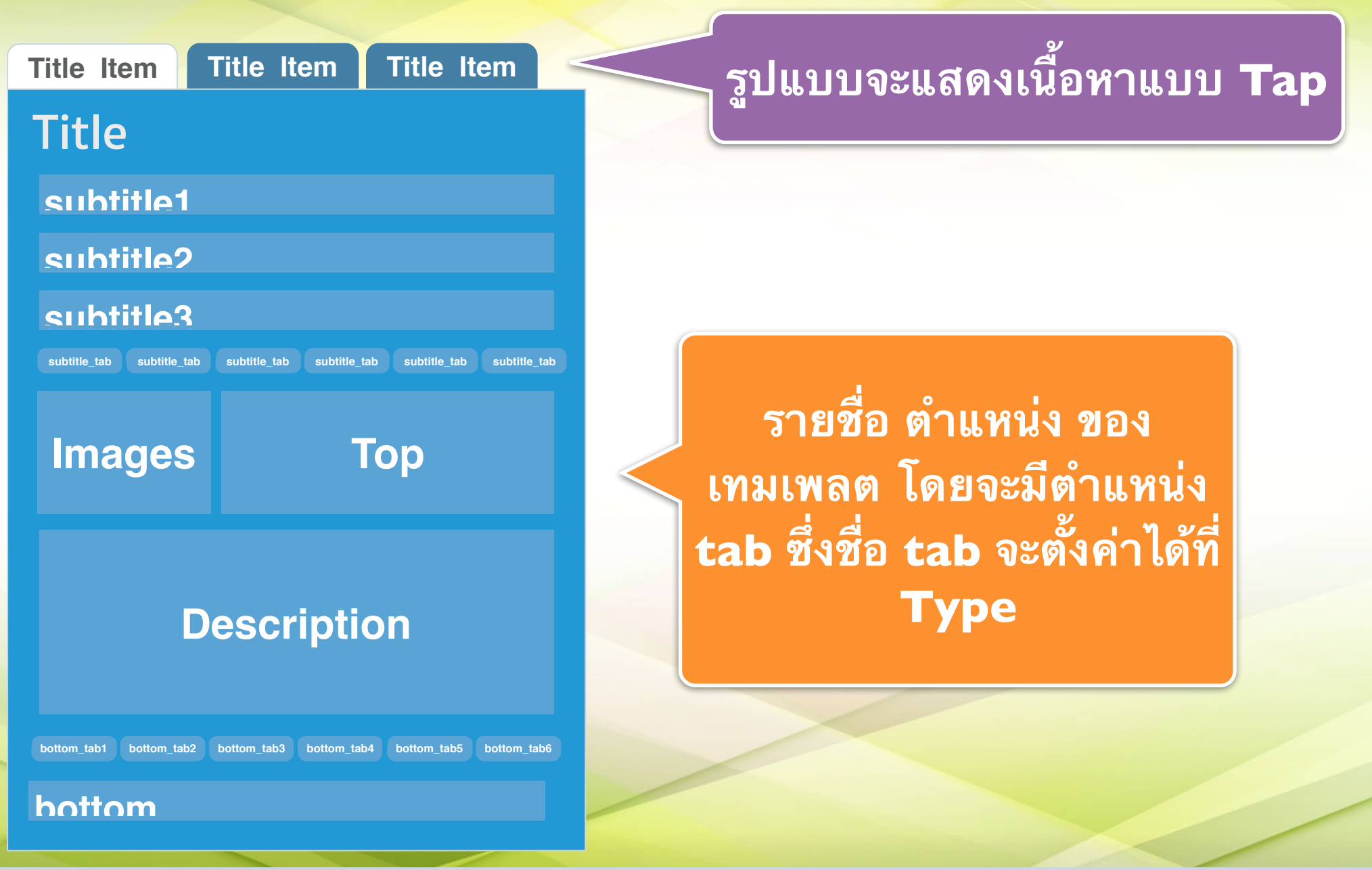

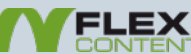

### **Templates items-tabbed Category Layout**

| รูปแบบจะแสดงเนื้อห                                                                                                    | าแบบ <b>Tap</b>                     |                |             |                     |
|----------------------------------------------------------------------------------------------------|-------------------------------------|----------------|-------------|---------------------|
| Welcome to your blog About your home page Your Template                                                                                                    | four Modules                        |                | subtitle1   |                     |
| Welcome to your blog                                                                                                    | Recommend                           | Print          | Created     |                     |
| Created Wednesday 05 January 2011                                                                                                    |                                     |                | subtitle2   |                     |
|                                                                                                    |                                     |                | subtitle3   |                     |
| Hits 12 views Far                                                                                                    | vourites                            |                | image       | top                 |
| ingrating                                                                                                    |                                     |                | 📼 รูป #15   | 🏳 Hits 🔽 Favourites |
| This is a sample blog posting.<br>If you log in to the site (the Author Login link is on the very bottom of this<br>other existing articles. You will also be able to create a new article and m | page) you will be able to edit it a | and all of the | description |                     |
| As you add and modify articles you will see how your site changes and a                                                                                                    | so how you can customise it in v    | various ways.  | bottom      |                     |
| Go ahead, you can't break it.                                                                                                    |                                     |                | Categories  |                     |
| Categories Blog                                                                                                    |                                     |                | renderonly  |                     |
| Read more                                                                                                    |                                     |                |             |                     |
| You are here: Home                                                                                                    |                                     |                |             |                     |
|                                                                                                    |                                     |                |             |                     |
| www.colorpack.co.th                                                                                                    |                                     | XI             |             | COLOR PACK          |

### **Templates Presentation Category Layout**

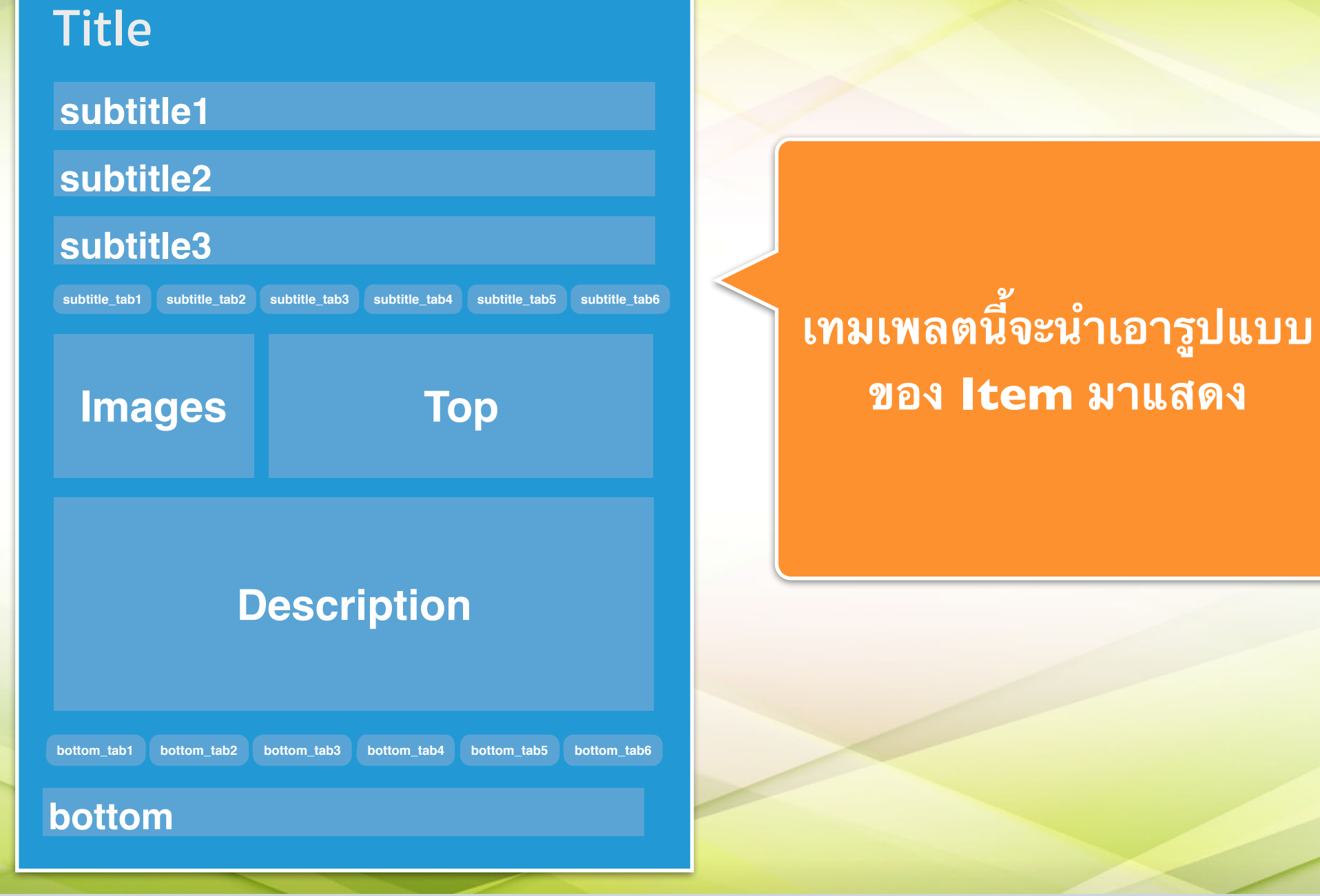

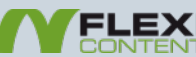

### **Templates Presentation Category Layout**

| Welcome to your blog                                                                                                    | Recommend                                          | ᇢ Print                          |               |               |               |               |
|----------------------------------------------------------------------------------------------------|----------------------------------------------------|----------------------------------|---------------|---------------|---------------|---------------|
| Created Wednesday, 05 January 2011 Categories Blo<br>Hits 12 views Favourites                                                                                                    | og                                                 |                                  | subtitle1     |               |               |               |
| This is a sample blog posting.                                                                                                    |                                                    |                                  | subtitle2     |               |               |               |
| If you log in to the site (the Author Login link is on the combottom of this page) you we other existing articles. You will also be able to create a new article. Indicate the make other characteristic and make other characteristics.                            | ill be able to edit it and anges to the site.      | d all of the                     | subtitle_tab1 | subtitle_tab2 | subtitle_tab3 | subtitle_tab4 |
| As you add and modify articles you will see how your site changes and also how ,<br>Go ahead, you can't break it.                                                                                                    | ean customise it in var                            | rious ways.                      | image         | top           |               |               |
| Read more                                                                                                    |                                                    |                                  | 🖂 รูป #15     | Created       | Diategories   | 🥪 Favourites  |
| About your home page                                                                                                    |                                                    | 🖶 Print                          | description   |               |               |               |
| Created Monday, 03 January 2011 Categories Bio<br>Hits 5 views Favourites                                                                                                    | og                                                 |                                  | Description   | bottom tab2   | bottom tab3   | bottom tab4   |
|                                                                                                    |                                                    |                                  | bottom        |               |               |               |
| Your home page is set to display the four most recent articles from the blog category i<br>the 4 nest oldest articles. You can change those numbers by editing the content optio<br>site administrator. There is a link to your site administrator in the top menu. | in a column. Then ther<br>ons settings in the blog | re are links to<br>g tab in your | renderonly    |               |               |               |
| If you want to have your blog post broken into two parts, an introduction and then a fu<br>Read More button to insert a break.                                                                                                    | ull length separate pag                            | ge, use the                      |               |               |               |               |

#### Read more ...

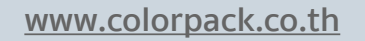

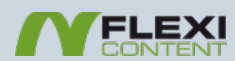

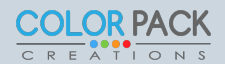

## การนำ ฟิลด์มาแสดงในแทมเพลต

การน้ำ ฟิลด์มาแสดงในแทมเพลต ใช้วิธีลาก ฟิลด์ ด้านซ้ายมือ มาวางในตำแหน่งของเทมเพลตขวามือ

| Click on the icon above to display the template properties                                                                                                    | image                                                                     |
|----------------------------------------------------------------------------------------------------|---------------------------------------------------------------------------|
| Available fields<br>Filter Item type Filter Field type<br>All  Core fields<br>Favourites  Revised by  State  Created by  Tags  Title  Version<br>Voting  Description  Hits  Last modified  Categories  Document type<br>Created  Type | description<br>Download #16<br>bottom_table bottom_table bottom<br>bottom |
| User fields                                                                                                    |                                                                           |
|                                                                                                    |                                                                           |

## การตั้งค่าใช้แทมเพลต ใน Type

| Types             Copy          ✓ Publish          S         Unpublish           New           Edit |                                                                                                    |
|----------------------------------------------------------------------------------------------------|----------------------------------------------------------------------------------------------------|
| Home<br>Items       Types     1       Categories     #       Fields                                 | ไปที่เมนู Type แล้วคลิ๊กที<br>ชื่อของ Type                                                                  |
| Tags<br>Templates<br>Authors                                                                        | EVERY template contains one layout of every kind:<br>e.g. 1 item layout, 1 category (= content list) layout |
| ด้านขวามือ ล่างสุดเลือก                                                                             | Default Item layout :: default ::  :: blog :: :: default ::                                                 |
| Default item layout ที่                                                                             | Title maximum length :: faq ::<br>:: items-tabbed ::                                                        |
| ต้องการ                                                                                             | Top columns                                                                                                 |
|                                                                                                    |                                                                                                    |

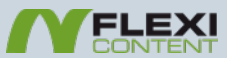

## การตั้งค่าใช้แทมเพลต ใน Category

| Home           | Searc | h  |          |                  |                                                          |                                                                                                    |                                                                                                    |                                                                        |                           |                     |                             |
|----------------|-------|----|----------|------------------|----------------------------------------------------------|----------------------------------------------------------------------------------------------------|----------------------------------------------------------------------------------------------------|------------------------------------------------------------------------|---------------------------|---------------------|-----------------------------|
| Types          | Go    | Re | set      |                  |                                                          |                                                                                                    |                                                                                                    |                                                                        |                           |                     |                             |
|                |       |    |          | J                |                                                          | _                                                                                                    |                                                                                                    |                                                                        |                           |                     |                             |
| Fields         | #     |    |          | Cat              | tegories                                                 | Title *                                                                                                    | Blog                                                                                                    |                                                                        |                           | Published           | Published 🔻                 |
| Tags           | 1 0   |    |          | Uncategorise     | 4                                                        |                                                                                                    |                                                                                                    |                                                                        |                           | Devent Category     | Ten level -                 |
| Templates      | • •   | -  |          | onoacogonisco    | •                                                        | ene Allas                                                                                                    | blog                                                                                                    |                                                                        |                           | Parent Category     |                             |
| Authors        | 2     | Ē  | <u></u>  | Blog 2           |                                                          | bloguage                                                                                                    | All 🗸                                                                                                    |                                                                        |                           |                     |                             |
| Groups         | 3     |    | <u></u>  | <u>ل</u>         |                                                          | fag .                                                                                                    |                                                                                                    |                                                                        |                           |                     |                             |
| Files          |       |    | _        |                  |                                                          | isions                                                                                                    | ۲                                                                                                    |                                                                        |                           |                     |                             |
| Search Indexes | 4     | Ē  | <u>.</u> | .  - Installatio | n / Upgrade                                              | inst; above                                                                                                    | to view the perm                                                                                                    | hissions table.                                                        |                           |                     |                             |
|                |       |    |          |                  | Layo<br>NOTE<br>EVER<br>e.g. 1<br>1. Se<br>2. Op<br>NOTE | ut Selection<br>: This list conta<br>/ template con<br>item layout, 1<br>lect TEMPLATE<br>ben slider with<br>:: Common me<br>ategory layou<br>ayout Conf | ins template names,<br>ains one layout of er<br>category (= content<br>layout<br>rEMPLATE (layout) P<br>thod for -displaying-<br>thod for -displaying-<br>it items-tabbed<br>Use Global<br>blog<br>default<br>faq<br>items-tabbed<br>presentation | very kind:<br>list) layout<br>ARAMETERS<br>fields is by editing fields | the tamplate layout in te | emplate manager and | placing the fields into tem |

www.colorpack.co.th

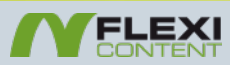

## การตั้งค่าใช้แทมเพลต ใน Category

| Home           | Searc | h  |         |                  |                                                          |                                                                                                    |                                                                                                    |                                                                        |                           |                    |                              |
|----------------|-------|----|---------|------------------|----------------------------------------------------------|----------------------------------------------------------------------------------------------------|----------------------------------------------------------------------------------------------------|------------------------------------------------------------------------|---------------------------|--------------------|------------------------------|
| Types          | Go    | Re | set     |                  |                                                          |                                                                                                    |                                                                                                    |                                                                        |                           |                    |                              |
|                |       |    |         | J                |                                                          | _                                                                                                    |                                                                                                    |                                                                        |                           |                    |                              |
| Fields         | #     |    |         | Cat              | tegories                                                 | Title *                                                                                                    | Blog                                                                                                    |                                                                        |                           | Published          | Published <b>•</b>           |
| Tags           | 1 0   |    |         | Uncategorised    | 4                                                        |                                                                                                    |                                                                                                    |                                                                        |                           | Downt Cotogony     | Ten level -                  |
| Templates      | • •   | -  | -       | onoacogonisce    | •                                                        | ene Allas                                                                                                    | blog                                                                                                    |                                                                        |                           | Parent Category    |                              |
| Authors        | 2     | Ē  | <u></u> | Blog 2           |                                                          | bloguage                                                                                                    | All 🗸                                                                                                    |                                                                        |                           |                    |                              |
| Groups         | 3     |    | 2       | S<br>I           |                                                          | fag .                                                                                                    |                                                                                                    |                                                                        |                           |                    |                              |
| Files          |       |    | _       |                  |                                                          | isions                                                                                                    | ۲                                                                                                    |                                                                        |                           |                    |                              |
| Search Indexes | 4     | Ē  | <u></u> | .  - Installatio | n / Upgrade                                              | inst; above                                                                                                    | to view the perm                                                                                                    | hissions table.                                                        |                           |                    |                              |
|                |       |    |         |                  | Layo<br>NOTE<br>EVER<br>e.g. 1<br>1. Se<br>2. Op<br>NOTE | ut Selection<br>: This list conta<br>? template con<br>item layout, 1<br>lect TEMPLATE<br>ben slider with<br>:: Common me<br>ategory layou<br>ayout Conf | ins template names,<br>ains one layout of er<br>category (= content<br>layout<br>rEMPLATE (layout) P<br>thod for -displaying-<br>thod for -displaying-<br>it items-tabbed<br>Use Global<br>blog<br>default<br>faq<br>items-tabbed<br>presentation | very kind:<br>list) layout<br>ARAMETERS<br>fields is by editing fields | the tamplate layout in te | mplate manager and | placing the fields into term |

www.colorpack.co.th

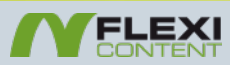

# สร้าง Type Download ใช้แสดง ข้อมูล ดาวน์โหลดไฟล์

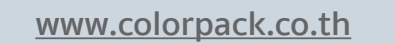

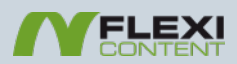

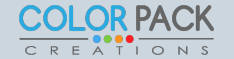

### สร้าง Type Download

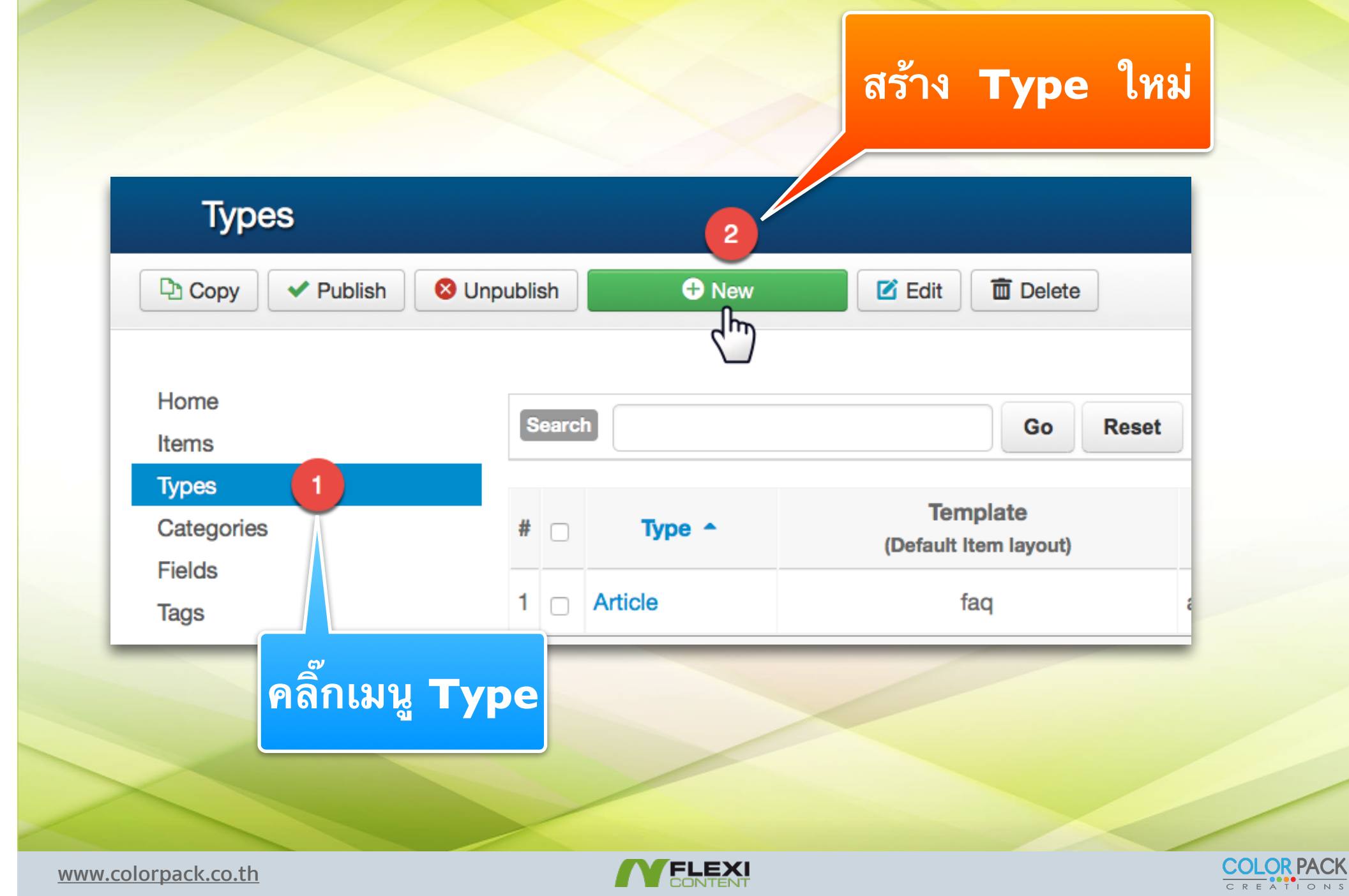

### สร้าง Type Download

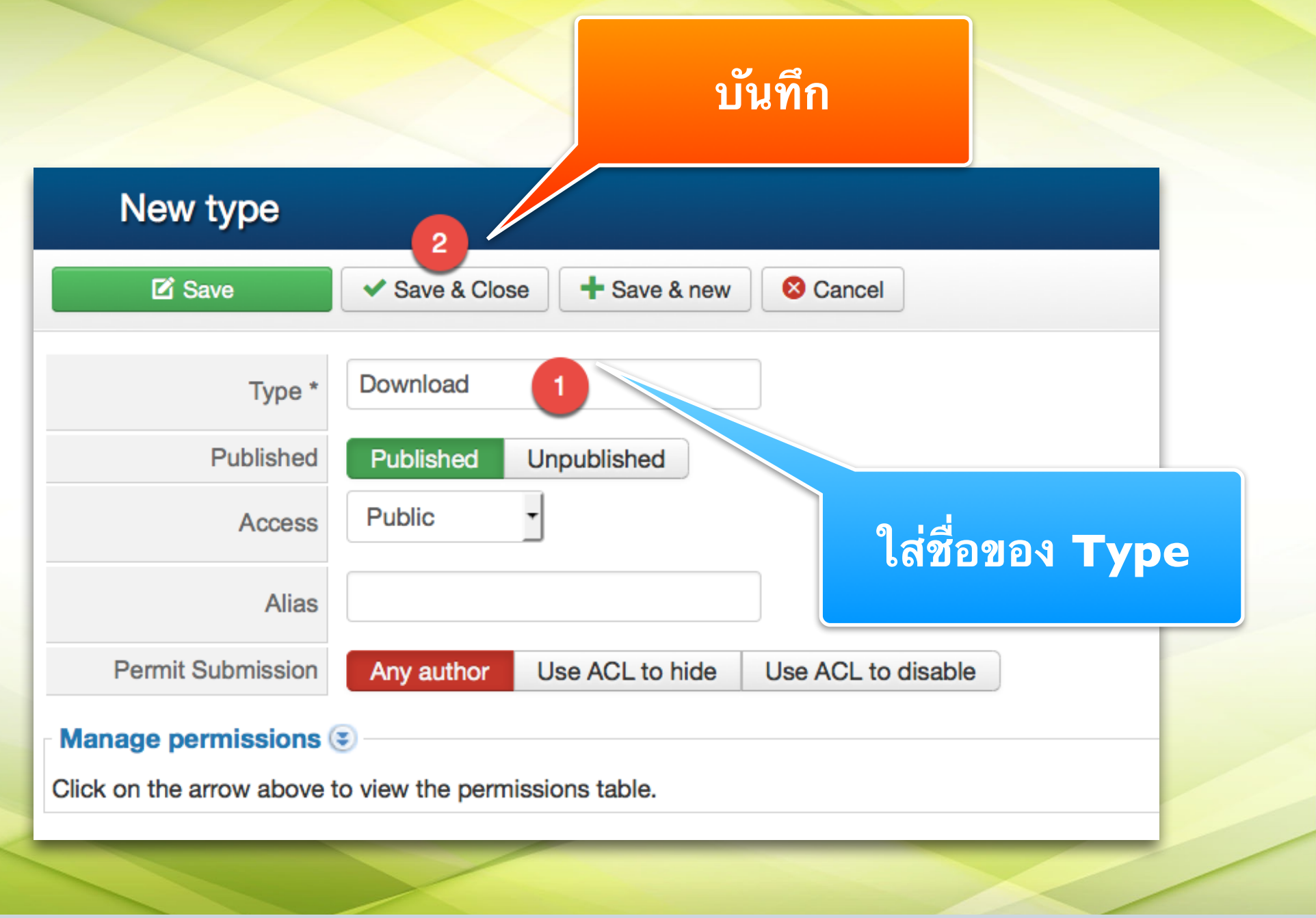

www.colorpack.co.th

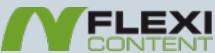

### สร้าง Fields Download

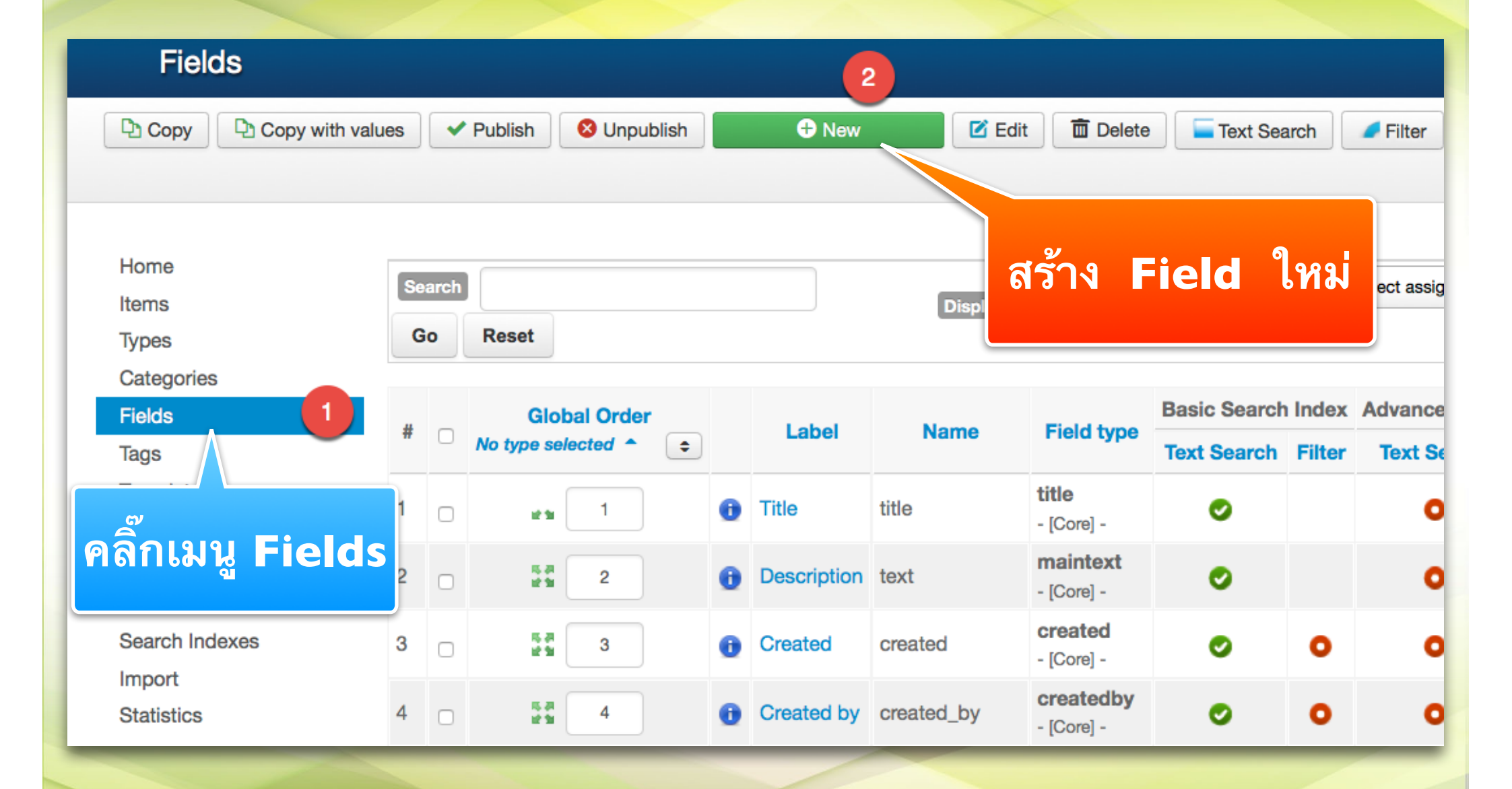

![](_page_59_Picture_3.jpeg)

![](_page_59_Picture_4.jpeg)

### สร้าง Fields Download

![](_page_60_Figure_1.jpeg)

![](_page_60_Picture_3.jpeg)

### สร้าง Fields Download

![](_page_61_Figure_1.jpeg)

![](_page_61_Picture_3.jpeg)

![](_page_62_Figure_1.jpeg)

www.colorpack.co.th

![](_page_62_Picture_3.jpeg)

![](_page_63_Figure_1.jpeg)

![](_page_63_Picture_3.jpeg)

| Ħ |   |   |              |   | Template folder    |       |                        | Item layout | Category layout |
|---|---|---|--------------|---|--------------------|-------|------------------------|-------------|-----------------|
| 1 | l | • | blog         |   |                    |       |                        | 1           | 1               |
| 2 |   | 6 | default      |   |                    |       |                        |             | 1               |
| в |   | • | download     |   |                    |       |                        | R           | <b></b>         |
| 4 |   |   | faq          |   |                    |       |                        | 5           | <b></b>         |
| 5 |   | • | items-tabbed |   |                    |       |                        | 1 🖻         | <b></b>         |
| 6 |   | - | presentation |   |                    |       |                        | 3           | <b></b>         |
|   |   |   |              |   | Duplicate template | 2     | Edit layout            |             |                 |
|   |   |   |              | 6 | Remove template    | (ce)  | Layout not editable (r | no zones)   |                 |
|   | - |   |              | - |                    | -     |                        |             |                 |
|   |   |   |              |   | คลิ๊ก              | าเพื่ | ื่อเข้าไปแก้           | ใข Item I   | ayout           |

![](_page_64_Picture_2.jpeg)

![](_page_64_Picture_3.jpeg)

![](_page_64_Picture_4.jpeg)

| Release 20 May 2014 description                                     |                                                                                     |
|---------------------------------------------------------------------|-------------------------------------------------------------------------------------|
| Modular HTML5 item layout with tabbed                               | subtitle3                                                                           |
| Description positions suitable for fag, file manager, or            |                                                                                     |
| directory                                                           | ·                                                                                   |
| SECTION bottom_tab                                                  | subtitle_tab1 subtitle_tab2 subtitle_tab3 subtitle_tab4 subtitle_tab5 subtitle_tab6 |
| FOOTER- Southern bottom                                             |                                                                                     |
| T O'O'T BIT                                                         |                                                                                     |
| Click on the icon above to display the template properties          | image top                                                                           |
| Available fields                                                    | 2                                                                                   |
|                                                                     | · · · ·                                                                             |
| Filter bern trong - Filter Field trong                              | description 📃 ไฟล์ดาวน์โหลด #15                                                     |
| Filter item type Filter Field type                                  |                                                                                     |
| All T All                                                           | hallow table hallow table hallow table hallow table hallow table                    |
|                                                                     |                                                                                     |
| core fields                                                         |                                                                                     |
|                                                                     | bottom                                                                              |
| Categories Created Created by Created by Description Document type  | bottom                                                                              |
|                                                                     |                                                                                     |
| Favourites 5 Hits Last modified 5 Revised by 5 State 5 Tags 5 Title | renderonly                                                                          |
| 🗆 ไฟล์ดาวน์โ <del>นู</del> ลด #15                                   |                                                                                     |
| Version Voting                                                      |                                                                                     |
|                                                                     |                                                                                     |
| Jser fields                                                         |                                                                                     |
|                                                                     |                                                                                     |
|                                                                     |                                                                                     |
|                                                                     |                                                                                     |
|                                                                     |                                                                                     |
|                                                                     |                                                                                     |
|                                                                     |                                                                                     |
| A. 87.8 85                                                          | ହ ହ                                                                                 |
| ี ลาก ฟิลด์ ไฟลัดาาบ้ไหร                                            | งดด้านฑ้ายมิล มาาางไป                                                               |
|                                                                     |                                                                                     |
| 0 1                                                                 |                                                                                     |
| ตัวแหน่งของเททแพน                                                   | งตุดการโลแล้วรับที่กุ โรง เล่น เป็น                                                 |
| N 100 N NO NO NO NO                                                 | Save Close                                                                          |
|                                                                     |                                                                                     |
|                                                                     |                                                                                     |
|                                                                     |                                                                                     |
|                                                                     |                                                                                     |
|                                                                     |                                                                                     |
|                                                                     |                                                                                     |
| www.colorpack.co.th                                                 | COLOR PACK                                                                          |
| www.colorpack.co.th                                                 |                                                                                     |

| # |    |              |   | Template folder    |   |                        | Item layout | Category layout |
|---|----|--------------|---|--------------------|---|------------------------|-------------|-----------------|
| 1 | 6  | blog         |   |                    |   |                        | <b></b>     | <b></b>         |
| 2 | Lo | default      |   |                    |   |                        | <b></b>     | <b></b>         |
| 8 | 6  | download     |   |                    |   |                        | <b></b>     | R               |
| 4 |    | faq          |   |                    |   |                        | <b></b>     |                 |
| 5 |    | items-tabbed |   |                    |   |                        | <b></b>     |                 |
| 6 |    | presentation |   |                    |   |                        | <b>1</b>    | l l             |
|   |    |              |   | Duplicate template | V | Edit layout            |             |                 |
|   |    |              | 6 | Remove template    | æ | Layout not editable (r | no zones)   |                 |
|   |    |              |   | <b>6</b>           |   | പപ്പിം                 |             |                 |
|   |    |              |   | <b>FIGITI</b>      | 6 |                        |             |                 |
|   |    |              |   |                    |   |                        |             |                 |

![](_page_66_Picture_3.jpeg)

![](_page_66_Picture_4.jpeg)

| Template prope                                                                                                    | artias 🖹                                                                                                    |                                                                                                    |                     |                                   |                           |
|----------------------------------------------------------------------------------------------------|----------------------------------------------------------------------------------------------------|----------------------------------------------------------------------------------------------------|---------------------|-----------------------------------|---------------------------|
| Folder do                                                                                                    | ownload                                                                                                    | The CMS solution and the solution particular solution of the solution of the s   | Available zones     |                                   |                           |
| View                                                                                                    | ategory                                                                                                    | REPRESENTATION CONTRACTOR                                                                                                    | Filter Item type    | Filter Field type                 |                           |
| Author Er                                                                                                    | mmanuel Danan, George Papadakis                                                                                                    | Net With Lancashid Net Lancashid Net Constant Lancashid Net Constant Lancashid Net Constant Lancashid Net Constant Lancashid Lancashid L   | All                 | All                               | •                         |
| Website                                                                                                    | ww.flexicontent.org                                                                                                    | the of Least Assemble 10     the second second 10     the second second 10     the second 10     the second 1        | Note: To add a fiel | a position drag fields at the HEA | DER (dark grav) line of e |
| Email                                                                                                    | mmanuel@vistamedia.fr                                                                                                    | Anome Lenne Gateries Comme Texasia in November 2014 and insert may<br>desired Comme Comme Co | table               |                                   | DER (dark gray) inte or e |
| License G                                                                                                    | iPLv3                                                                                                    | Report and Descention Descention College of America 2018 (College of America 2018)<br>Unit and her requirements for an algorited College of America 2018 (College of America 2018)<br>In the first College of America 2018 (College of America 2018)                                                                                                    | ไฟล์ดาวน์โห         | <b>b</b> ø #15                    |                           |
| Version 1.                                                                                                    | .2                                                                                                    | Page 1 of 2                                                                                                    | renderonly          |                                   |                           |
| Release 20                                                                                                    | 0 May 2014                                                                                                    |                                                                                                    |                     |                                   |                           |
| Description Ea   column   Click on the icon al   Available fields     Filter Item typ   All      Core fields   Prite Categories   Prite Hits   Prite Last | ach field put in the table position will be rendered as a<br>olumn<br>above to display the template properties<br><b>Filter Field type</b><br>All<br>Created Created by Description<br>t modified Revised by State Ta<br>ป<br>ไฟล์ดาวน์โหลด #5 | Document type Favourites<br>gs Title Version Voting<br>Voting<br>ล์ดาวน์โหลดด้า                                                                                                    | นซ้ายมือ            | มาวางใน                           |                           |
|                                                                                                    | ตาแหนงร                                                                                                    | ของเทมเพลตขว                                                                                                    | ามอแล้วเ            | บนทก 🔽                            | Save & Close              |
| ww.colorpack.                                                                                                    | .co.th                                                                                                    |                                                                                                    |                     |                                   |                           |

### สร้าง Category Download

| Copy parameters                           | + New                 | Edit Check               | In Vublish      |  |
|-------------------------------------------|-----------------------|--------------------------|-----------------|--|
| Home<br>Items<br>Types                    | Search<br>Go Res      | set                      |                 |  |
| Categories<br>Fields<br>Tags<br>Templates | #     □       1     □ | Categories Uncategorised | uncategorised   |  |
| Authors<br>Groups คลิ๊กเม                 | นู Catego             | et, default value        | s will be used. |  |

www.colorpack.co.th

![](_page_68_Picture_3.jpeg)

![](_page_68_Picture_4.jpeg)

สร้าง Category ใหม่

### สร้าง Category Download

![](_page_69_Figure_1.jpeg)

## แก้ไข Type ให้ใช้เทมเพลต Download

![](_page_70_Figure_1.jpeg)

![](_page_70_Picture_3.jpeg)

## แก้ไข Type ให้ใช้เทมเพลต Download

![](_page_71_Figure_1.jpeg)

Download แล้ว บันทึก

Save & Close

![](_page_71_Picture_4.jpeg)
| Items               |                                                   |        |
|---------------------|---------------------------------------------------|--------|
| Change State        | Archive 🕂 New item 🗹 Edit 🗅 Copy/Mov              | e      |
| lome                | Search Title Introtext Indexed content            | _      |
| ems 1               | Display # 20 Vorecord found NOTE: dates are conve | rted a |
| Categories<br>ields | # _ Title Author Language Type State Temp         | late   |
|                     |                                                   |        |
| າລົກເມນູ Item       |                                                   |        |

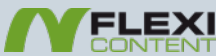

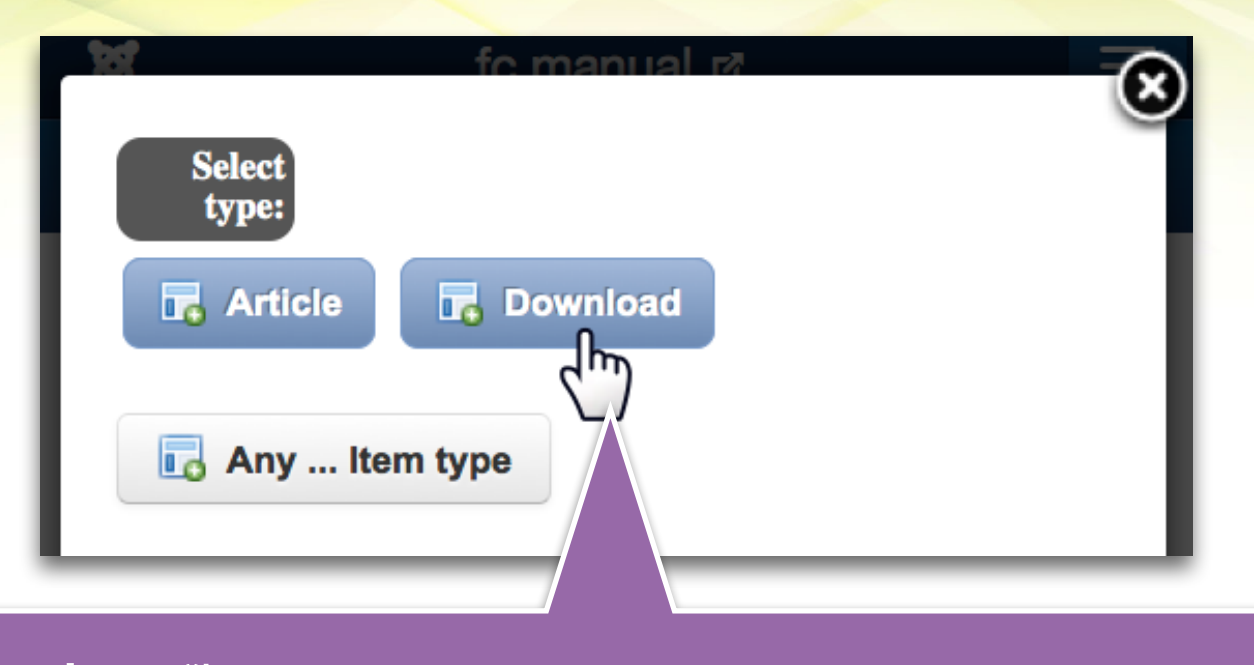

#### เมื่อคลิ๊กสร้าง Item ใหม่จะมีหน้าต่างมาให้เลือก Type ให้เลือก Download

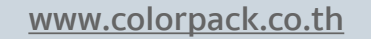

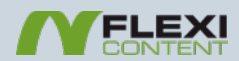

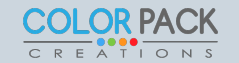

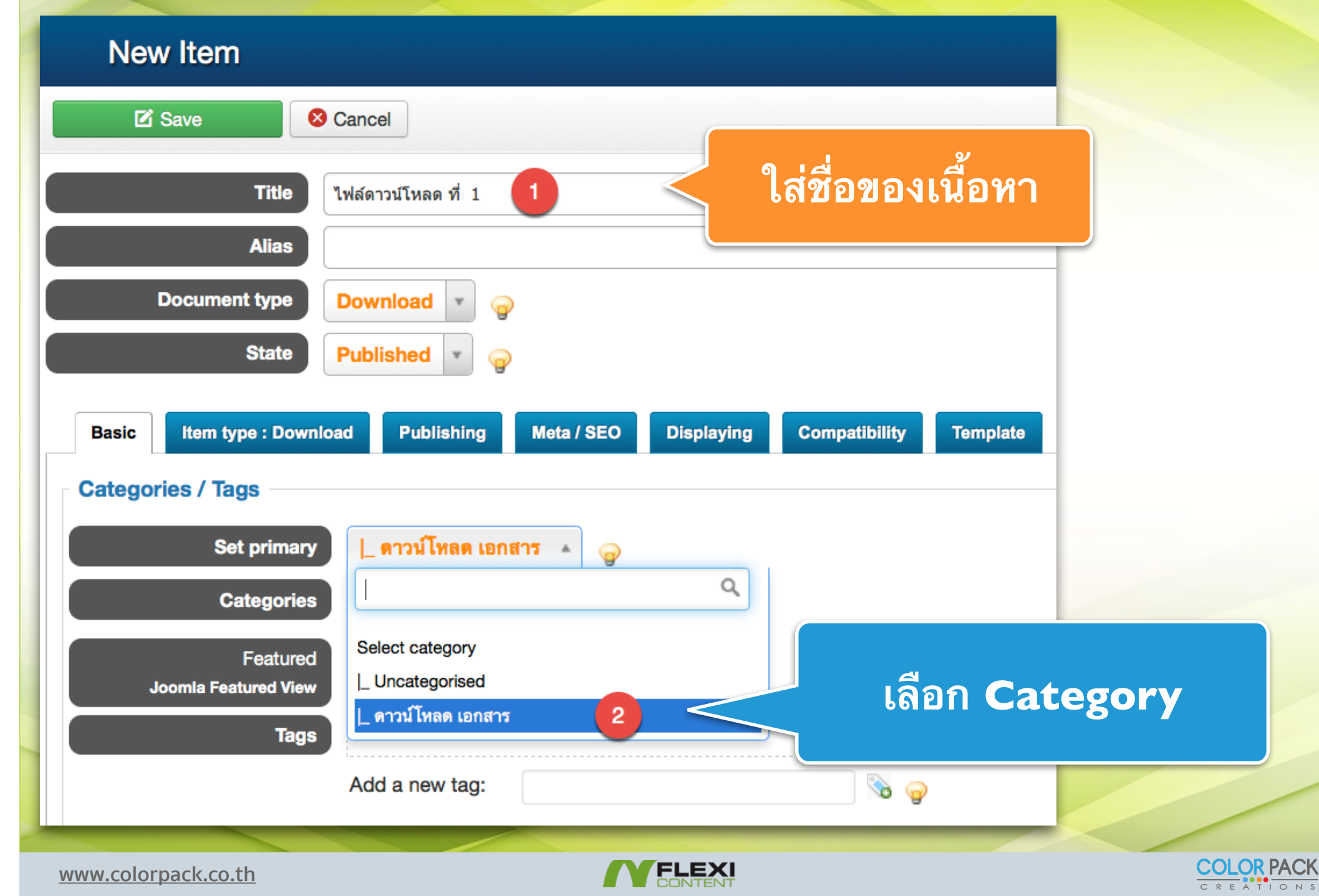

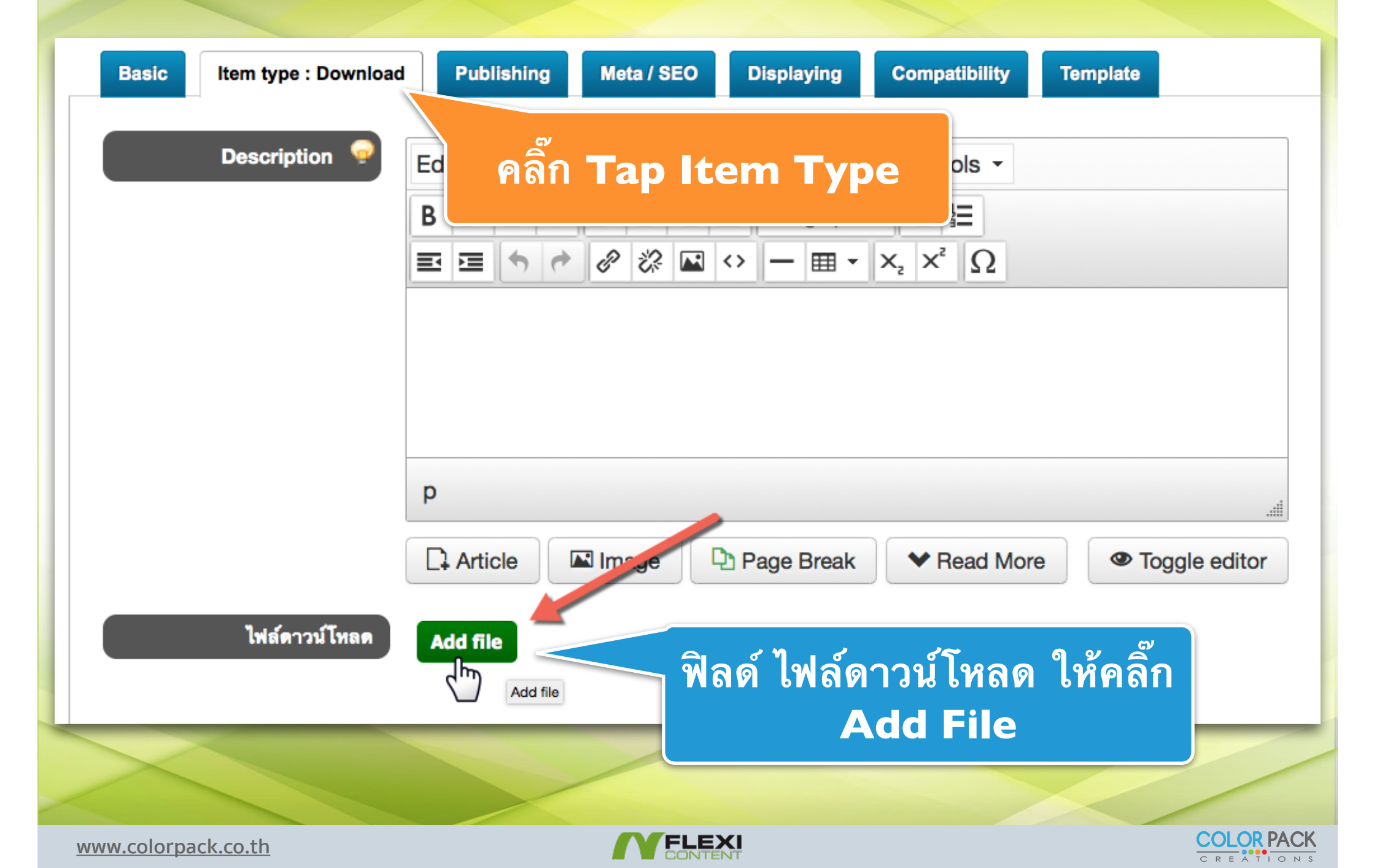

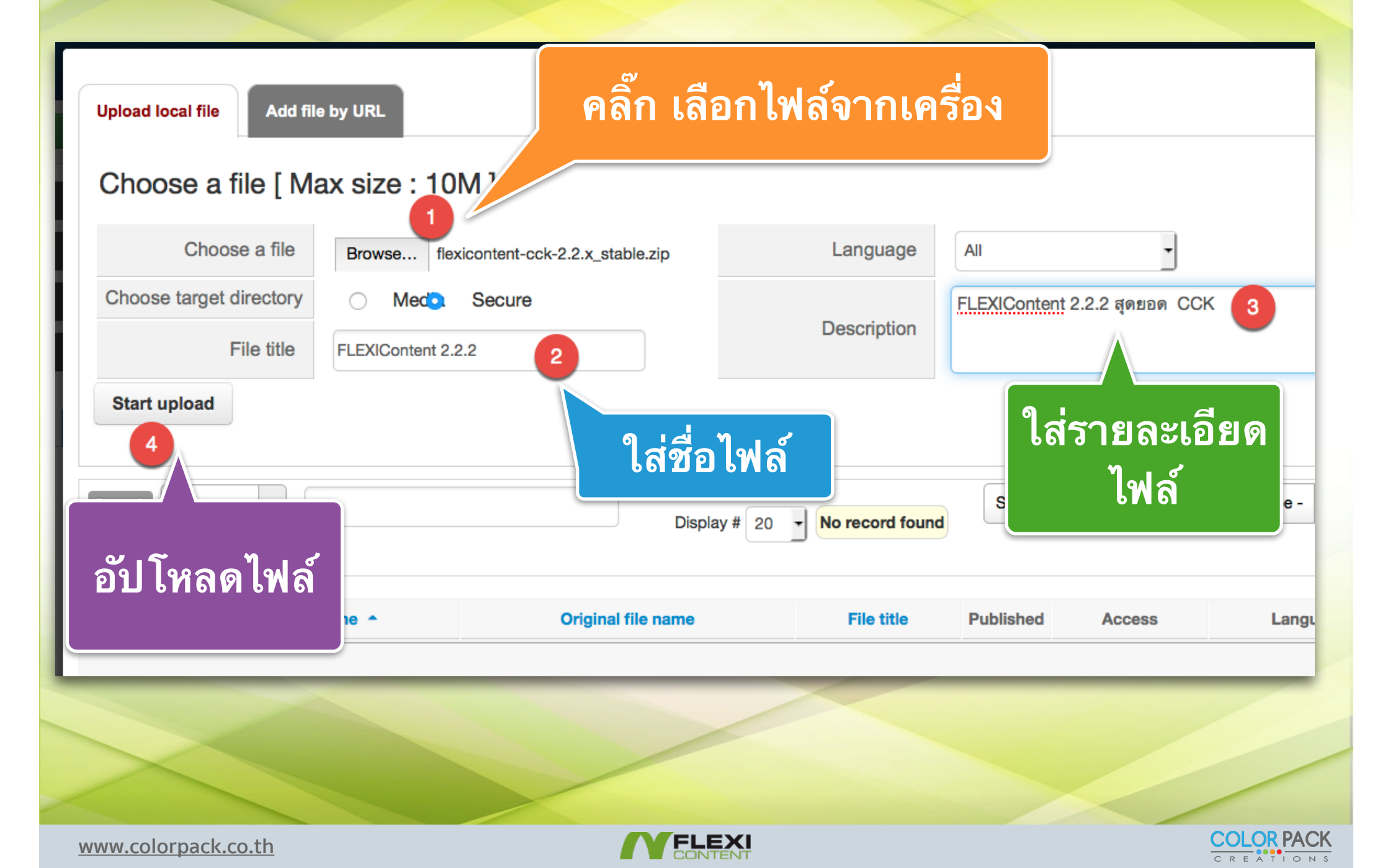

| Search File<br>Go Res | et                                | Display # 20 🔻                    | Results 1 - 1 of 1      | Select langu |
|-----------------------|-----------------------------------|-----------------------------------|-------------------------|--------------|
| t 🗆 Thumb             | File name 🔶                       | Original file name                | File title              | Published    |
|                       | flexicontent-cck-2-2-x_stable.zip | flexicontent-cck-2.2.x_stable.zip | FLEXIContent 2.2.2      | •            |
|                       | שו מי מי <b>ק</b> י ב             | 9 y y aga.                        | จะเด็มสีแดง             |              |
|                       | 🛛 เพลดาวน เหลดท                   | เถูก เซงานแลว จะมขดแ              | ี่ย <b>ฐเ</b> ทหุ่ยแผ่ง |              |

www.colorpack.co.th

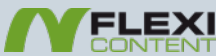

C R E A T I O N S

# สร้าง Menu ใหม่

| - Menus - Content -      | Components - Extensions - H | le                                   |            |
|--------------------------|-----------------------------|--------------------------------------|------------|
| Ana Menu Manager         |                             |                                      |            |
| Main Menu 🔷<br>User Menu | Add New Menu Item           |                                      |            |
| 🗄 Mei                    | nu Manager: New Mer         | nu Item                              |            |
|                          | Save Save & Close           | Save & New Scancel                   |            |
| Menu Title *             | เอกสารดาวน์โหลด 🚺           |                                      |            |
| Details                  | Link Type Page Display I    | Metadata Module Assignment           |            |
| Menu Item T              | ype *                       | E Select 2                           |            |
| Link                     |                             |                                      |            |
| * การสร้างเมนู จ         | วะนำไปไว้กลุ่มเมนูไหนขึ้น   | อยู่กับเจ้าของเว็บ ไม่จำเป็นต้องเป็น | Mainmenu   |
| www.colorpack.co.th      |                             | CONTENT                              | COLOR PACK |

# สร้าง Menu ใหม่

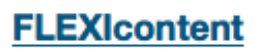

Author Link items written/owned by a specific Author

Categories List items (and category information) of multiple categories.

Parameters used are (in order of override): (a) global component parameters, (b) current menu parameters for category -view- (always)

Category Link to all items assigned to a specific category

Direct Directory view

Favourites The User Favourites

Item submission form Select this option if you want to create a direct menu link to the ITEM submission form

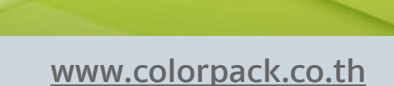

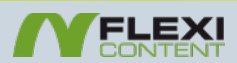

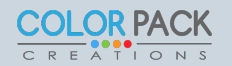

2

# สร้าง Menu ใหม่

|                                                                                  |                                                                                                    | Search                                                                                                    |                                                                                                    | Go                      | Reset                                                                                                    |
|----------------------------------------------------------------------------------|----------------------------------------------------------------------------------------------------|----------------------------------------------------------------------------------------------------|----------------------------------------------------------------------------------------------------|-------------------------|----------------------------------------------------------------------------------------------------|
|                                                                                  | * เอก                                                                                                    | Select category                                                                                                    | - Select max of                                                                                                    | depth -                 | - Select                                                                                                    |
| lose + Save & New Ocano                                                          | el override he                                                                                                    | #                                                                                                    | Categories                                                                                                    |                         |                                                                                                    |
| เอกสารดาวน์โหลด                                                                  | tion <b>ov</b>                                                                                                    | 1 Uncategorised                                                                                                    |                                                                                                    |                         |                                                                                                    |
| verride here) <b>override:</b> Parameter<br><b>override:</b> Parameters: Content | s: Categor<br>Markups                                                                                                    | 2 ดาวน์ไหลด เอกสา                                                                                                    | 12                                                                                                    |                         |                                                                                                    |
| Category                                                                         | Select                                                                                                    | 1                                                                                                    |                                                                                                    |                         |                                                                                                    |
|                                                                                  | Click to select                                                                                                    | Remove                                                                                                    |                                                                                                    |                         |                                                                                                    |
| index.php?option=com_flexicont                                                   |                                                                                                    |                                                                                                    |                                                                                                    |                         |                                                                                                    |
| Parent T                                                                         |                                                                                                    |                                                                                                    |                                                                                                    |                         |                                                                                                    |
| - Use Default - 🔻                                                                |                                                                                                    |                                                                                                    |                                                                                                    |                         |                                                                                                    |
|                                                                                  | lose + Save & New & Cance<br>เอกสารดาวน์โหลด<br>erride here) override: Parameter<br>override: Parameters: Content<br>override: Parameters: Content<br>Category<br>index.php?option=com_flexicont<br>Parent •<br>- Use Default - • | lose + Save & New ⊗ Cancel<br>ton ov<br>เอกสารดาวน์โหลด<br>eerride here) override: Parameters: Categor<br>override: Parameters: Content Markups<br>category<br>Category<br>ESelect<br>index.php?option=com_flexiconten<br>Parent ▼<br>- Use Default - ▼ | lose + Save & New ⊘ Cancel<br>ion override her<br>เอกสารดาวมีโหลด<br>erride here) override: Parameters: Categor<br>override: Parameters: Content Markups<br>Category<br>Category<br>ESelect<br>Cick to select<br>Parent ▼<br>- Use Default - ▼ | Iose       + Save & New | Osearch     Category     - Select max depth - •       Image: Select category     - Select max depth - •       Image: Select category     - Select max depth - • |

### ด้านหน้าเว็บ Category Layout

#### เว็บสอนการใช้งาน FLEXIContent

| ดาวน์โหลด เอกสาร<br>Peer-categories: Uncategorised ดาวน์โห<br>Search / Filtering               | d Entries<br>Main Menu<br>Home<br>เอกสารดาวน์โหลด                                                                                                    |                                                                                                    |
|------------------------------------------------------------------------------------------------|----------------------------------------------------------------------------------------------------|----------------------------------------------------------------------------------------------------|
| Text Search     type to list       All     A       B     C       D     E       F     G       H | All words V Go Reset                                                                                                    | Z<br>Login Form<br>Username<br>Password                                                                                                   |
| Total 2 items Displaying 1 - 2 item<br>Item title ↑<br>ไฟล์ดาวน์โหลด ที่ 2                     | ns 10 per page 🔻 Use Default Order 👻<br>ไฟล์ดาวน์โหลด<br>🔀 เอกสารการอบรม จูมล่า 🥶 Download                                                                                                    | <ul> <li>Remember Me</li> <li>Log in</li> <li>Create an account </li> <li>Forgot your username?</li> <li>Forgot your password?</li> </ul> |
| ไฟล์ดาวน์โหลด ที่ 1<br>You are here: Home <b>)</b> เอกสารดาวน์โหล                              | <ul> <li>flexicontent 2.2.2 <ul> <li>Download</li> <li>if flexicontent beta <ul> <li>ige Download</li> <li>ige flexicontent beta</li> <li>ige Download</li> <li>ige flexicontent beta</li> <li>ige flexicontent beta</li> <li>ige fle</li></ul></li></ul></li></ul> |                                                                                                    |

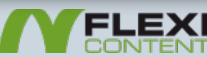

#### ด้านหน้าเว็บ Item Layout

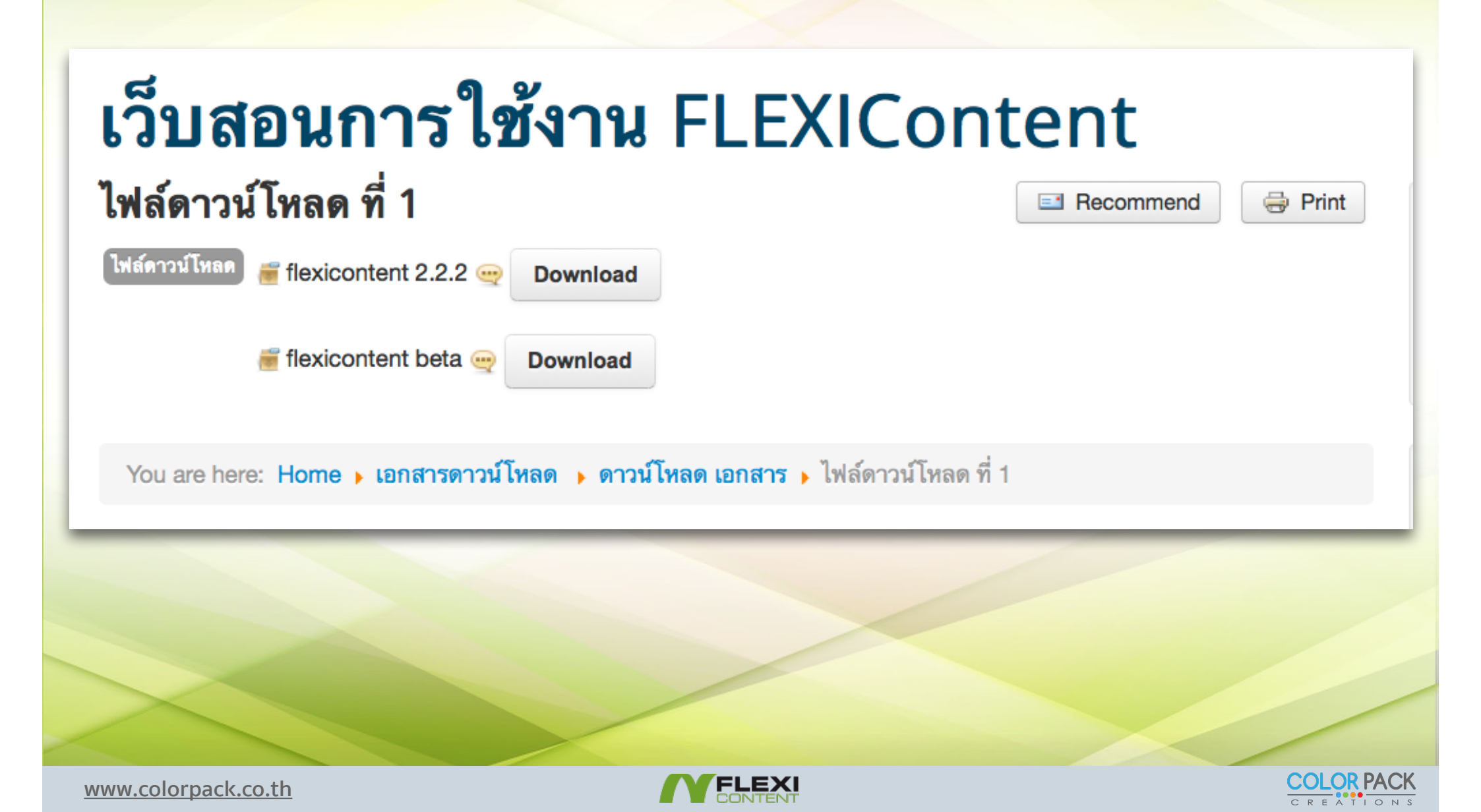

# ตั้งค่า ฟิลด์ไฟล์ เพิ่มเติม

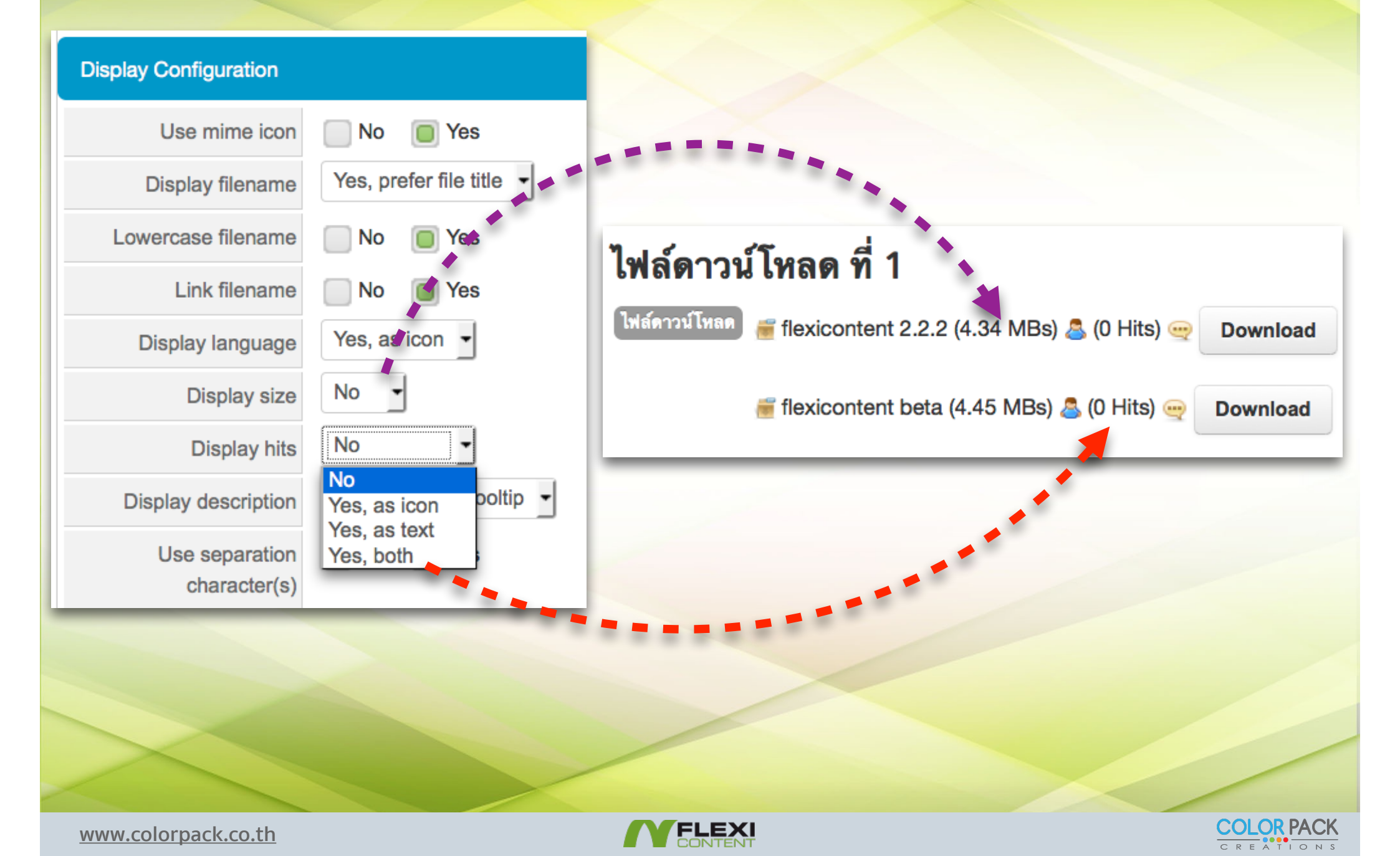

# สร้าง Type Gallery เพื่อแสดงรูปภาพแบบแกลเลอรี

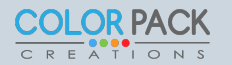

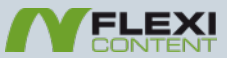

### สร้าง Type Gallery

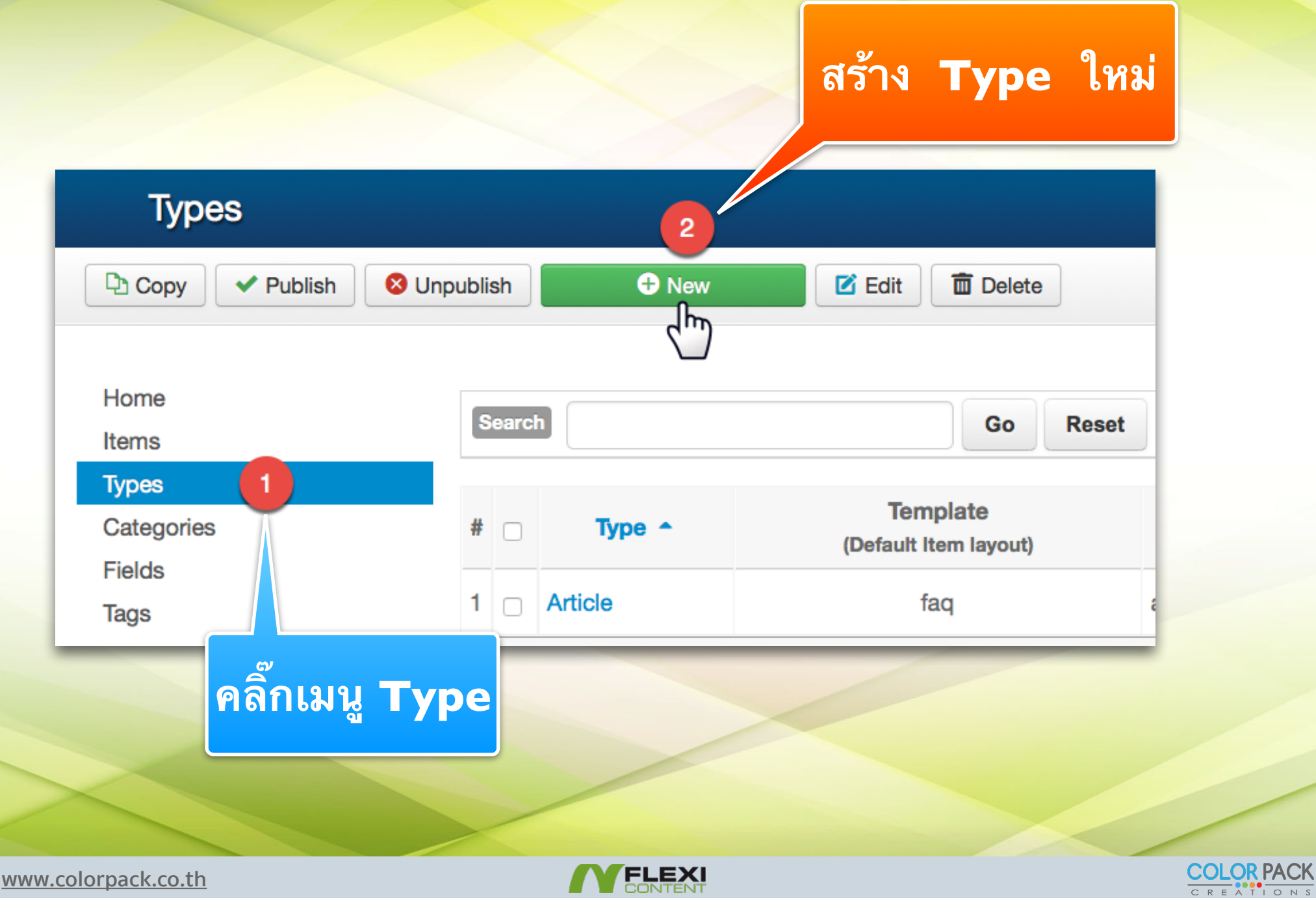

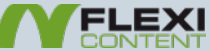

#### สร้าง Type Gallery

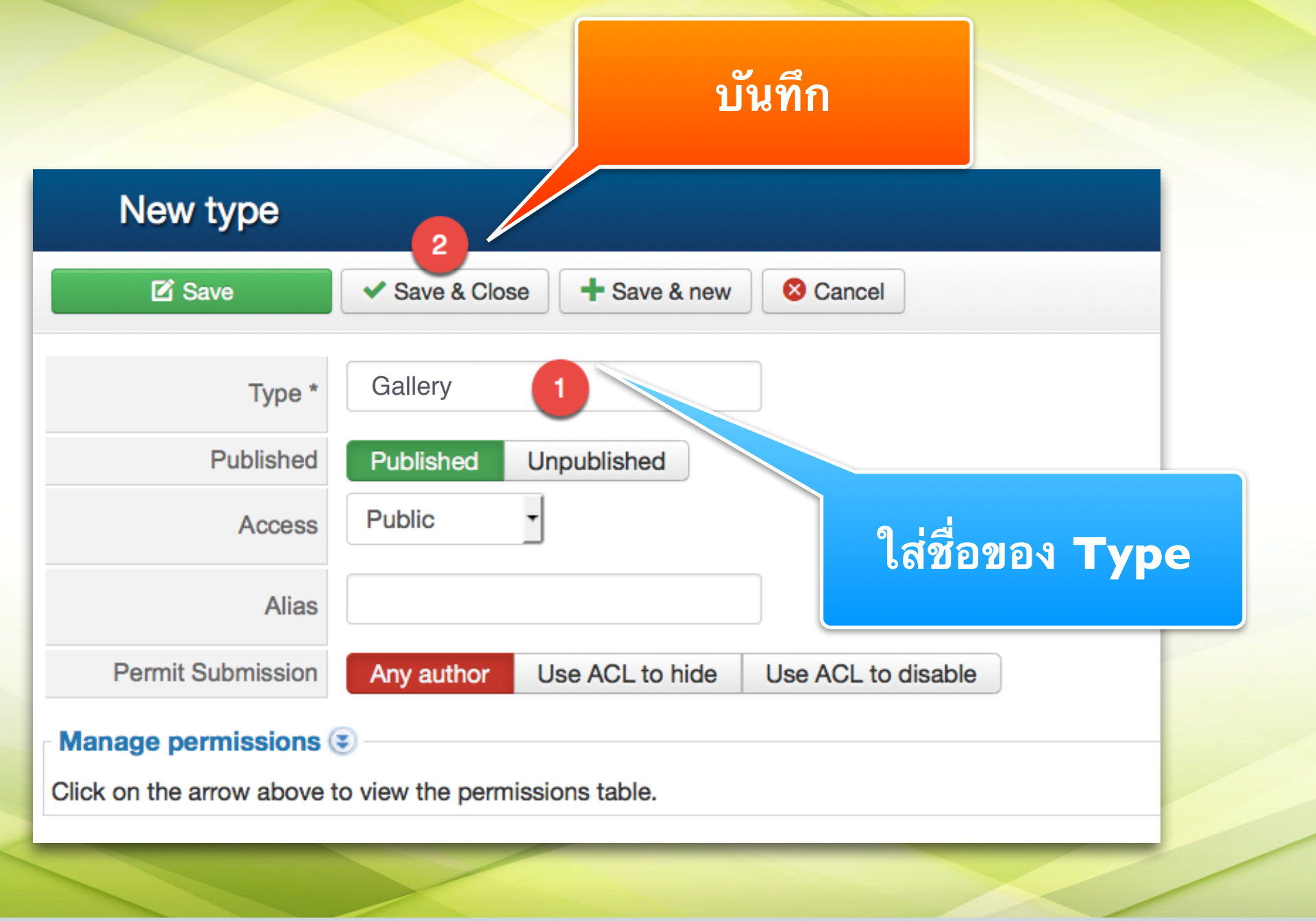

www.colorpack.co.th

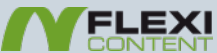

COLOR PACK

#### สร้าง Fields Gallery

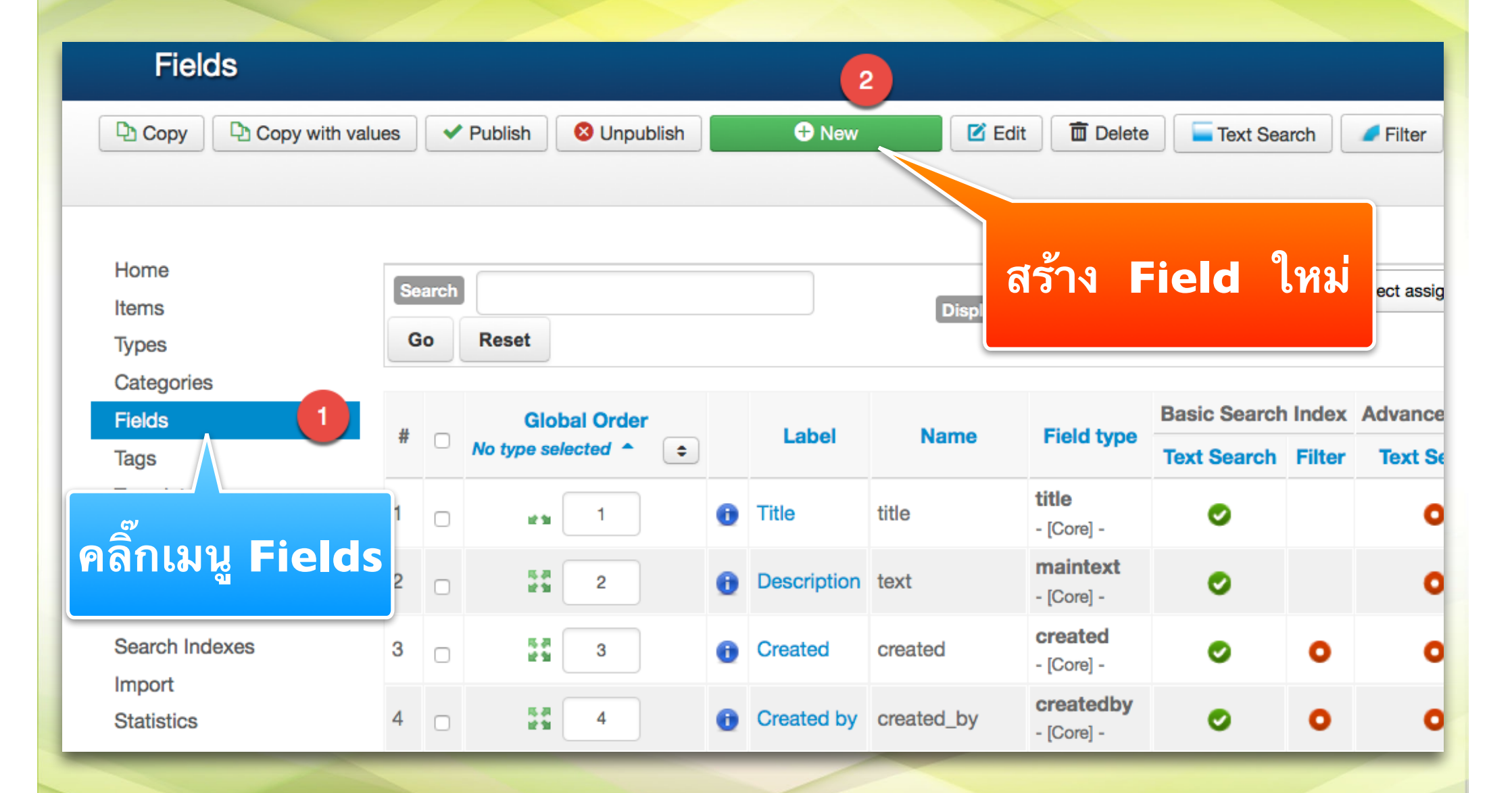

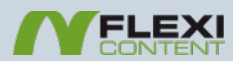

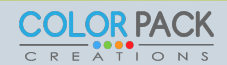

#### สร้าง Fields Images Show แสดงหน้า Category

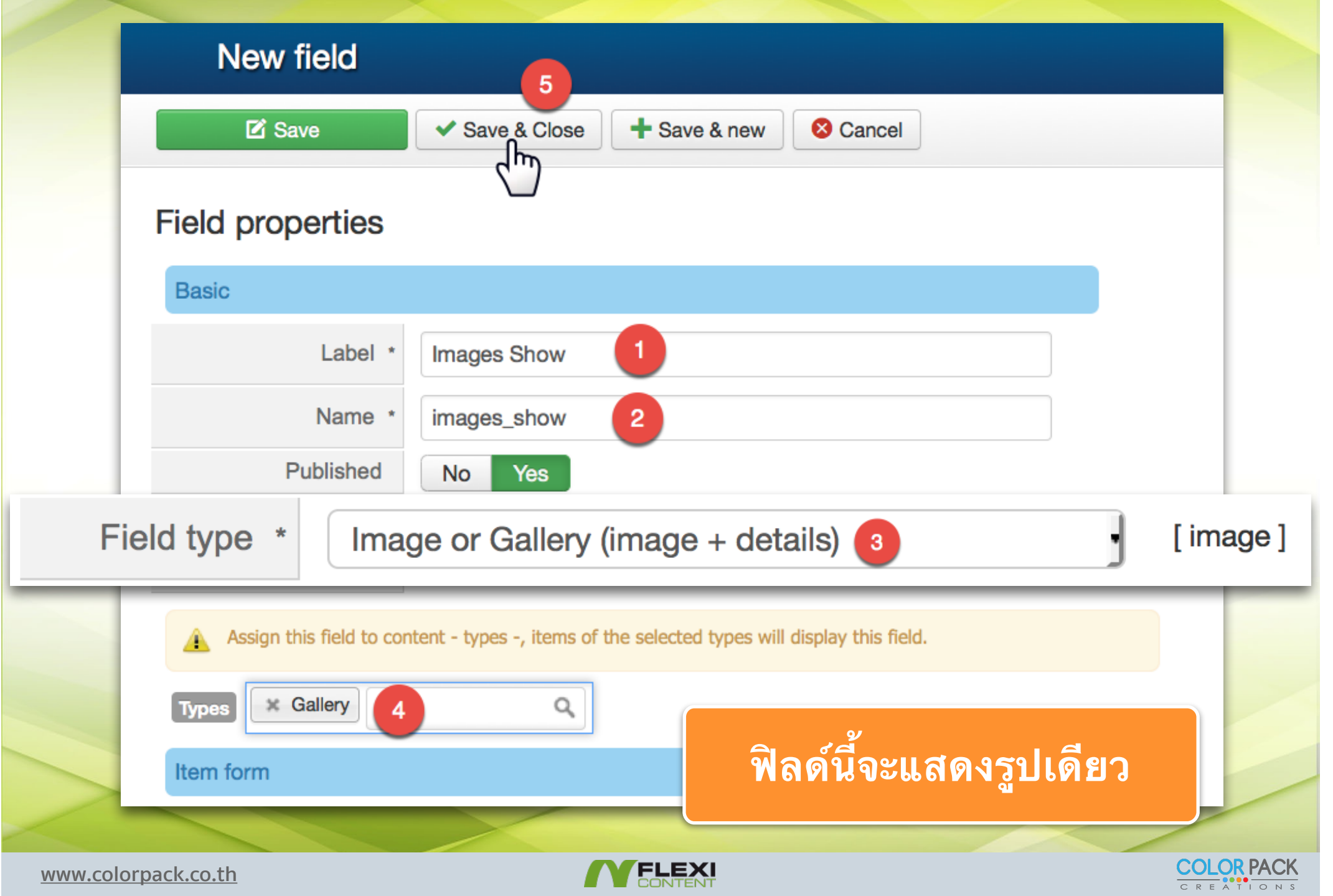

#### สร้าง Fields Gallery 6 Save Save & Close Save & new Cancel Show no access No Yes Label Gallerv message gallery Name No access message Published Yes The following requires the groupfield and v2.3.0+, do r No з Field type Image or Gallery (image + details) [image] Use field in a group No Yes New items default to the last position. The ordering can be changed after this item is Orderina saved. Field specific properties Assign this field to content - types -, items of the selected types will display this field. Item form Types × Gallery Q Number of values Item form Untranslatable No Acts as gallery Yes No Yes (multi-value) Hide in item form Both No Frontend Backend Add position Values editable by Use ACL permission Any editor Append to bottom **Editing Help** Inline Inline preper nd Label Tooltip Label Tooltip with icon No help Inline info box (field's description) Access หากต้องการให้ใส่รูปได้หลายรูปเพื่อทำ Gallery ให้ Yes คลิ๊กเลือก Acts as gallery เป็น Yes **COLOR** PACK

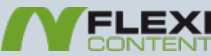

#### สร้าง เทมเพลต สำหรับ Gallery

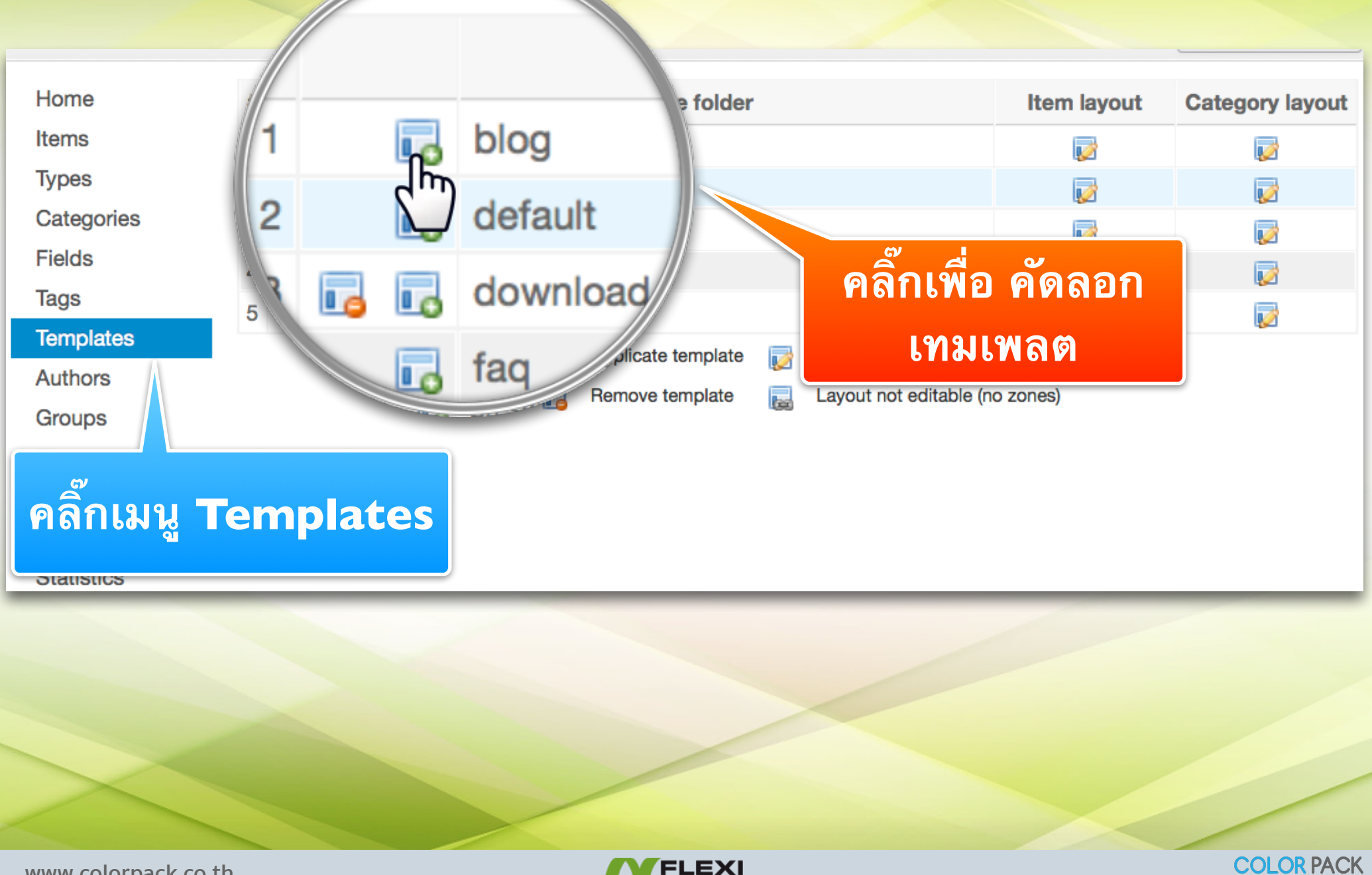

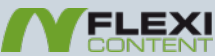

### สร้าง เทมเพลต Gallery

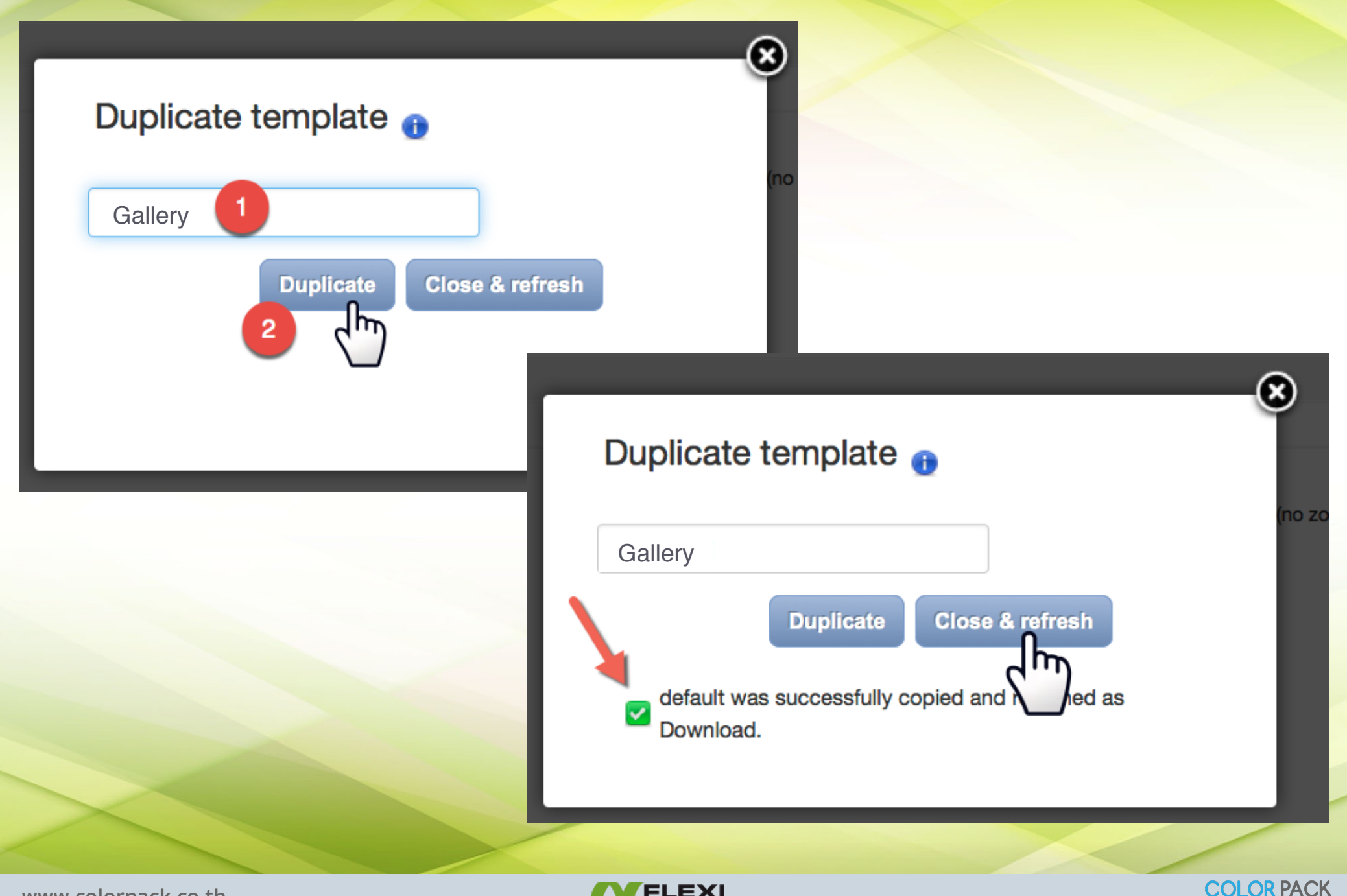

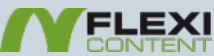

# สร้าง เทมเพลต Gallery

| #  |            |              | Template folder                    | Item layout | Category layout |
|----|------------|--------------|------------------------------------|-------------|-----------------|
| 1  | 6          | blog         |                                    | <b></b>     |                 |
| 2  | 6          | default      |                                    | <b></b>     | 1               |
| 3  | 6          | download     |                                    | <b></b>     |                 |
| 4  |            | lay          |                                    | <b></b>     | <b></b>         |
| 5  | E E        | gallery      |                                    | R           | <b></b>         |
| 6  |            | items-tabbed |                                    | 4m          |                 |
| 7  | 10         | presentation |                                    | l l         | <b></b>         |
| _  |            |              | Duplicate template 🛛 🔂 Edit layout |             |                 |
|    |            |              | <mark>คลิ๊กเพื่อเข้าไปแ</mark>     | ก้ไข Item L | ayout           |
| WV | ww.colorpa | ack.co.th    | CONTENT                            |             | COLOR PACK      |

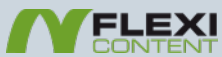

#### สร้าง เทมเพลต Download

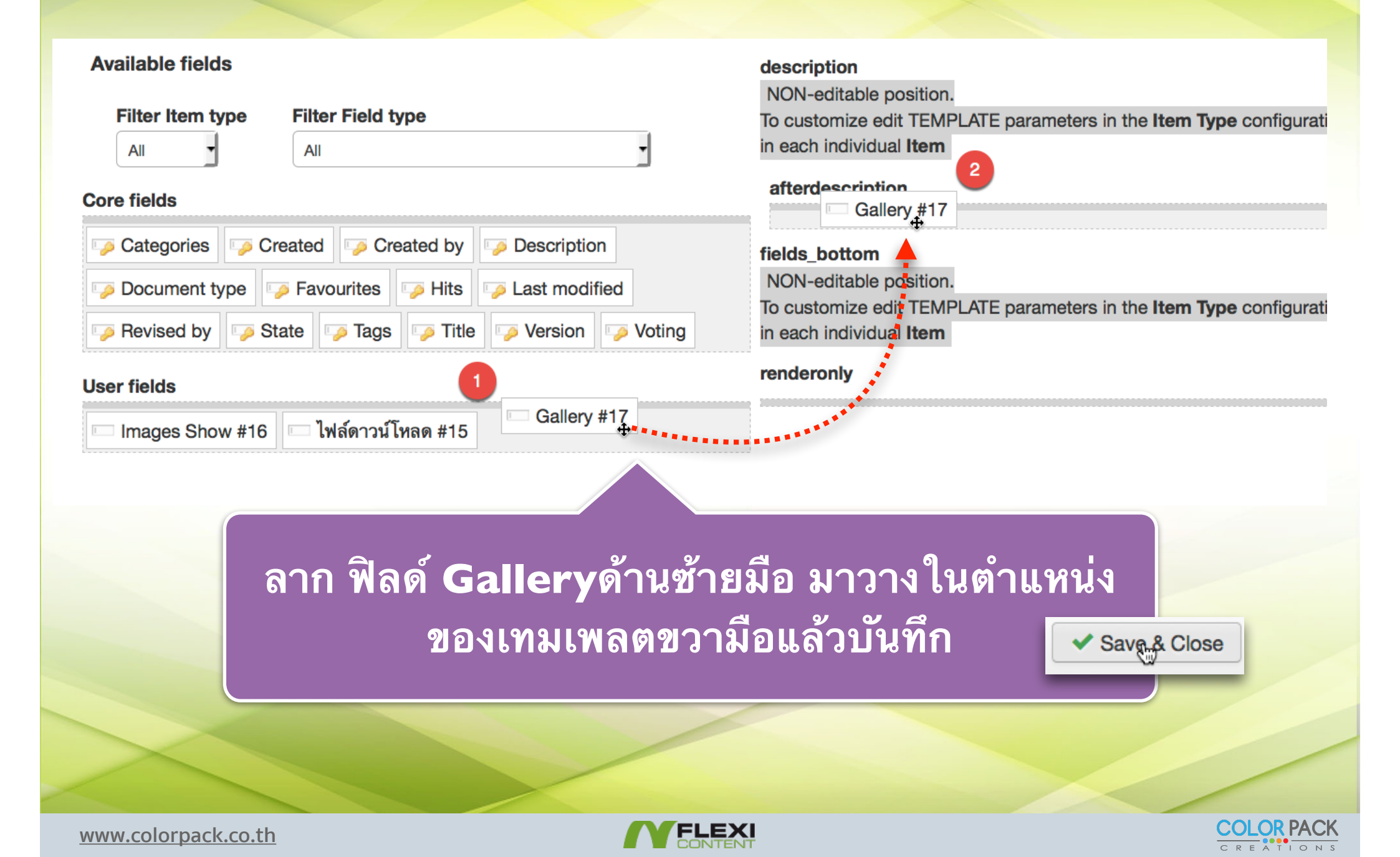

# สร้าง เทมเพลต Gallery

| # |            | Template for    | older                         | Item layout | Category layout |
|---|------------|-----------------|-------------------------------|-------------|-----------------|
| 1 | 6          | blog            |                               | <b></b>     |                 |
| 2 | 6          | default         |                               | <b></b>     | 1               |
| 3 | 6          | download        |                               | <b></b>     | <b></b>         |
| 4 | 6          | faq             |                               | <b></b>     | <b></b>         |
| 5 | 6          | gallery         |                               | <b></b>     | R               |
| 6 | 6          | items-tabbed    |                               | <b></b>     | ۲m)             |
| 7 |            | presentation    |                               | <b></b>     | G Y             |
|   |            | 🔂 Duplicate tem | plate 📷 Edit layout           |             |                 |
|   |            |                 |                               |             |                 |
|   |            |                 | <b>าลิ๊กเพื่อเข้าไปแก้ไ</b> ข | Category    | / Layout        |
|   |            |                 |                               |             |                 |
| W | ww.colorpa | ck.co.th        |                               |             | COLOR PACK      |

#### สร้าง เทมเพลต Download

are set as category parameters under-description-line1 Images Show Click on the icon above to display the template properties #16 🚓 **Available fields** under-description-line1-nolabel Filter Item type Filter Field type under-description-line2 All All Core fields under-description-line2-nolaber Created Created by Description Categories renderonly Document type Favourites Favourites Favourites 🧊 Revised by 🛛 🍒 State 🖉 🏹 Tags 🧼 Title 🧊 Version 🛛 🗔 Voting **User fields** Images Show <sup>4</sup> #16 ไฟล์ดาวน์โหลด #15 Gallery #17 ลาก ฟิลด์ Images Show ด้านซ้ายมือ มาวางใน ตำแหน่งของเทมเพลตขวามือแล้วบันทึก Save & Close www.colorpack.co.th FLEXI

### สร้าง Category Gallery

| Copy parameters            | € New     | Edit Check I       |               |
|----------------------------|-----------|--------------------|---------------|
| Home                       | Search    |                    |               |
| Items                      | Go Reset  |                    |               |
| Categories                 |           |                    |               |
| Fields                     | #         | Categories         |               |
| Tags<br>Templates          | 1 🖂 🛒 🔕 U | Incategorised      | uncategorised |
| Authors<br>Groups ดลิ๊กเมา |           | et, default values | will be used. |
|                            | cacegory  |                    |               |

**COLOR PACK** 

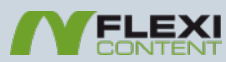

#### สร้าง Category Gallery

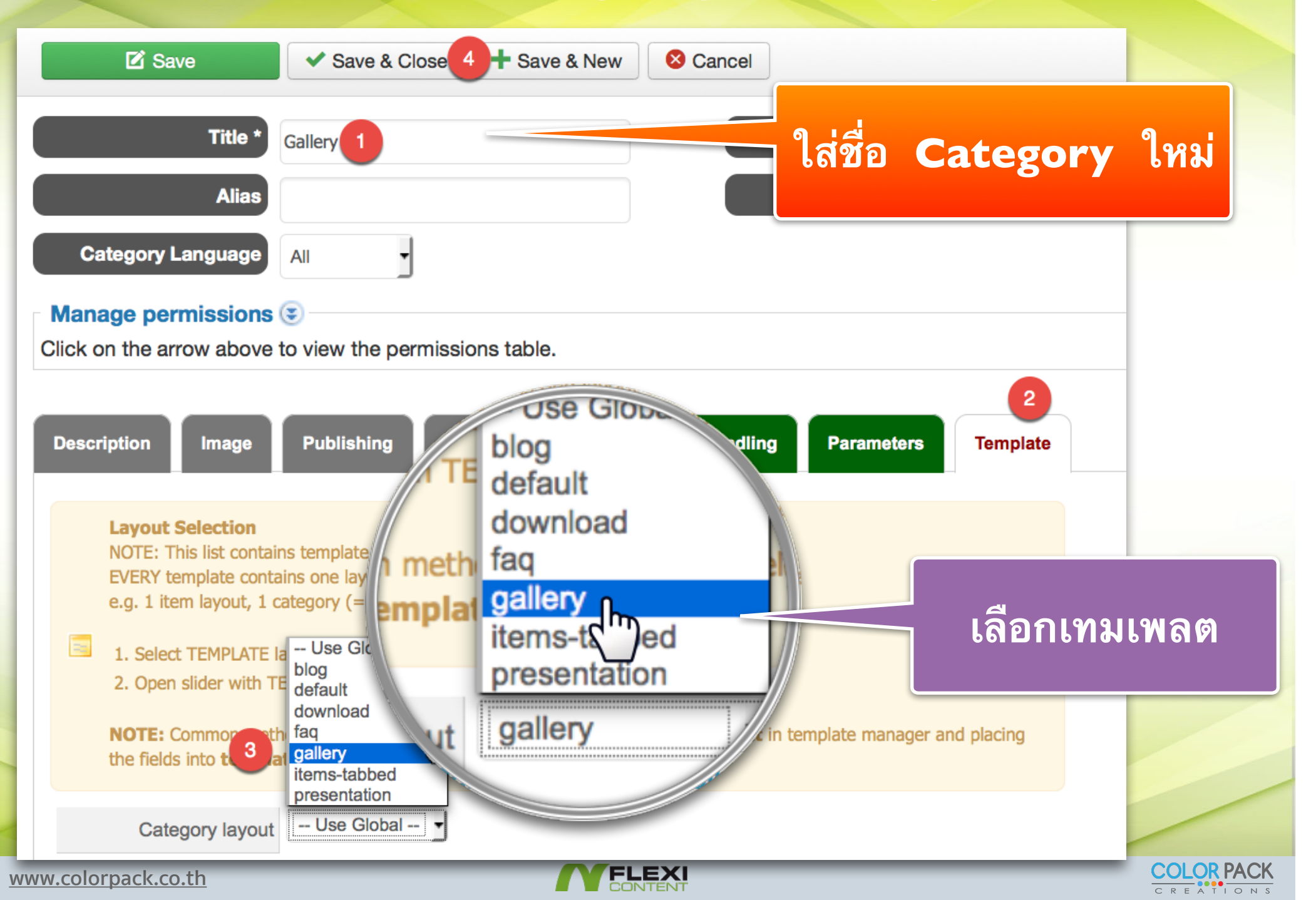

# แก้ไข Type ให้ใช้เทมเพลต Gallery

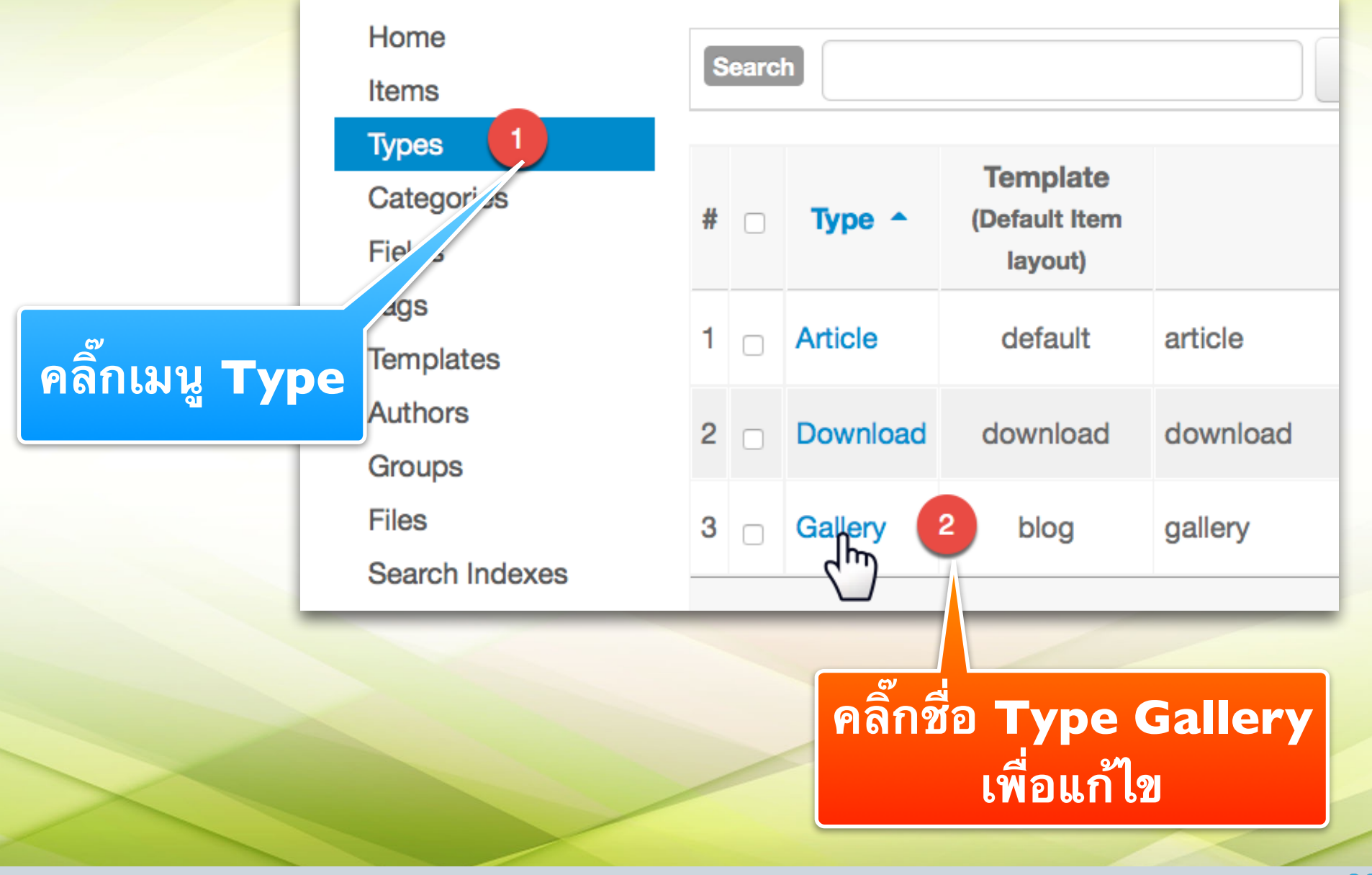

www.colorpack.co.th

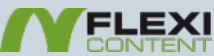

COLOR PACK

# แก้ไข Type ให้ใช้เทมเพลต Gallery

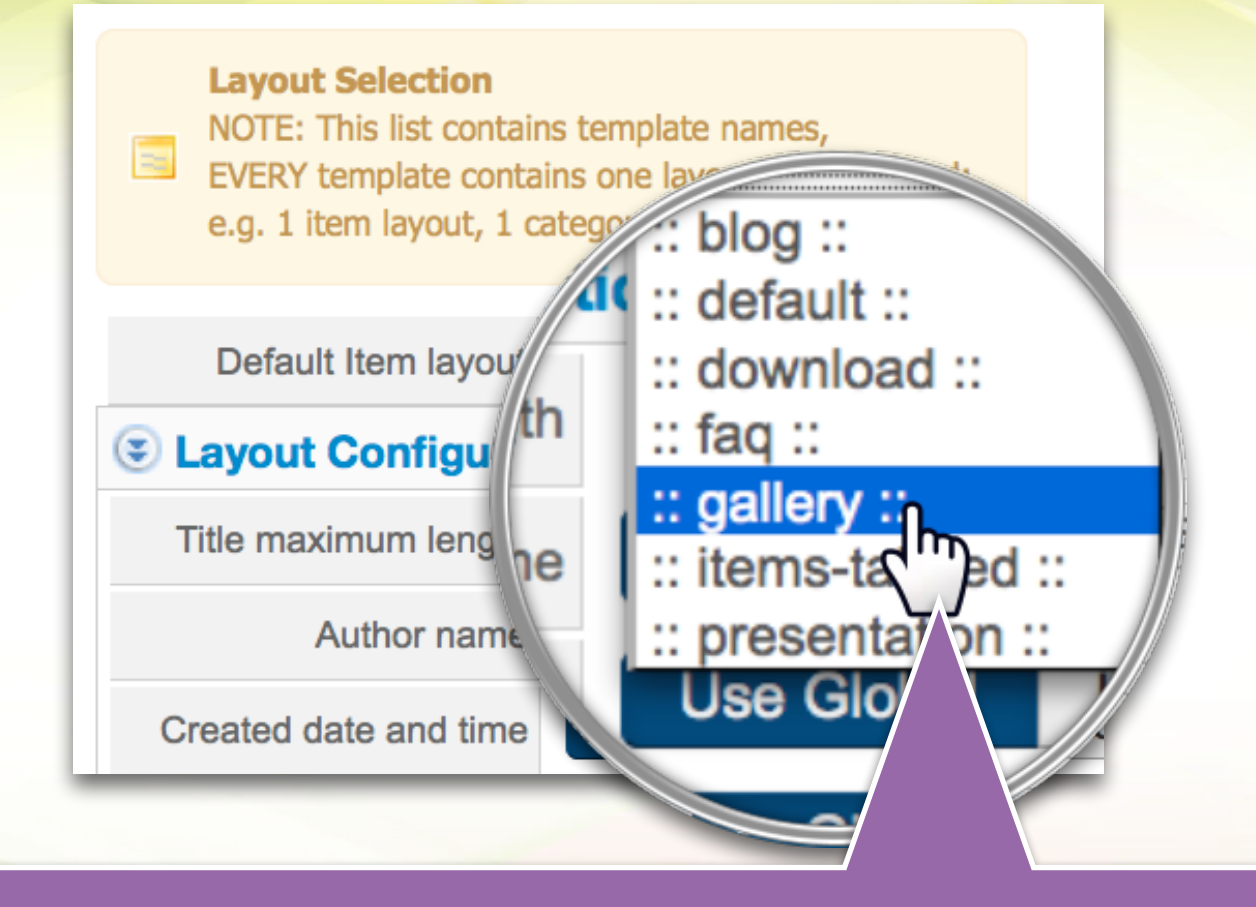

เลือก Default Item layout เป็น เทมเพลต Gallery แล้ว บันทึก ✓ sav<sub>®& Close</sub>

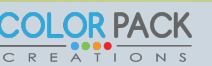

# สร้าง Item ใหม่โดยใช้ Type Gallery

| Items              |                                                           |
|--------------------|-----------------------------------------------------------|
| Change State       | ash Archive 🕂 New item 🗹 Edit 🗅 Copy/Move                 |
| ome                |                                                           |
| ems 1              | Search Title Introtext Indexed content Search             |
| ypes               | Display # 20  No record found NOTE: dates are converted : |
| ategories<br>ields | # _ Title Author Language Type State Template             |
|                    |                                                           |
| ิ่งลิ้กเมนู Itei   | m                                                         |

www.colorpack.co.th

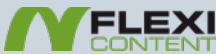

**OR PACK** 

# สร้าง Item ใหม่โดยใช้ Type Gallery

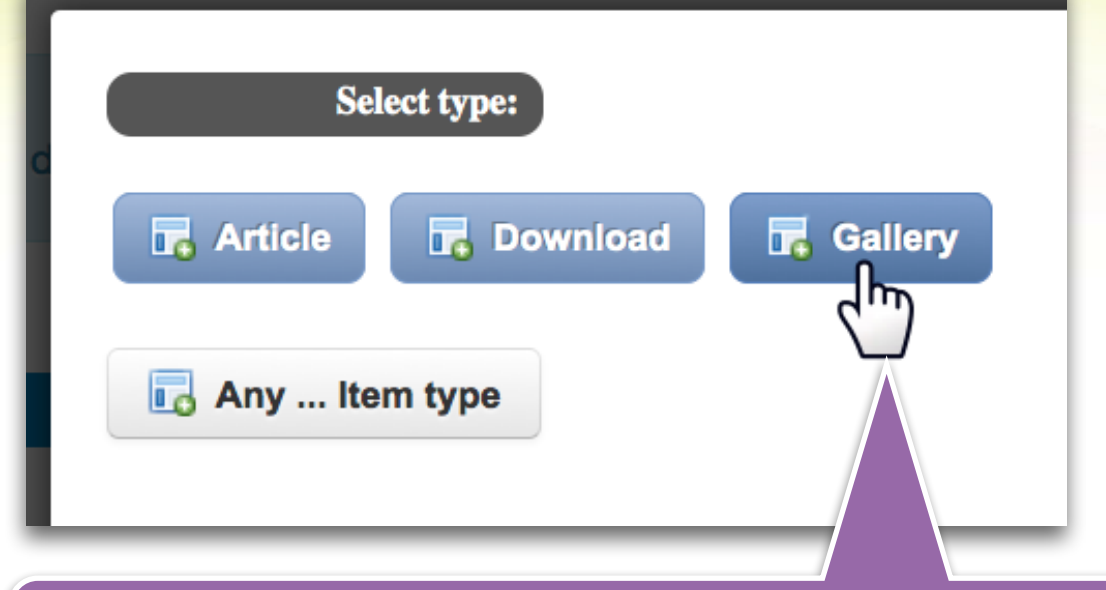

#### เมื่อคลิ๊กสร้าง Item ใหม่จะมีหน้าต่างมาให้เลือก Type ให้เลือก Gallery

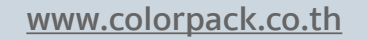

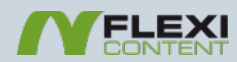

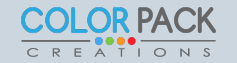

# สร้าง Item ใหม่โดยใช้ Type Gallery

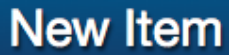

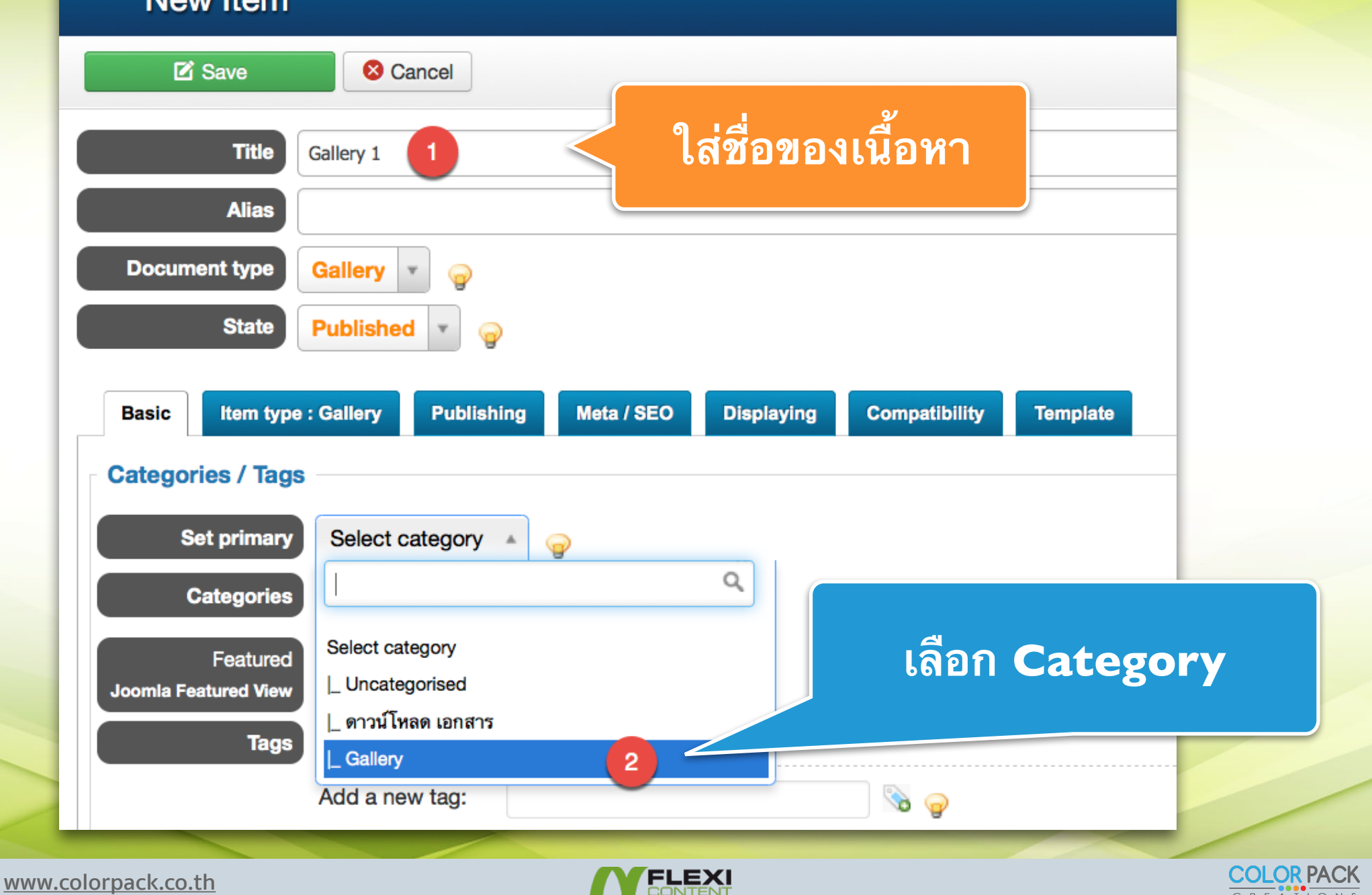

# ใส่รูปลงในฟิลด์ Images Show

|             | Edit | • Ins   | sert - | View  | - For | mat 🝷   | Table -                                | Tools                     |      |        |                            |
|-------------|------|---------|--------|-------|-------|---------|----------------------------------------|---------------------------|------|--------|----------------------------|
|             | B /  | ΙU      | S      | ≡ ≡   | ∃ ≡   | Paragr  | aph 👻                                  | :≡ }≡                     |      |        |                            |
|             |      | = •     | *      | C U   |       |         | ∎ • X,                                 | x²Ω                       |      |        |                            |
|             |      |         |        |       |       |         |                                        |                           |      |        |                            |
|             |      |         |        |       |       |         |                                        |                           |      |        |                            |
|             |      |         |        |       |       |         |                                        |                           |      |        |                            |
|             |      |         |        |       |       |         |                                        |                           |      |        |                            |
|             | n    |         |        |       |       |         |                                        |                           |      |        |                            |
|             | Ρ    |         |        |       |       |         |                                        |                           |      |        |                            |
|             |      | Article |        | Image | þ     | Page Br | eak                                    | ✓ Read                    | Vore | Toggle | <sub>انہ</sub><br>e editor |
|             |      | Article |        | Image | Þ     | Page Br | eak                                    | ✓ Read                    | More | Toggle | انہ.<br>e editor           |
| Images Show |      | Article |        | Image | Þ     | Page Br | eak<br>Select Im                       | ✓ Read age 2              | More | Toggle | اء.<br>e editor            |
| Images Show |      | Article |        | Image |       | Page Br | eak<br>Select Im                       | ✓ Read age 2 Select Image | More | Toggle | e editor                   |
| Images Show |      | Article |        | Image | Ti    | Page Br | eak<br>Select Im<br>It text            | ✓ Read age 2 Select Ima   | More |        | e editor                   |
| Images Show |      | Article |        | Image | Ti    | Page Br | eak<br>Select Im<br>It text<br>boltip) | ✓ Read age 2 Select Ima   | More | Toggle | e editor                   |

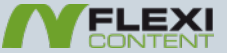

# ใส่รูปลงในฟิลด์ Images Show

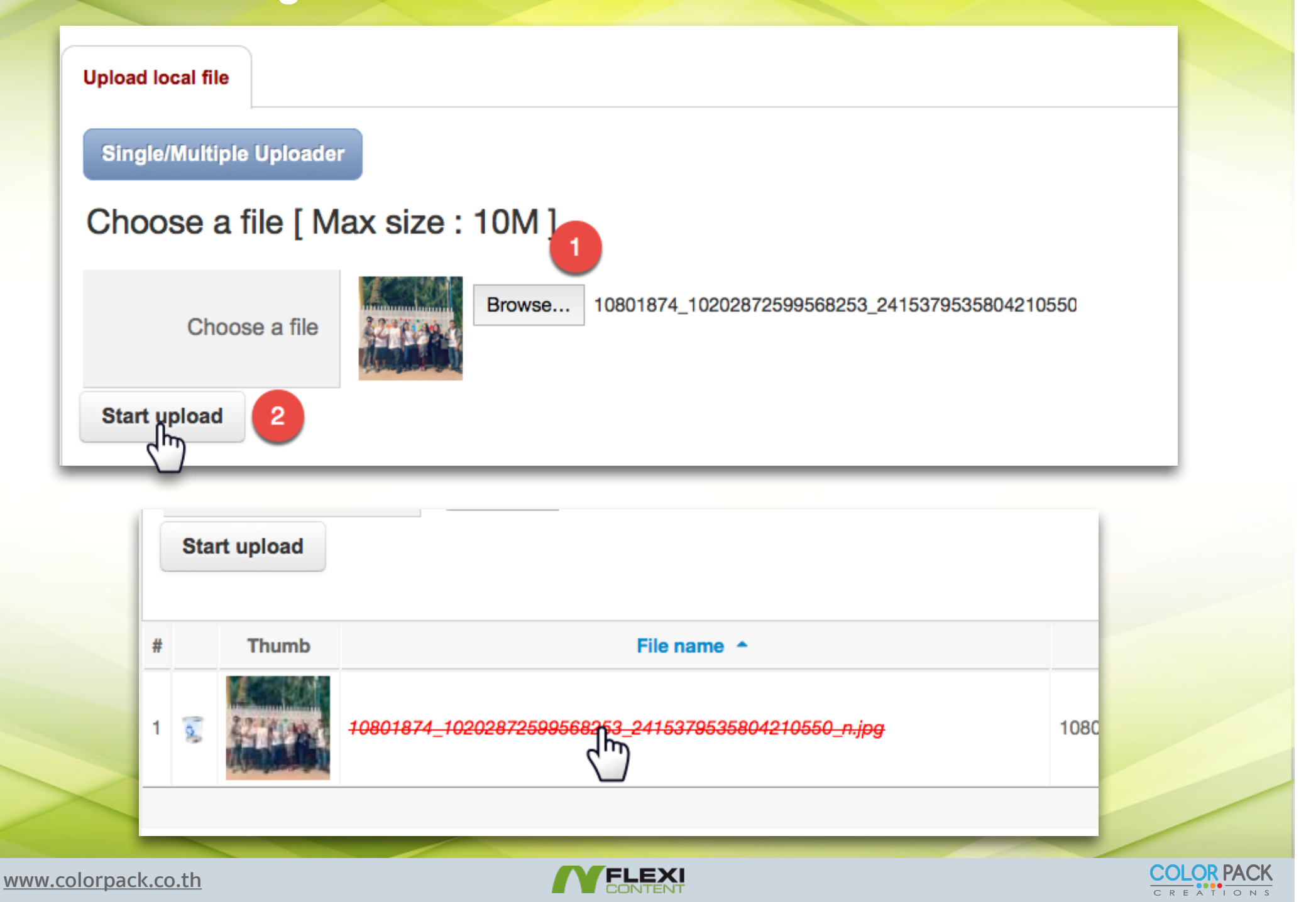

# ใส่รูปลงในฟิลด์ Images Show

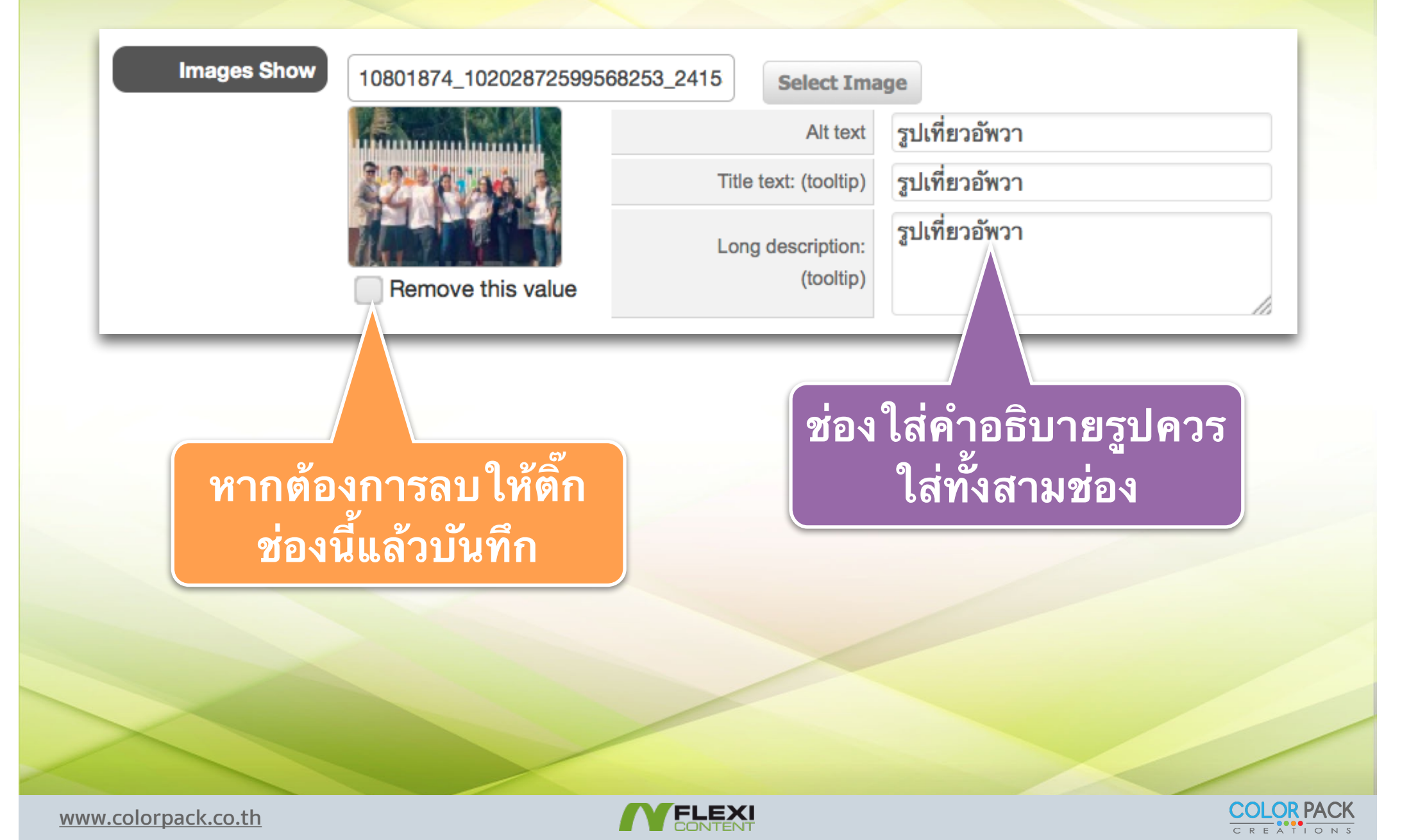

# ใส่รูปลงในฟิลด์ Gallery

| Gallery                |                               | 2                            | Select Image                         |            |
|------------------------|-------------------------------|------------------------------|--------------------------------------|------------|
|                        |                               |                              |                                      |            |
|                        | Title                         | (tooltip)                    |                                      |            |
|                        | Lonç                          | cription:<br>(tooltip)       |                                      |            |
| สังเกตว่า<br>กการคลิ๊ก | ฟิลด์นี้ใส่รูป<br>เเลือก Acts | ได้หลายรูปเห<br>s as gallery | พราะ Gallery จา<br>ัเป็น Yes ในฟิลด์ |            |
| Jorpack co th          |                               |                              |                                      | COLOR PACK |

www.colorpack.co.th

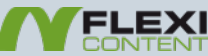

C R E A T I O N

# ใส่รูปลงในฟิลด์ Gallery

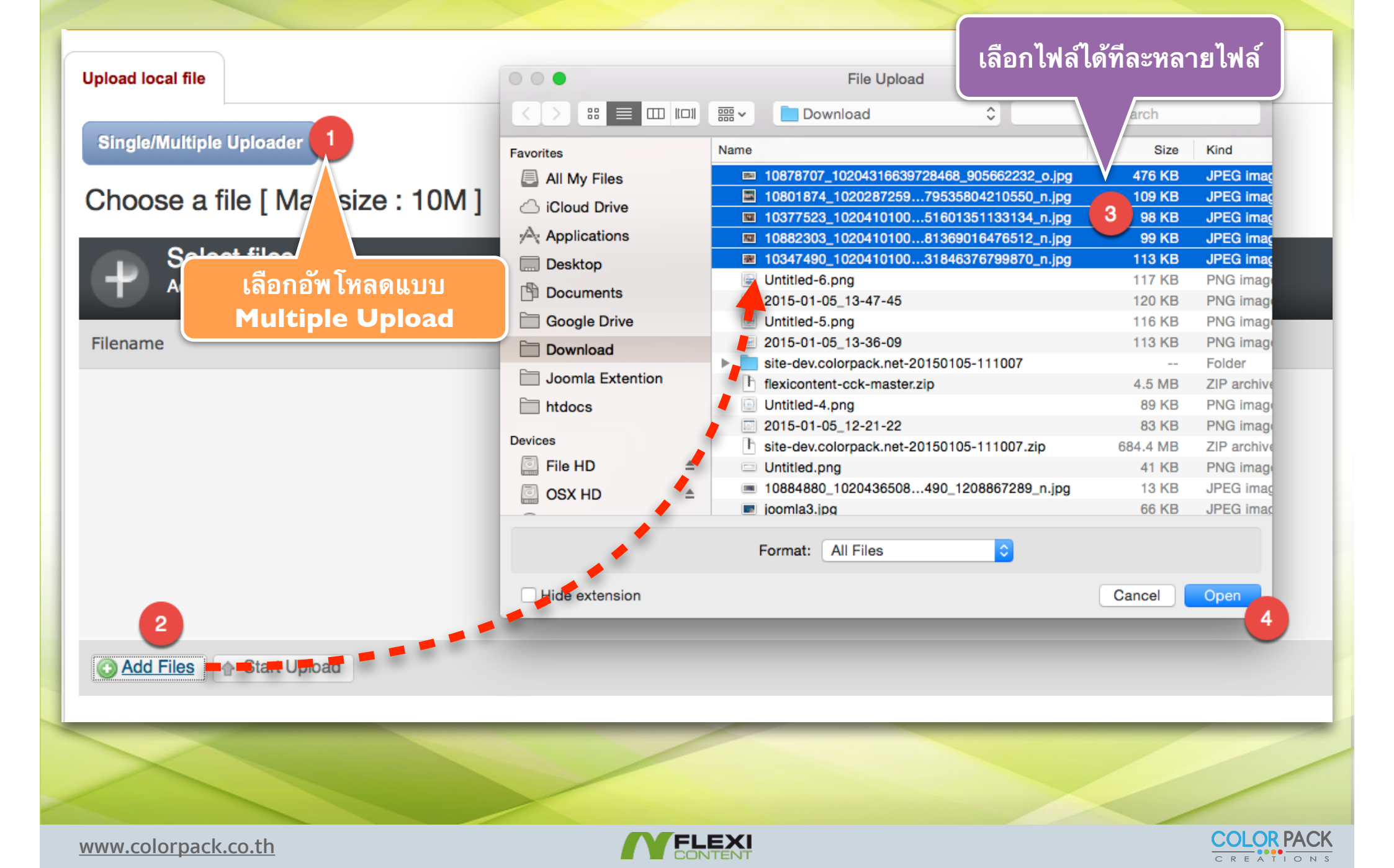
# ใส่รูปลงในฟิลด์ Gallery

#### Upload local file

Single/Multiple Uploader

#### Choose a file [ Max size : 10M ]

| ilename                     |   |   |            | Siz                                                            | ze State     | JS |   |
|-----------------------------|---|---|------------|----------------------------------------------------------------|--------------|----|---|
| 0878707_10204316639728468_9 |   |   |            | 46                                                             | 5 kb         | 0% | 0 |
| 0801874_10202872599568253_2 |   |   |            | 10                                                             | )6 kb        | 0% | ٢ |
| 377523_10204101002943188_8  |   |   |            | 9                                                              | 96 kb        | 0% | 0 |
| 0882303_10204101003703207_5 |   |   |            | 9                                                              | 97 kb        | 0% | 0 |
| 347490_10204101004943238_6  |   |   |            | 11                                                             | 0 kb         | 0% | ٢ |
| Add Files Add Files         |   |   |            | 072.1                                                          | ch 01        | n/ |   |
|                             | # |   | Thumb      | File name 🔶                                                    |              |    |   |
|                             | 1 | 0 |            | 10347490_10204101004943238_6507231846376799870_n.jp            | <del>g</del> |    |   |
|                             | 2 | 0 |            | Click to<br>10377523_1020410100294; select::10347490_102041010 | 04943238     |    |   |
|                             | 3 | 0 | 22-11-10-1 | 10801874_10202872599568253_2415379535804210550_n.jp            | og           |    |   |

www.colorpack.co.th

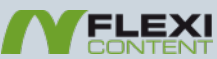

# ใส่รูปลงในฟิลด์ Gallery

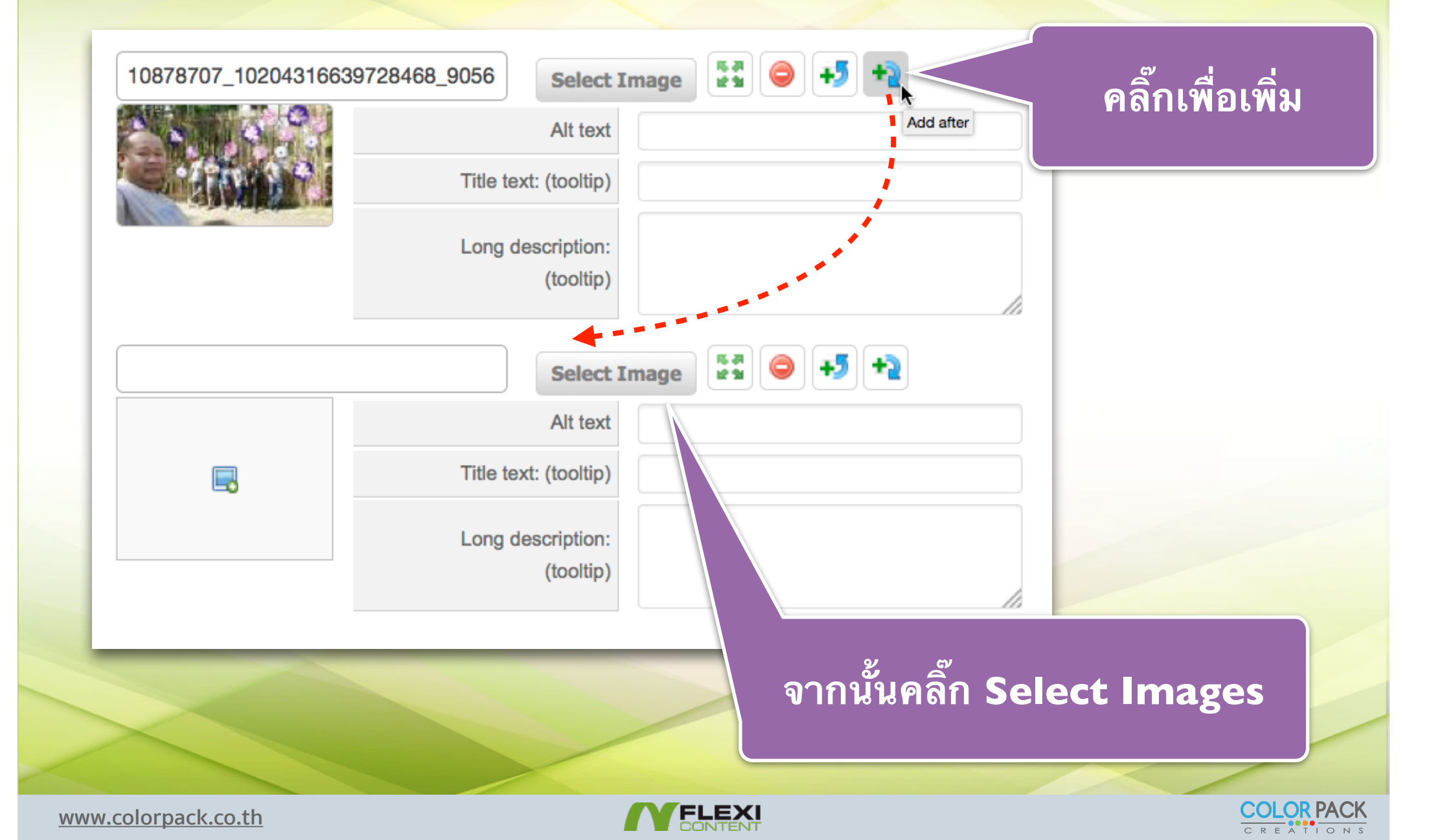

# ใส่รูปลงในฟิลด์ Gallery

| Gallery | 10347490_1020410100 | 4943238_6507  | Select 1                  | Image    | 53 🥥        | +5 + | 2  |  |
|---------|---------------------|---------------|---------------------------|----------|-------------|------|----|--|
|         |                     |               | Alt text                  | รูปที่ 1 |             |      |    |  |
|         | 1 Am                | Title to      | ext: (tooltip)            | รูปที่ 1 |             |      |    |  |
|         |                     | Long          | description:<br>(tooltip) | รูปที่ 1 |             |      |    |  |
|         | 10377523_1020410100 | 2943188_8632  | Select 1                  | Image    | 57 <b>(</b> | +5 + | 2  |  |
|         | 1.2.9               |               | Alt text                  | รูปที่ 2 |             |      |    |  |
|         |                     | Title to      | ext: (tooltip)            | รูปที่ 2 |             |      |    |  |
|         |                     | Long          | description:<br>(tooltip) | รูปที่ 2 |             |      |    |  |
|         | 10801874_1020287255 | 9568253_2415  | Select 1                  | Image    | 5.7<br>2 1  | +5 + | 2  |  |
|         |                     |               | Alt text                  | รูปที่ 3 |             |      |    |  |
|         |                     | Title to      | ext: (tooltip)            | รูปที่ 3 |             |      |    |  |
|         |                     | Long          | description:<br>(tooltip) | รูปที่ 3 |             |      |    |  |
|         | 10878707_1020431663 | 9728468_9056  | Select 1                  | Image    | 53 🥥        | +5 + | 2  |  |
|         |                     |               | Alt text                  | รูปที่ 4 |             |      |    |  |
|         | 07950 334           | Title to      | ext: (tooltip)            | รูปที่ 4 |             |      |    |  |
|         |                     | Long          | description:<br>(tooltip) | รูปที่ 4 |             |      |    |  |
|         | 10882303_1020410100 | 03703207_5443 | Select 1                  | Image    | 57 <b>(</b> | +5 + | 2  |  |
|         | March 1             |               | Alt text                  | รูปที่ 5 |             |      |    |  |
|         |                     | Title to      | ext: (tooltip)            | รูปที่ 5 |             |      |    |  |
|         | <b>U</b>            | Long          | description:<br>(tooltip) | รูปที่ 5 |             |      | 1. |  |

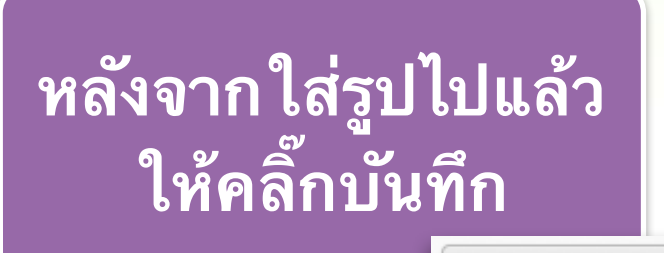

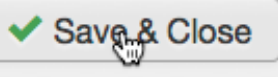

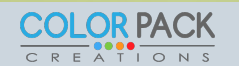

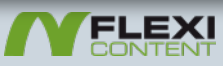

| -   | Menus - Content - | Con | nponents - Extensions | s <del>-</del> ⊦ |
|-----|-------------------|-----|-----------------------|------------------|
| ana | Menu Manager      | •   |                       |                  |
|     | Main Menu 合       | •   | Add New Menu Item     |                  |
|     | User Menu         |     | - (b)                 |                  |

| <b>1</b>      | Save      | ✓ Save & Close | + Save 8 | & New 🛛 😣 Cancel  |  |
|---------------|-----------|----------------|----------|-------------------|--|
| Menu Title *  | Gallery   | 1              |          |                   |  |
| Details       | Link Type | Page Display   | Metadata | Module Assignment |  |
| Menu Item Ty  | pe *      |                |          | E Select 2        |  |
| Link          |           |                |          |                   |  |
| Target Window | N         | Parent         |          | •                 |  |
| Template Styl | е         | - Use Defau    | t -      | V                 |  |

COLOR PACK

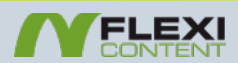

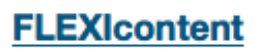

Author Link items written/owned by a specific Author

Categories List items (and category information) of multiple categories.

Parameters used are (in order of override): (a) global component parameters, (b) current menu parameters for category -view- (always)

Category Link to all items assigned to a specific category

Direct Directory view

Favourites The User Favourites

Item submission form Select this option if you want to create a direct menu link to the ITEM submission form

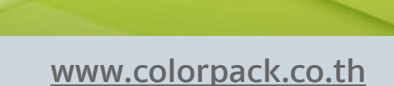

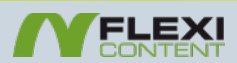

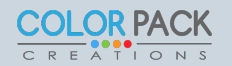

2

|                                              |                                                | Save & Close          | + Save & New    | S Cancel |             |
|----------------------------------------------|------------------------------------------------|-----------------------|-----------------|----------|-------------|
|                                              |                                                | Search                |                 | Go       | Reset       |
|                                              |                                                | Select category       | - Select max of | depth -  | - Select St |
|                                              |                                                | #                     | Categories      |          |             |
|                                              | o Par                                          | 1 Uncategorised       |                 |          |             |
| Save & Cl                                    | ose 🕂 Save & New 🗅 Save as Copeters            | 2 ดาวน์โหลด เอกสาร    |                 |          |             |
|                                              | eter                                           | 3 Gallery             |                 |          |             |
| Menu Title *                                 | Gallery                                        | < m                   |                 |          |             |
| Parameters: Content Markups Menu Item Type * | override: Parameters: Alpha-Index, Search, Fit | iters override: Parar |                 |          |             |
| Please select a category *                   | Gallery                                        | to select Remove      |                 |          |             |
| Link                                         | index.php?option=com_flexiconten               | m)                    |                 |          |             |
| Target Window                                | Parent V                                       |                       |                 |          |             |
| Template Style                               | - Use Default - 🔻                              |                       |                 |          |             |
|                                              |                                                |                       |                 |          |             |
|                                              |                                                |                       |                 |          | /           |
| colorpack.co.th                              |                                                | EXI                   |                 |          |             |

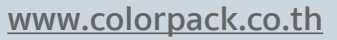

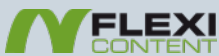

# ด้านหน้าเว็บ

| เว็บสอนการใช้งา                             | าน FLEXIContent                   |
|---------------------------------------------|-----------------------------------|
| Gallery                                     | Print Recommend Seed Entries      |
| Peer-categories: Uncategorised ดาวน์โหลด เก | อกสาร Gallery                     |
| Search / Filtering                          |                                   |
| Text Search type to list                    | Go Reset                          |
| AII A B C D E F G H I                       | JKLMNOPQRSTUVWXYZ<br>123456789    |
| Total 2 items Displaying 1 - 2 items        | 10 per page V Use Default Order V |
| Gallery 2                                   | Gallery 1                         |
| Images Show                                 | Images Show                       |
| Read more                                   | Read more                         |
| You are here: Home , Gallery , Gallery      |                                   |

#### เว็บสอนการใช้งาน FLEXIContent

Recommend

🖶 Print

#### Gallery 1

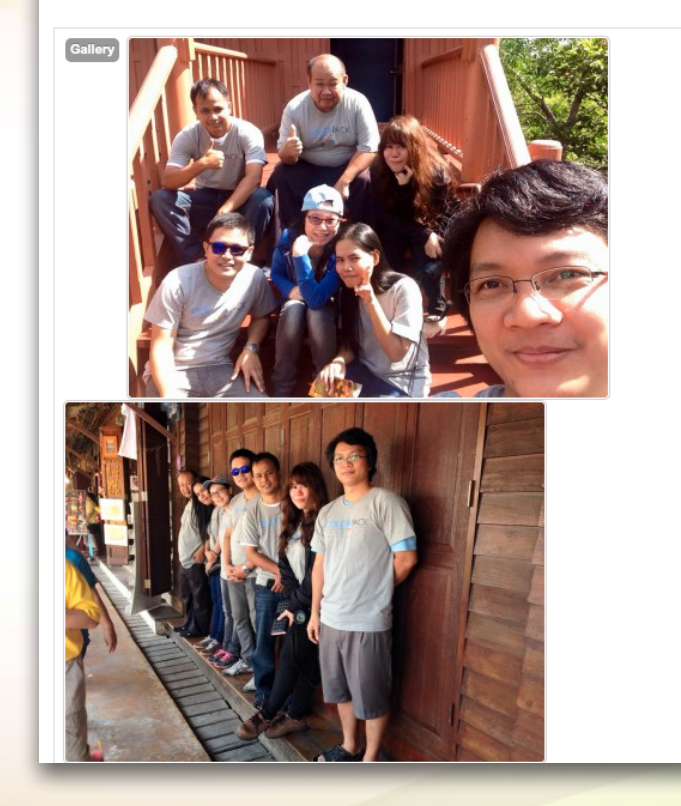

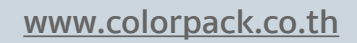

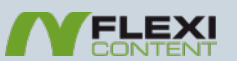

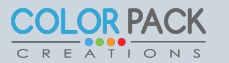

### ปรับแต่งหน้าเว็บ Category Layout

| Total 2 items Displaying 1 - 2 items 10 | per page V Use Default Order V | Field standard properties                                                                                                    |
|-----------------------------------------|--------------------------------|----------------------------------------------------------------------------------------------------|
| Gallery 2                               | Gallery 1                      | Display label       No       Yes         Show no access<br>message       No       Yes         No access message       Image: Comparison of the second second |
| Fead more                               | Read more                      | Thumbnails         Thumbnail in Category         View         Medium         Thumbnail in Item View                                                                                                    |
| ให้เ                                    | ข้าไปปรับแก้ ฟิลด์ Image       | Information                                                                                                    |

กาหนด Display Label เปน No และเปลี่ยนขนาดของ Thumbnail in Category View เป็น Medium

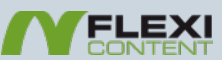

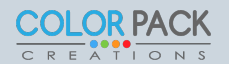

### ปรับแต่งหน้าเว็บ Item Layout

| เว็บสอนการไข้งาน FLEXIContent | Field standard properties                                               |
|-------------------------------|-------------------------------------------------------------------------|
| Gallery 1 🖃 Recommend 🖶 Print | Display label No Yes                                                    |
|                               | Show no access<br>message     No     Yes       No access message        |
|                               | Medium thumbnails                                                       |
|                               | Thumbnail height 150                                                    |
|                               | Processing method     Scale     Crop       Use watermark     No     Yes |
|                               | Watermark image plugins/flexicontent_fields/image/waten                 |
| Categories Gallery            | Copy original *                                                         |

ให้เข้าไปปรับแก้ ฟิลด์ Images show กำหนด Display Label เป็น No และเปลี่ยนขนาดของ Medium thumbnails เป็น 200xI50 หรือตามขนาดที่ต้องการ

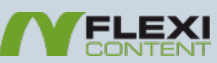

# สร้าง Type Staff เพื่อแสดงข้อมูลบุคลากร

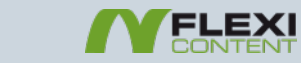

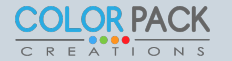

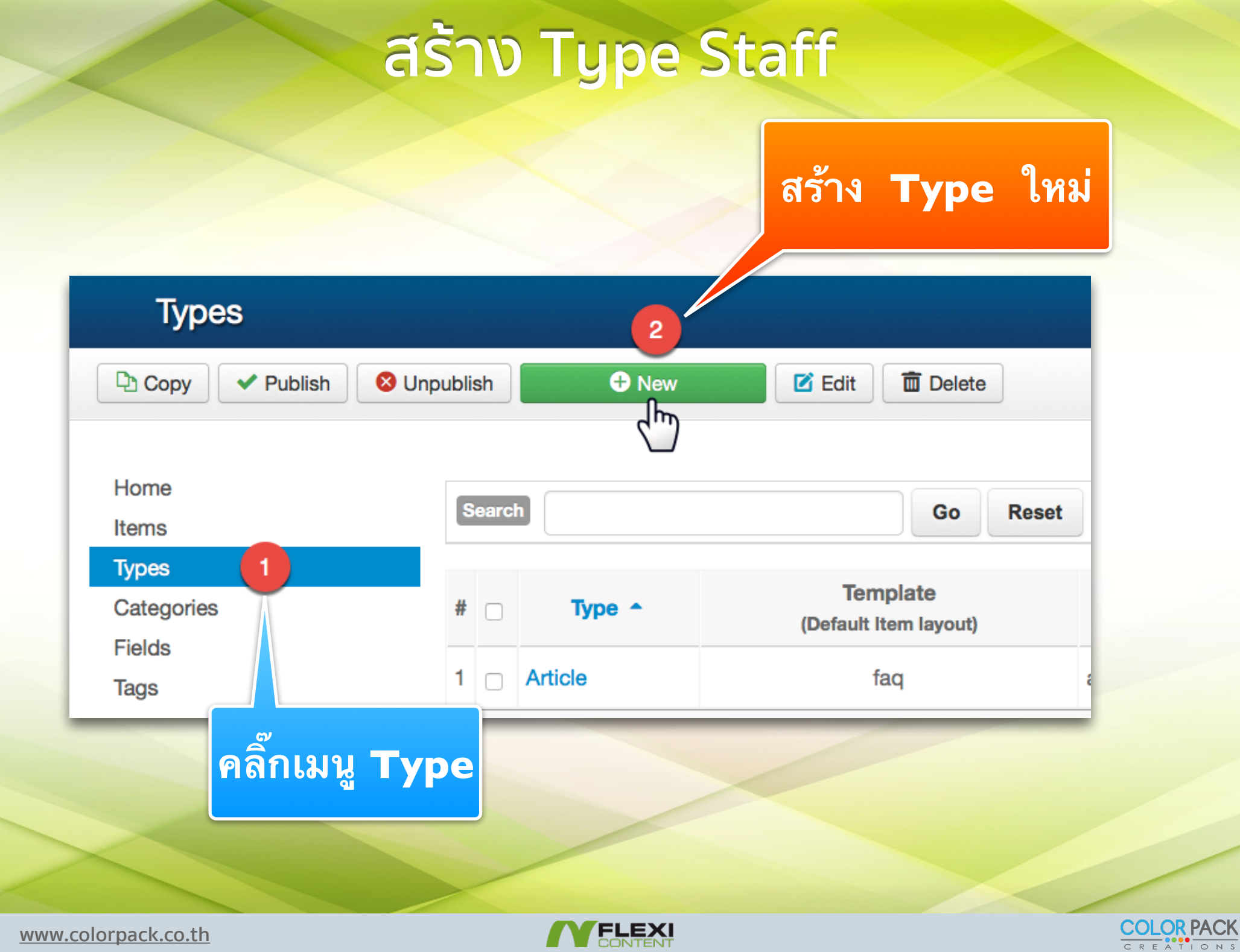

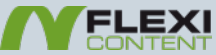

#### สร้าง Type Staff

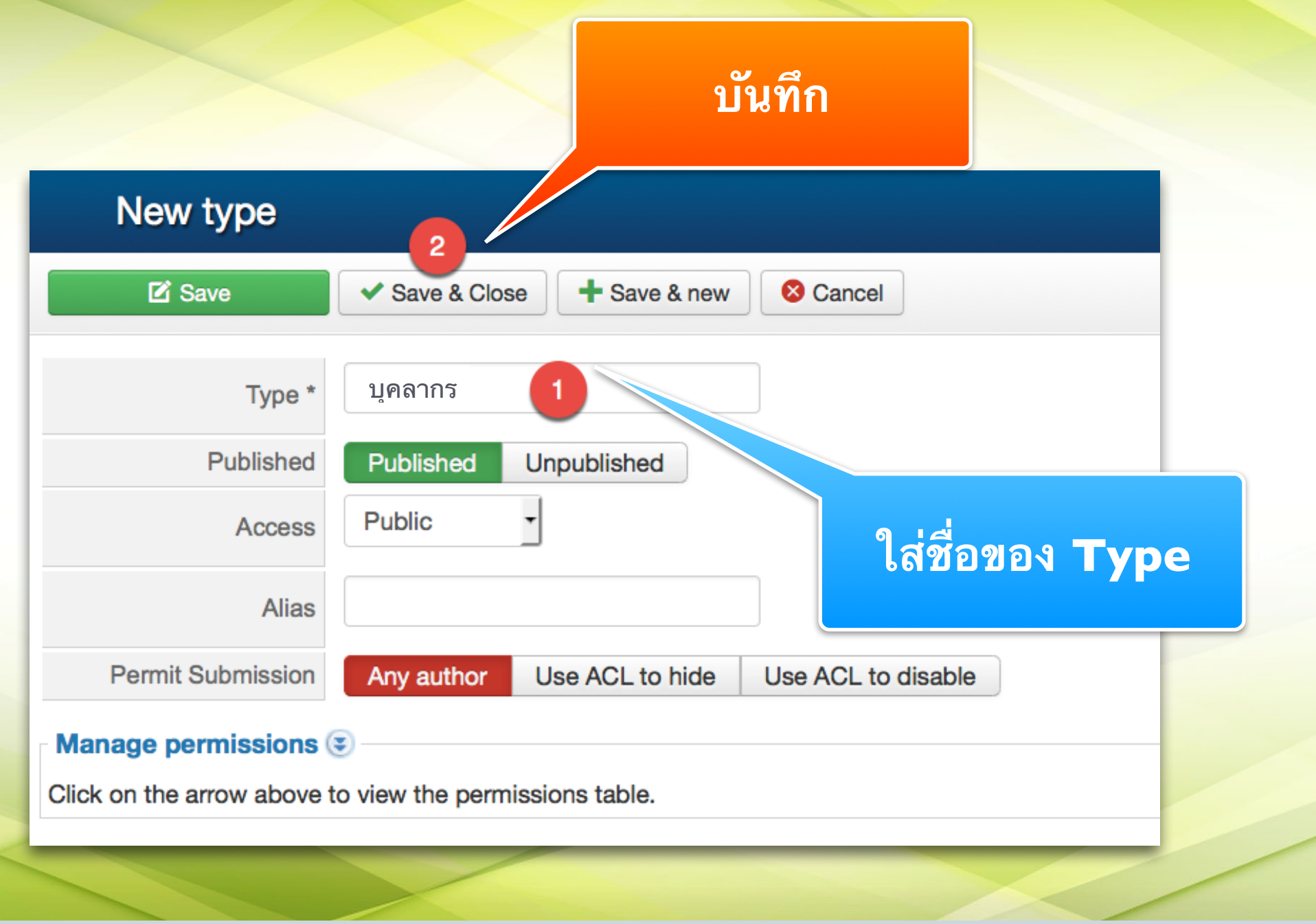

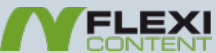

#### สร้าง Fields Staff

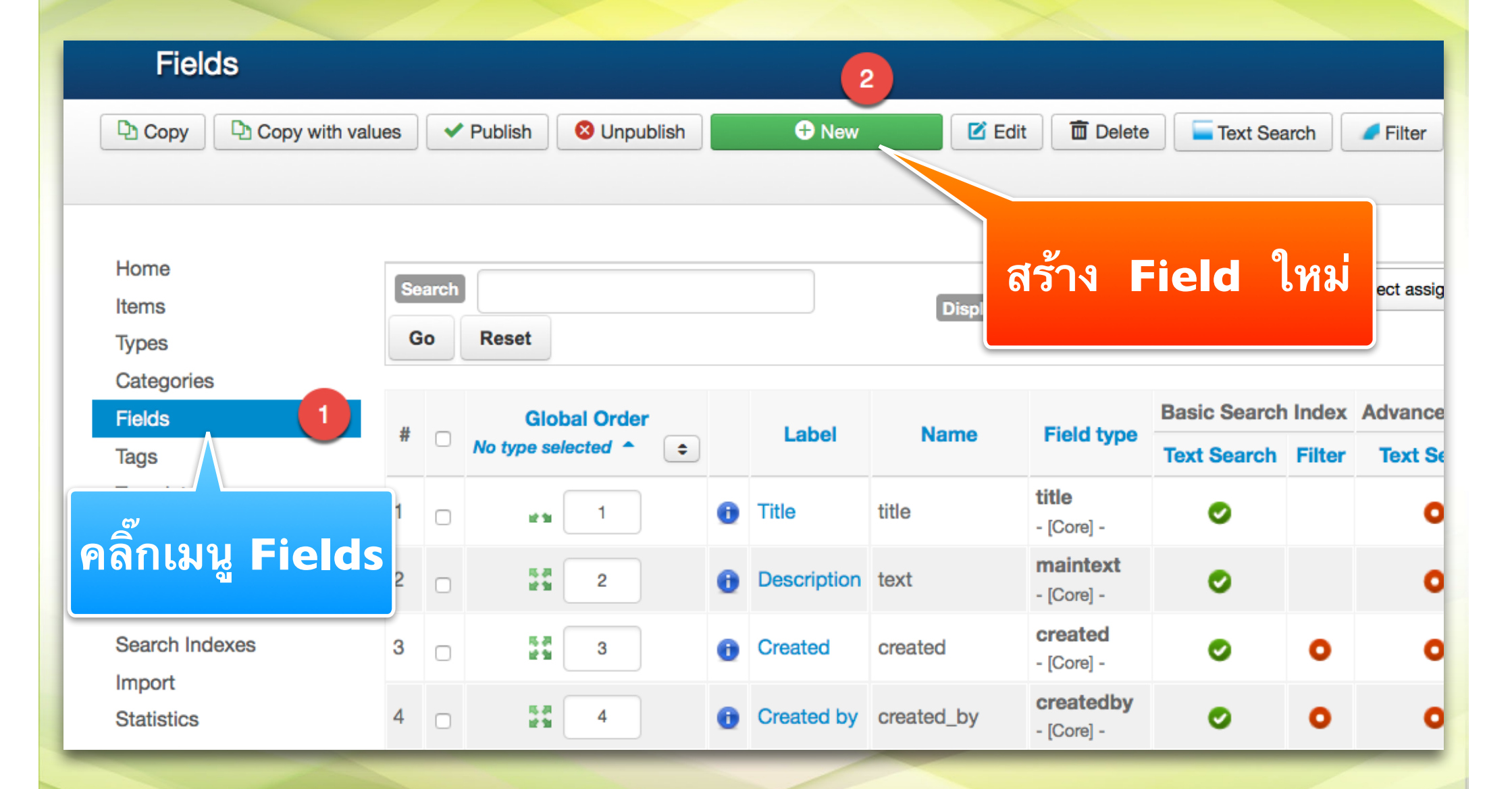

www.colorpack.co.th

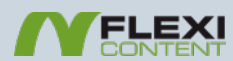

#### สร้าง Fields แบบ Radio

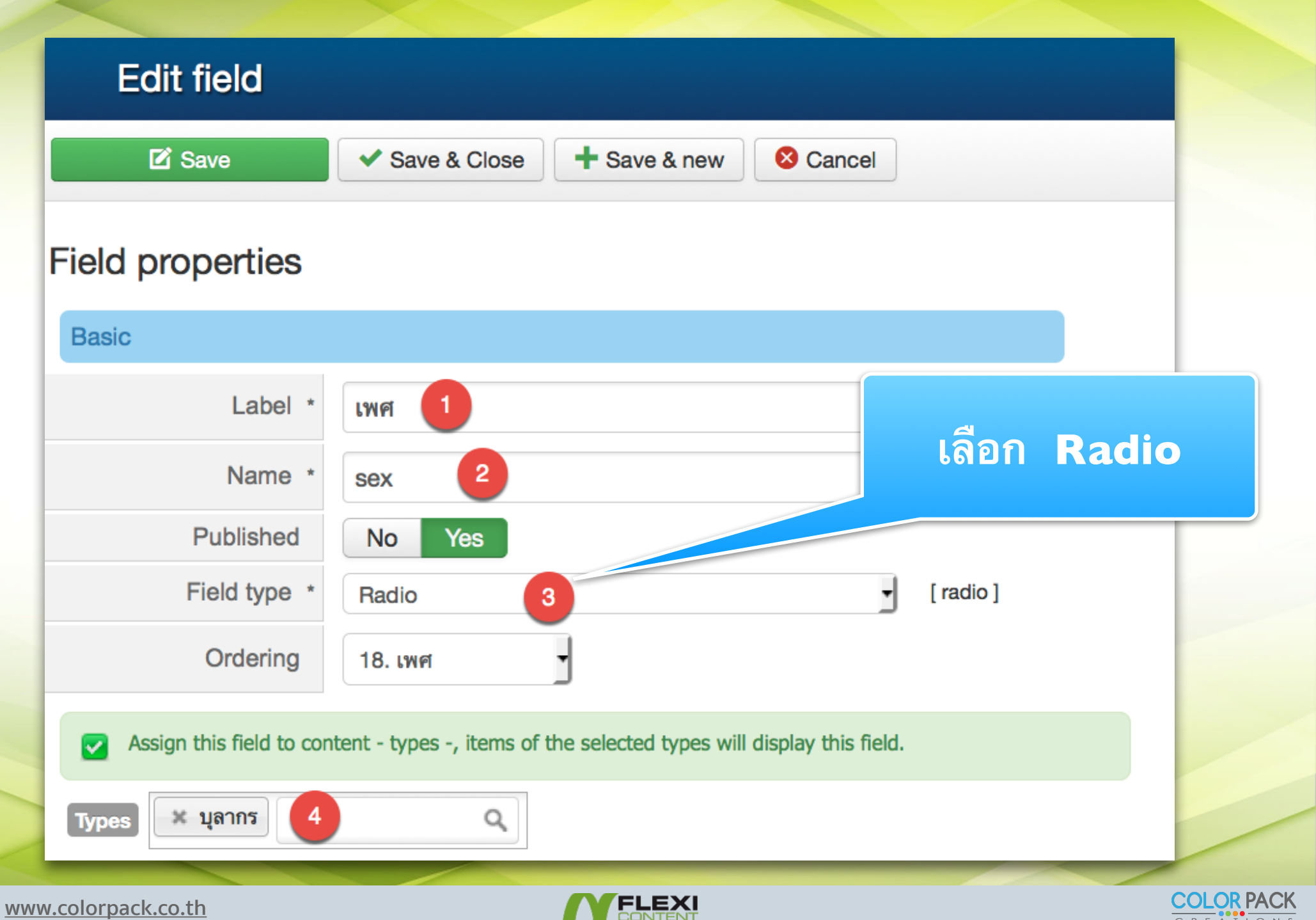

#### สร้าง Fields แบบ Checkbox

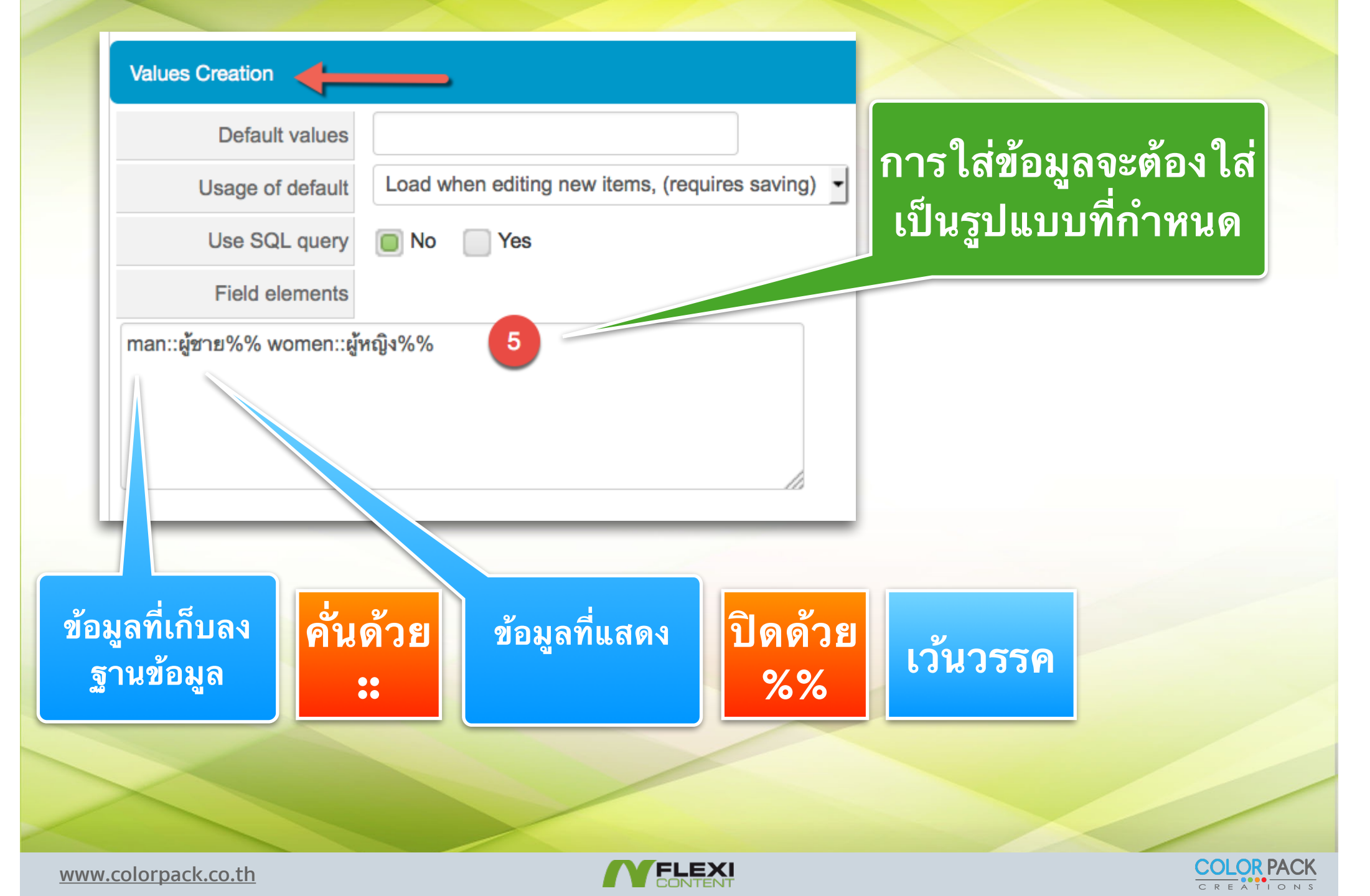

#### สร้าง Fields แบบ Date

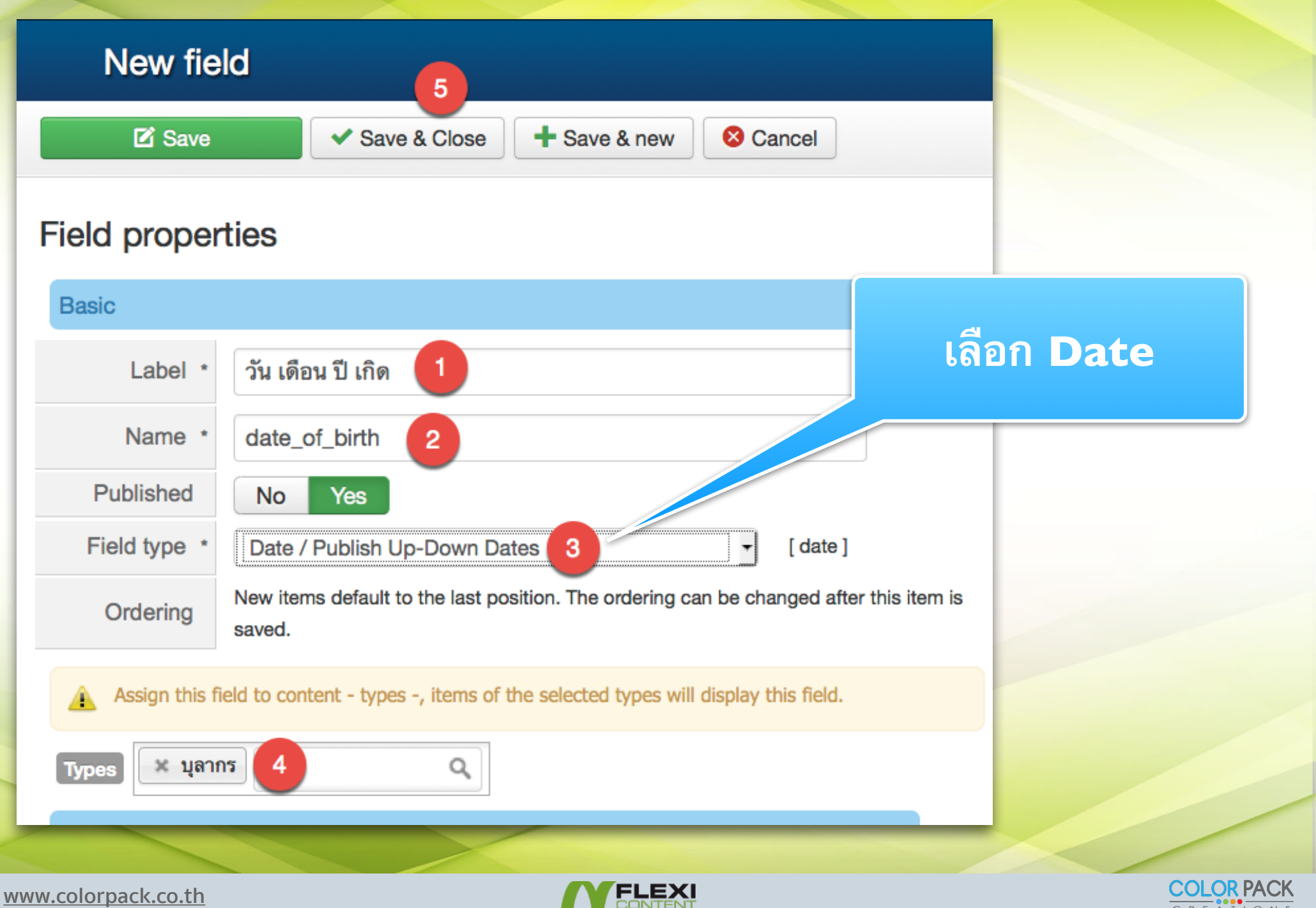

#### สร้าง Fields แบบ Select

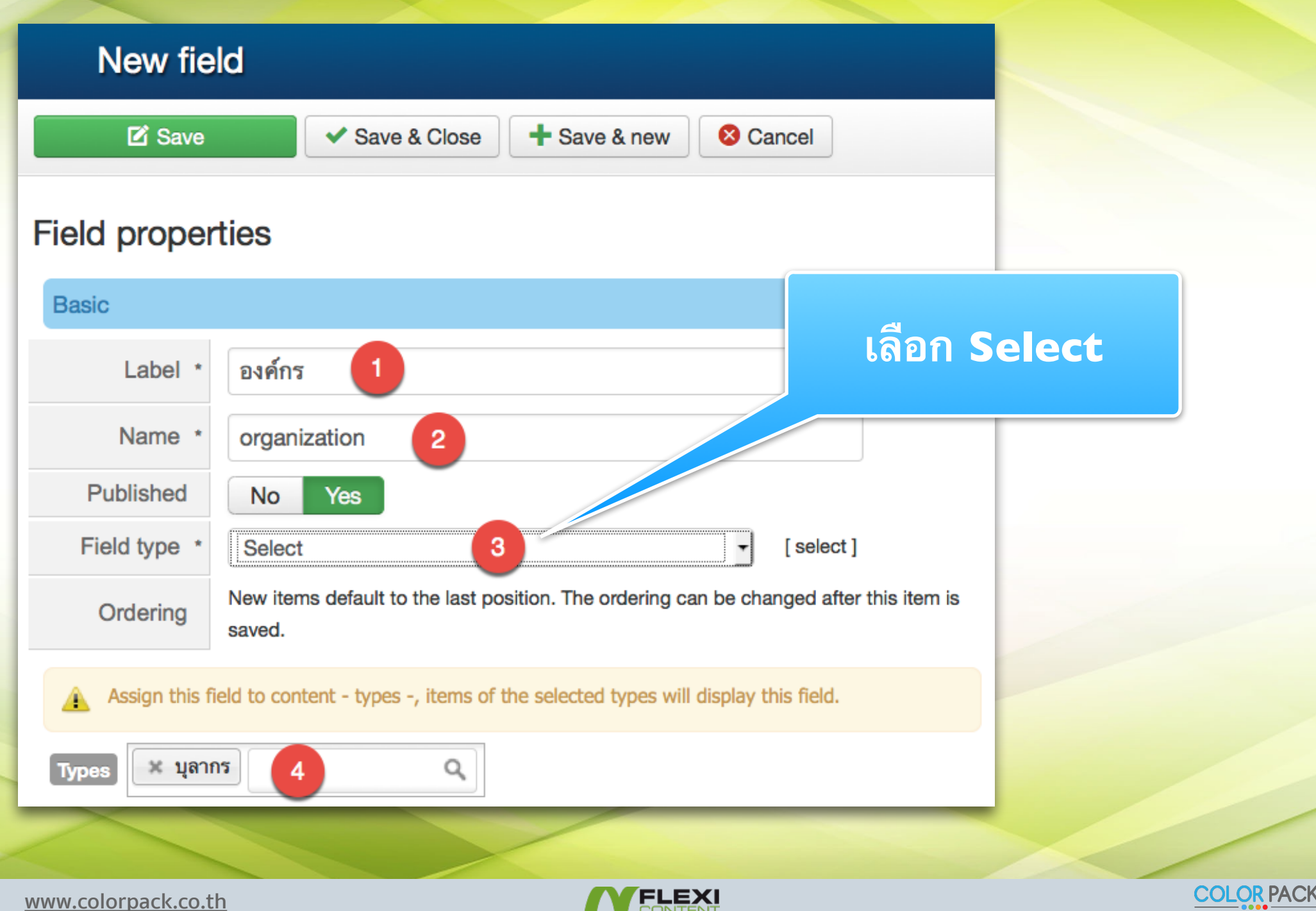

#### สร้าง Fields แบบ Select

| Default       Image of default         Usage of default       Load when editing new items, (requires saving)         Use SQL query       No         Field elements       Press_office::สำนักงบประมาณ%% fisheries_office::สำนักงาน ประมง%% statistical_office::สำนักงานสถิติ%% commercial_office::สำนักงานพาณิชย์%% | Values Creation  |                                                                                                    |                           |
|----------------------------------------------------------------------------------------------------|------------------|----------------------------------------------------------------------------------------------------|---------------------------|
| Usage of default       Load when editing new items, (requires saving)       โปนรูปแบบทกาพนด         Use SQL query       No       Yes         Field elements       press_office::สำนักงบประมาณ%% fisheries_office::สำนักงาน ประมง%% statistical_office::สำนักงานสถิติ%% commercial_office::สำนักงานพาณิชย์%%        | Default          |                                                                                                    | การ เลขอมูลจะตอง เล<br>เส |
| Use SQL query<br>Field elements<br>press_office::สำนักงบประมาณ%% fisheries_office::สำนักงาน<br>ประมง%% statistical_office::สำนักงานสถิติ%%<br>commercial_office::สำนักงานพาณิชย์%%                                                                                                    | Usage of default | Load when editing new items, (requires saving)                                                                                 | เบนรูบแบบทกาหนด           |
| Field elements<br>press_office::สำนักงบประมาณ%% fisheries_office::สำนักงาน<br>ประมง%% statistical_office::สำนักงานสถิติ%%<br>commercial_office::สำนักงานพาณิชย์%%                                                                                                    | Use SQL query    | No Yes                                                                                                    |                           |
|                                                                                                    | Field elements   | press_office::สำนักงบประมาณ%% fisheries_<br>ประมง%% statistical_office::สำนักงานสถิติ%<br>commercial_office::สำนักงานพาณิชย์%% | office::สำนักงาน<br>%     |

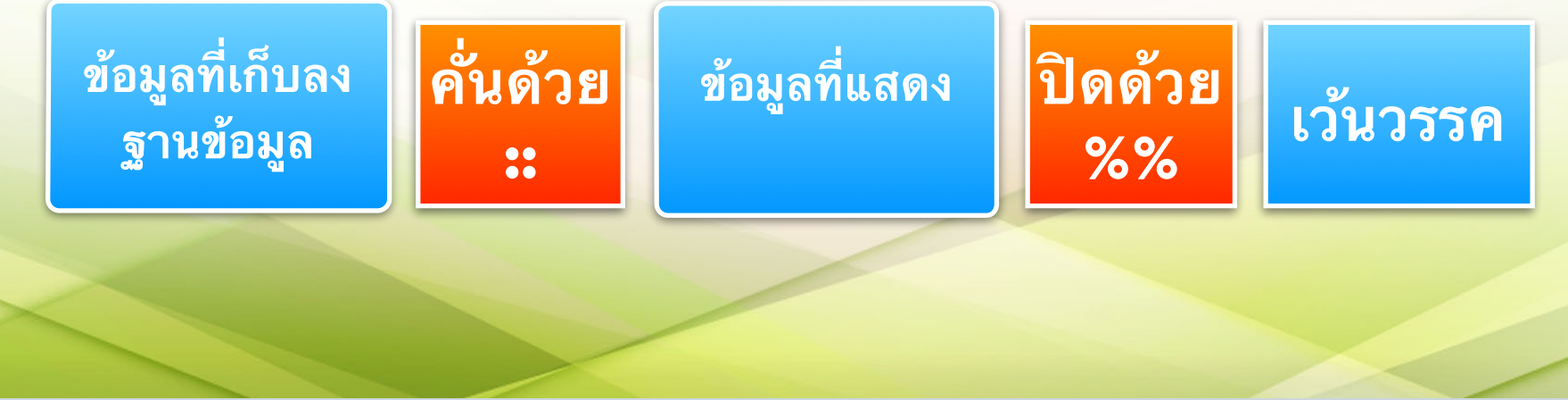

www.colorpack.co.th

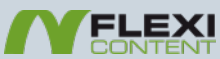

#### สร้าง Fields แบบ Text

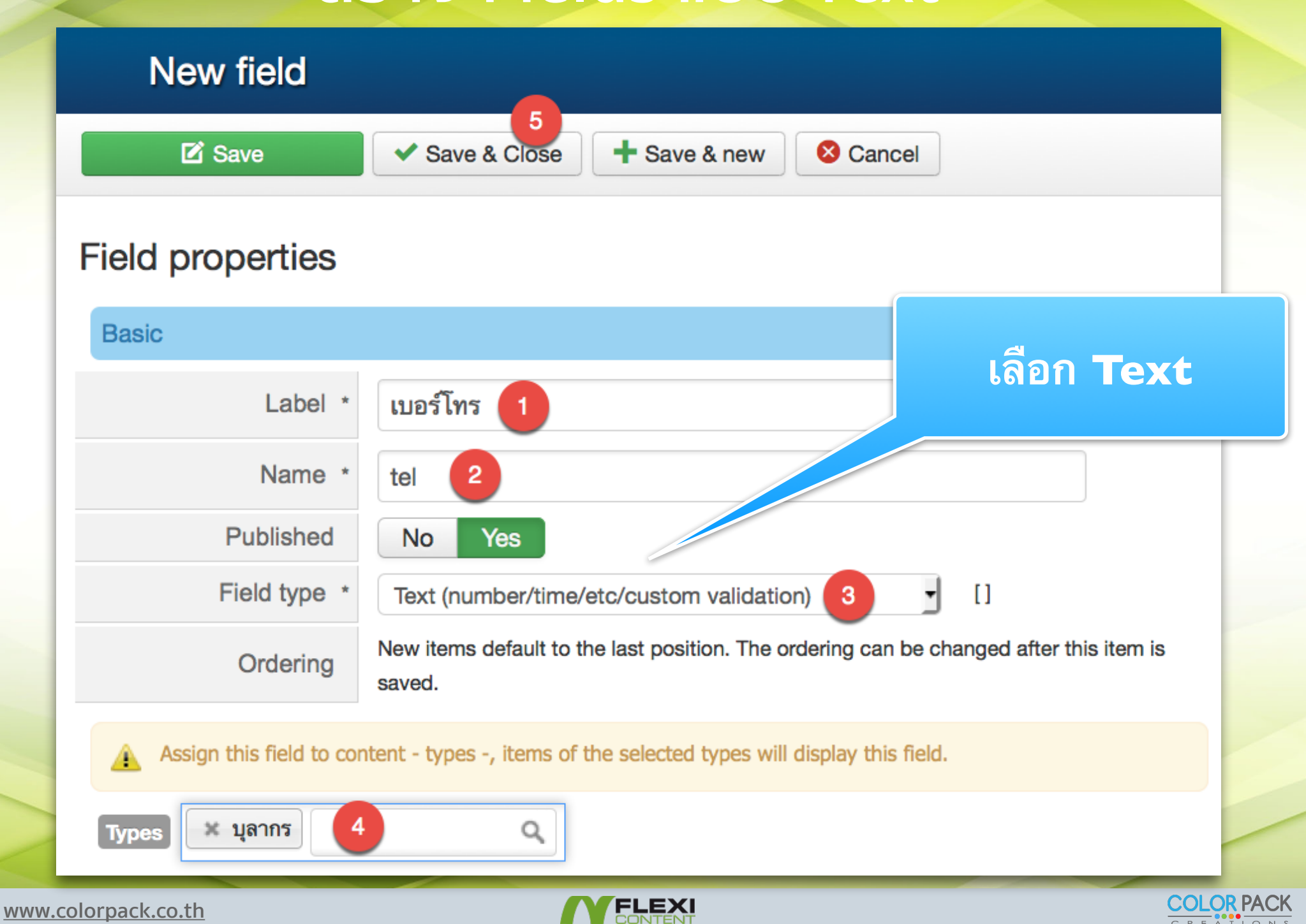

#### สร้าง Fields Images Edit field 6 😣 Cancel Save Save Save & Close + Save & new Field standard prope 5 s Field properties **Display label** No Yes Basic Show no access No Yes รูปภาพ เจ้าหน้าที่ Label \* message Name \* staff\_images No access message Published Yes No Field type \* Image or Gallery (image + details) [image] Field specific properties Ordering 22. แผนที่ Item form Assign this field to content - types -, items of the selected types will disp this field. $\overline{\mathbf{v}}$ Number of values Types 🗶 บุลากร Q Acts as gallery No Yes เลือก images

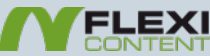

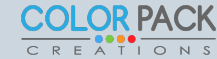

#### สร้าง เทมเพลต Staff Category

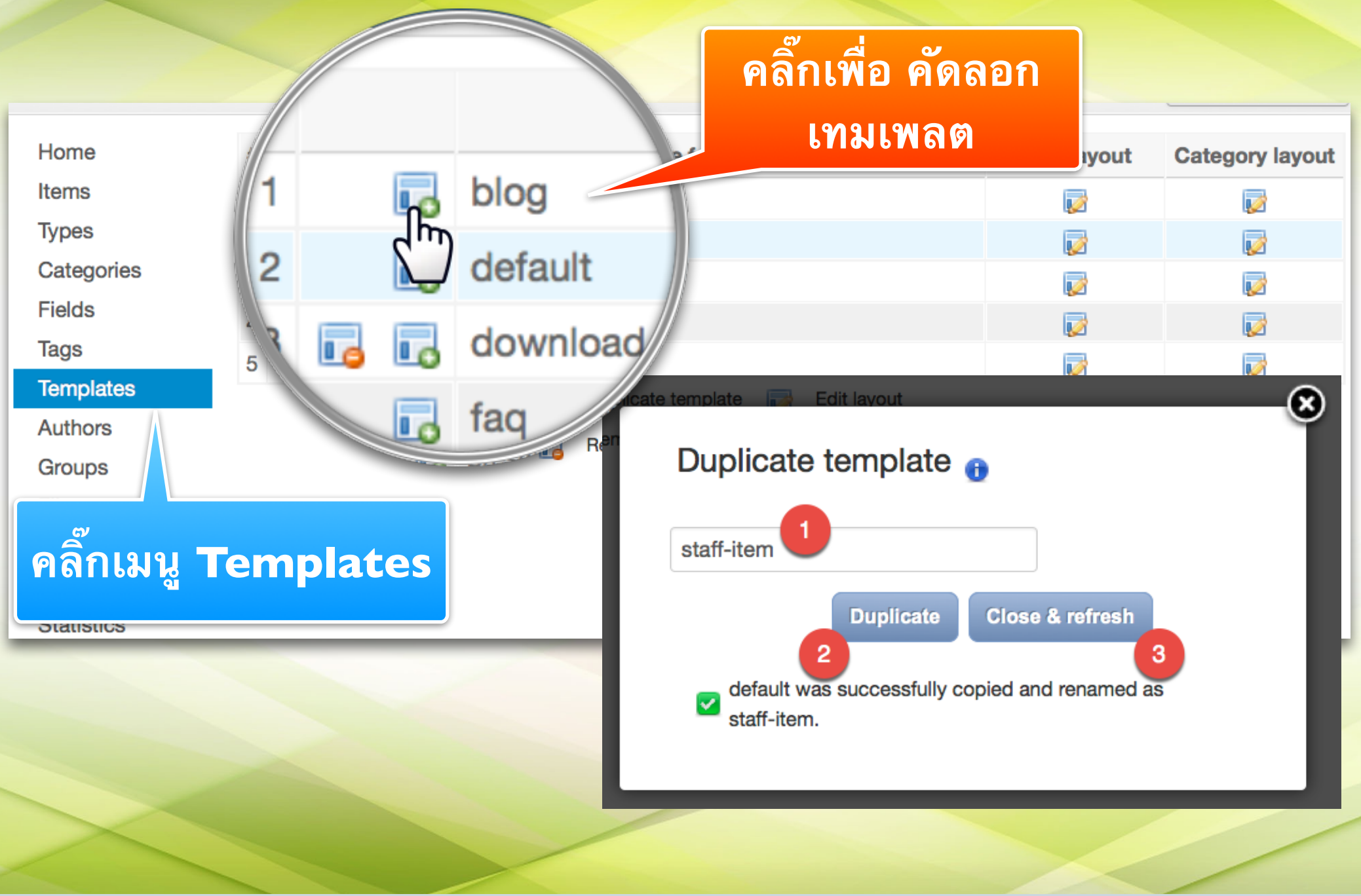

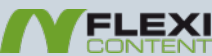

### สร้าง เทมเพลต Staff Item

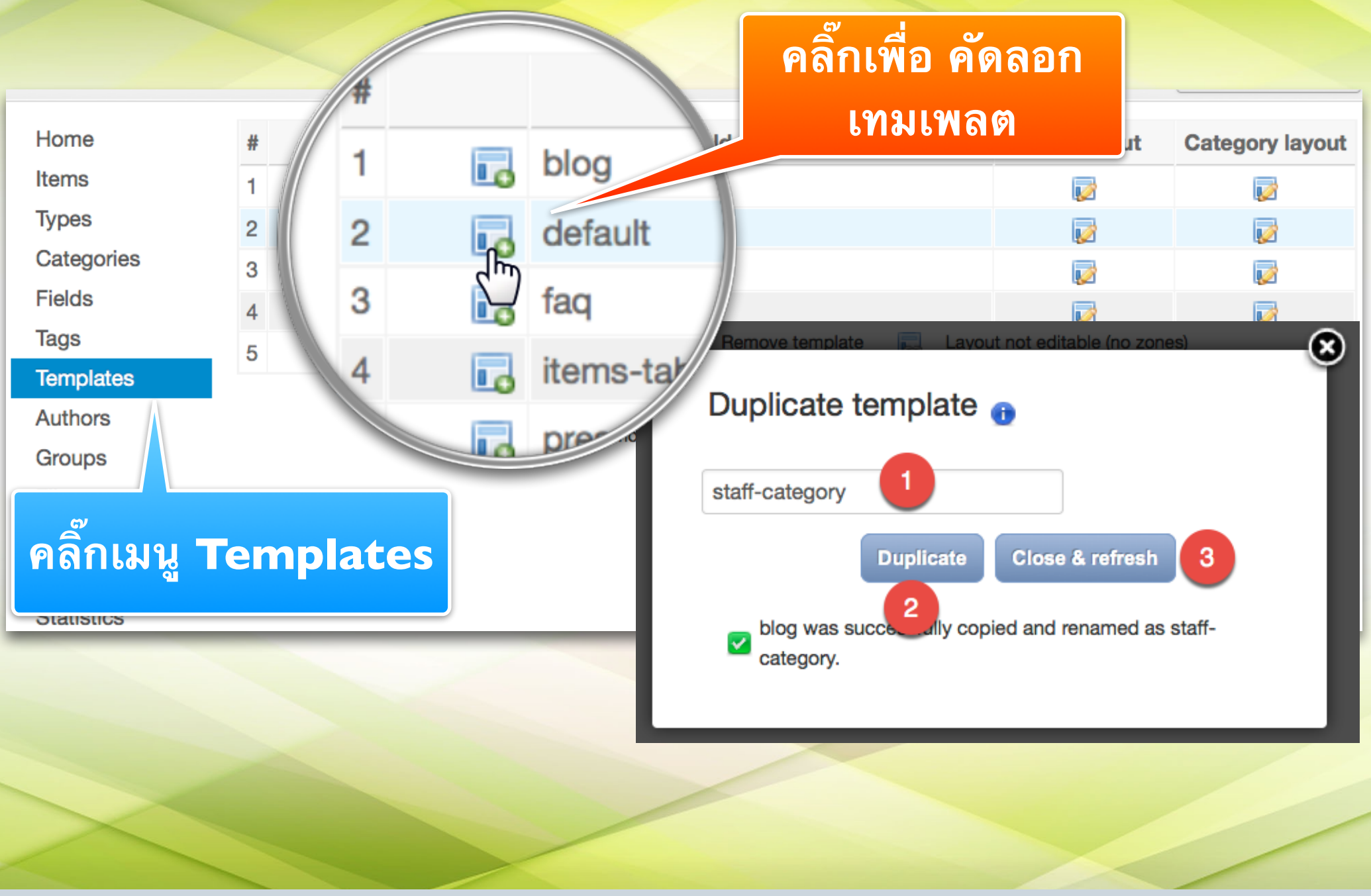

www.colorpack.co.th

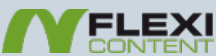

### สร้าง เทมเพลต Staff Category

| #                                     |        |      |                | Template folder    |             |                   | Item layout    | Category layout |
|---------------------------------------|--------|------|----------------|--------------------|-------------|-------------------|----------------|-----------------|
| 1                                     |        | •    | blog           |                    |             |                   | <b>1</b>       | <b></b>         |
| 2                                     |        | ٦    | default        |                    |             |                   | <b></b>        | <b></b>         |
| 3                                     |        | •    | download       |                    |             |                   | <b></b>        | <b></b>         |
| 4                                     |        |      | faq            |                    |             |                   | <b></b>        | <b></b>         |
| 5                                     |        | •    | gallery        |                    |             |                   | <b>1</b>       | <b></b>         |
| 6                                     |        | ٦    | items-tabbed   |                    |             |                   | <b></b>        | <b></b>         |
| 7                                     |        |      | presentation   |                    |             |                   | <b>1</b>       | <b></b>         |
| 8                                     | 6      |      | staff-category |                    |             |                   | <b>1</b>       | <b></b>         |
|                                       |        |      | Lo             | Duplicate template | <b>V</b>    | Edit layout       |                | (m)             |
|                                       |        |      |                | Remove template    |             | Layout not editat | ole (no zones) |                 |
| คลิ๊กเพื่อเข้าไปแก้ไข Category Layout |        |      |                |                    |             |                   |                |                 |
| www                                   | .color | pack | .co.th         |                    | <b>V</b> FL | EXI               |                | COLOR P/        |

CREATION

### สร้าง เทมเพลต Staff Category

| Version       1.2       3       Pelesse       20 May 2014       under-description-line1         Category HTMLS layout, similar to the Joonla biog layout. Title, description-line2       above-description-line1       above-description-line2         Description       description and image are set as category parameters       above-description-line2       above-description-line2         Click on the icon above to display the template properties       Available fields       above-description-line1       above-description-line2         Filter Item type       Filter Field type       ali       under-description-line1       alove-description-line2         Core fields       under-description       under-description-line2       above-description-line2         Vertex       Filter Tield type       under-description-line1       alove-description-line1         Vertex       Vertex       Vertex       under-description-line2         Vertex       Vertex       vertex       under-description-line2         User fields       Vertex       Vertex       vertex         Vertex       Title       Vertex       vertex         Vertex       Title       Vertex       vertex         Vertex       Title       Vertex       vertex         Vertex       Title       Vertex       vertex                                                                                                    | Save Save & Close Save & Close                                                                                                    |                                                                                       |
|----------------------------------------------------------------------------------------------------|----------------------------------------------------------------------------------------------------|---------------------------------------------------------------------------------------|
| Core fields<br>Core fields<br>Core | Version     1.2     3       Release     20 May 2014     under-description-line1       Category HTML5 layout<br>similar to the Joomla<br>blog layout. Title,<br>description and image<br>are set as category<br>parameters     under-description-line2-nolabel                                                                      | above-description-line1<br>above-description-line1-nolabel<br>above-description-line2 |
| Core fields<br>Core fields<br>Core fields<br>Core fields<br>Core fields<br>Created by Created by Description<br>Document type Favourites Hits Last modified<br>Revised by State Tags Title Version Voting<br>User fields<br>Sunder-description-line2-nolabel<br>renderonly<br>renderonly                                                                                                    | Click on the icon above to display the template properties          Available fields         Filter Item type       Filter Field type                                                                                                    | above-description-line2-nolabel                                                       |
| Intellog Version voting User fields Intellog version voting Intellog version voting Intello                                                                                                    | Core fields                                                                                                    | under-description-line2<br>under-description-line2-nolabel                            |
| 🗆 องค์กร #20 💷 เบอร์โทร #21 💷 เพศ #18 💷 ไฟล์ดาวน์โหลด #15                                                                                                    | Prevised by       > State       > lags       > litie       > Version       > Voting         User fields       1       รูปภาพ เจ้าหน้าที่ ⊕         #22       #22         Gallery #17       Images Show #16       วัน เดือน ปิ เกิด #19       =       =         องค์กร #20       เบอร์โทร #21       เพศ #18       ไฟล์ดาวน์โหลด #15 | renderonly                                                                            |

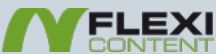

### สร้าง เทมเพลต Staff Item

| #     |                                    | Template folder                    | Item layout  | Category layout |  |  |  |
|-------|------------------------------------|------------------------------------|--------------|-----------------|--|--|--|
| 1     |                                    | blog                               | 1            |                 |  |  |  |
| 2     | 6                                  | default                            | <b></b>      | 1               |  |  |  |
| 3     | 6                                  | default-1                          | <b></b>      | <b></b>         |  |  |  |
| 4     | 6                                  | download                           | <b></b>      | <b></b>         |  |  |  |
| 5     |                                    | faq                                | <b></b>      | <b></b>         |  |  |  |
| 6     | 6                                  | gallery                            | <b></b>      | 1               |  |  |  |
| 7     |                                    | items-tabbed                       | <b></b>      | <b></b>         |  |  |  |
| 8     |                                    | presentation                       | <b></b>      | 1               |  |  |  |
| 9     |                                    | staff-category                     | <b></b>      | <b></b>         |  |  |  |
| 10    |                                    | staff-item                         | <b>R</b>     | <b></b>         |  |  |  |
|       |                                    | Duplicate template 🛛 Edit layout   | 5            |                 |  |  |  |
|       |                                    | Remove template 🔲 Lavout not edita | able (no zon |                 |  |  |  |
|       | คลิ๊กเพื่อเข้าไปแก้ไข Items Layout |                                    |              |                 |  |  |  |
| www.c | olorpack.c                         | co.th                              |              |                 |  |  |  |

#### สร้าง เทมเพลต Staff Item

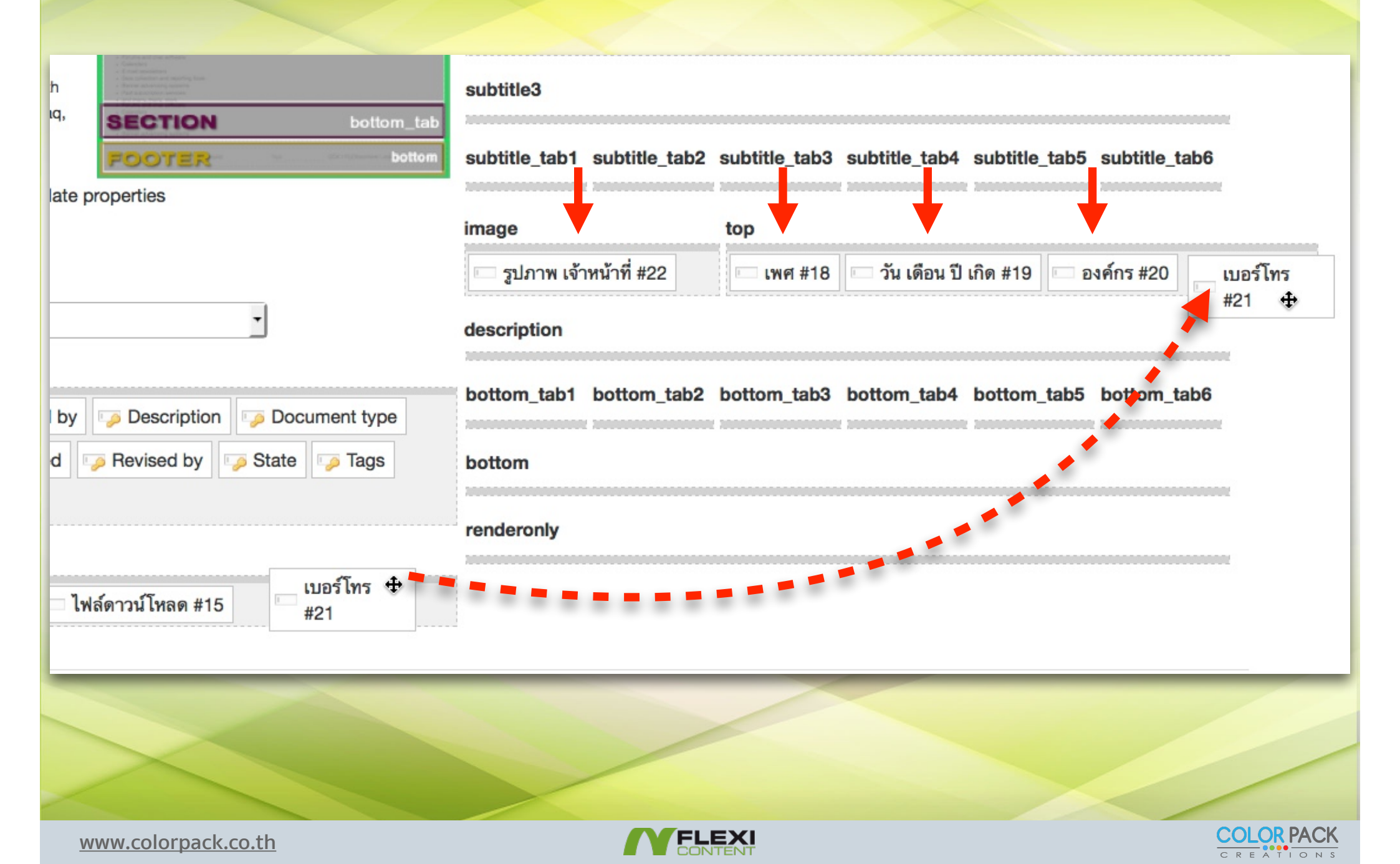

# สร้าง Category บุคลากร

| Copy parameters | € New    | Edit Check I       | n 🗸 Publish   |  |
|-----------------|----------|--------------------|---------------|--|
|                 |          |                    |               |  |
| Home            | Search   |                    |               |  |
| Items           | Search   |                    |               |  |
| Types           | Go Re    | set                |               |  |
| Categories      |          |                    |               |  |
| Fields          | #        | Categories         |               |  |
| Tags            | 1 🖂 🛒    | S Uncategorised    | uncategorised |  |
| Templates       |          |                    |               |  |
| Authors         |          | et, default values | will be used. |  |
| Groups คลิกเมา  | l Catego | ry                 |               |  |
| ç               |          |                    |               |  |

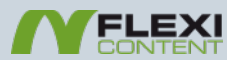

#### สร้าง Category บุคลากร

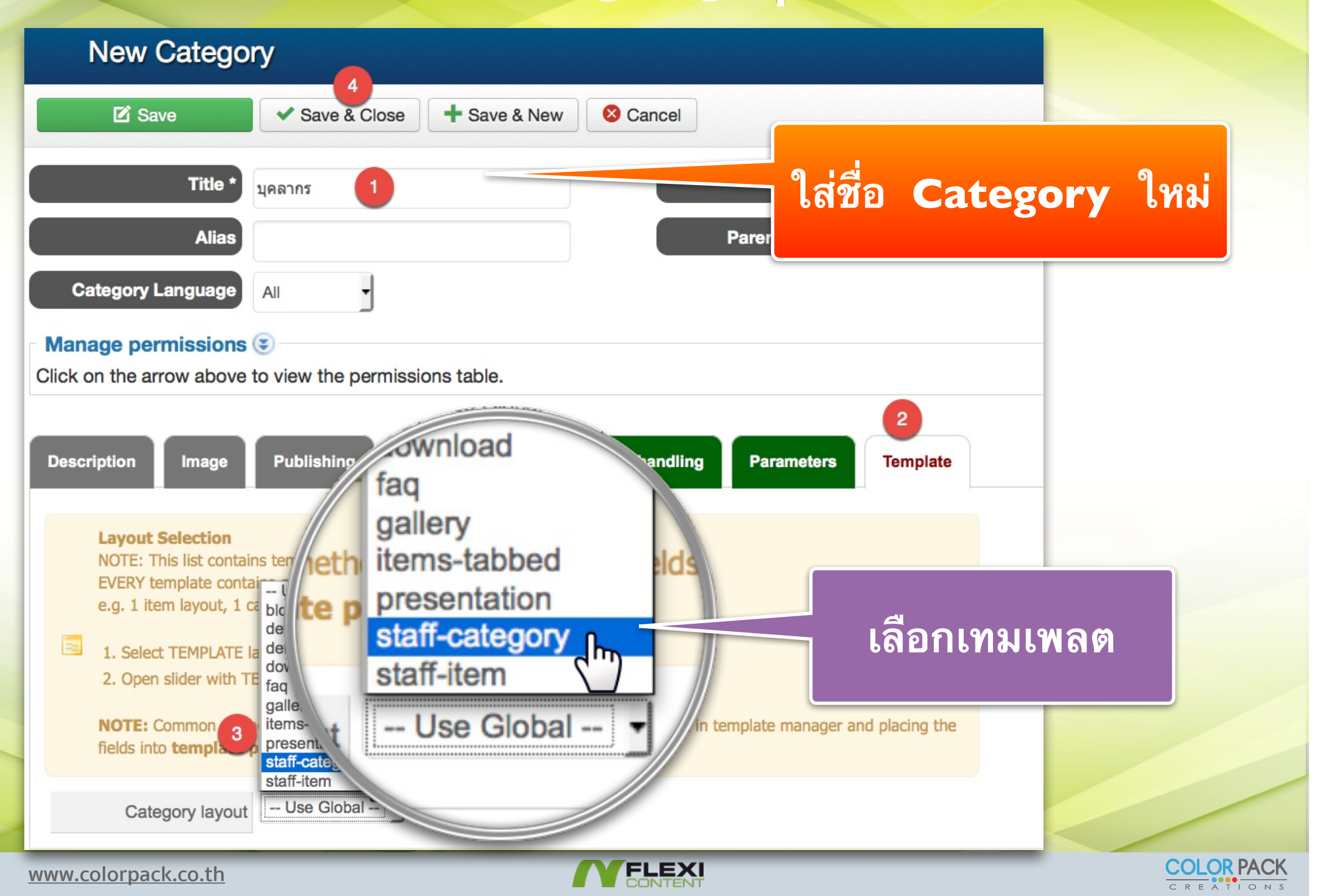

# แก้ไข Type ให้ใช้เทมเพลต staff-item

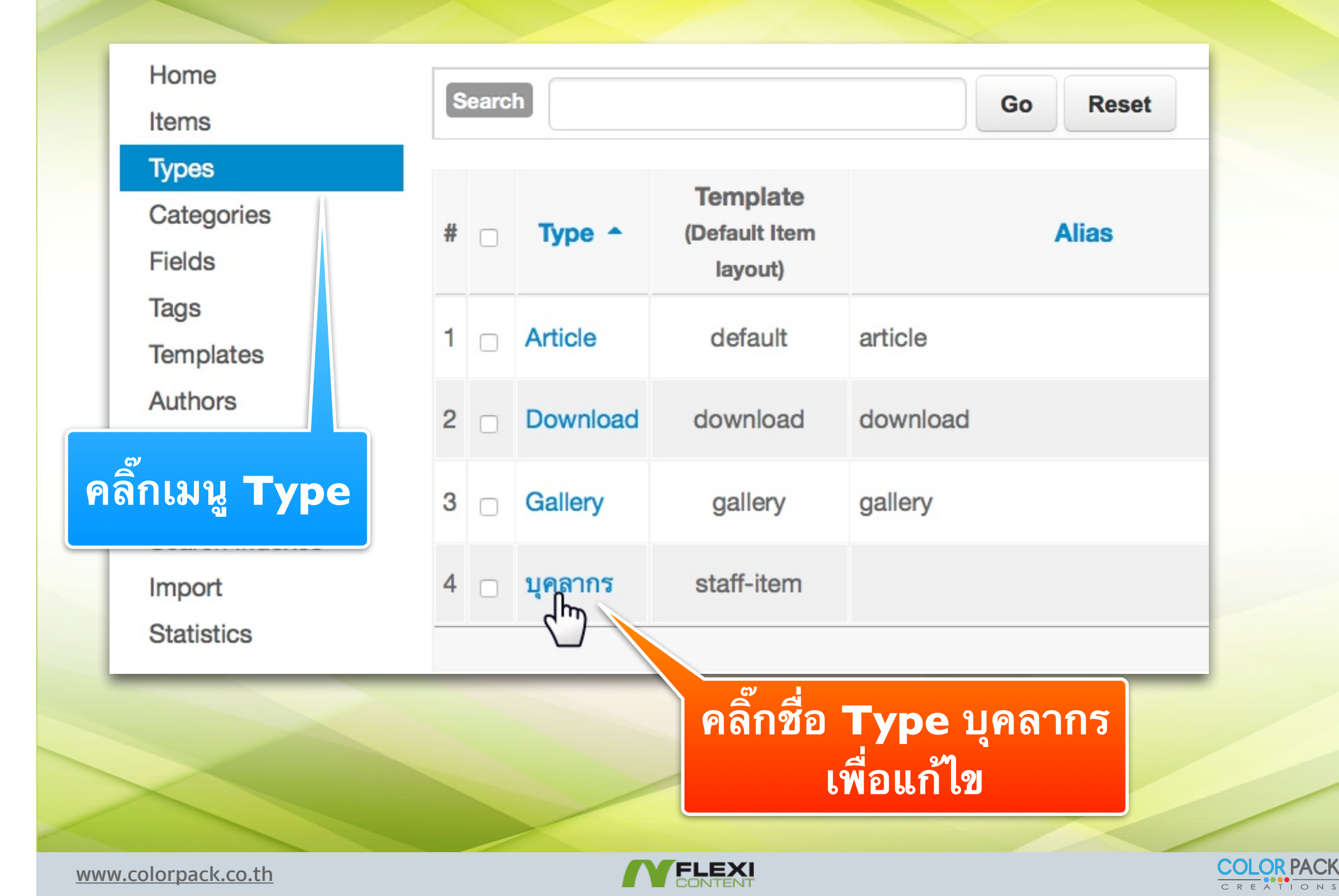

# แก้ไข Type ให้ใช้เทมเพลต staff-item

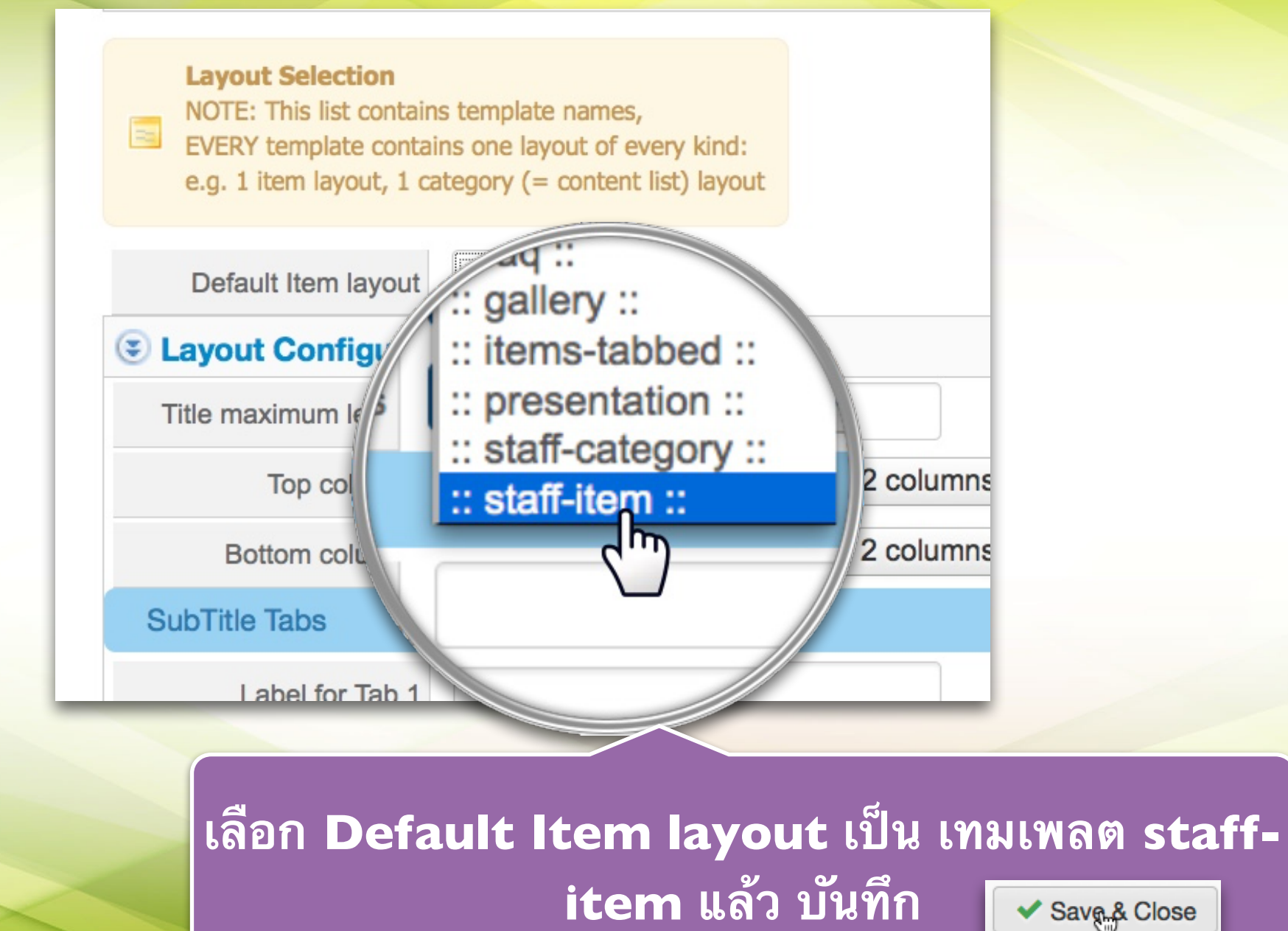

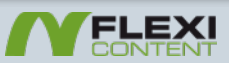

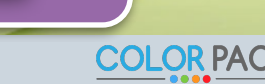

| Items              | 2                                                          |
|--------------------|------------------------------------------------------------|
| Change State       | Archive 🕂 New item 🗹 Edit 🗅 Copy/Move                      |
| lome               | Search Title Introtext Indexed content Search              |
| tems               | Display # 20 - No record found NOTE: dates are converted a |
| ypes<br>Categories |                                                            |
| ields              | # _ Title Author Language Type State Template              |
| <i>ღ</i>           |                                                            |
| จลิกเมนู Item      |                                                            |

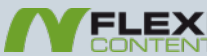

| es | Select type:                                                   |  |
|----|----------------------------------------------------------------|--|
| es | To Any Item type                                               |  |
|    |                                                                |  |
|    | เมอคลกสราง Item เหมจะมหนาตางมา เหเลอก<br>Type ให้เลือก บุคลากร |  |
|    |                                                                |  |

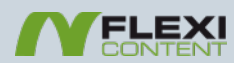

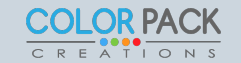

www.colorg

| Preview                                     | I Save ✓ Save & Close       พิศาล เขื้อขาดิไชย                   | + Save & new<br>ชื่อของเนื้อห |              |     |
|---------------------------------------------|------------------------------------------------------------------|-------------------------------|--------------|-----|
| Alia<br>Document type                       | บุคลากร 🔹 🥪                                                      |                               |              |     |
| State<br>Basic Item t                       | Published     T       vpe : บุคลากร     Publishing               | EO Displaying Co              | ompatibility |     |
| Categories / Ta                             | igs<br>L บุคลากร 🔺 🎯                                             |                               |              |     |
|                                             | es                                                               | ٩                             |              |     |
| Categor<br>Featu<br>Joomla Featured V<br>Ta | ed<br>Select category<br> _ Uncategorised<br> _ ดาวน์โหลด เอกสาร | เลื                           | อก Catego    | ory |

| Basic Item type : บุคลากร Publishing Meta / S  | EO Displaying Compatibility Template |
|------------------------------------------------|--------------------------------------|
| เพศ 🧿 ผู้ชาย 🦳 ผู้หญิง                         |                                      |
| วัน เดือน ปี เกิด 2008-01-04 22:15             | 📕 กรอกข้อมูลให้ครบถ้วน               |
| องศ์กร สำนักงบประมาณ 🔻                         | แล้วบันทึก                           |
| เบอร์โทร 0891234567                            |                                      |
| รูปภาพ เจ้าหน้าที่ 10423779_10204130211667883_ | 7451 Select Image                    |
|                                                | Alt text                             |
|                                                | Title text: (tooltip)                |
| Remove this value                              | Long description:<br>(tooltip)       |
|                                                |                                      |
| www.colorpack.co.th                            |                                      |

| - Menus - Content - Compon | ents - Extensions - He                                                        |
|----------------------------|-------------------------------------------------------------------------------|
| ana Menu Manager           |                                                                               |
| Main Menu 	 ► Ac           | dd New Menu Item                                                              |
|                            | Save & Close + Save & New Cancel                                              |
|                            | Menu Title * บุคลากร 1                                                        |
|                            | Details Link Type Page Display Metadata Module Assignment                     |
|                            | Menu Item Type *                                                              |
|                            | Link                                                                          |
|                            | Target Window Parent •                                                        |
|                            | Template Style - Use Default -                                                |
| * การสร้างเมนู จะนำไปไ     | <mark>ว้กลุ่มเมนูไหนขึ้นอยู่</mark> กับเจ้าของเว็บ ไม่จำเป็นต้องเป็น Mainmenu |
| www.colorpack.co.th        |                                                                               |

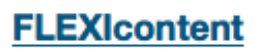

Author Link items written/owned by a specific Author

Categories List items (and category information) of multiple categories.

Parameters used are (in order of override): (a) global component parameters, (b) current menu parameters for category -view- (always)

Category Link to all items assigned to a specific category

Direct Directory view

Favourites The User Favourites

Item submission form Select this option if you want to create a direct menu link to the ITEM submission form

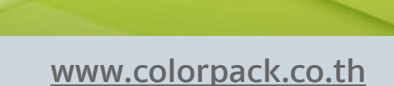

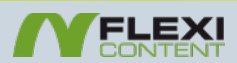

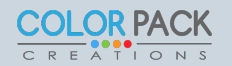

2
# สร้าง Menu ใหม่

|                                                                                  |                                                                          |                | Save & Close                        | Save & New   | S Cancel |
|----------------------------------------------------------------------------------|--------------------------------------------------------------------------|----------------|-------------------------------------|--------------|----------|
|                                                                                  |                                                                          | Sea            | arch                                |              | Go       |
|                                                                                  |                                                                          | S              | elect category                      | - Select max | depth -  |
|                                                                                  |                                                                          | #              |                                     | Categories   |          |
| Save Save & Save & C                                                             |                                                                          | 1              | Uncategorised                       |              |          |
|                                                                                  | IS:                                                                      | 2              | ดาวน์โหลด เอกสาร                    | ĩ            |          |
| Menu Title *                                                                     | บุคลากร                                                                  | 3              | Gallery                             |              |          |
| Alias                                                                            | Auto-generate from title                                                 | 4              | <u>บุคลากร</u>                      |              |          |
| Details Basic Parameters (enable ov                                              | verride here) override: Parameters: C                                    |                |                                     |              |          |
| override: Parameters: Peer-Categories (s<br>override: Parameters: RSS Feeds List | override: Parameters: Items List<br>override: Layout Selection Link Type | Creatio<br>Paç | n overnde: Para<br>ge Display Metac |              |          |
| Menu Item Type *                                                                 | Category Elect                                                           |                |                                     |              |          |
| Please select a category *                                                       | Clic                                                                     | k to se        | ect Remove                          |              |          |
| Link                                                                             | index.php?option=com_flexiconten                                         | $\Box$         |                                     |              |          |
| Target Window<br>Template Style                                                  | - Use Default - T                                                        |                |                                     |              |          |
| www.colorpack.co.th                                                              |                                                                          | FLE            | XI                                  |              | COLOR PA |

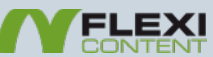

#### ด้านหน้าเว็บ

#### นายกอ นามสกุลกอ

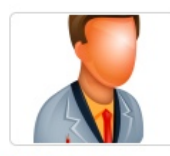

Read more ....

#### นายขอ นามสกุลขอ

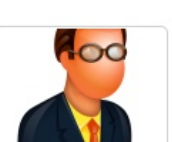

Read more...

นายคอ นามสกุลคอ

Read more ....

#### พิศาล เชื้อชาติไชย

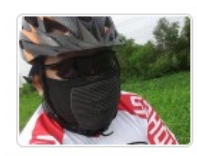

Read more ...

#### เว็บสอนการใช้งาน FLEXIContent

|                                          | เพศ ผู้ชาย                      |                                                       |
|------------------------------------------|---------------------------------|-------------------------------------------------------|
|                                          | <sub>องค์กร</sub> สำนักงานสถิติ | รัน เดือน 1 เกิด<br>2008-01-04<br>เนอร์โทร 0891234567 |
| You are here: Home > บุคลากร > บุคลากร > | นายขอ นามสกุลขอ                 |                                                       |
|                                          |                                 |                                                       |

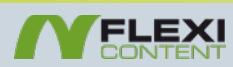

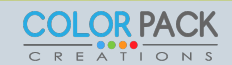

# แก้ไขรูปแบบ Category ได้

|                              |                                  | Description Image Publishing Meta / SEO Parameter handling Parameters Template                                                                                                    |
|------------------------------|----------------------------------|----------------------------------------------------------------------------------------------------|
| นายกอ นามสกุลกอ              |                                  | Category layout staff-category -                                                                                                    |
|                              |                                  | Layout Configuration for : staff-category                                                                                                    |
|                              |                                  | Leading items                                                                                                    |
| Read more<br>นายขอ นามสกุลขอ | <b>นายคอ นามสกุลคอ</b>           | # Leading         Max item columns<br>(responsive)       Use Global       1 column       2 columns       3 columns       4 columns         Items placement       Use Global       Cleared       As masonry tiles |
|                              |                                  |                                                                                                    |
| พิศาล เชื้อชาติไชย           |                                  |                                                                                                    |
| Read more                    | Des ription Image                | Publishing Meta / SEO Parameter handling Parameters Template                                                                                                    |
|                              | Intro items                      |                                                                                                    |
|                              | Max item columns<br>(responsive) | Use Global 1 column 2 columns 3 columns 4 columns                                                                                                    |
|                              | Items placement                  | Use Global None As masonry tiles                                                                                                    |
|                              |                                  |                                                                                                    |
| www.colorpack.co.th          |                                  |                                                                                                    |

# แก้ไขรูปแบบ การแสดงผลหน้า ltem ได้ที่ type

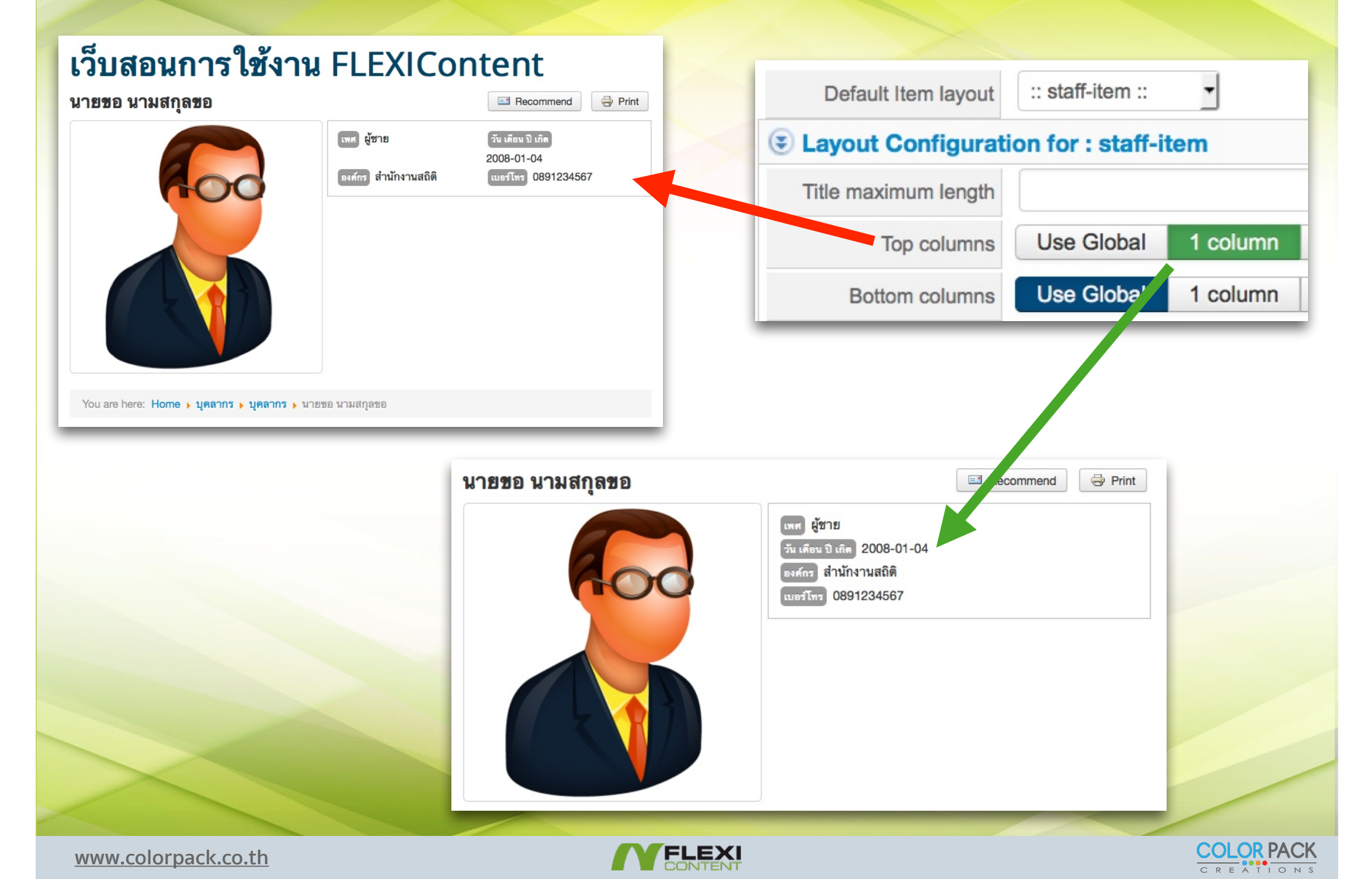

# การใช้งาน โมดูล

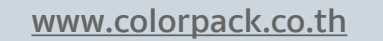

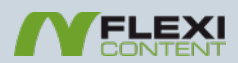

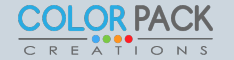

# สร้างโมดูลใหม่

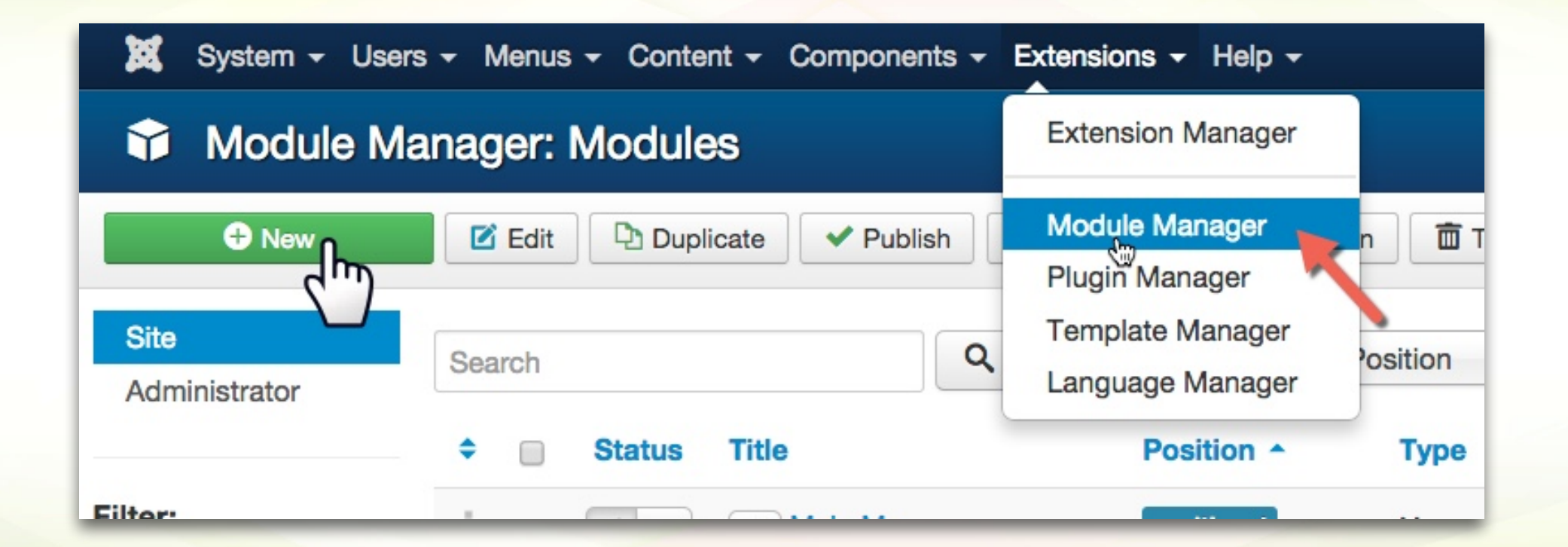

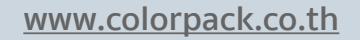

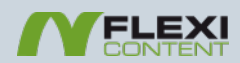

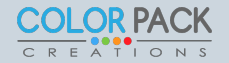

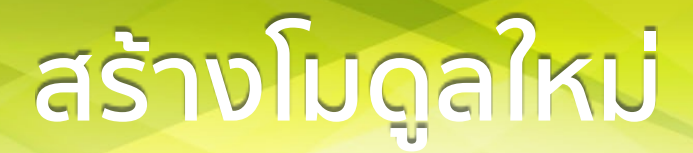

#### Module Manager: Modules

X Cancel

#### Select a Module Type:

Universal Content Module for FLEXIcontent Universal Content Module for FLEXIcontent

h

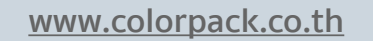

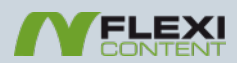

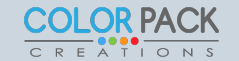

# โมดูลของ Universal Content Module for FLEXIcontent มี 4 แบบ

| Templ                          | ate Layout                 |             |
|--------------------------------|----------------------------|-------------|
|                                | Layout                     | carousel 🔺  |
| ſ                              |                            | From Module |
| Please set layout parameters i |                            | carousel    |
|                                | CSS/HTML developers please | default     |
|                                |                            | news        |
| Menu                           | item to activate           | select      |

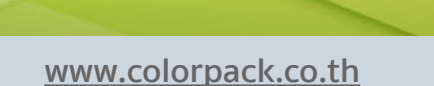

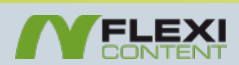

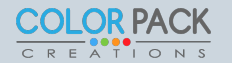

# โมดูล Layout Carousel

ข่าว

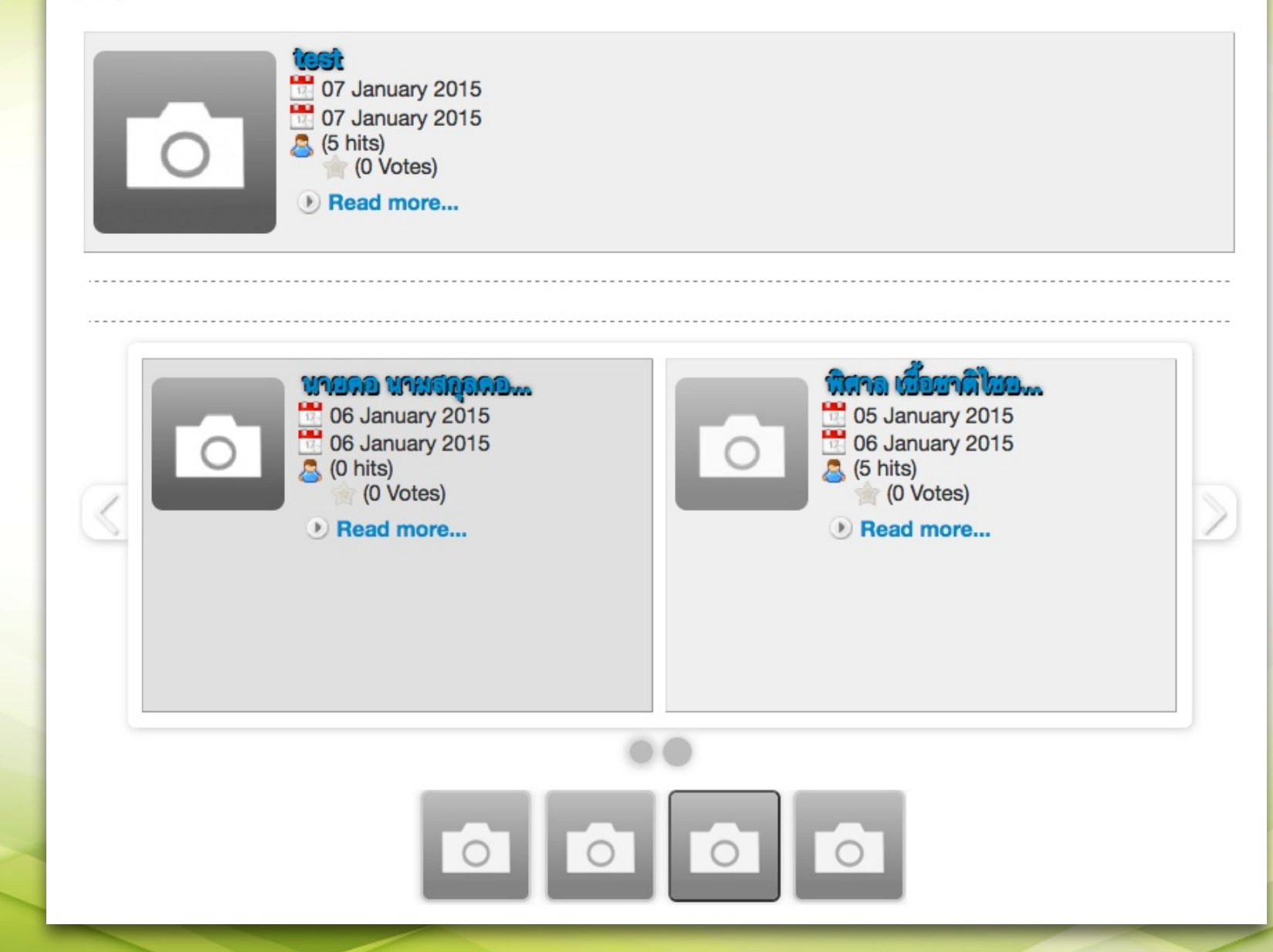

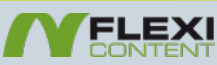

### โมดูล Layout News

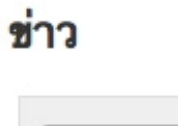

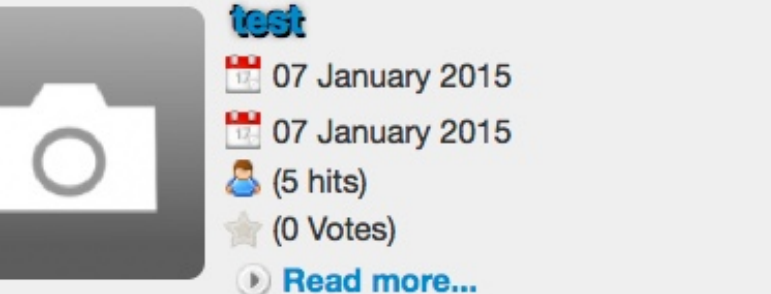

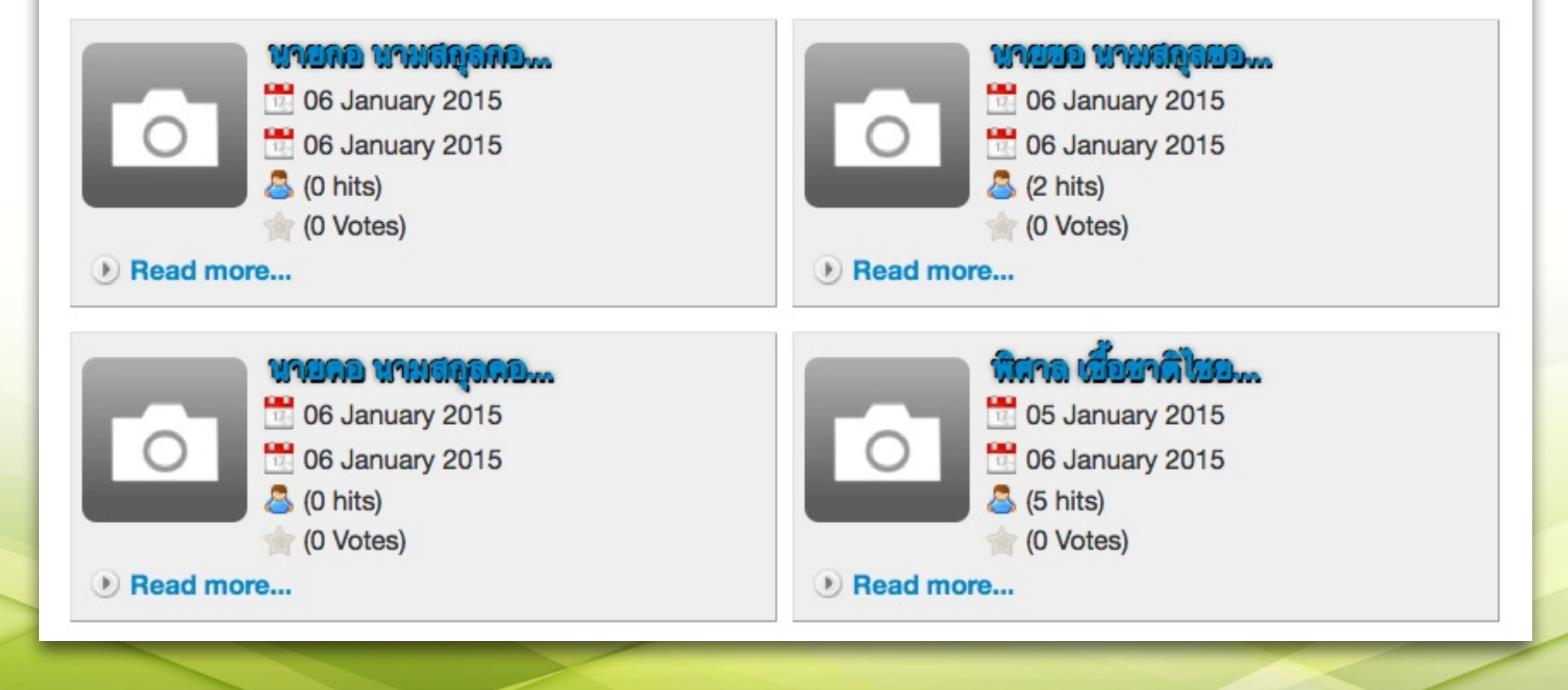

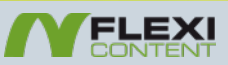

**COLOR PACK** 

### ໂມດູล Layout

### โมดูล Layout Select

#### ข่าว

| Please select      |
|--------------------|
| Please select      |
| test               |
| นายกอ นามสกุลกอ    |
| นายขอ นามสกุลขอ    |
| นายคอ นามสกุลคอ    |
| พิศาล เชื้อชาติไชย |
|                    |

# โมดูล Layout Default

#### ข่าว

- test
- นายกอ นามสกุลกอ...
- นายขอ นามสกุลขอ...
- นายคอ นามสกุลคอ...พิศาล เชื้อชาติไชย...

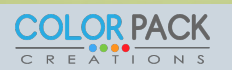

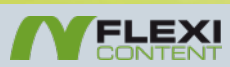

# โมดูล Layout Select

| Featured / Standard items |   |  |
|---------------------------|---|--|
| Number of items           | 5 |  |
| Number of featured        | 1 |  |
|                           |   |  |

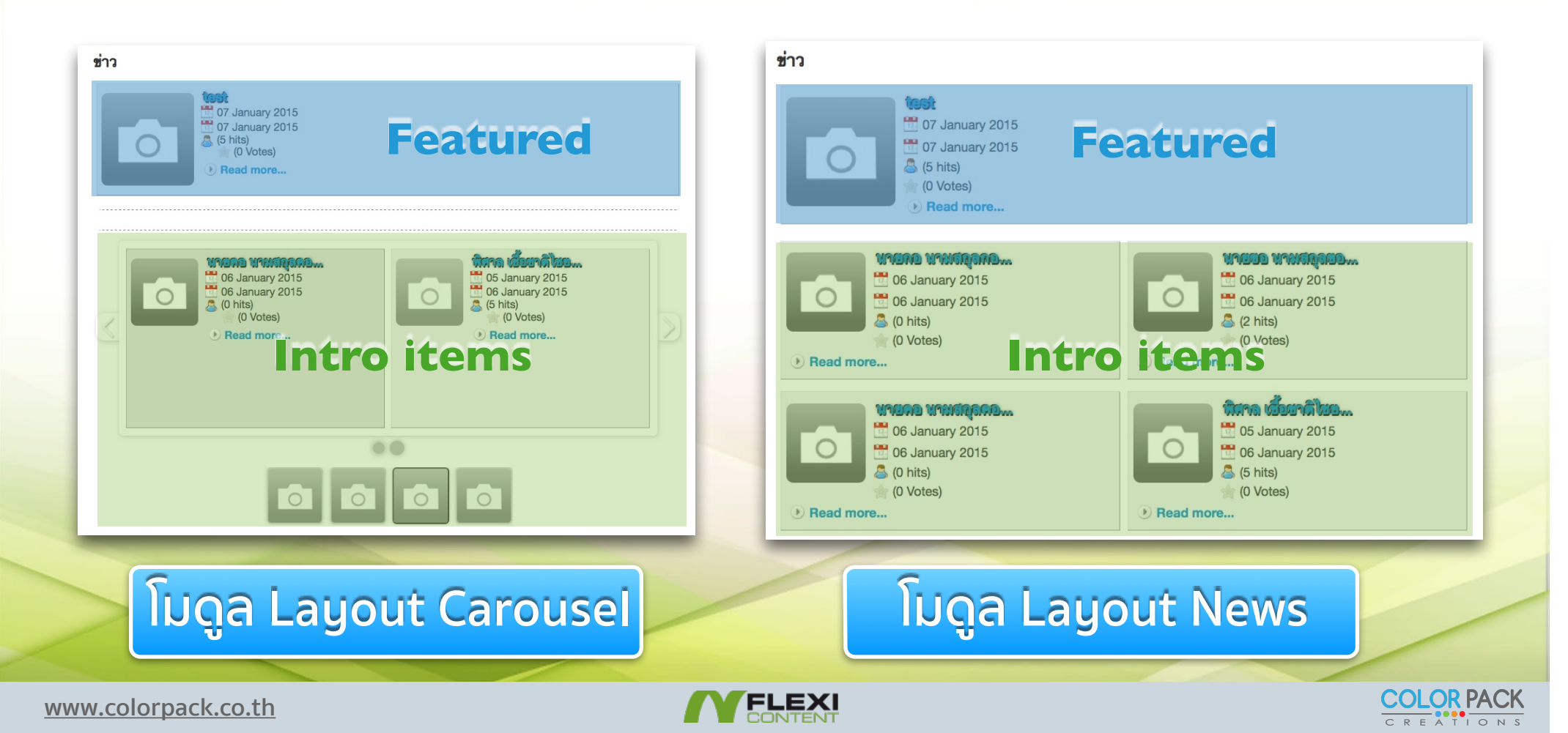

# การกำหนด ขอบเขตข้อมูลที่จะนำมาแสดง

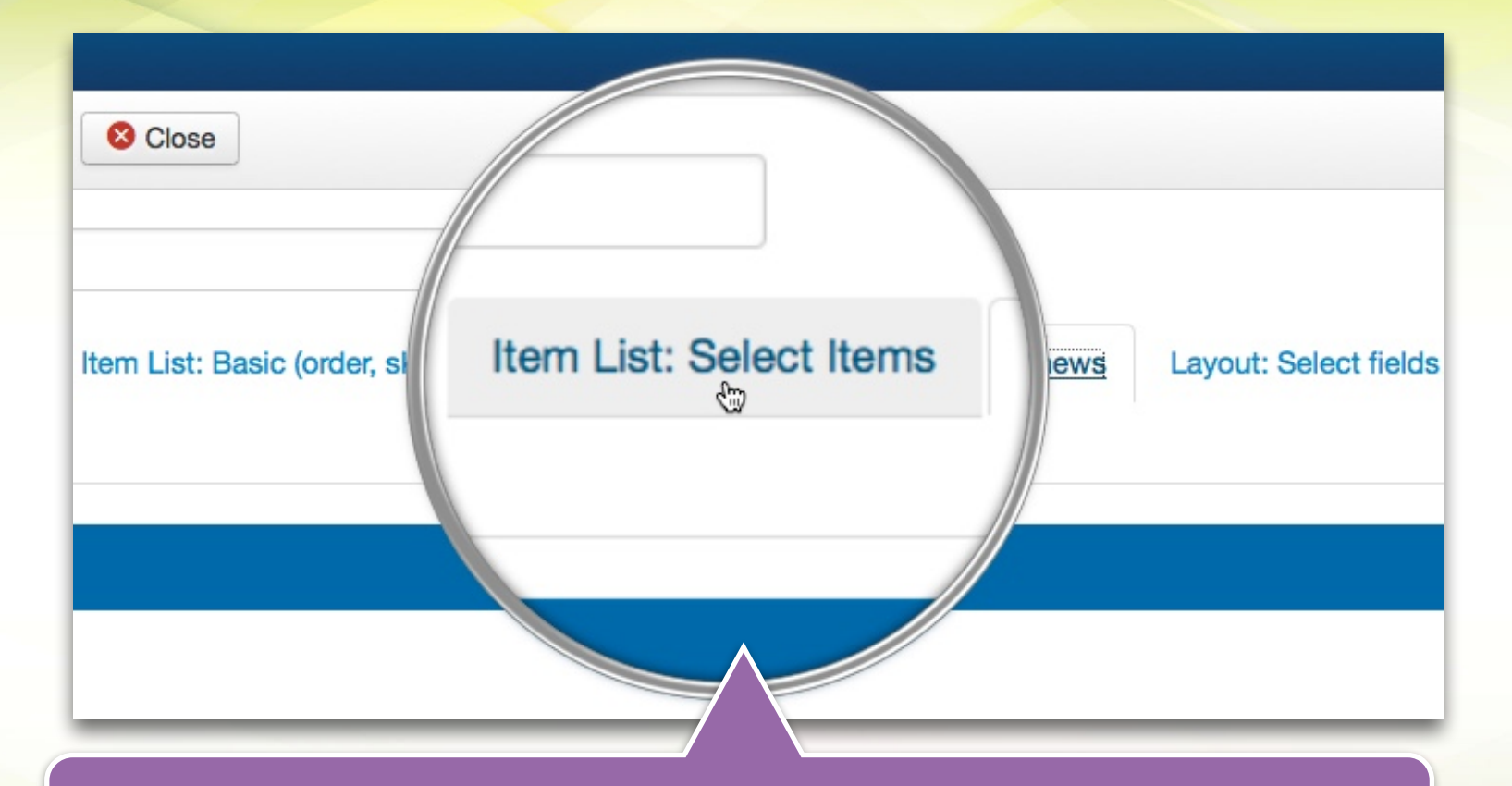

#### แท็บ Item List: Select Items จะเป็นที่กำหนด ขอบเขตของข้อมูลว่าจะเอาข้อมูลจาก Category ไหน มาแสดง

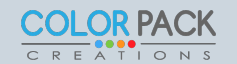

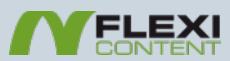

# การกำหนด ขอบเขตข้อมูลที่จะนำมาแสดง

| Advanced Filtering                |                     |
|-----------------------------------|---------------------|
| Category scope                    |                     |
| Static, (set to 'ALL' to disable) |                     |
| STATIC Method                     | All Exclude Include |
| Categories                        |                     |
| Dynamic, (set to 'static' to dis  | Uncategorised       |
| Behaviour (**)                    | ดาวน์ ไหลด เอกสาร 🦰 |
| Extra categories                  | บุคลากร             |
|                                   |                     |

Category scope จะเป็นที่กำหนดว่าจะนำ เอา ข้อมูลจาก Category ไหนมาแสดง

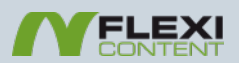

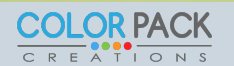

| Item List: Select Items | Layout: Sele | ect fields | Special Lists / Information |
|-------------------------|--------------|------------|-----------------------------|
|                         |              |            |                             |
|                         |              |            |                             |

Layout: Select fields จะเป็นที่กำหนดว่าจะนำ เส นอขอ้มูลอย่าไร เช่น แสดง วันที่ กำหนดขนาดรูป กำหนดความยาวชื่อ เป็นต้น

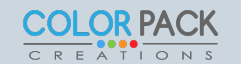

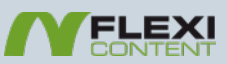

| Standard                       |                  | กำหนดการเปิดปิด รู |
|--------------------------------|------------------|--------------------|
| Display Date                   | No Yes           | แบบของ วันที่ได้   |
| Display label                  | No Yes           |                    |
| Display Date Type              | Created Modified |                    |
| Date Format                    | dFY 🔻            |                    |
| Custom date format             |                  |                    |
| Featured                       |                  | feet               |
| Display Date                   | No 🔲 Yes         | 07 January 20      |
| Display label                  | No Yes           | 7 January 20       |
| Display Date Type              | Created Modified | (5 hits)           |
| Date Format                    | dFY -            | (0 Votes)          |
| Custom date format of featured |                  | Read more.         |
|                                |                  |                    |

www.colorpack.co.th

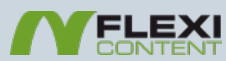

COLOR PACK

| Hits parameters     |                                                    |                      |
|---------------------|----------------------------------------------------|----------------------|
| Standard            |                                                    |                      |
| Display Hits        | No SYS                                             |                      |
| Display label       | Yes, after counter Yes No                          |                      |
| Featured            |                                                    | ก้าหนดการเปิดปิดHits |
| Display Hits        | No Yes                                             |                      |
| Display label       | Yes, after counter Yes No                          | ແຍະ Aote             |
|                     |                                                    |                      |
| Voting parameters   |                                                    |                      |
| Standard            |                                                    |                      |
| Display Voting      | No Yes                                             |                      |
| Display label       | Yes, after counter Yes No                          | test                 |
| Number of Stars     | 1 star (Recommended) 5 stars                       | 107 January 2015     |
| Allow to vote       | No (Recommend) Yes                                 | Un of January 2015   |
| Show vote counter   | No System Yes                                      | 107 January 2015     |
| Featured            |                                                    | 🔰 🖉 🤷 (5 hits)       |
| Display Voting      | No Ses                                             | (0 Votes)            |
| Display label       | Yes, after counter Yes No                          | Dead more            |
| Number of Stars     | 1 star (Recommended)     5 stars     Default stars | Tread more           |
| Allow to vote       | No (Recommend) Yes                                 |                      |
| Show vote counter   | No Yes                                             |                      |
|                     |                                                    |                      |
| www.colorpack.co.th |                                                    | COLOR PACK           |

C R E A T I O N S

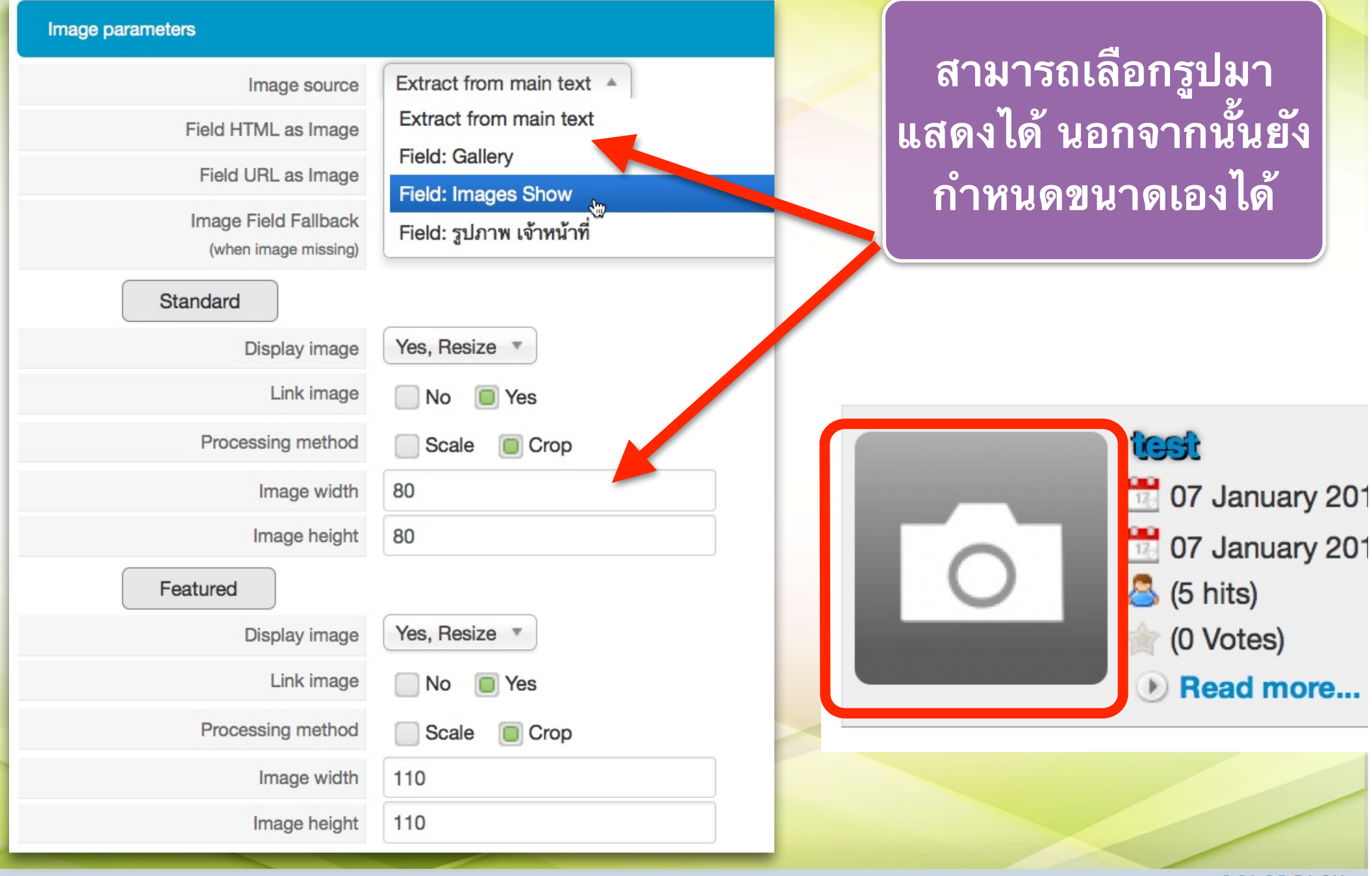

www.colorpack.co.th

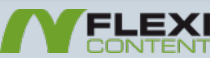

COLOR PACK

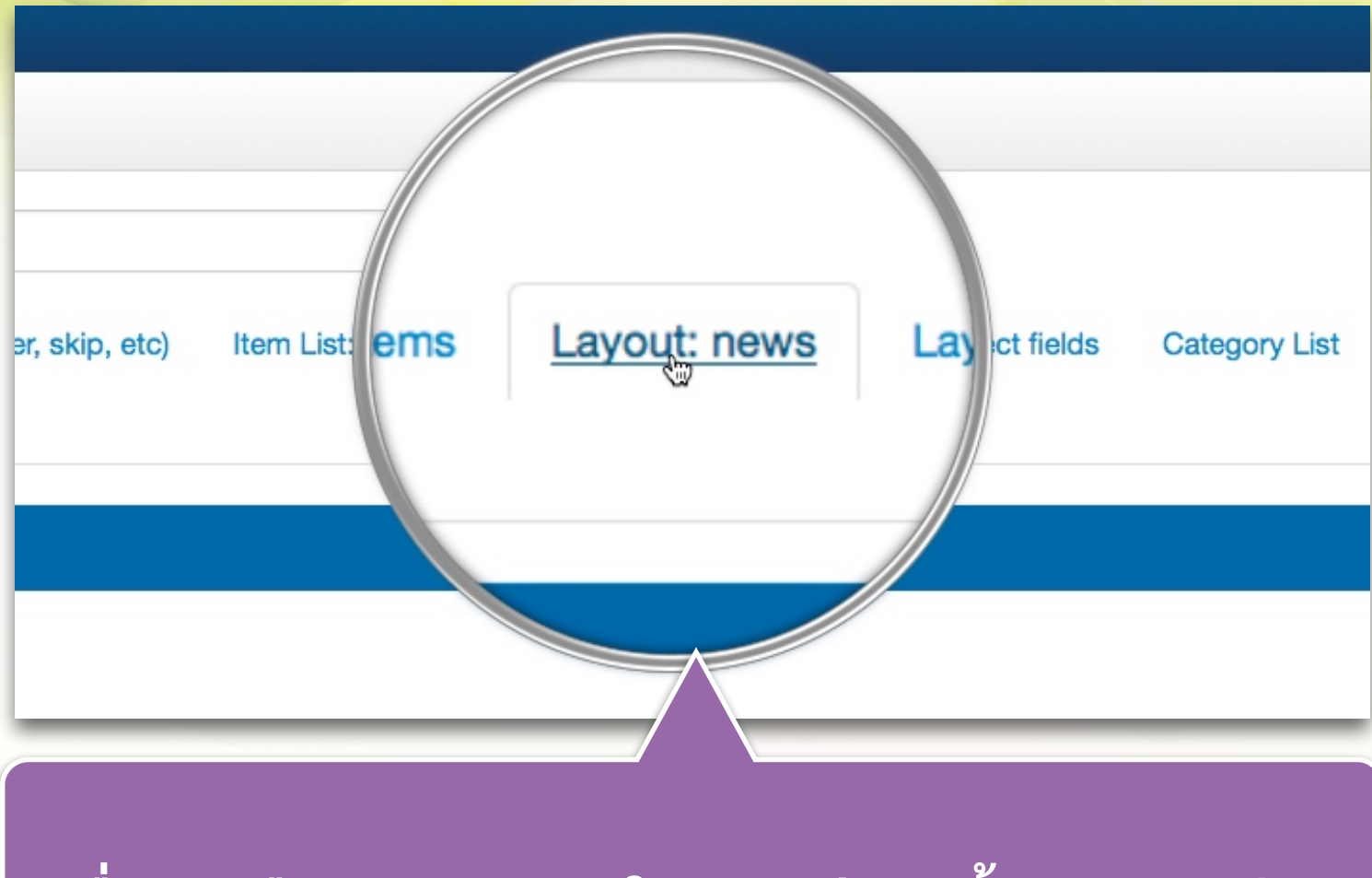

#### เมื่อเราเลือก Layout ใดๆ จะมีการตั้งค่าของแต่ละ Layout

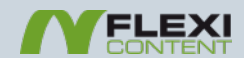

| Number of columns                        | 1 -                                                            |  |
|------------------------------------------|----------------------------------------------------------------|--|
| Items placement                          | Cleared As masonry tiles                                       |  |
| Content / image place                    | cement                                                         |  |
| Content Placement<br>in regards to image | Floated (Right) Floated (Left) Cleared (Above) Cleared (Below) |  |
| Content visible<br>for overlayed         | Always visible On mouse over                                   |  |
| Image fit<br>for cleared / overlayed     | Auto-Fit Auto-Fit and Stretch                                  |  |
| (inline) CSS Styles for                  | or Inner Container (px)                                        |  |
| Enable                                   | Yes Over No (use default/custom CSS)                           |  |
| padding top/bottom                       | 8                                                              |  |
| padding left/right                       | 12                                                             |  |
| border width                             | 1                                                              |  |
| margin top/bottom                        | 4                                                              |  |
| margin left/right                        | 4                                                              |  |
|                                          |                                                                |  |

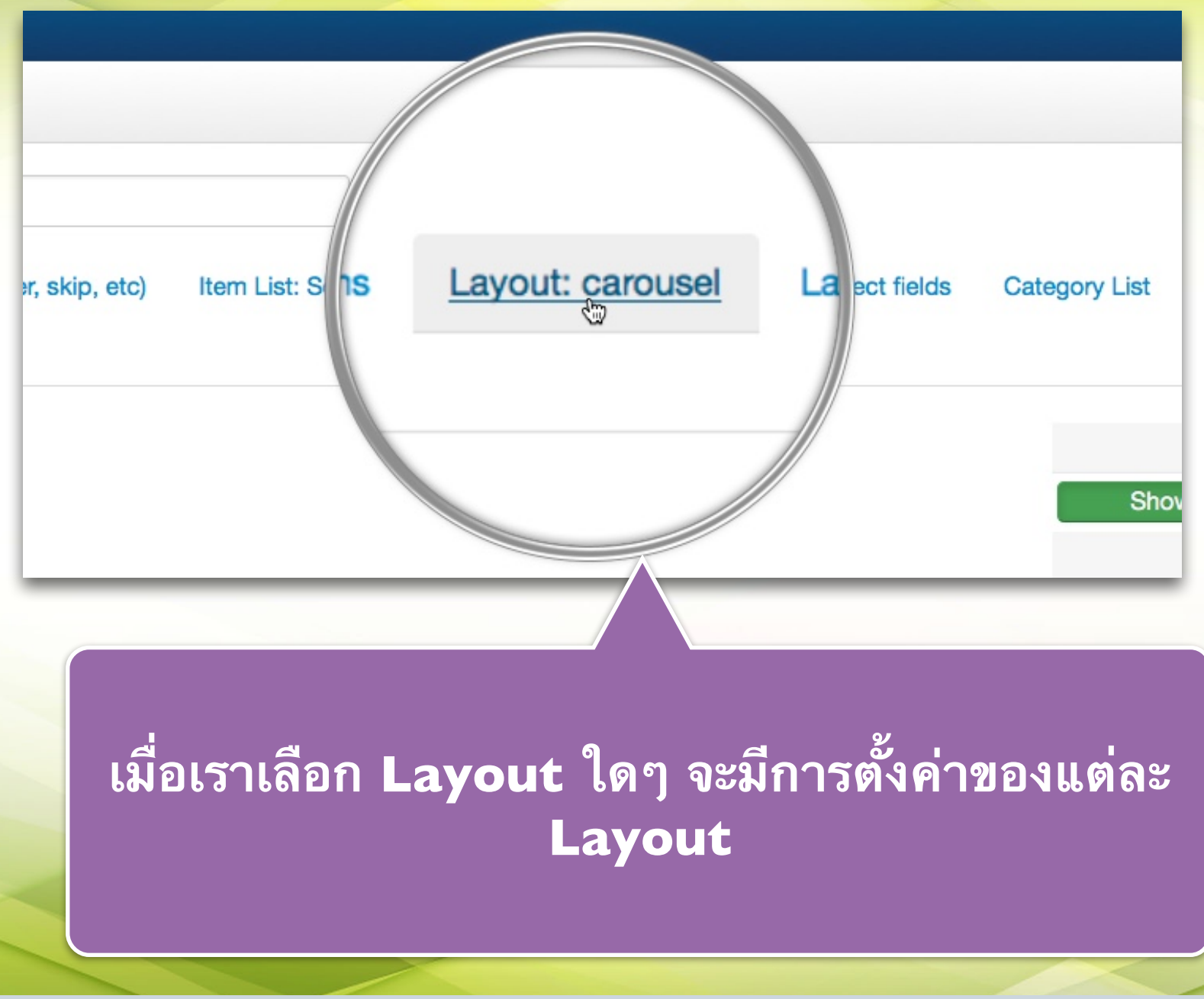

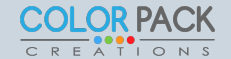

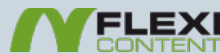

| Carousel Layout     |                       |
|---------------------|-----------------------|
| Direction           | Vertical I Horizontal |
| Responsive or Fixed |                       |
| Sizing method       | fixed size (px)       |
| Fixed size (px)     | 250                   |
| # items             | 2                     |

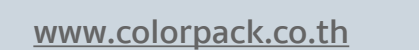

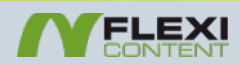

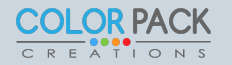

# รู้จักฟิลด์ แต่ละชนิด

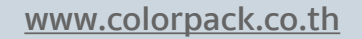

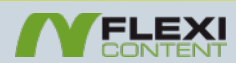

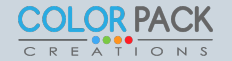

### Field type - Radio : การใช้งาน

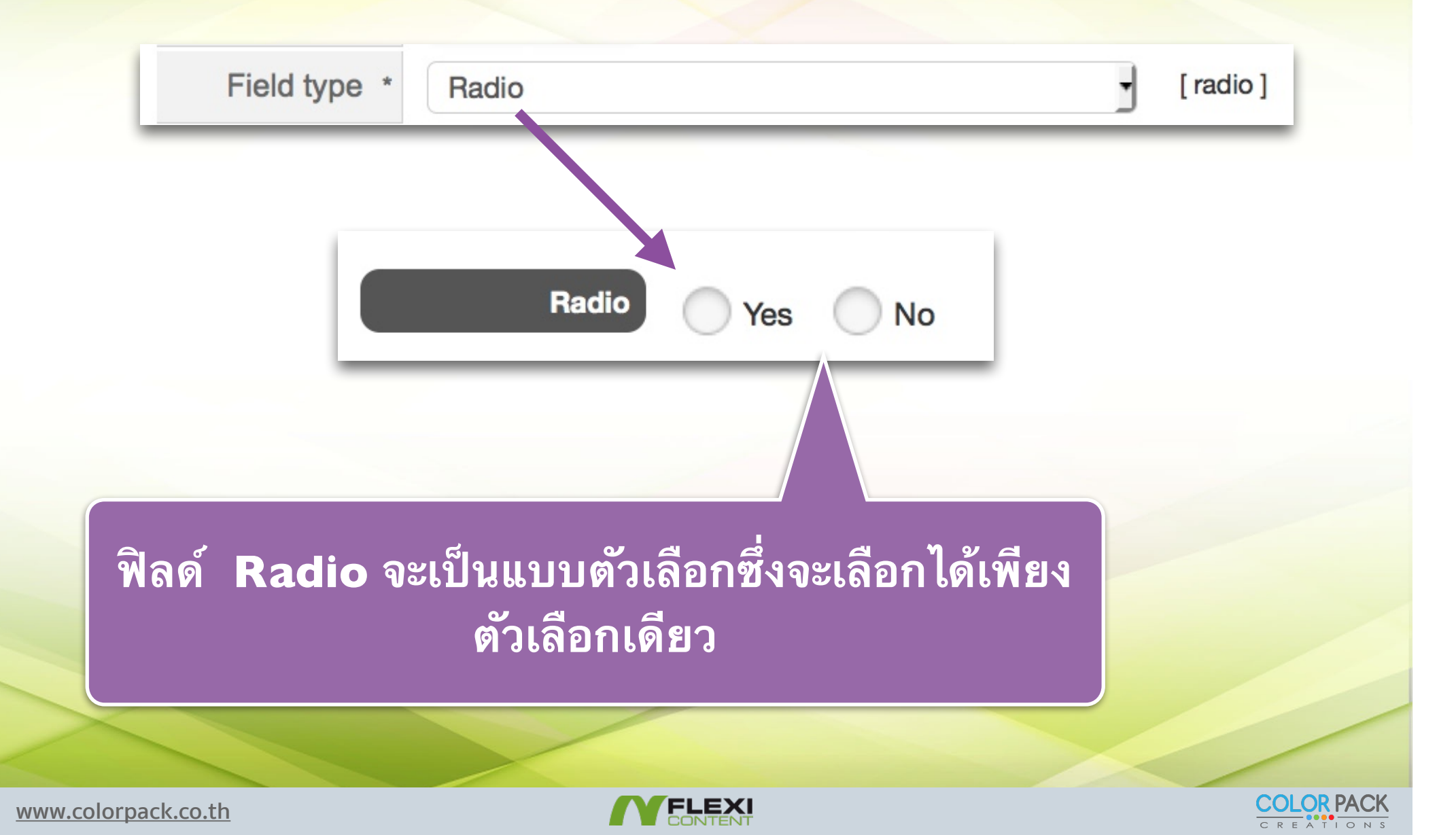

# Field type - Radio : การตั้งค่า

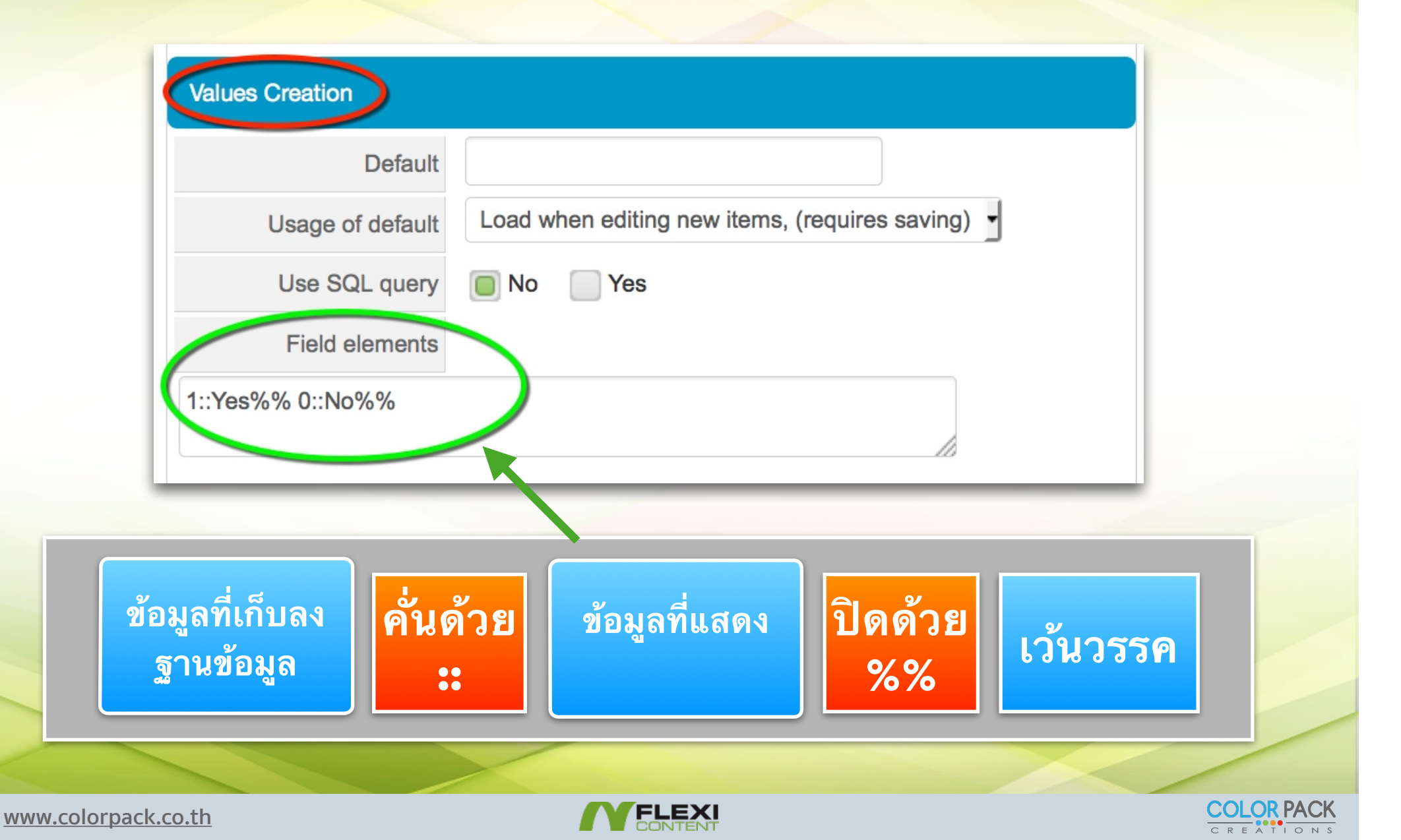

### Field type - Radio Images : การใช้งาน

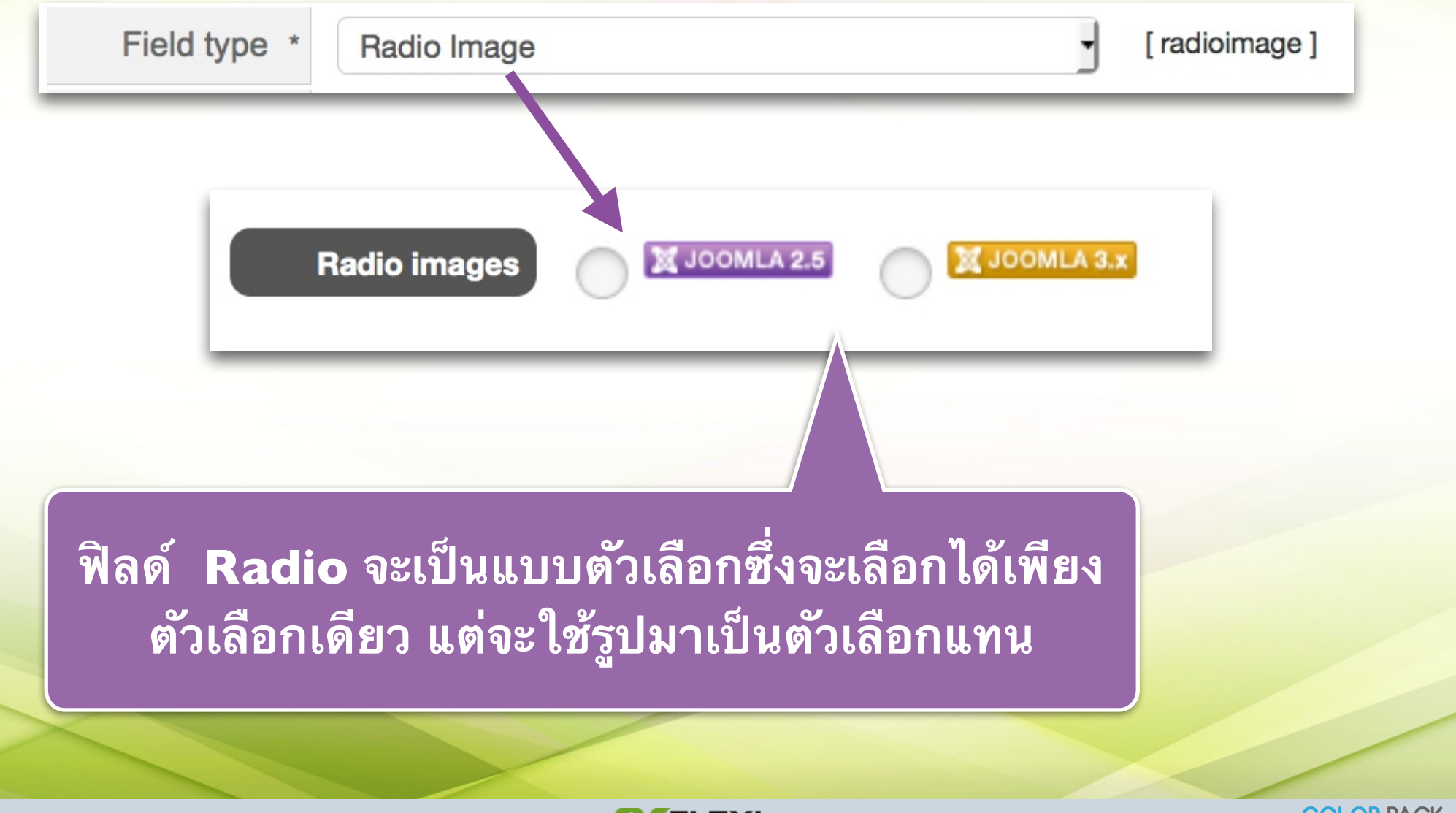

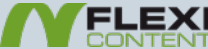

# Field type - Radio Images : การตั้งค่า

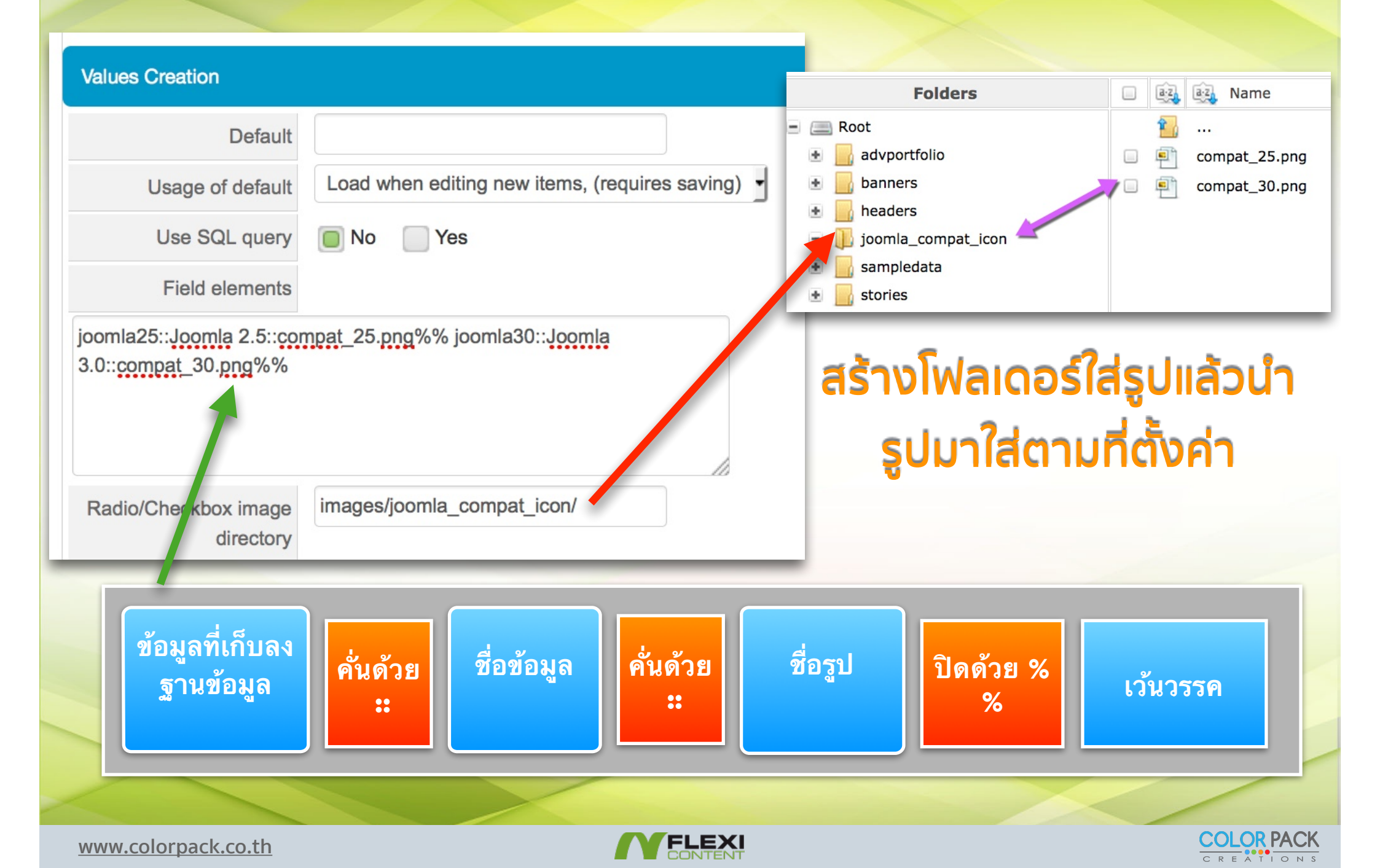

### Field type - Checkbox : การใช้งาน

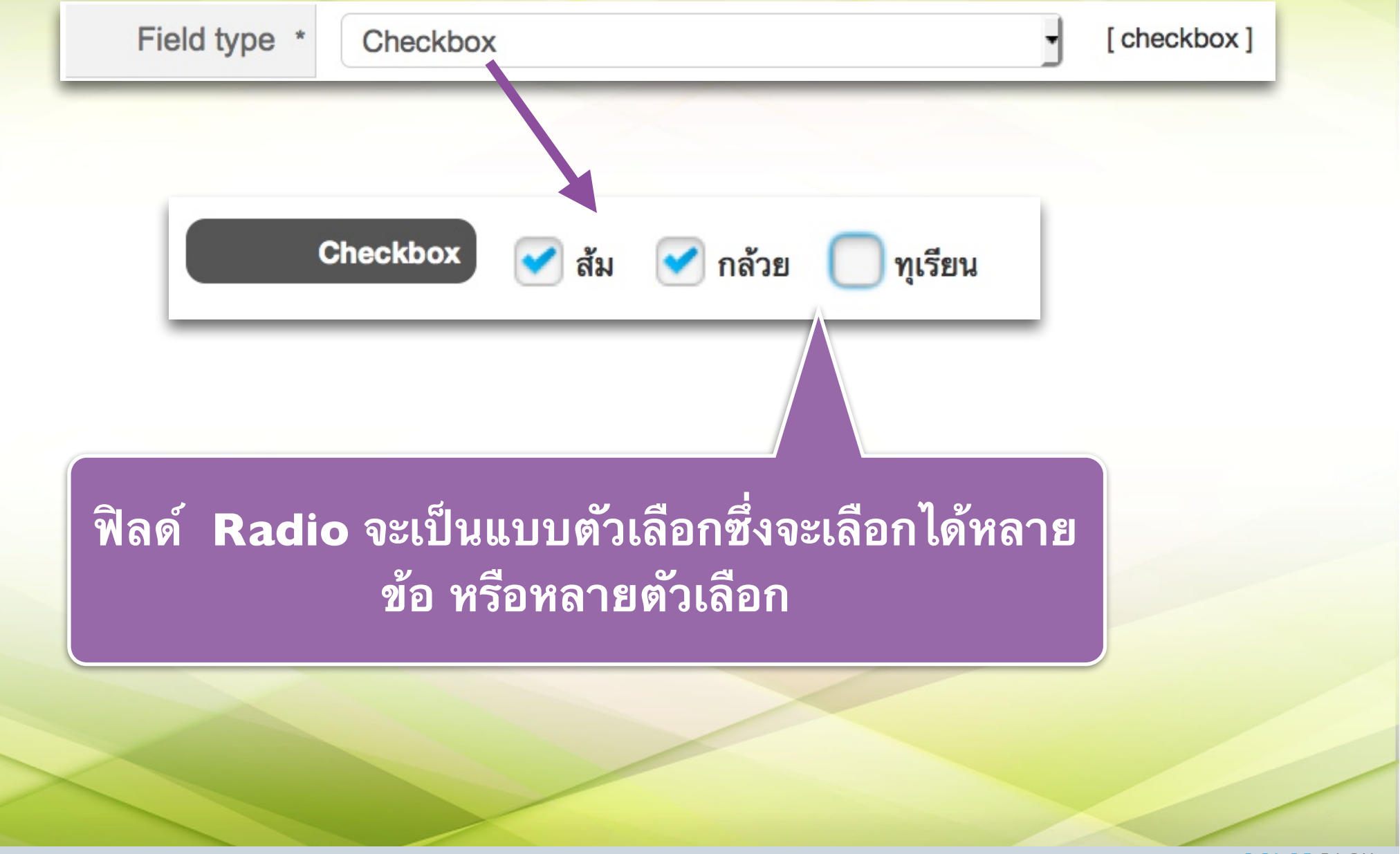

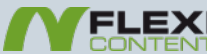

# Field type - Checkbox : การตั้งค่า

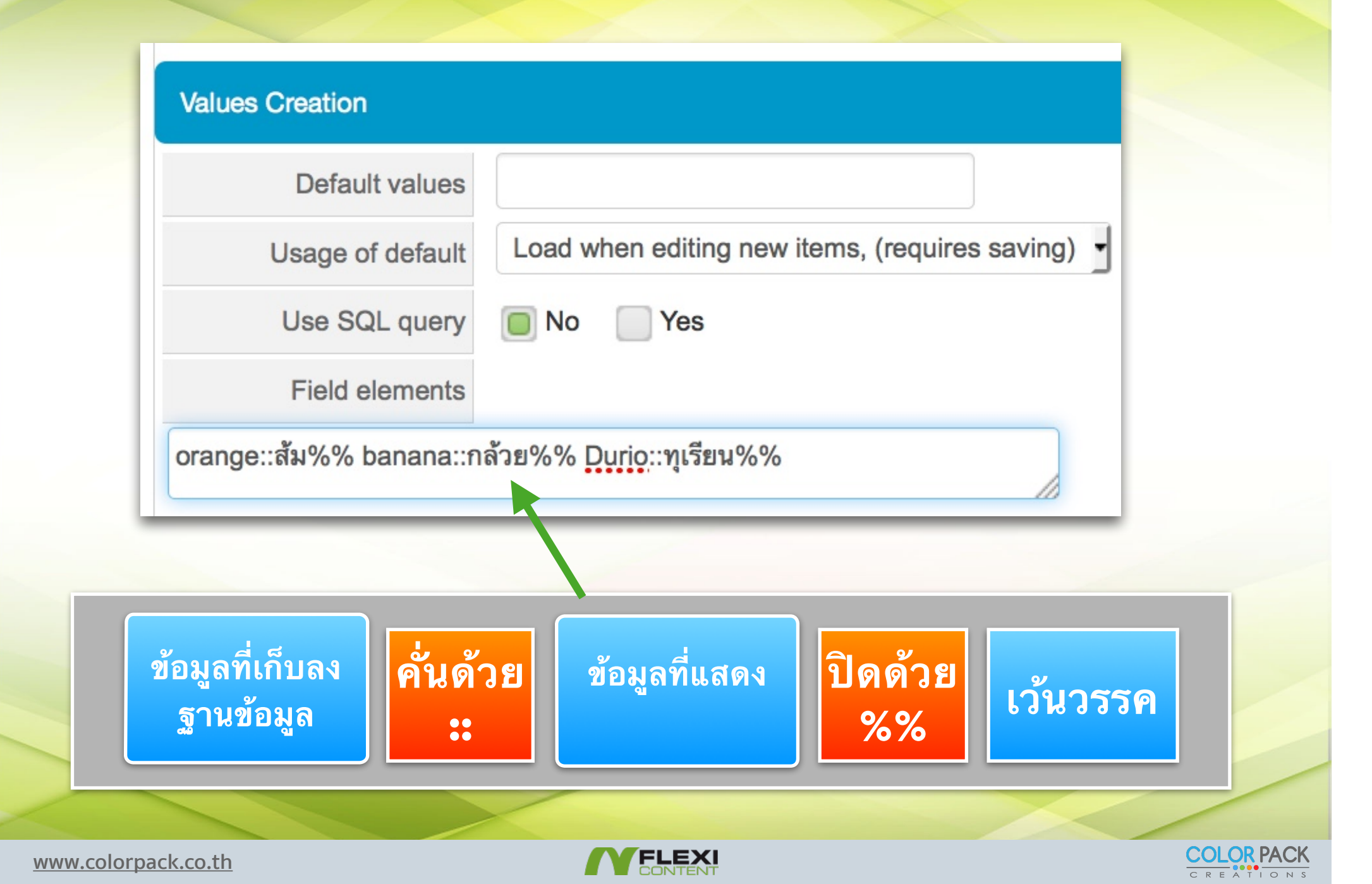

### Field type - Radio Images : การใช้งาน

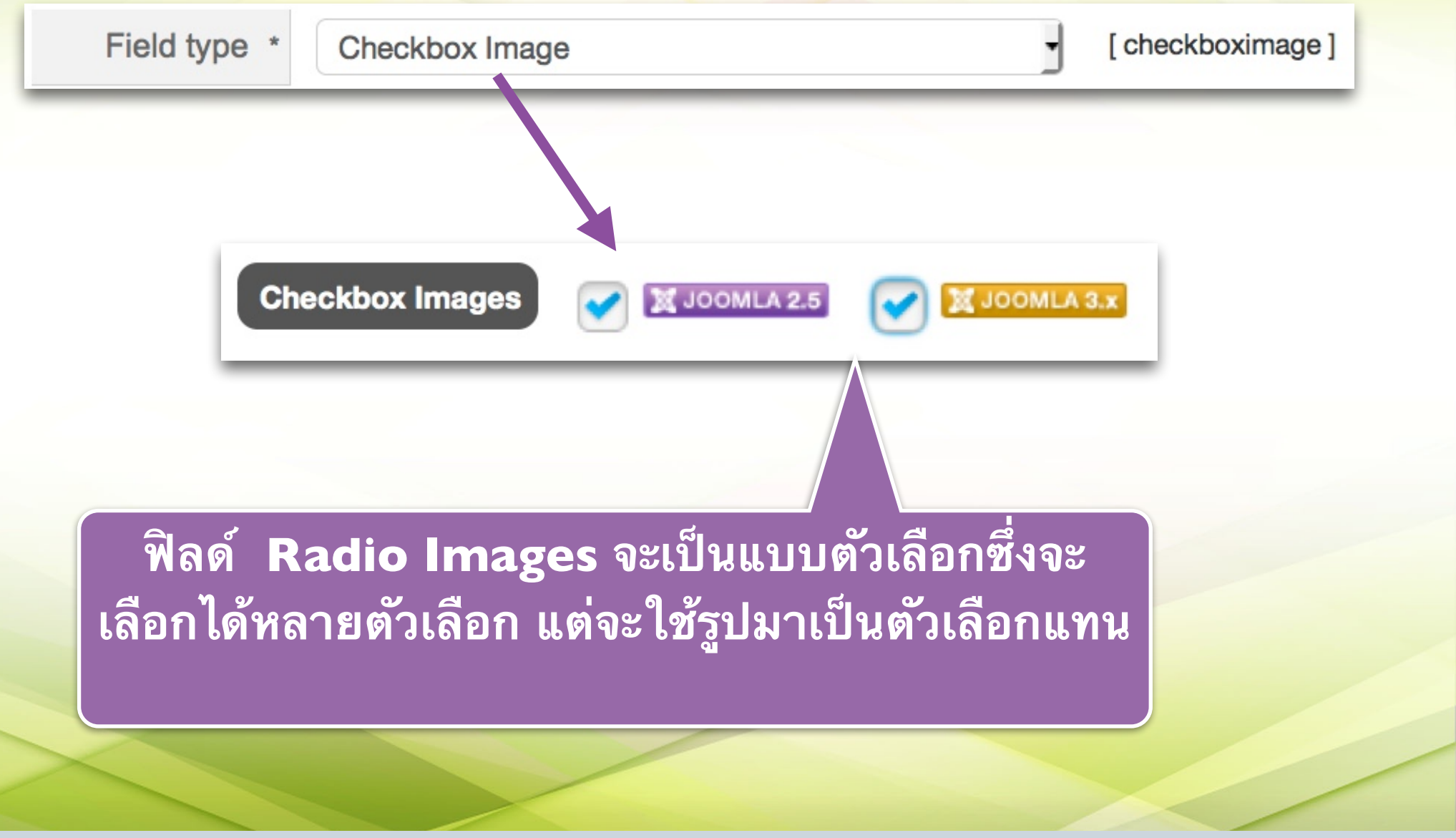

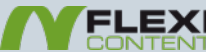

# Field type - Radio Images : การตั้งค่า

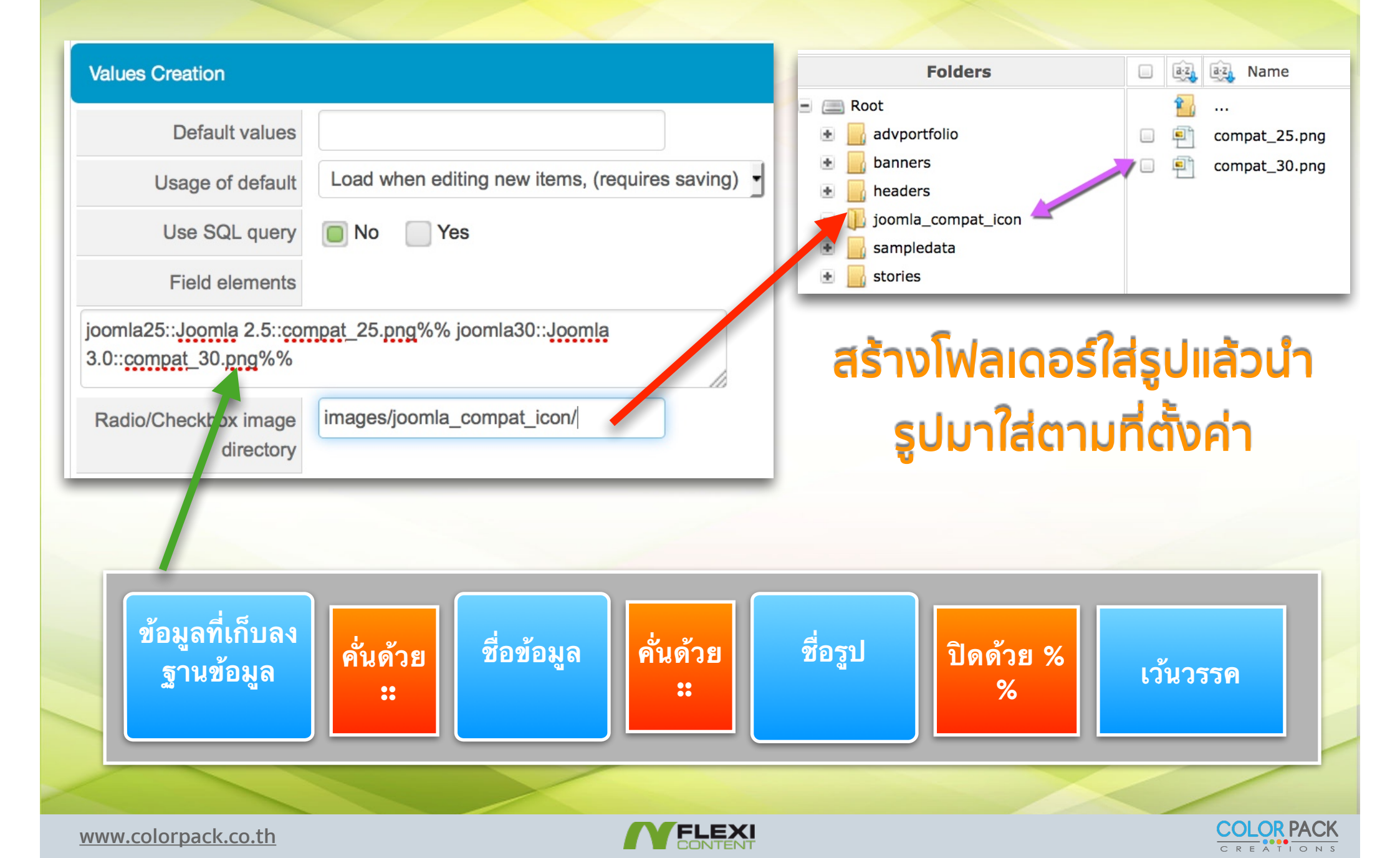

# Field type - Select : การใช้งาน

|           | Select    | Click to select           |         |   |
|-----------|-----------|---------------------------|---------|---|
|           |           |                           | ٩       |   |
|           |           | Click to select           | _       |   |
| View Site | 0 Visitor | No                        |         |   |
|           |           |                           |         |   |
| ฟิลด์ ระ  | elect a   | ะเป็นแบบตัวเลือกแบบหนึ่งด | ลัวเลือ | ก |

www.colorpack.co.th

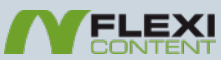

COLOR PACK

# Field type - Select : การตั้งค่า

| Default<br>Usage of default | Load when editing new     | items (requires    |           |   |
|-----------------------------|---------------------------|--------------------|-----------|---|
| Usage of default            | Load when editing new     | items (requires    |           |   |
|                             |                           | itorito, (roquiroo | saving) 🝷 |   |
| Use SQL query               | 🔲 No 📄 Yes                |                    |           |   |
| Field elements              |                           |                    |           |   |
| 1::Yes%% 0::No%%            |                           |                    |           |   |
|                             |                           |                    |           |   |
| อมูลที่เก็บลง<br>ฐานข้อมูล  | <b>ย</b><br>ข้อมูลที่แสดง | ปิดด้วย<br>%%      | เว้นวรรค  |   |
|                             |                           |                    |           | / |

WWW

### Field type - Select Multiple : การใช้งาน

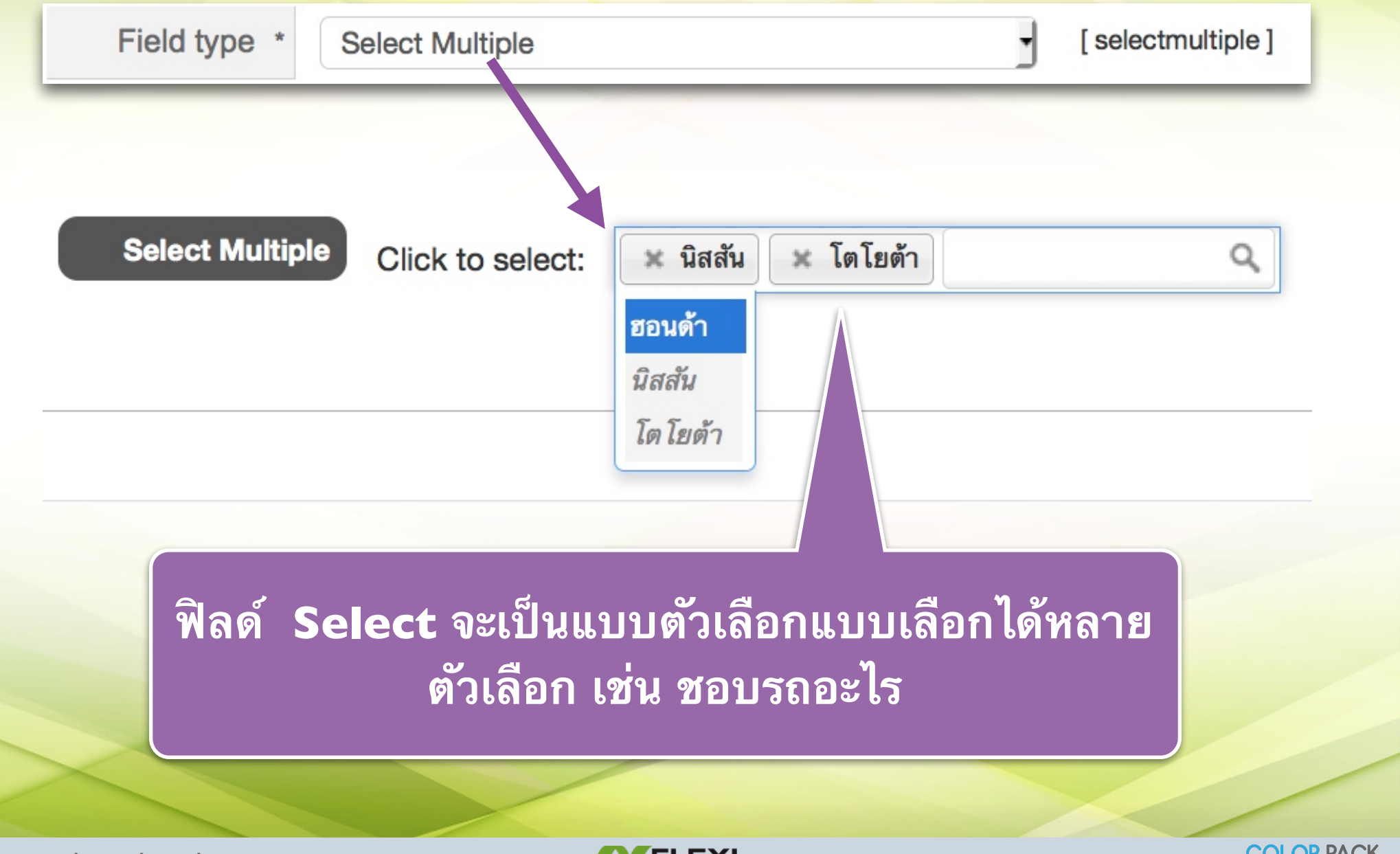

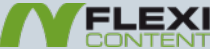

# Field type - Select Multiple : การตั้งค่า

| Values Creation                    |                                                |          |
|------------------------------------|------------------------------------------------|----------|
| Default values                     |                                                |          |
| Usage of default                   | Load when editing new items, (requires saving) |          |
| Use SQL query                      | No Yes                                         |          |
| Field elements                     |                                                |          |
| honda::ฮอนด้า%% nissan:            | :นิสสัน%% toyota::โตโยต้า%%                    |          |
| ข้อมูลที่เก็บลง<br>ฐานข้อมูล<br>•• | ย<br>ข้อมูลที่แสดง<br>%%                       |          |
| prpack.co.th                       | <b>MELEXI</b>                                  | COLOR PA |

WW

# Field type - File : การใช้งาน

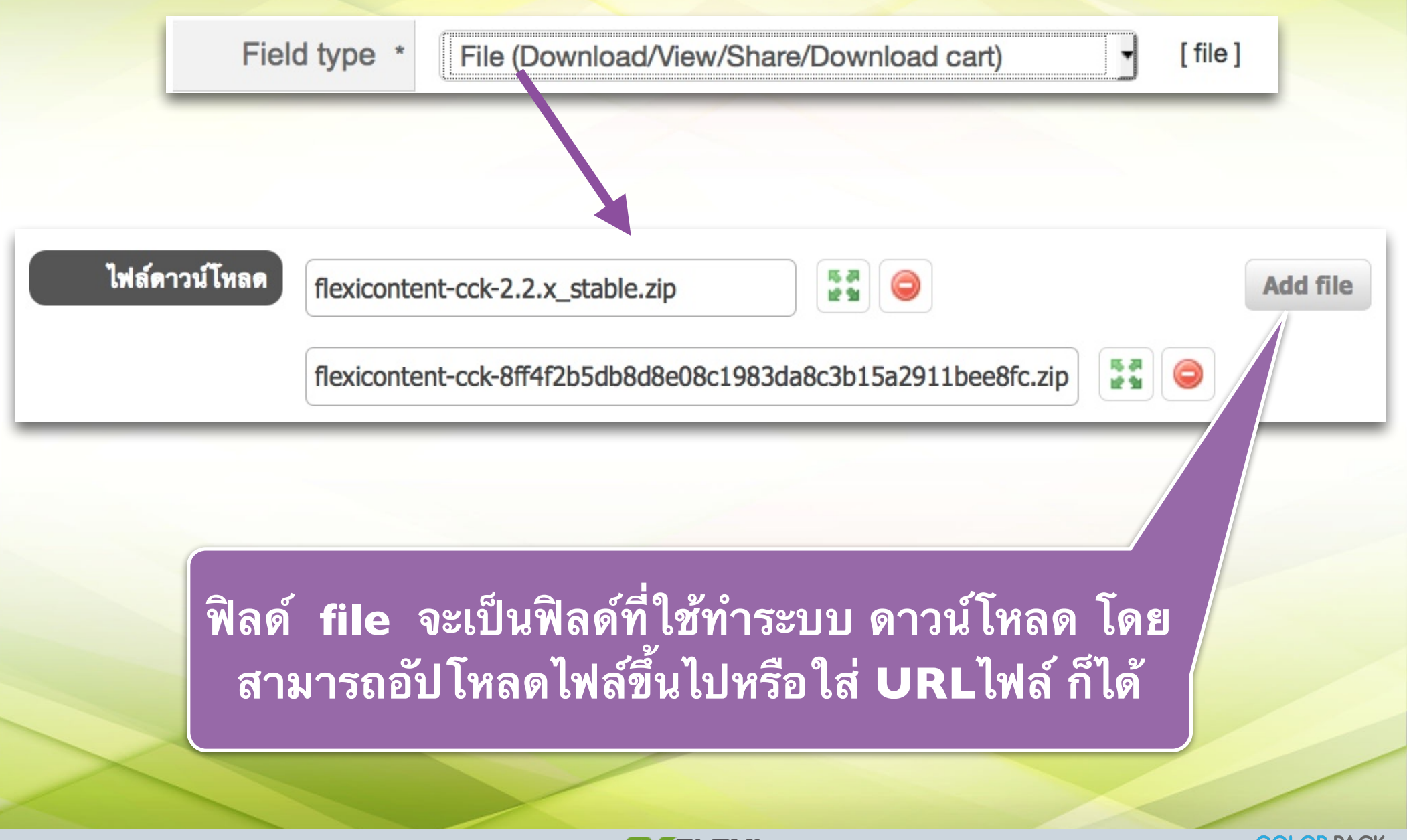

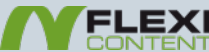
#### Field type - File : การใช้งาน

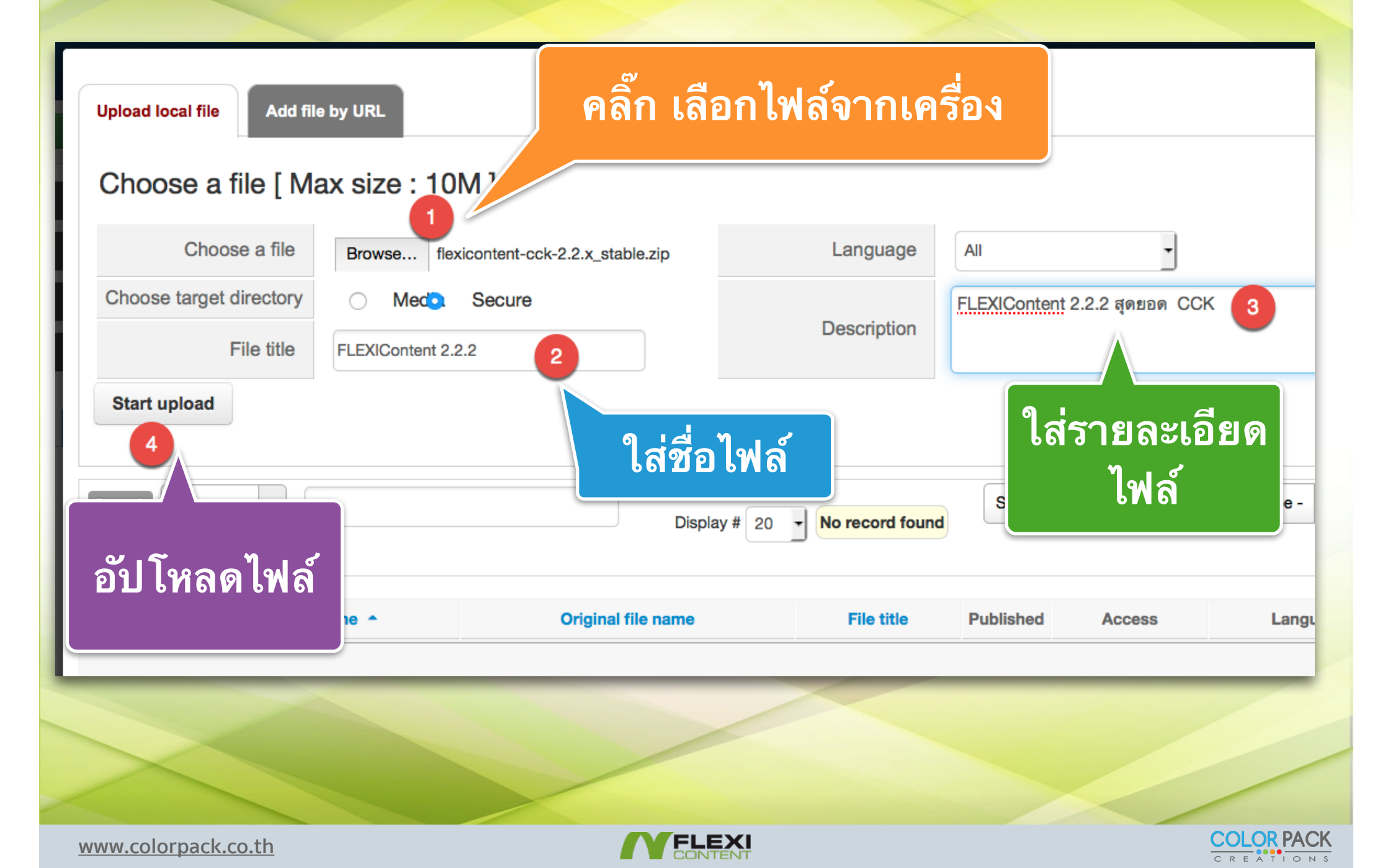

## Field type - Image or Gallery : การใช้งาน

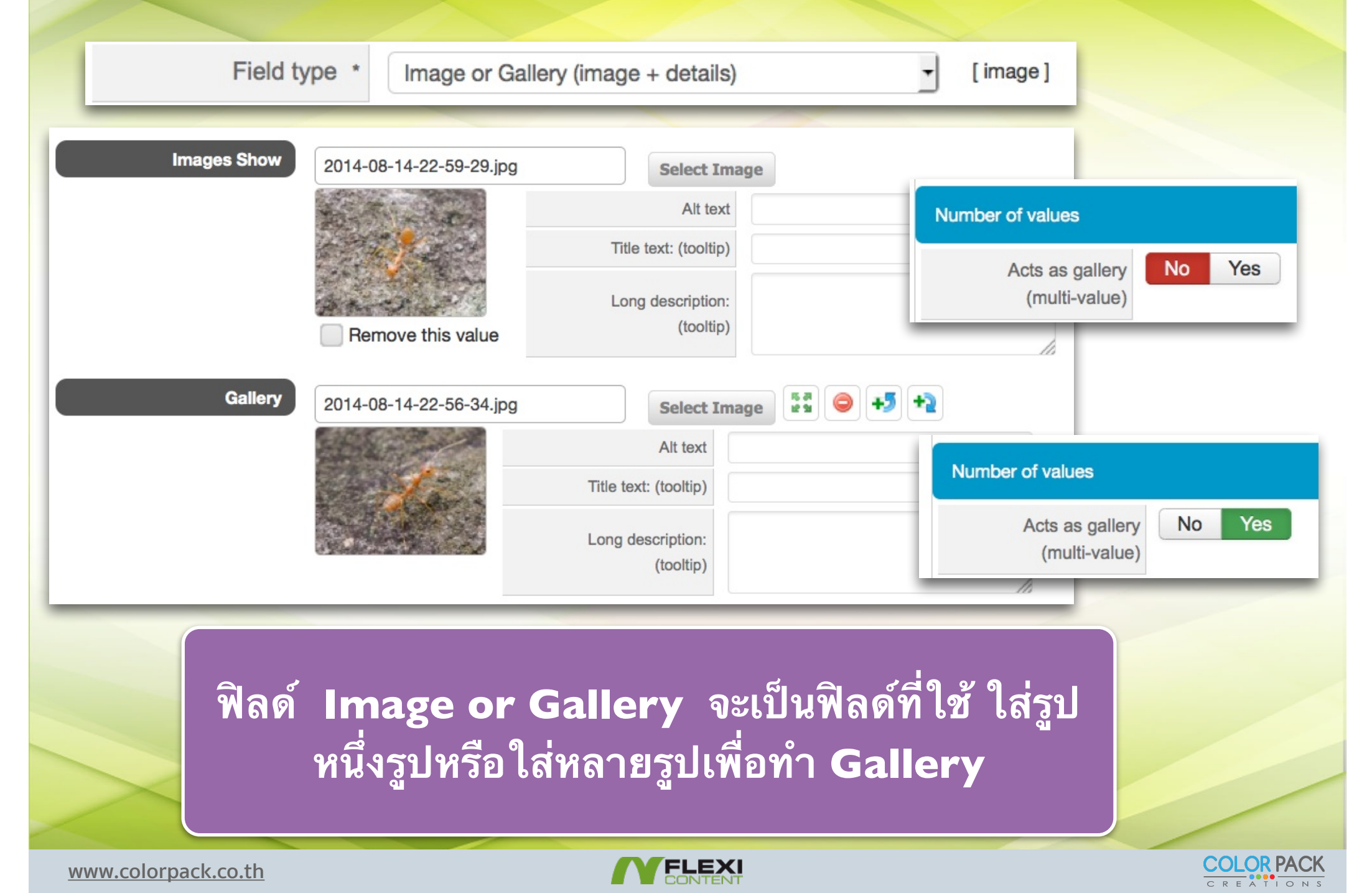

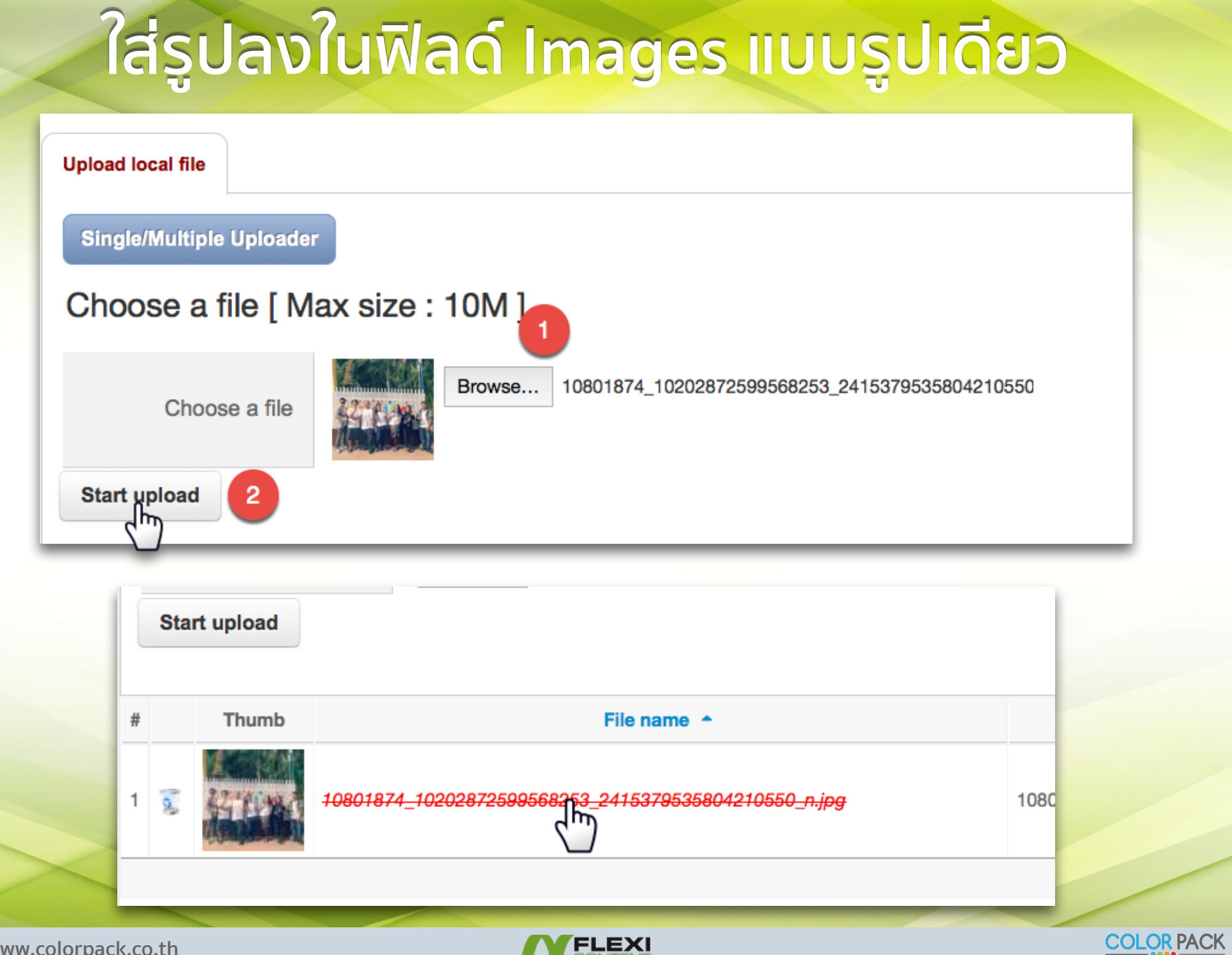

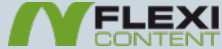

## ใส่รูปลงในฟิลด์ Images แบบหลายรูป

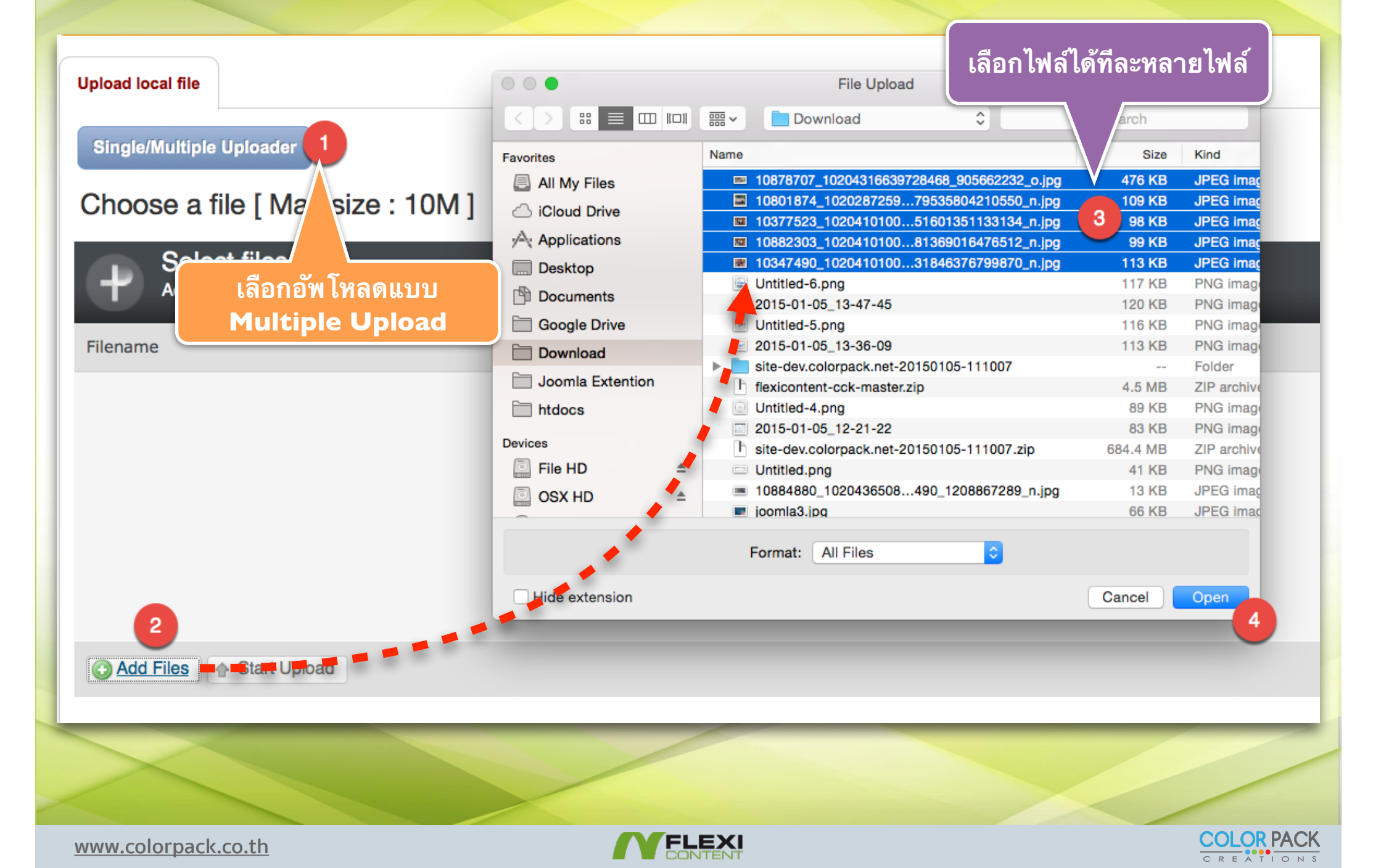

## Field type - Mini Gallery : การใช้งาน

Field type \*

Mini-Gallery (image-only slideshow)

[minigallery]

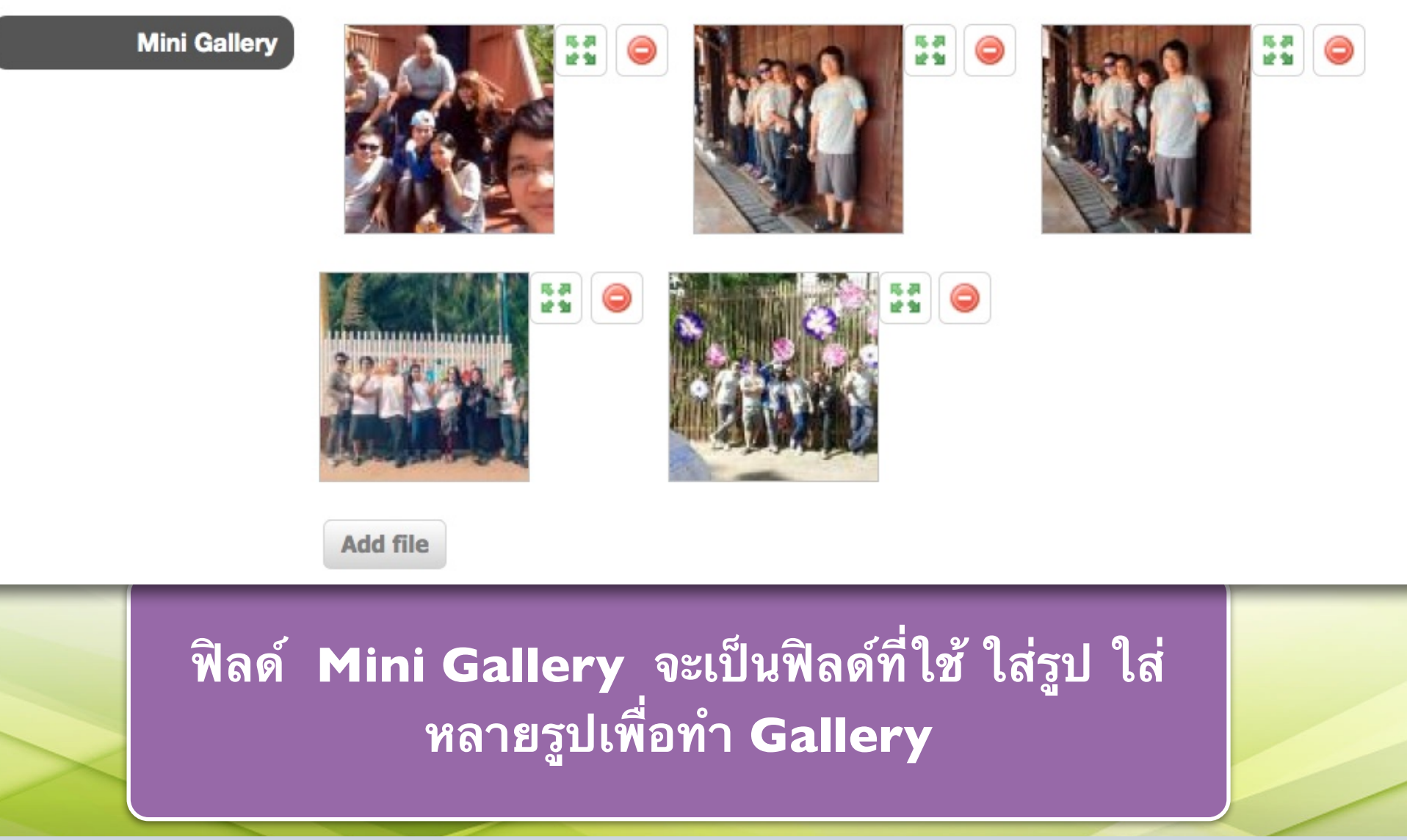

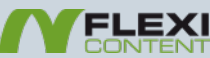

#### Field type - Mini Gallery : การแสดงผล

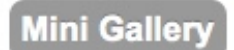

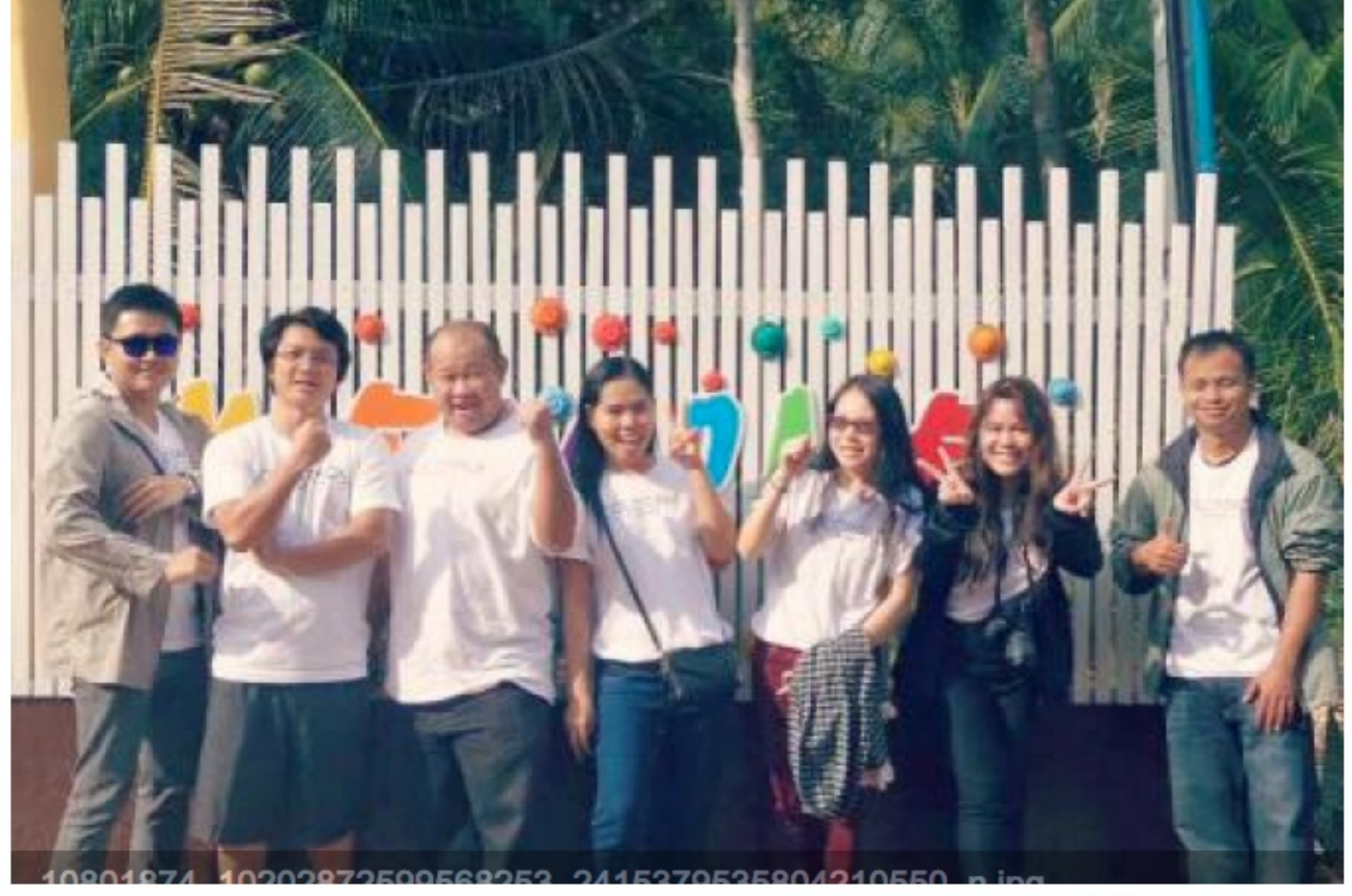

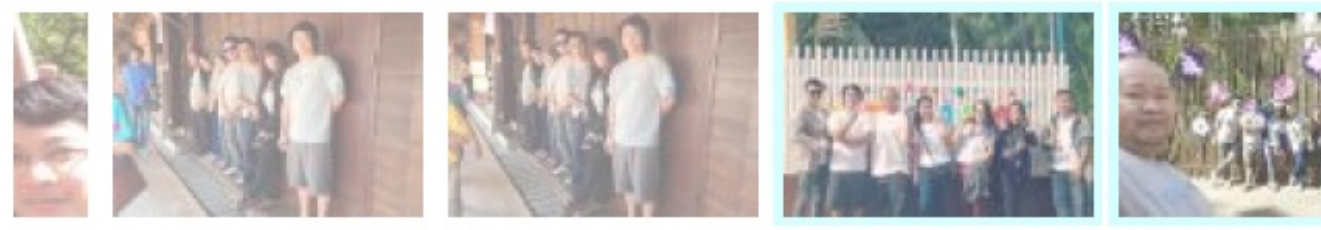

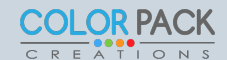

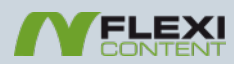

| Field type -                                                                               | Shared Video                                                                                                    | : การใช้งาน                                                                                                    |
|--------------------------------------------------------------------------------------------|----------------------------------------------------------------------------------------------------|----------------------------------------------------------------------------------------------------|
| Field type *                                                                               | Shared Video (YouTube,Vimeo,DailyMot                                                                                                    | ion,etc) 🚽 [sharedvideo]                                                                                                    |
| Shared Video   Video URL   Video Type   Video ID   Title   Author   Duration   Description | Image: Image:               | ฟิลด์ Shared Video<br>จะเป็นฟิลด์ที่ใช้ ใส่<br>วีดีโอจากเว็บต่างๆ<br>เช่น<br>YouTube,Vimeo,D<br>ailyMotion<br>โดยใส่ URL ลงไป<br>แล้วกด Fetch ข้อมูล |
| Preview                                                                                    | Image: Control of the control of the control of t | จะมาเอง                                                                                                    |

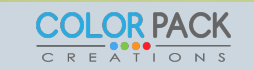

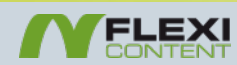

### Field type - Date : การใช้งาน

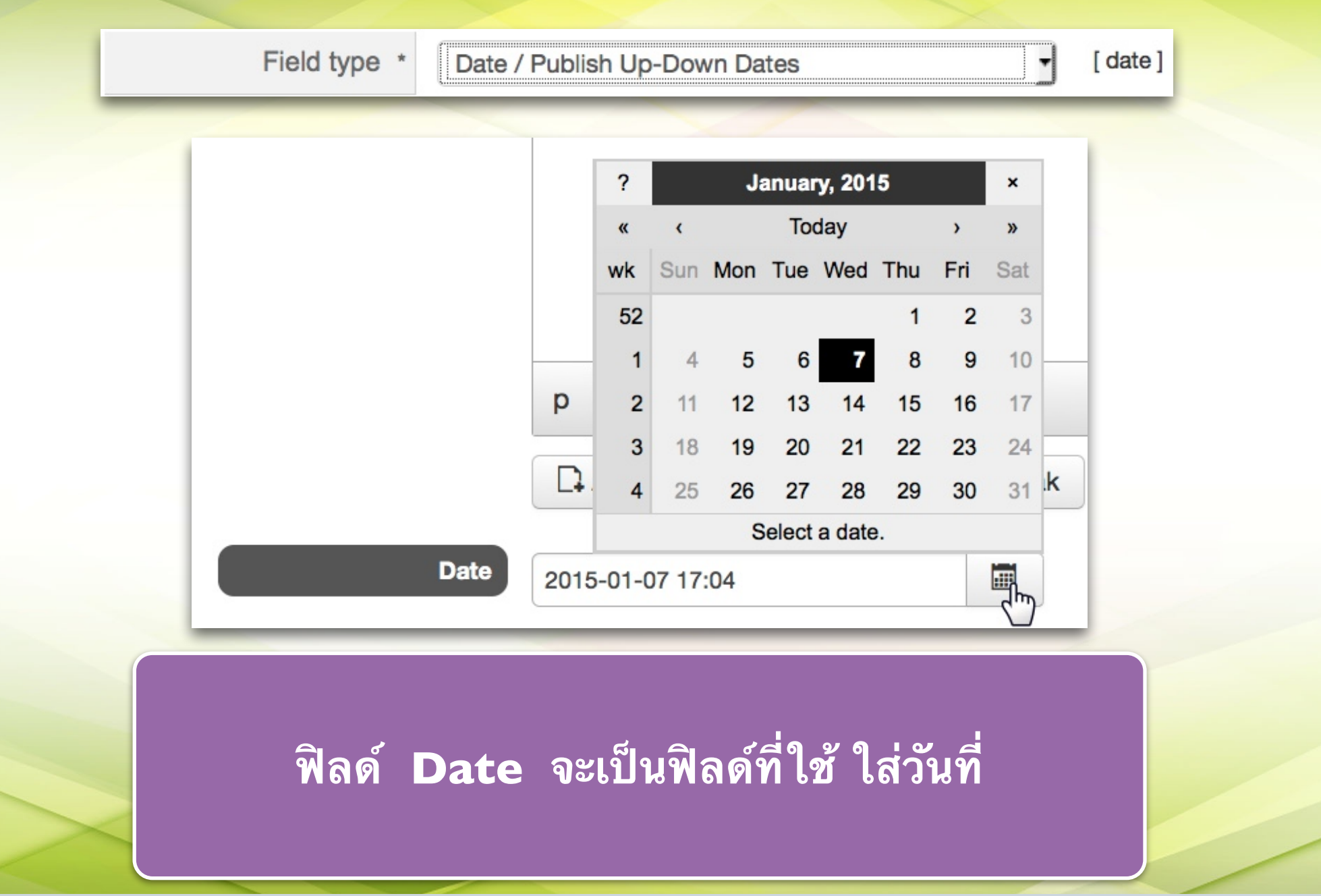

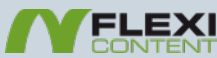

## Field type - Text : การใช้งาน

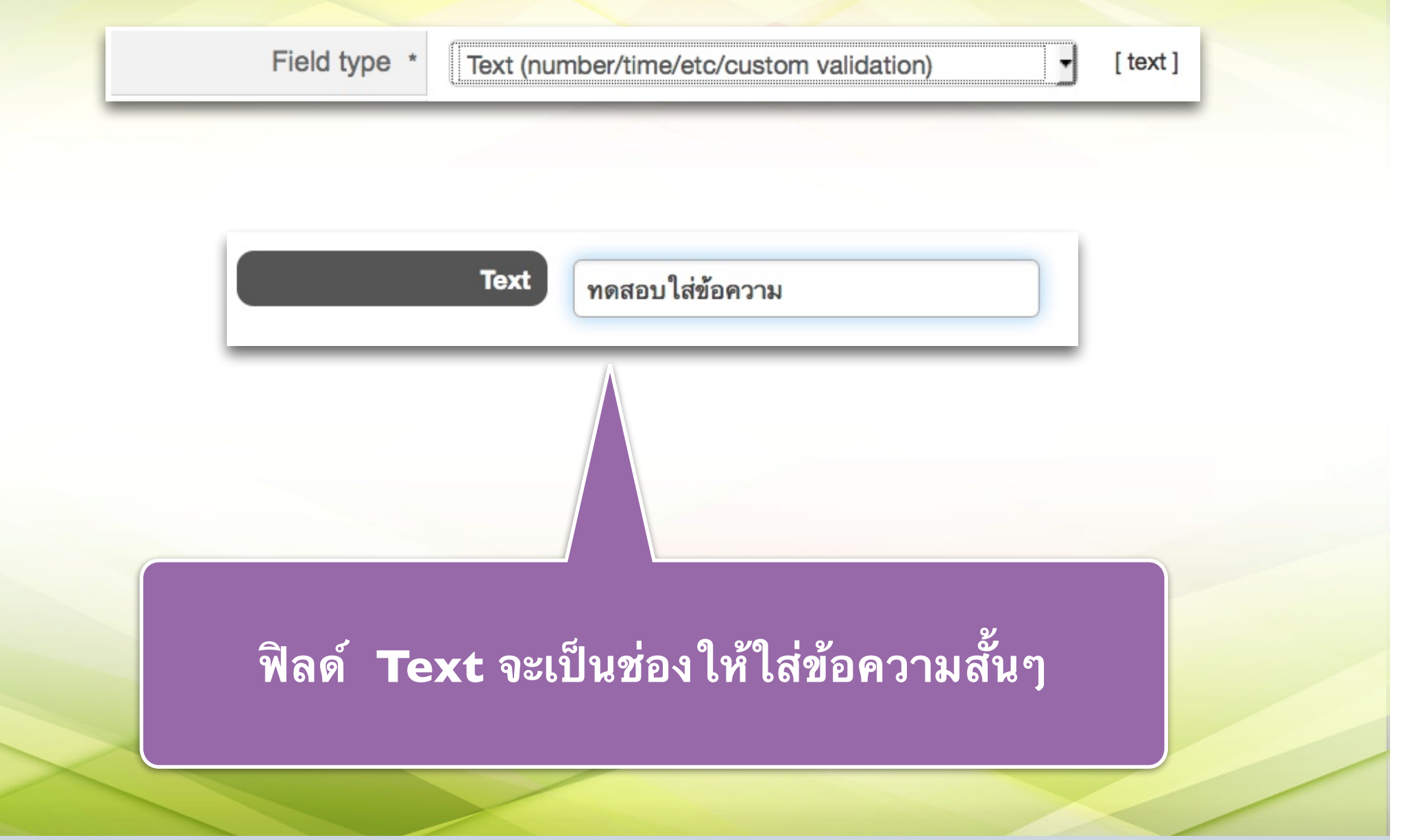

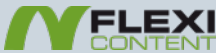

## Field type - Text Area : การใช้งาน

|                                                                                                    | Field type * Textarea                                                                                                    | - [ textarea ]                                                                  |  |  |
|----------------------------------------------------------------------------------------------------|----------------------------------------------------------------------------------------------------|---------------------------------------------------------------------------------|--|--|
| Text Area                                                                                                    | Edit • Insert • View • Format • Table • Tools •<br>B $I \cup S \equiv \equiv \equiv \equiv$ Paragraph • $:\equiv \frac{1}{2}$<br>$\equiv \equiv \bullet \bullet \bullet \bullet \bullet \bullet \bullet \bullet \bullet \bullet \bullet \bullet \bullet \bullet \bullet \bullet \bullet \bullet$ |                                                                                 |  |  |
|                                                                                                    | p   ♪ Article   ▲ Imag   Page Break   ◆ Re   ✓ Mainum Text Length   Editor                                                                                                    | Load when editing new items, (requires<br>Joomla's Text Filters (per usergroup) |  |  |
| ฟิลด์ Text Area จะเป็นช่องให้ใส่ข้อความขนาด<br>ใหญ่และใส่รูปภาพหรือ HTMLได้ หากอยากเปิดใช้<br>HTML Editor เปิดตามรูป |                                                                                                    |                                                                                 |  |  |
| www.colorpack.co.tl                                                                                                  |                                                                                                    | COLOR PACK                                                                      |  |  |

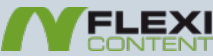

# Field type - Weblink : การใช้งาน

| Field               | type * Weblink                             |                                           | [ weblink ]                          |
|---------------------|--------------------------------------------|-------------------------------------------|--------------------------------------|
| Text A              | rea Url www.colorpack<br>Url www.joomlacha | annel.com                                 | Hits 0 👯 🥥 +5 +2<br>Hits 0 👯 🥥 +5 +2 |
|                     |                                            | Number of va<br>Allow multi               | lues<br>ple values No Pes            |
| ฟิลด์ Webli<br>ใส่  | nk จะเป็นช่องให้ใ<br>ได้หลายช่อง โดยไ      | ไส่ URL และส <sup>.</sup><br>เปเปิดตามรูป | ามารถ                                |
| www.colorpack.co.th |                                            | FLEXI                                     |                                      |

## Field type - Relation : การใช้งาน

| Fi   | eld type * Relation (List of related items) [relation ]  Filter by category  Filter by title  Reset  Available item(s)  [P] Gallery 2 [P] test  [P] Callery 2 [P] test  [P] Callery 2 [P] test [P] Callery 1 [P] Callery 1 [P] Cal |  |
|------|----------------------------------------------------------------------------------------------------|--|
| พิ ล | ด์ Relation จะเป็นฟิลด์ที่จะแสดงรายชื่อบทความ<br>ที่เกี่ยวข้องโดยเราจะเป็นคนเลือกเอง โดยเลือก<br>บทความจากซ้ายมือ กด +                                                                                                    |  |

www.colorpack.co.th

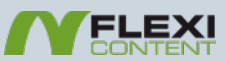

COLOR PACK

# ตั้งค่าปรับแต่งเพิ่มเติม

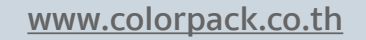

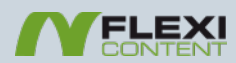

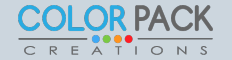

#### ช่อนการแสดง Maintext field

| Basic Item type : บุคลาก                                       | Publishing M               | Meta / SEO Displaying          | Compatibility | Template                                   |            |            |
|----------------------------------------------------------------|----------------------------|--------------------------------|---------------|--------------------------------------------|------------|------------|
| เพศ                                                            | 🔵 ผู้ชาย 🔵 ผู้หญิ          | ja                             |               |                                            |            |            |
| วัน เดือน ปี เกิด                                              |                            |                                |               |                                            |            |            |
| องศ์กร                                                         | Click to select v          |                                |               |                                            |            |            |
| เบอร์ไทร<br>รูปภาพ เจ้าหน้าที่                                 |                            | Select                         | Image         |                                            |            |            |
|                                                                |                            | Alt text                       | Cu            | stomize: Descrip                           | tion       |            |
|                                                                |                            | Title text: (tooltip)          | Dis           | olay parameters                            |            |            |
|                                                                |                            | Long description:<br>(tooltip) |               | Display label                              | Use Global | No Yes     |
|                                                                |                            |                                |               | Description label                          |            |            |
|                                                                | <b>10</b> - <b>10</b> - 01 |                                | Desc          | cription in edit form<br>(used as Tooltip) |            |            |
| บาง Type เราจะไม่ได้ใช้ช่องใส่ข้อความ Description when viewing |                            |                                |               |                                            |            |            |
| เหญๆ เราลามา                                                   | รถเบบดเด                   | an iype as                     | ว็ฏ           | Hide maintext field                        | No Yes     |            |
| www.colorpack.co.th                                            |                            |                                | KI            |                                            |            | COLOR PACK |

### แก้ไข ป้าย Title

| 🗹 Save | S Cancel |              |
|--------|----------|--------------|
| Title  |          | пэцмаяли цпе |

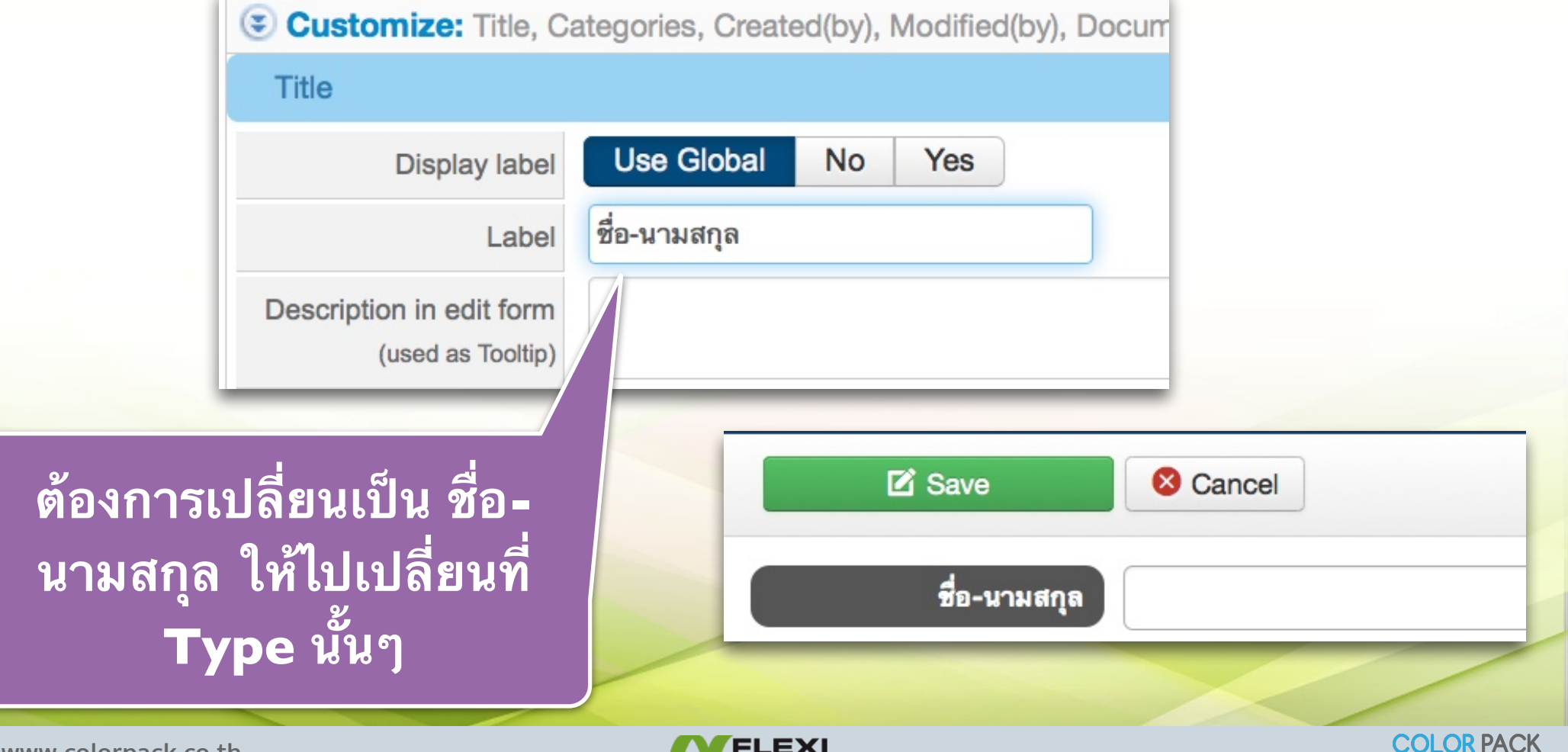

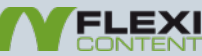

# ใส่ชื่อให้ Tab

| description                                                                     | SubTitle Tabs                 |             |
|---------------------------------------------------------------------------------|-------------------------------|-------------|
| bottom_tab1 bottom_tab2 bottom_tab3 bottom_tab4                                 | Label for Tab 1               |             |
| Description images gallery #19 Changelog #22                                    | Label for Tab 2               |             |
| bottom                                                                          | Label for Tab 3               |             |
| Categories Tags                                                                 | Label for Tab 4               |             |
| renderonly Jed articles simply by copying and pasting a                         | Label for Tab 5               |             |
|                                                                                 | Label for Tab 6               |             |
| HITS 316 views                                                                  | Laber for Tabs                |             |
|                                                                                 | Brunn Tabs                    |             |
| (38 HITS)                                                                       | Label for Tab 1               | Description |
|                                                                                 | Label for Tab 2               | Images      |
|                                                                                 | Label for Tab 2               | Changelog   |
| Description Images Changelog                                                    | Label for Tab 4               |             |
| Trueet 2 State                                                                  | Label for Tab 5               |             |
| Share C S INCOL 2 STUDY IN SHARE                                                | Label for Tab 6               |             |
| Google Street View content plugin embed Google Street View into Joomla articles | simply by copying and pasting |             |
| a latitude, longitude between the flags: {streetview}latitude,long              |                               |             |
| Example                                                                         |                               |             |
| ต้องกา                                                                          | ารเปลี่ยนชื่อ                 | Tab ให้     |
| {streetview}13.7690434,100.5121133{/streetview}                                 |                               | 2<br>2      |
| {streetview w=700 h=540}13.7690434,100.5121133{/streetview                      | โลยนที่ Tvr                   | e นั้นๆ     |
|                                                                                 |                               |             |
|                                                                                 |                               |             |
|                                                                                 |                               |             |
| www.colorpack.co.th                                                             | T                             |             |

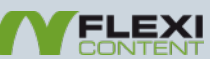